# v7.0.

**JEVEN** 

INVENTORY Created by My Seven Suite

# Manual paso a paso

@ 2008 My Seven Suite S.A. All Rights Reserved.

Autor: Osvaldo Montealegre Brenes My Seven Suite S.A. v7.0.

#### **CONTENIDO DEL MANUAL**

| CAPITULO 1: ABASTECIMIENTO                                                                                     |
|----------------------------------------------------------------------------------------------------|
| 1.1. SOLICITUDES DE COMPRA (encargado de inventario a gerencia)8                                               |
| 1.1.1. Como crear/modificar una solicitud de compra para un proveedor                                          |
| 1.1.2. Como anular una solicitud o recuperar una solicitud anulada10                                           |
| 1.2. CONSULTA Y CIERRE DE SOLICITUDES11                                                                        |
| 1.2.1. Como cerrar una solicitud de compra que ya fue suplida o del todo ya no se le va a dar seguimiento.<br> |
| 1.3. ORDENES DE COMPRA (encargado inventario a proveedor externo)12                                            |
| 1.3.1. Como crear una orden de compra para un proveedor con o sin solicitud de compra12                        |
| 1.3.2. Como agregar/eliminar productos nuevos y de una solicitud compra a una orden de compra13                |
| 1.3.3. Como anular una orden o recuperar una orden anulada14                                                   |
| 1.4. CONSULTA Y CIERRE DE ORDENES15                                                                            |
| 1.4.1. Como cerrar una orden de compra que ya fue suplida o del todo ya no se le va a dar seguimiento.15       |
| 1.5. PREVISION DE COMPRAS                                                                                      |
| 1.5.1. Como prever si la existencia actual no suplirá necesidades para una determinada cantidad de días.<br>16 |
| 1.5.2. Como hacer una solicitud de compra u orden de compra automáticamente tomando en cuenta lo previsto17    |
| 1.6. COMPRAS                                                                                                   |
| 1.6.1. Como incluir una compra                                                                                 |
| 1.6.2. Como incluir líneas a una compra de una orden de compra21                                               |
| 1.6.3. Como actualizar compras22                                                                               |
| 1.6.4. Como anular/recuperar compras23                                                                         |
| 1.6.5. Como revertir una compra ya actualizada24                                                               |
| 1.7. DEVOLUCIONES                                                                                              |
| 1.7.1. Como hacer devolución de productos al proveedor25                                                       |
| 1.7.2. Como actualizar devoluciones28                                                                          |
| 1.7.3. Como anular/recuperar devoluciones29                                                                    |
|                                                                                                    |
| 1.8. CONSUMOS                                                                                                  |
| 1.8. CONSUMOS301.8.1. Como consultar el consumo de productos de inventario.30                                  |

Página | 2

| 1.9.2 Poporto                                                                                                 | <b></b> 27 |
|----------------------------------------------------------------------------------------------------|------------|
|                                                                                                    | 32         |
| 1.9.1 Devices complete en precios de compre                                                                   |            |
| 1.9.1. Revisar campios en precios de compra.                                                                  | 33         |
|                                                                                                    | 34         |
| 2.1. PEDIDOS (departamentos internos a encargado de inventario, requisiciones)                                | 35         |
| 2.1.1. Como hacer una nueva/modificar solicitud de productos a proveeduria                                    | 35         |
| 2.1.2. Como anular un pedido o recuperar un pedido anulado                                                    | 37         |
| 2.2. CONSULTA Y CIERRE DE PEDIDOS                                                                             | 38         |
| 2.2.1. Como cerrar un pedido interno que ya fue suplido o del todo ya no se le va a dar seguimiento           | 38         |
| 2.3. TRASLADOS (entradas y salidas)                                                                           | 39         |
| 2.3.1. Como hacer un traslado entre almacén - sección, almacén - almacén, sección – sección, sección almacén. | -<br>39    |
| 2.3.2. Como incluir productos a un traslado desde un pedido.                                                  | 41         |
| 2.3.3. Como actualizar traslados                                                                              | 42         |
| 2.3.4. Como anular/recuperar traslados.                                                                       | 43         |
| 2.3.5. Como revertir un traslado ya actualizado.                                                              | 44         |
| 2.4. AJUSTES (modificar valor o cantidad)                                                                     | 45         |
| 2.4.1. Como hacer un ajuste de existencia                                                                     | 45         |
| 2.4.2. Como hacer un ajuste de valor                                                                          | 47         |
| 2.4.3. Como actualizar ajustes                                                                                | 49         |
| 2.4.4. Como anular/recuperar ajustes                                                                          | 50         |
| 2.4.5. Como revertir un ajuste ya actualizado                                                                 | 51         |
| 2.5. INVENTARIO (toma física)                                                                                 | 52         |
| 2.5.1. Como hacer una toma física                                                                             | 52         |
| 2.5.2. Fijar cantidades en la toma física.                                                                    | 55         |
| 2.5.3. Como actualizar la toma física                                                                         | 56         |
| 2.5.4. Como anular/recuperar ajustes                                                                          | 57         |
| 2.6. DESPIECE                                                                                                 | 58         |
| 2.6.1. Como hacer un despiece de un producto                                                                  | 58         |
| 2.6.2. Como actualizar un despiece                                                                            | 61         |
| 2.6.3. Como anular/recuperar despieces                                                                        | 62         |
| 2.6.4. Como revertir un despiece ya actualizado                                                               | 63         |

soportetecnico@mysevensuite.com Tel: 2241-0591

| 2.7. ELABORACIONES                                                                | 64 |
|-----------------------------------------------------------------------------------|----|
| 2.7.1. Como hacer una elaboración de un producto                                  | 64 |
| 2.7.2. Como actualizar una elaboración                                            | 66 |
| 2.7.3. Como anular/recuperar elaboraciones                                        | 67 |
| 2.7.4. Como revertir una elaboración ya actualizado                               | 68 |
| 2.8. REBAJA DE ESCANDALLO DE VENTAS                                               | 69 |
| 2.8.1. Como aplicar/actualizar la rebaja de productos provenientes de las ventas. | 69 |
| 2.8.2. Como anular/recuperar una rebaja                                           | 70 |
| 2.9. CAMBIO DE CODIGO                                                             | 71 |
| 2.9.1. Como hacer un cambio de código                                             | 71 |
| 2.9.2. Como actualizar un cambio de código                                        | 73 |
| 2.9.3. Como anular/recuperar cambios de código                                    | 74 |
| 2.10. CAMBIO DE UNIDAD DE MEDIDA                                                  | 75 |
| 2.10.1. Como hacer un cambio de unidad de medida                                  | 75 |
| 2.10.2. Como actualizar un cambio de unidad de medida.                            | 77 |
| 2.10.3. Como anular/recuperar cambios de unidad de medida.                        | 78 |
| 2.11. CONTABILIZACION Y REVISION DE LOTES                                         | 79 |
| 2.11.1. Como buscar el número de asiento que género un movimiento                 | 79 |
| CAPITULO 3: CONSULTAS Y LISTADOS                                                  | 80 |
| 3.1. SUBMAYOR DE ARTICULOS (Hist por articulo)                                    | 81 |
| 3.1.1. Como ver el histórico (cardex, submayor) de movimientos de un producto     | 81 |
| 3.1.2. Reporte                                                                    | 82 |
| 3.2. LISTADO DE INVENTARIO                                                        | 83 |
| 3.2.1. Como ver la existencia real y valorada del inventario                      | 83 |
| 3.2.2. Reporte                                                                    | 84 |
| 3.3. DUPLICADO DE LISTADOS DE OPERACIONES                                         | 85 |
| 3.3.1. Como reimprimir el detalle de un grupo de movimientos.                     | 85 |
| 3.3.2. Reporte                                                                    | 86 |
| 3.4. PRODUCTOS NO CONSUMIDOS                                                      | 87 |
| 3.4.1. Como ver listado de productos no consumidos                                | 87 |
| 3.4.2. Reporte                                                                    |    |
| 3.5. PRODUCTOS BAJO MINIMO Y NECESIDADES                                          |    |

soportetecnico@mysevensuite.com Tel: 2241-0591

| 3.5.1. Como ver listado de productos que estén bajo del stock                                    | 89     |
|--------------------------------------------------------------------------------------------------|--------|
| 3.5.2. Reporte                                                                                   | 90     |
| 3.6. RESUMEN DIARIO POR TIPO DE OPERACION                                                        | 91     |
| 3.6.1. Como reimprimir de un día, el resumen por movimiento de todos los movimientos actualiza   | idos91 |
| 3.6.2. Reporte                                                                                   | 92     |
| 3.7. CUADRE DE CUENTAS DE INVENTARIO                                                             | 93     |
| 3.7.1. Como imprimir listado de montos transados por cuenta detallado por día                    | 93     |
| 3.7.2. Reporte                                                                                   | 94     |
| CAPITULO 4: HISTORICOS                                                                           | 95     |
| 4.1. HISTORICO DE OPERACIONES                                                                    | 96     |
| 4.1.1. Como encontrar y reimprimir un movimiento ya actualizado                                  | 96     |
| 4.2. RESUMEN DE INVENTARIOS Y CONSUMOS                                                           | 97     |
| 4.2.1. Como imprimir listado de resumen de inventarios y consumos                                | 97     |
| 4.2.2. Reporte                                                                                   | 98     |
| 4.3. RESUMEN DE COMPRAS                                                                          | 99     |
| 4.3.1. Como imprimir listado de resumen de compras por proveedor                                 | 99     |
| 4.3.2. Reporte                                                                                   | 100    |
| 4.4. RESUMEN POR SECCIONES                                                                       | 101    |
| 4.4.1. Como imprimir listado mostrado el total de unidades movidas por secciones.                | 101    |
| 4.4.2. Reporte                                                                                   | 102    |
| 4.5. RESUMEN POR PROVEEDORES                                                                     | 103    |
| 4.5.1. Como imprimir listado de un total de cantidades compradas por artículo y por proveedor    | 103    |
| 4.5.2. Reporte                                                                                   | 104    |
| 4.6. EXTRACTO DE PROVEEDORES                                                                     | 105    |
| 4.6.1. Como imprimir listado de totales comprados a proveedores                                  | 105    |
| 4.6.2. Reporte                                                                                   | 106    |
| 4.7. RESUMEN DE CONSECUTIVOS                                                                     | 107    |
| 4.7.1. Como imprimir listado de movimientos actualizados incluyendo los pendientes a ser actuali | zados. |
| · · · ·                                                                                          | 107    |
| 4.7.2. Reporte                                                                                   | 108    |
| CAPITULO 5: GENERALES                                                                            | 109    |
| 5.1. PARAMETROS GENERALES                                                                        | 110    |

soportetecnico@mysevensuite.com Tel: 2241-0591

| 5.1.1. Como definir que reportes imprimir a la hora de actualizar un movimiento. |     |
|----------------------------------------------------------------------------------|-----|
| 5.1.2. Como definir las cuentas contables para los impuestos.                    |     |
| 5.1.3. Saber dónde está v como cambia la fecha de inventario                     |     |
| 5.2. ALMACENES Y SECCIONES                                                       |     |
| 5.2.1. Como crear un Almacén y poner o no el inventario cerrado                  |     |
| 5.2.2. Como crear una sección y poner o no el inventario cerrado                 | 113 |
| 5.3. PROVEEDORES Y ESPECIALIDADES                                                | 114 |
| 5.3.1. Como crear un Proveedor                                                   | 114 |
| 5.3.2. Como enlazar una cuenta contable al proveedor                             | 115 |
| 5.3.3. Como crear especialidades en productos para los proveedores               | 116 |
| 5.3.4. Como ligar las especialidades con el proveedor.                           | 117 |
| 5.3.5. Como ligar los códigos del inventario con los códigos del proveedor       | 118 |
| 5.4. ARTICULOS                                                                   | 119 |
| 5.4.1. Como crear unidades de medida                                             | 119 |
| 5.4.2. Como crear los grupos que contendrán familias                             | 120 |
| 5.4.3. Como crear familias que contendrán artículos.                             | 121 |
| 5.4.4. Como crear artículos.                                                     | 123 |
| 5.4.5. Como poner existencias y montos iniciales                                 | 127 |
| 5.4.6. Búsqueda avanzada de artículos.                                           | 128 |
| 5.5. ENLACE DETALLADO DE FAMILIAS                                                | 129 |
| 5.5.1. Como enlazar las familias contablemente                                   | 130 |
| 5.6. UBICACIONES                                                                 | 131 |
| 5.6.1. Como crear ubicaciones físicas en Almacenes.                              | 131 |
| 5.6.2. Como enlazar ubicaciones físicas de almacén a los artículos               | 132 |
| 5.6.3. Como crear ubicaciones físicas en Secciones.                              | 133 |
| 5.6.4. Como enlazar ubicaciones físicas de secciones a los artículos             | 134 |
| 5.7. FICHA DE DESPIECE                                                           | 135 |
| 5.7.1. Como crear previamente una configuración de despiece                      | 135 |
| 5.8. ESCANDALLOS DE ELABORACION                                                  | 136 |
| 5.8.1. Como definir los productos que necesita un producto sub preparado         | 136 |
| 5.8.2. Búsqueda por ingredientes de Escandallos de elaboración ya creadas        | 137 |

# CAPITULO UNO Abastecimiento

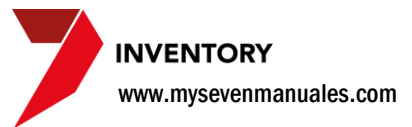

# 1.1. SOLICITUDES DE COMPRA (encargado de inventario a gerencia)

En esta pantalla se pueden realizar las solicitudes de compra, para un mejor control del abastecimiento, esta acción no es obligatoria, bien se puede meter una compra u orden de compra sin necesidad de la solicitud de compra.

La solicitud se refiere a un proceso interno, del encargado de inventario a una persona que deba autorizar esa compra. Una vez autorizada la compra se procedería a hacer la orden de compra.

# **1.1.1. Como crear/modificar una solicitud de compra para un proveedor.**

Esta pantalla será un filtro para ver o buscar solicitudes de compra que aún están pendientes a ser autorizadas. Una vez autorizadas se procede a la Orden de Compra y al ligarla a la Orden esta desaparece de esta pantalla para estar en la pantalla Consulta y Cierre de Solicitudes.

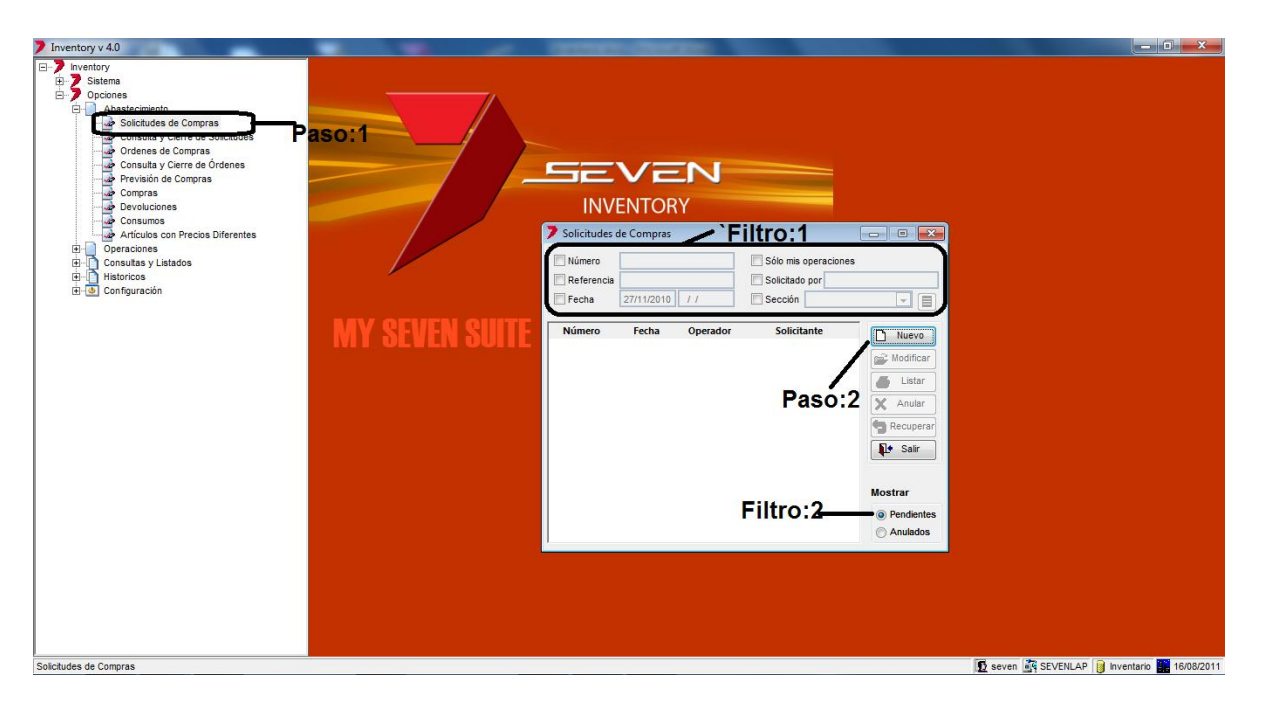

**Paso 1:** Para ingresar a la pantalla darle doble clic al ítem ABASTECIMIENTO: *"Solicitudes de Compra".* Eso nos emergerá la pantalla de solicitudes donde se encontrarán todas las solicitudes pendientes a ser autorizadas para luego convertirlas en Orden de Compra. Los **Filtros 1 y 2** nos permiten buscar entre todas que ya están creadas.

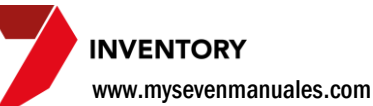

Paso 2: Con el botón de "Nuevo" vamos a crear una nueva solicitud, al darle clic nos emergerá la siguiente pantalla.

| 💙 Nueva so  | olicitud de orden de com | pra |            |                | , • 💌     |
|-------------|--------------------------|-----|------------|----------------|-----------|
| Número 0    | Referencia               |     | Observació | n              |           |
| Sección     |                          |     |            |                | *         |
| Solicitante |                          |     |            |                | ~         |
|             | Generales                |     |            | Otros          |           |
| Producto    | <b>•</b>                 |     |            | U. Medida      | -         |
| Descripción |                          |     |            |                |           |
| Cantidad    | 0.0000                   |     | Pr         | ecio (INI)     | 0.00      |
| Proveedor   | -                        |     |            | CO             |           |
| Producto    |                          | UM  | Cantidad   | Precio (INI)   | Preveedor |
|             |                          |     | A<br>p     | grega<br>roduc | r<br>tos  |
|             |                          | Sa  | lvar       | Listar         | Salir     |

Aquí se empiezan a llenar los campos de la solicitud. Número: es un campo auto numérico asignado por el sistema una vez guardada la solicitud. Referencia: se puede poner cualquier cosa que desee al igual que en Observaciones, no son obligatorios. Sección: aquí se escoge la sección que necesita el producto. Solicitante: la persona de la sección que lo solicita. Una vez llenados estos campos.

Una vez llenos los campos de Sección y Solicitante el sistema habilitaría el botón de nuevo "hoja en blanco" para poder Agregar productos a la Solicitud de compra. El campo Producto: nos mostrará todos los productos que están creados se puede buscar por código o por descripción si se

digita parte del nombre y luego ENTER el sistema mostrará todos los productos que tengan esa descripción para seleccionarlo. Descripción: Este campo es para cuando el producto a solicitar no existe entre los ya creados, solo lo deben utilizar cuando en realidad no exista el producto, una vez aprobada la solicitud, deben de crear ese producto en el sistema para poder seguir con el proceso de compra. U. Medida: esta unidad es la unidad de presentación con la cual compramos este producto. Cantidad: es la cantidad de producto en relación a la U. Medida. Precio (I.N.I.): este precio es unitario según la unidad de medida y es sin impuesto. Proveedor: no es obligatorio suministrarlo en este proceso pero si así lo desean pueden hacerlo y puede ser un proveedor diferente por producto si así lo desearan. Esta acción se repite las veces que se necesite ya que en una misma solicitud de esa sección y solicitante pueden existir varios productos. Luego se le da al botón "Salvar" para que la solicitud quede en el sistema. Con el botón "Listar" se imprime esta solicitud con el fin de que la vea el que autoriza y la firme.

Al darle al botón "Salir" el sistema nos pondrá en la pantalla principal de solicitudes, en cualquier momento se le puede dar doble clic sobre la solicitud para abrirla nuevamente y modificarla si fuera el caso.

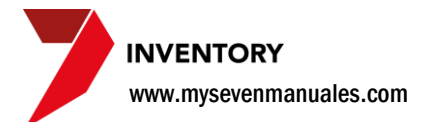

# **1.1.2. Como anular una solicitud o recuperar una solicitud anulada**

Si del todo no se aprobó la solicitud podemos anularla para que ya no esté en la pantalla, o de igual forma una anulada puede que debamos recuperarla porque al final si la aprobaron.

| Inventory v 4.0                                                                                                    |                        |                                                                                                    |                                                                                      |                                          |
|----------------------------------------------------------------------------------------------------|------------------------|----------------------------------------------------------------------------------------------------|--------------------------------------------------------------------------------------|------------------------------------------|
| Sistems<br>Sistems<br>Societado<br>Solicitudes de Compras<br>Solicitudes de Compras<br>Consulta y Lister de Ordenes<br>Compras<br>Consulta y Listedos<br>Consulta y Listedos<br>Consulta y Listedos<br>Consulta y Listedos<br>Consulta y Listedos<br>Consulta y Listedos<br>Consulta y Listedos<br>Consulta y Listedos | SO:1<br>MY SEVEN SUITE | Solicitude de Compras<br>NUMERO<br>Solicitudes de Compras<br>Referencia<br>2771 12810 / / Sección<br>Solicitude<br>Solicitude<br>Solicitude<br>Solicitude<br>Estado | cones<br>Nevo<br>Meridan<br>Mostar<br>Mostar<br>Mostar<br>Mostar<br>Mostar<br>Mostar |                                          |
| Seven Inventory ver 4.0                                                                                                    |                        |                                                                                                    |                                                                                      | D seven SEVENLAP D Inventario 16/08/2011 |

**Paso 1:** Para ingresar a la pantalla darle doble clic al ítem ABASTECIMIENTO: *"Solicitudes de Compra"*. Ya en la pantalla debemos seleccionar el **Estado** en que se encuentra la solicitud si pendiente o anulada, luego en la parte de **Filtro** podemos filtrar las solicitudes existentes para encontrar la deseada, una vez ubicada nos posicionamos en la **Solicitud**.

**Paso 2:** Para poder anularla si es que está en estado pendiente se le da clic al botón "Anular" y si está en estado anulada se le da clic al botón "Recuperar". Cuando se recupera una solicitud el sistema la pone en estado pendiente.

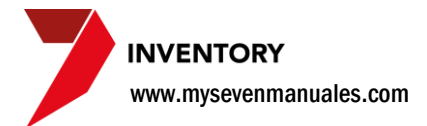

## **1.2. CONSULTA Y CIERRE DE SOLICITUDES**

En esta pantalla se podrán ver solo las solicitudes de compra que como mínimo tengan una línea de la solicitud en una Orden de Compra, esto es con el fin de darle seguimiento a esas solicitudes ya en la compra. Una solicitud que ya por completo estén sus líneas en una orden de compra no se cierre automáticamente ya que en cualquier momento en la Orden de Compra se podría retirar si se necesitara, el cierre de solicitudes completas se debe hacer manualmente, pero los filtros (solicitudes sin líneas pendientes) nos permiten hacer estas acciones muy fácilmente.

**IMPORTANTE**: Una vez que la solicitud ya tiene una línea incluida en una Orden de Compra esta desaparece de la pantalla de Solicitudes de Compra y quedará en esta pantalla de Consulta y Cierre de Solicitudes para su seguimiento.

## 1.2.1. Como cerrar una solicitud de compra que ya fue suplida o del todo ya no se le va a dar seguimiento.

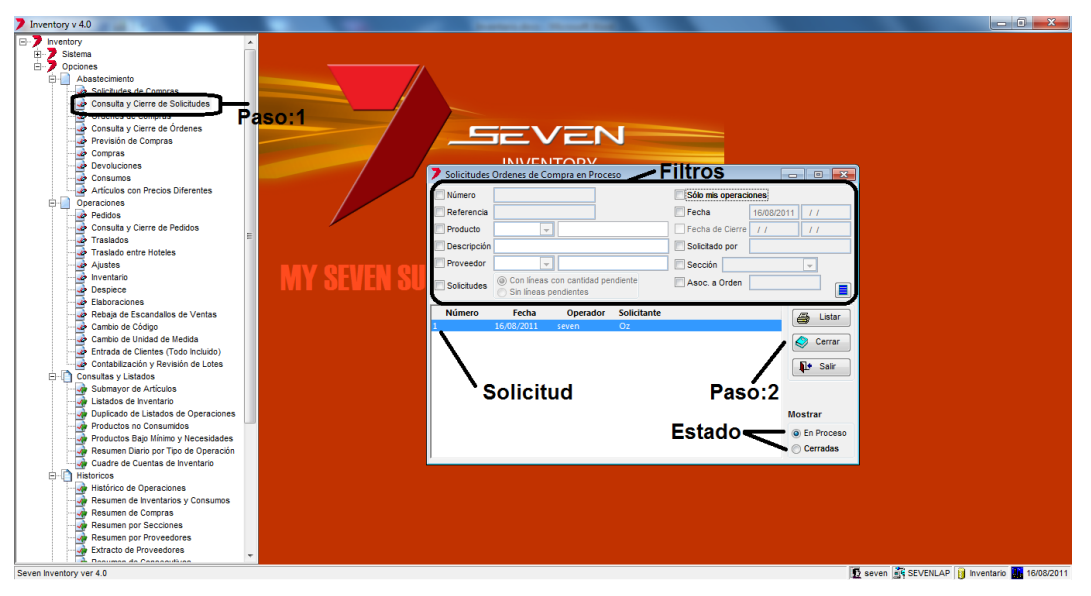

**Paso 1:** Para ingresar a la pantalla darle doble clic al ítem ABASTECIMIENTO: *"Consulta y Cierre de Solicitudes"*. Ahora tenemos varios **Filtros** con los cuales podemos ubicar la o las solicitudes a cerrar, vamos a mencionar los dos más importante *"Solicitudes"* podemos filtrar entre *"Sin líneas pendientes"* y *"Con líneas con cantidad pendiente"* para el caso de cerrar todas las solicitudes que ya no tienen líneas pendientes porque ya se encuentran en Órdenes de Compra esto nos facilita el trabajo. Por otro lado tenemos otro filtro *"Asoc a Orden"* con el cual podemos ponerle el número de Orden de Compra para ver en el listado solo las de esa Orden.

**Paso 2:** Una vez ubicada la o las solicitudes se selecciona la **Solicitud** si son varias se pueden seleccionar varias como se seleccionan los archivos en el explorador (con SHIFT) y luego se le da al botón "Cerrar" esto cerrara las que estaban seleccionadas.

Una vez cerradas se pueden consultar en esta misma pantalla solo que se debe seleccionar el Estado cerradas.

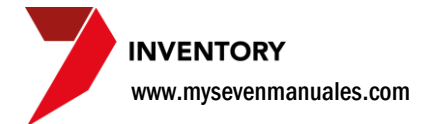

# **1.3. ORDENES DE COMPRA (encargado inventario a proveedor externo)**

En esta pantalla se podrán hacer las órdenes de compra para un mejor seguimiento del abastecimiento, pero no es obligatorio para poder hacer una compra, una compra se podría hacer sin necesidad de la orden de compra. Y una orden de compra se puede hacer sin necesidad de tener una solicitud de compra.

Cuando se está incluyendo la orden de compra el sistema está diseñado para que se pueda incluir líneas de entre solicitudes de compra pendientes o hacer una línea totalmente nueva en la orden.

# **1.3.1. Como crear una orden de compra para un proveedor con o sin solicitud de compra.**

En esta pantalla se pueden ver todas las órdenes que no hayan cerrado. Y se ven por **Estado** existen: **Pendientes**: Pendientes a ser entregadas al proveedor (aun no se le puso fecha de entrega). **Anuladas**: No llegaron a ser entregadas al proveedor por motivos operativos. **Entregadas**: Tienen fecha de entrega al proveedor.

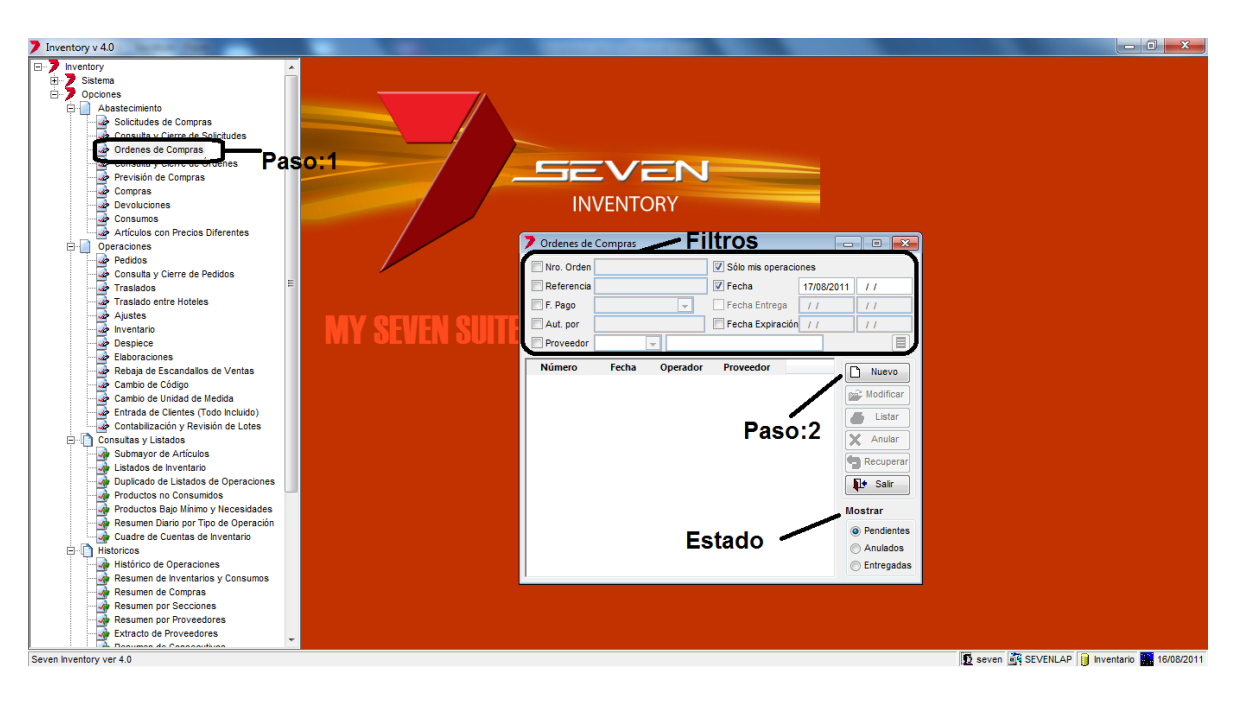

**Paso 1:** Para ingresar a la pantalla darle doble clic al ítem ABASTECIMIENTO: *"Consulta y Cierre de Solicitudes".* Ahora tenemos varios **Filtros** con los cuales podemos ubicar una orden en particular dependiendo su **Estado**.

**INVENTORY** www.mysevenmanuales.com

Paso 2: Se le da clic en "Nuevo" para crear una nueva orden de compra eso nos emergerá la pantalla de la orden.

| 💙 Nueva order  | n de compra         |          |                              |
|----------------|---------------------|----------|------------------------------|
| Número 0       | Referencia          |          | Fecha de Entrega / /         |
| Proveedor      | •                   |          | Fecha de Expiración / /      |
| Autorizada por |                     |          | Forma de Pago (Ninguna) 🗨    |
|                | Generales           |          | Otros                        |
| Producto       | •                   |          | Código Alternativo           |
| Descripción    |                     |          | U. Medida                    |
| Cantidad       | 0.0000 Precio (INI) | 0.00     | Importe (INI)                |
|                |                     | COL      | COL                          |
| Producto       | UM                  | Cantidad | I Precio (INI) Importe (INI) |
|                |                     |          |                              |
|                |                     |          |                              |
|                |                     |          |                              |
|                |                     |          |                              |
| 1              |                     |          | Importe Total 0.00 COL       |
|                |                     | Salva    | ır 👗 Listar 🊺 Salir          |

Número es autoincrementar propio del sistema, en la **Referencia** ponen lo que deseen no es obligatorio. **Fecha de Entrega:** es la fecha en la cual le entregaron la orden al proveedor no es obligatorio ponerla de una vez y se puede entrar a la orden ya creada a ponérsela cuando se desee, al ponerle la fecha el sistema pondría esta orden en estado entregada en la pantalla principal. **Fecha de Expiración**: no es obligatorio y consta de una fecha en la que se determina que debe estar el producto ya recibido, esto nos ayuda para darle seguimiento en la pantalla principal con el filtro de esa fecha. **Proveedor** se selecciona el proveedor al cual se le da la orden en **Autorizado por** el nombre de quien autorizo la orden.

# 1.3.2. Como agregar/eliminar productos nuevos y de una solicitud compra a una orden de compra.

Una vez llenos los campos debidos del paso 2 anteriormente visto, el sistema nos habilitara poner productos nuevos (sin solicitud de compra) o seleccionar productos de solicitudes ya creadas.

| Modific    | ación de la orden | de compra nro. 206       |          |                   |               | x               |
|------------|-------------------|--------------------------|----------|-------------------|---------------|-----------------|
| Número 2   | 206               | Referencia <sub>0Z</sub> |          | Fecha de Er       | ntrega //     |                 |
| Proveedor  | 1BELCA-30         | BELCA DE CR S.A          |          | Fecha de Ex       | xpiración //  |                 |
| Autorizada | por <sub>oz</sub> |                          |          | Forma de Pa       | ago (Ninguna) | -               |
|            | Generale          | s                        |          | Otros             |               |                 |
| Producto   | 1812004 💌         | IMPERIAL                 |          | Código Alternativ | /0            |                 |
| Descripció | n                 |                          |          | U. Medida         | BOT 🖵         |                 |
| Cantidad   | 2.0000            | Precio (INI)             | 423.77   | Importe (IN       | NI) 847.04    | $\mathbf{X}$    |
|            |                   |                          | Agre     | gar –             | COL           |                 |
| Producto   |                   | UM                       | Cantidad | Precio (INI)      | Importe (INI) | $\sim$          |
| 1812004    | IMPERIAL          | BOT                      | 2.0000   | 423.77            | 847.54        |                 |
| 1812013    | BAVARIA DARK      | UND                      | 30.0000  | 518.13            | 15543.90      | <u>&gt;&gt;</u> |
|            |                   |                          |          |                   |               |                 |
|            |                   |                          | Inc      | dicativ           | 0             |                 |
|            |                   |                          |          | Importe           | Total 16391.4 | 44 COL          |
|            |                   |                          | Salva    | r 🖨 List          | tar 🊺 🚺 S     | Salir           |

Habilitados los botones de **Agregar** podemos seleccionar nuevo (hoja en blanco) para agregar un nuevo producto a la orden sin necesidad y que a razón operativa no requiera una solicitud de compra. De igual forma al darle botón de Añadir línea desde solicitud (hoja que tiene un check rojo y otro verde) nos abrirá una pantalla con todas las solicitudes pendientes (no cerradas) para así seleccionar los productos de estas y que estén ligadas para un buen control.

Se puede **eliminar** una línea de la orden posicionándose en ella y dándole clic en el botón de eliminar (equis negra).

Tenemos un Indicativo que nos dice que esa línea

viene de una solicitud de compra. Cuando se le da "Listar" de esta pantalla el reporte indicará el número de solitud de las líneas si tuvieran, además del desglose de impuestos por artículo que tienen configurado. El botón "Listar" de la pantalla principal saldrá también detallado por línea las solicitudes, pero no el desglose de impuestos por artículo, si no que sumarizado al final.

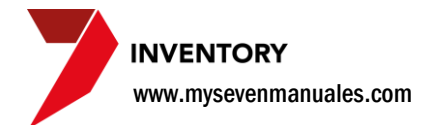

#### 1.3.3. Como anular una orden o recuperar una orden anulada

Si del todo no entregaron la orden podemos anularla para que ya no esté en la pantalla, o de igual forma una anulada puede que debamos recuperarla porque al final si la suplieron.

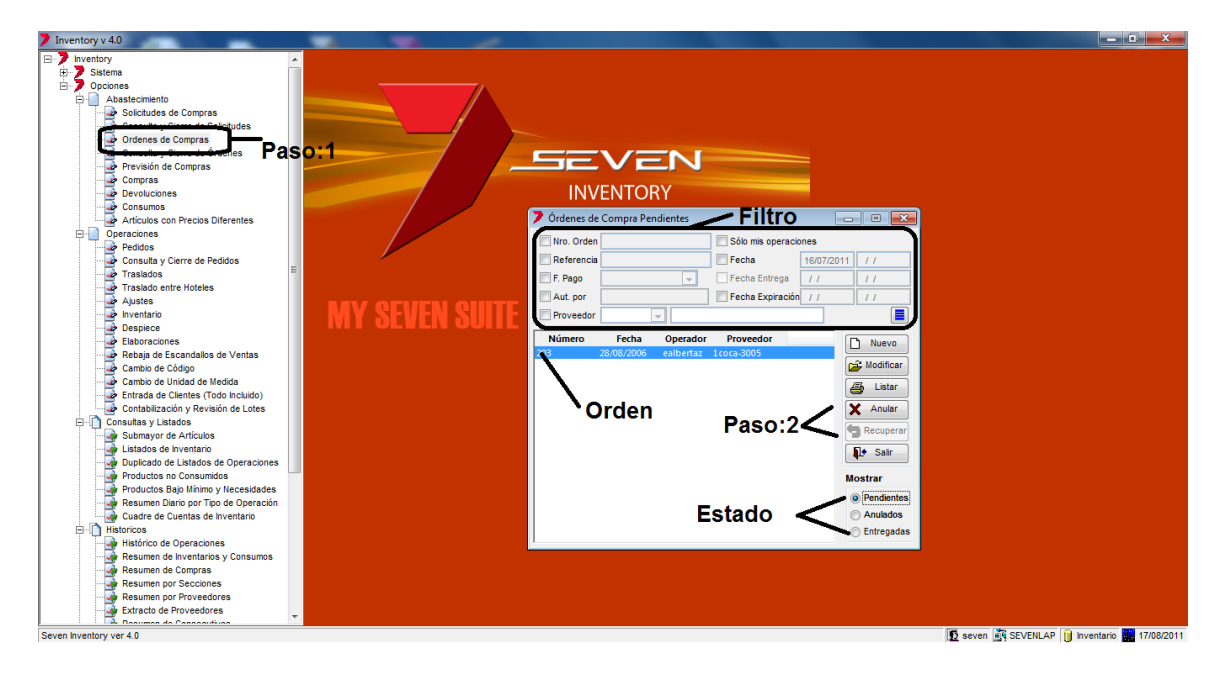

**Paso 1:** Para ingresar a la pantalla darle doble clic al ítem ABASTECIMIENTO: *"Ordenes de Compra".* Ya en la pantalla debemos seleccionar el **Estado** en que se encuentra la orden si pendiente, entregada o anulada, luego en la parte de **Filtro** podemos filtrar las ordenes existentes para encontrar la deseada, una vez ubicada nos posicionamos en la **Orden**.

**Paso 2:** Para poder anularla si es que está en estado pendiente o entregada se le da clic al botón "Anular" y si está en estado anulada se le da clic al botón "Recuperar". Cuando se recupera una orden el sistema la pone en estado pendiente si no tenia fecha de entrega o entregada si tiene fecha de entrega.

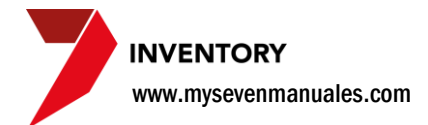

## **1.4. CONSULTA Y CIERRE DE ORDENES**

En esta pantalla se podrán ver solo las órdenes de compra que como mínimo tengan una línea de la orden en una Compra <u>ya actualizada</u>, esto es con el fin de darle seguimiento a esas órdenes en la pantalla de Consulta y Cierre de Ordenes. Una orden que ya este comprada por completo no se cierre automáticamente, el cierre de ordenes completas se debe hacer manualmente, pero los filtros (ordenes sin líneas pendientes) nos permiten hacer estas acciones muy fácilmente.

**IMPORTANTE**: Una vez que la orden ya tiene una línea incluida en una Compra actualizada esta desaparece de la pantalla de Órdenes de Compra y quedará en esta pantalla de Consulta y Cierre de Ordenes para su seguimiento.

# 1.4.1. Como cerrar una orden de compra que ya fue suplida o del todo ya no se le va a dar seguimiento.

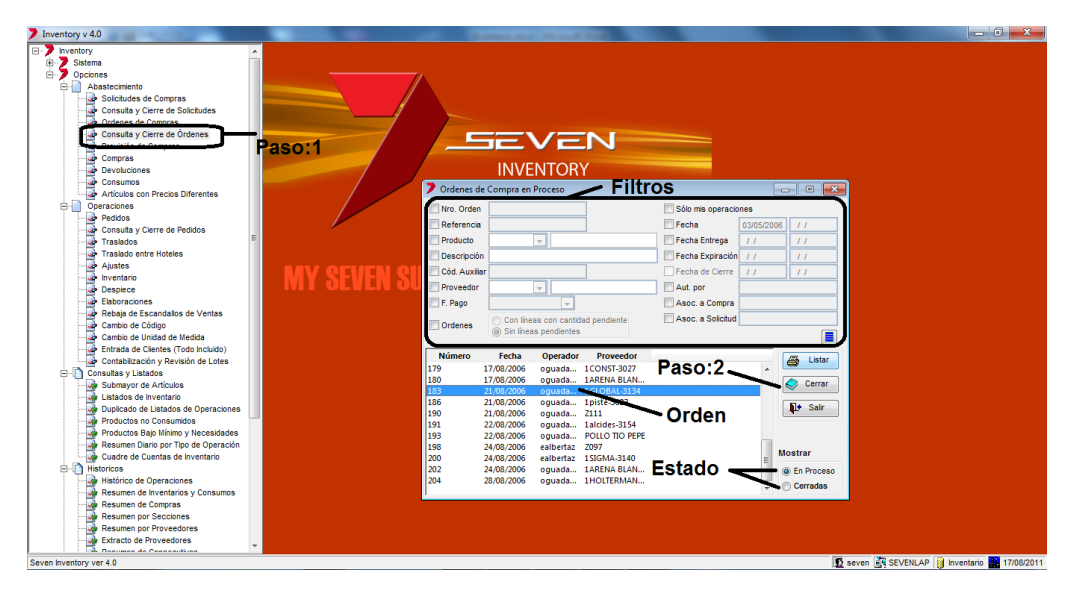

**Paso 1:** Para ingresar a la pantalla darle doble clic al ítem ABASTECIMIENTO: *"Consulta y Cierre de Ordenes".* Ahora tenemos varios **Filtros** con los cuales podemos ubicar la o las ordenes a cerrar, vamos a mencionar los dos más importante "Ordenes" podemos filtrar entre "Sin líneas pendientes" y "Con líneas con cantidad pendiente" para el caso de cerrar todas las ordenes que ya no tienen líneas pendientes porque ya se suplieron en Compras, esto nos facilita el trabajo. Por otro lado tenemos otro filtro "Asoc a Compra" con el cual podemos ponerle el número de Compra para ver en el listado solo las de esa Compra.

**Paso 2:** Una vez ubicada la o las ordenes se selecciona la **Orden** si son varias se pueden seleccionar varias como se seleccionan los archivos en el explorador (con SHIFT) y luego se le da al botón "Cerrar" esto cerrara las que estaban seleccionadas.

Una vez cerradas se pueden consultar en esta misma pantalla solo que se debe seleccionar el Estado cerradas.

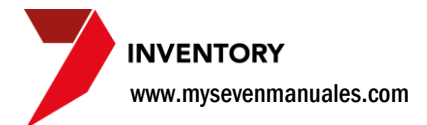

## **1.5. PREVISION DE COMPRAS**

Esta pantalla realizara un cálculo según movimientos de inventario (rebajas de escandallo o productos que no se configuraron para no controlar existencias, tomas físicas, entre otros) para hacer un pronóstico de consumos, comparado esos movimientos en un rango de fechas anterior que se digite. Si bien es muy difícil pronosticar el consumo real esta pantalla nos ayudara a darnos una idea de los productos que no puedan suplir la necesidad en los días venideros.

# **1.5.1. Como prever si la existencia actual no suplirá necesidades para una determinada cantidad de días.**

Por la gran cantidad de comparaciones en movimientos y por el rango de fechas y artículos que se seleccionen en esta pantalla el generar el resultado podría durar unos minutos. El resultado nos mostrara solo los productos que no cumplan con la necesidad para los días que se necesiten.

| 7 Inventory v 4.0                                                                                                    |                                                                                                    |                       |                       |
|----------------------------------------------------------------------------------------------------|----------------------------------------------------------------------------------------------------|-----------------------|-----------------------|
| <ul> <li>Inventory 4.0</li> <li>Inventory</li> <li>Sociones</li> <li>Consulta y Clerra de Solicutes</li> <li>Ordenes de Compras</li> <li>Consulta y Clerra de Solicutes</li> <li>Ordenes de Compras</li> <li>Consulta y Listados</li> <li>Consultas y Listados</li> <li>Consultas y Listados</li> <li>Consultas y Listados</li> <li>Artículos con Precios Diferentes</li> <li>Operaciones</li> <li>Consultas y Listados</li> <li>Historicos</li> <li>Proveedores y Especialidades</li> <li>Artículos</li> <li>Enclare Detallado de Familas</li> <li>Wickaciones</li> <li>Fichas de Despiece</li> <li>Escandalos de Elaboración</li> <li>Toro de Movimentos</li> <li>Contabilización</li> <li>Parimetros (Todo Incluido)</li> </ul> | Descention       Paso:2         Prevision de Compras       Paso:2         Desde de1001       PAPO (KLO)       Solutides generadas         Desde de1001       Paso:3       Compras       Paso:3         © Con stock para       7       Inclument dentro de los dias       Desde:3001/2011       Paso:3         Begin el consumo promedio diario del period:       Desde:3001/2011       Desde:3001/2011       Desde:3000/2011       Desde:3000/2011       Desde:3000/2011         Articio       UND       0.8621       1.6       0.0000       TFRUT ADAFEX3 3       2         Detalle       Detalle       Detalle       Detalle       Detalle |                       |                       |
|                                                                                                    |                                                                                                    |                       |                       |
| Seven Inventory ver 4.0                                                                                                    | <b>D</b>                                                                                                    | seven 🛐 SEVENLAP 👔 In | ventario 🚺 17/08/2011 |

Paso 1: Para ingresar a la pantalla darle doble clic al ítem ABASTECIMIENTO: "Previsión de Compras".

**Paso 2:** Se selecciona un rango de artículos en "Desde" y "Hasta". Si solo se desea ver el pronóstico de un artículo en los dos campos se pone el mismo.

**Paso 3:** En el campo "**Días**" se pone la cantidad de días a revisar si las existencias actuales suplen la necesidad. "**Con stock para**" le estamos diciendo al sistema que use toda la existencia actual para la comparación y "**Que Ileguen al stock min en**" es que no tome en cuenta la existencia mínima estipulada que debería de tener ese artículo, ej. si el producto X tiene el stock mínimo configurado en 5 y en existencia real tiene 8 el sistema solo usuaria 3 para hacer la comparación. El check "**Incluyendo Ord de Compra...**" es para que tome en cuenta como

Página | 16

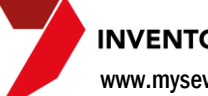

INVENTORY www.mysevenmanuales.com

existencia real órdenes de compra que están en estado entregadas y que tienen como fecha de expiración de la entrega el transcurso de días que se está comparando la necesidad, dando por hecho que ese día de expiración, realmente nos trajeron el producto.

Paso 4: Se digita el rango de fechas en el que deseamos que el sistema calcule el promedio de consumo.

**Paso 5:** Al darle clic a este botón el sistema comenzara a hacer las comparaciones y nos presentara el resultado en el **Detalle** este detalle tiene varias columnas que nos darán la siguiente información (si se posicionan sobre el nombre de la columna):

Artículo: El código y descripción del artículo que no va cumplir la necesidad.

UMA: La unidad de medida que se maneja en almacén para ese artículo.

Consm: Promedio de consumo diario del rango de fechas digitado.

**D.Stock**: Días que duraría la existencia actual si se consume el promedio diario calculado.

Exist: La unidad de medida que se maneja en almacén para ese artículo.

Proveedor: El ultimo proveedor al cual le compramos el producto.

A pedir: Nos mostraría la cantidad que necesitamos para cumplir con la necesidad según la comparación. UMC: La unidad de medida con la cual compramos ese producto.

El botón de "Listar" nos permitirá imprimir el detalle.

## 1.5.2. Como hacer una solicitud de compra u orden de compra automáticamente tomando en cuenta lo previsto.

Una vez calculada la previsión podemos tomar estos datos y automáticamente crear una solicitud de compra u orden de compra según se desee.

| Selecci | ionar Artículos:                                                   |                         |                              |                           |                                       | _     |                 |                    |     | -   |
|---------|--------------------------------------------------------------------|-------------------------|------------------------------|---------------------------|---------------------------------------|-------|-----------------|--------------------|-----|-----|
|         | Desde 0401007<br>Hasta 0401020<br>stock para<br>lleguen al stock m | i RAP<br>CH             | IO (KILO)<br>AYOTE<br>0 días | Incluyendo<br>expiren der | Órd. de Compra o<br>htro de los días. | que   | Órdenes gen     | eneradas<br>eradas |     | -   |
|         | Según el<br>desde                                                  | consumo pr<br>01/01/201 | omedio diario<br>1 hasta: 3( | del periodo:<br>0/01/2011 | 1                                     |       |                 |                    |     |     |
| rtículo |                                                                    | UMA                     | Consm.                       | D.Stock                   | Exist.                                | Prove | edor            | A pedir            | UMC |     |
| 401017  | - COLIFLOR                                                         | UND                     | 0.8621                       | 4.6                       | 4.0000                                | 1FRI  | UT ADAPEX-3     | 22                 | UND |     |
| 101014  | DENERVENA                                                          | UND                     | 1.2483                       | 5.6                       | 7.0000                                | 1FRI  | UT ADAPEX-3     | 31                 | UND | G   |
| 01001   | - APIO (KILO)                                                      |                         | 1.8669                       | 7.3                       | 13.6000                               | 1FRI  | UT ADAPEX-3     |                    |     |     |
| 401019  | - CULANTRO                                                         | ROL                     | 6.1379                       | 10.4                      | 64.0000                               | 1FRI  | UT MUNDO        | 121                | ROL | 6   |
| 101016  | - CEBOLLA                                                          | KGS                     | 5.9946                       | 11.5                      | 68.7000                               | 1FRI  | UT ADAPEX-3     | 112                | KGS | - 5 |
| 01000   | - BANANO                                                           | UND                     | 41.3310                      | 17.4                      | 719.0000                              | 1FRI  | UT MUNDO        | 521                | UNO |     |
| 101020  | Selec                                                              | cion                    | 4./300                       | 24.2                      | S                                     |       | icitud<br>Orden | 2                  | OND |     |

Lo primero es hacer la **Selección** de productos a los cuales se les haría la solicitud u orden de compra, se pueden seleccionar varios dejando presionado SHIFT. Luego se da clic en el botón de **Solicitud** u **Orden** esto generara automáticamente el movimiento con las cantidades que están en la columna de "A pedir". Los cuadros de arriba mostraran los **Consecutivos** generados de esos movimientos por si desean buscarlos y modificar la cantidad u alguna otra cosa.

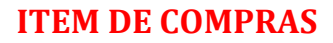

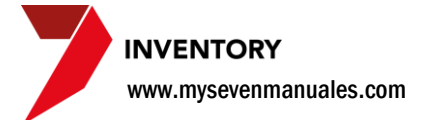

# 1.6. COMPRAS

Esta pantalla nos permite incluir el movimiento más importante en razón de un inventario, alimentar la existencia mediante las compras. Podemos incluir compras sin necesidad de actualizarlas (aplicarlas y que nos afecten el inventario) así podemos digitar compras de días posteriores sin necesidad que la **fecha del inventario** este en ese día. Este es el primer movimiento en razón al **orden cronológico** de actualización.

### **1.6.1. Como incluir una compra.**

Se pueden incluir compras con la fecha actual de inventario en adelante, el sistema no permite incluir compras con fechas anteriores a la fecha de inventario, es una forma de garantizar la continuidad de los movimientos, tanto para inventario como para los asientos automáticos en contabilidad.

| Inventory v 4.0                                                                                                    |                | the second second second second second                                                                                                    |                                              |
|----------------------------------------------------------------------------------------------------|----------------|----------------------------------------------------------------------------------------------------|----------------------------------------------|
| Inventory v 4.0     Inventory v 4.0     Subterna     Opciones     Occure 4 Solicitudes     Occure 4 Solicitudes     Occure 4 Solicitudes     Occure 4 Solicitudes     Occure 4 Solicitudes     Occure 4 Solicitudes     Operaciones     Operaciones | MY SEVEN SUITE | Consecutivo Fecha Operador Mon Proveedor<br>Consecutivo Fecha Operador<br>Consecutivo Fecha Operador<br>Consecutivo Fecha Operador Mon Proveedor<br>Consecutivo Fecha Operador Mon Proveedor<br>Provedor |                                              |
| Seven Inventory ver 4.0                                                                                                    |                |                                                                                                    | 🖸 seven 💐 SEVENLAP 🔋 Inventario 🏭 18/08/2011 |

**Paso 1:** Para ingresar a la pantalla darle doble clic al ítem ABASTECIMIENTO: *"Compras"*. Esta pantalla nos mostrara todas las compras que están digitadas y están pendientes a ser actualizadas. Los campos de **Filtros** nos permitirán filtrar esas compras para encontrar alguna determinada si fuera el caso. También se puede manipular una compra que aun no ha sido actualizada para seguir incluyendo líneas si es que se digito parte de ella.

www.mysevenmanuales.com

Paso 2: Se le da clic en "Nuevo" y nos emergerá la pantalla para digitar la compra.

| Nueva compra                                                                           | Encabe                                                                                                    | zado                                                                                                    |                                                                                                    |                       |                                          |                         |     |           |    |         |
|----------------------------------------------------------------------------------------|----------------------------------------------------------------------------------------------------|----------------------------------------------------------------------------------------------------|----------------------------------------------------------------------------------------------------|-----------------------|------------------------------------------|-------------------------|-----|-----------|----|---------|
| Compra Proveedor Moneda Dcto Gral %  Almacén Sección Cantidad 0.0000 Cant Total 0.0000 | Tasa     O     Tasa     O     O     Generales     Producto     Producto     No impuestos     UM     Cant Extra     O     Extra Tot     O     O | Referencia<br>Factura<br>Consignación.<br>Impuesto incluido.<br>AS<br>Cant X UM<br>recio 0.0000 Dcto Lin.<br>COL | Fecha     16/07/2011       Observación       Otros       Desgaste     COI       Existencia real       0.00     Impuesto       COL |                       | Tenemos<br>Encabeza<br>Líneas<br>Detalle | separado<br>I <b>do</b> | por | secciones | la | factura |
| Producto Detalle                                                                       | UM % Impto Cantidad<br>Totales                                                                                                    | Precio C. Ext % Dcto Dcto                                                                                        | Impto I. Bruto I. Neto                                                                                                    | leto<br>0.00<br>Salir | Totales                                  |                         |     |           |    |         |

Encabezado: Datos primordiales en la compra.

| Compra      |        | Referencia         | Fecha 16/07/2011 |
|-------------|--------|--------------------|------------------|
| Proveedor   | •      | Factura            | Observación      |
| Moneda      | ▼ Tasa | Consignación.      |                  |
| Dcto Gral % | 0.00   | Impuesto incluido. | •                |

Referencia y Observaciones: no son obligatorios los llenan con la información que deseen y la cual puede ser utilizada para búsquedas en históricos.

Fecha: Se pone la fecha de la factura física.

Proveedor: Se debe seleccionar un proveedor creado ya en el sistema. Tiene búsqueda por descripción del proveedor al posicionarse en el campo de descripción, digitar parte del nombre y darle ENTER.

Factura: En este campo se pone el número de factura.

Moneda: Se selecciona la moneda de la compra.

Tasa: Si la moneda es diferente a la principal en contabilidad en este campo se pone la relación de la moneda de la compra con la moneda de contabilidad, ej.: si la moneda en contabilidad es COL y se va a comprar en USD se debe poner cuantos USD es 1 COL, si el dólar está a 510 colones la tasa seria 1/510 = 0,00196078.

Dcto Gral %: Si la factura tiene un descuento al total de la factura aquí se pone el porcentaje del descuento.

Consignación: Si todos los artículos a ingresar en el inventario son a consignación se debe seleccionar este campo. Para este efecto el sistema solo permitirá incluir artículos que estén en Familias creadas de tipo Consignación.

Impuesto Incluido: Este campo se marca cuando la columna de precio unitario en la factura física tiene el monto con el impuesto incluido. Este campo no es para aplicarle o guitarle el impuesto. El sistema le calcula el impuesto a los artículos que así lo tengan asociado cuando lo crearon.

www.mysevenmanuales.com

Líneas: En esta parte se incluyen las líneas (productos) de la factura.

|                                                 | Generales                             | 1                           |        |                   |                        | Otr  | ros                       |               |   |
|-------------------------------------------------|---------------------------------------|-----------------------------|--------|-------------------|------------------------|------|---------------------------|---------------|---|
| <ul> <li>Almacén 01</li> <li>Sección</li> </ul> | Produ     No                          | ucto 0101038<br>p impuestos | UM LAT | EVAPORA<br>Cant ) | DA 398GRS<br>K UM 1.00 | 000  | Desgaste<br>Existencia re | 0.00 COL      |   |
| Cantidad 3<br>Cant Total 3                      | 3.0000 Cant Extra<br>3.0000 Extra Tot | 0.0000                      | Precio | 365.0800<br>COL   | Dcto Lin.              | 0.00 | Impuesto                  | 532.38<br>COL | × |

Primero se le debe dar clic a **nuevo** (hoja en blanco) para incluir la línea.

Almacén o Sección: Se debe escoger donde queremos que se contabilice la existencia del articulo a incluir, esto se puede hacer por línea permitiéndonos distribuir en la misma compra los productos en las secciones de la empresa sin necesidad de meterlas todo en almacén y luego hacer los traslados del almacén a las secciones.

Producto: En el primer campo podemos digitar el código de inventario del producto o en el segundo campo podemos hacer una búsqueda por descripción, para hacerla solo debemos poner parte de la descripción en ese campo y luego darle ENTER.

No impuestos: Se selecciona para quitarle el impuesto a ese producto, si es que cuando se creó se le puso que se lo calculara pero en realidad no se le calcula.

**UM**: Es un campo de referencia que nos dice cual es la presentación, unidad de medida, con la cual compramos ese producto.

Cant X UM: Es un campo de referencia y es la conversión de cuanto representa esa unidad de medida, puede cambiar dependiendo si se está enviando el producto al almacén o a la sección.

Cantidad: Es la cantidad que se compro, en relación a la UM.

Cant Extra: Aquí se pone regalías que realice el proveedor por la compra de ese producto, también en relación a la UM.

Precio: Este es el precio unitario del producto y se pone con impuesto si es que el encabezado tiene puesto el check en "Impuesto incluido" o se pone sin impuesto si ese campo no está marcado.

Dcto Lin: Aquí se pone el porcentaje de descuento si es que esa línea tiene un descuento.

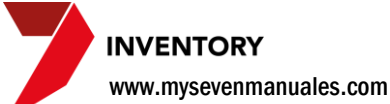

Detalle y Totales: Esta parte es informativa, según los datos incluidos.

| Producto   |            | UM     | % Impto           | Cantidad  | Precio  | C. Ext | % Dcto   | Dcto | Impto     | I. Bruto | I. Neto |
|------------|------------|--------|-------------------|-----------|---------|--------|----------|------|-----------|----------|---------|
| 0101038    | LECHE EVAP | LAT    | 13.00             | 3.0000    | 1365.08 | 0.0000 | 0.00     | 0.00 | 532.38    | 4095.24  | 4627.62 |
|            |            |        |                   |           |         |        |          |      |           |          |         |
|            |            |        |                   |           |         |        |          |      |           |          |         |
|            |            |        |                   |           |         |        |          |      |           |          |         |
|            |            |        |                   |           |         |        |          |      |           |          |         |
|            |            |        |                   |           |         |        |          |      |           |          |         |
| Importo R  | suto:      | 005.24 |                   |           |         |        | Deto Lir |      | Impugetoe | L Bruto  | L Neto  |
| importe bi | 4          | 095.24 |                   |           |         |        | DCIULI   | 0.00 | 522.20    | 4005.2   | 4607.60 |
| - Dcto (   | Gral:      | 0.00   |                   |           |         |        |          | 0.00 | 552.30    | 4095.24  | 4027.02 |
| + Impues   | tos:       | 532.38 | <b>=Total F</b> a | actura: 📃 | 462     | 7.62   |          | 5    | alvar 🛛 🧧 | 👌 Listar | 📭 Salir |

En la parte de Detalle mostrara en columnas la información incluida de los productos de la factura.

En la parte de **Totales** mostrara:

Importe Bruto: El monto total sin impuesto de la factura.
Dcto Gral: El monto del descuento general.
Impuestos: El monto total de impuestos de la factura.
Total Factura: Este monto debe ser igual al de la factura física.

Una vez que se llenaron los campos de las partes se le da clic al botón "**Salvar**" esto pondría la compra en la pantalla principal pendiente a ser actualizada, en estado pendiente se puede ingresar en cualquier momento a la factura para seguir incluyendo líneas si es que no se termino de hacerlo en primera instancia.

# 1.6.2. Como incluir líneas a una compra de una orden de

#### compra.

Una vez incluido el encabezado de la factura se puede seleccionar incluir un producto a la factura sin necesidad de orden de compra como se vio anteriormente o también podemos seleccionar líneas de productos de órdenes de compras que aun no están cerradas. En vez de darle al botón nuevo (hoja en blanco) vamos a darle clic al botón que tiene una hoja con dos checks uno rojo y otro verde eso, nos emergerá la siguiente pantalla.

| > Selecció                                | ón de líneas de órde | nes de comp | ra         |          |          | ×        |
|-------------------------------------------|----------------------|-------------|------------|----------|----------|----------|
| <ul> <li>Almac</li> <li>Secció</li> </ul> | iến 01 💌             |             |            |          |          |          |
| Número                                    | Fecha                | Producto    |            | Cantidad | Comprado | UM       |
| 191                                       | 22/08/2006           | 0201006     | LOMITO RES | 25       | 21       | KGS      |
|                                           |                      |             |            | V A      | ceptar X | Cancelar |

En la cual debemos seleccionar **Almacén** o **Sección** que será el destino del producto a incluir en la compra, en el primer cuadro a la izquierda veremos todas las órdenes de compra que aun no están cerradas y que sean del proveedor que se puso en el encabezado, posicionado en ella podemos ver las líneas de productos de la orden para así seleccionar una o varias. Las líneas en **verde** nos indican que parte de la cantidad solicitada ya fue comprada, líneas **negras** nos indican que nada se ha comprado, y las líneas en **rojo** 

indican que ya esa línea de la orden ya fue suplida en su totalidad.

INVENTORY www.mysevenmanuales.com

## 1.6.3. Como actualizar compras.

Se puede actualizar una o un grupo de compras en una sola acción, el actualizar es lo que realmente va a incluir la existencia en el inventario. Se debe de hacer respetando el **orden cronológico** y la fecha del inventario. No se podrá actualizar un grupo de compras que no sean de la misma fecha o actualizar una compra si es que existe un movimiento del día anterior a esa compra pendiente a ser actualizado.

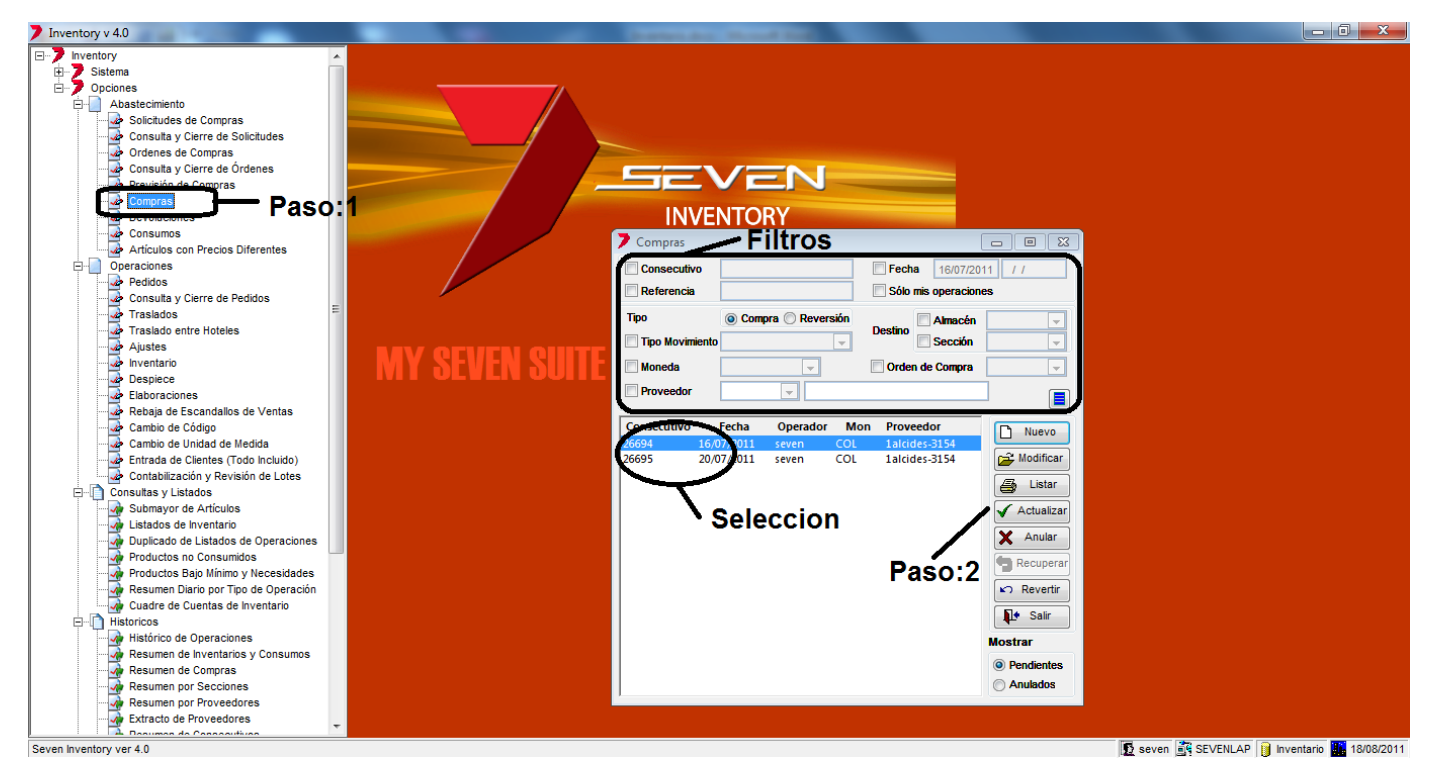

**Paso 1:** Para ingresar a la pantalla darle doble clic al ítem ABASTECIMIENTO: *"Compras"*. Podemos filtrar solo una fecha en específico si se selecciona en la parte de **Filtros**. También se pueden ordenar si en la parte donde están todas las compras pendientes a actualizar se le da clic sobre el titulo de la columna que se desee.

**Paso 2:** Se debe hacer la **Selección** de las compras a actualizar, se pueden seleccionar varias con SHIFT. Luego se le da clic al botón "Actualizar". Al darle clic nos generara automáticamente 3 reportes, el detalle de la factura, movimientos con importes y por último el asiento contable.

Una vez actualizada desaparece de esta pantalla y se puede consultar en HISTORICOS: Históricos de Operaciones.

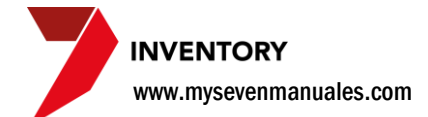

#### **1.6.4. Como anular/recuperar compras.**

Las compras que estén en estado pendiente se pueden **anular** por ejemplo si se digito en su totalidad mal y se decide que es más viable hacerla nueva que corregir los errores. También una factura en estado anulada puede ser **recuperada** para poderla procesar si fuera el caso.

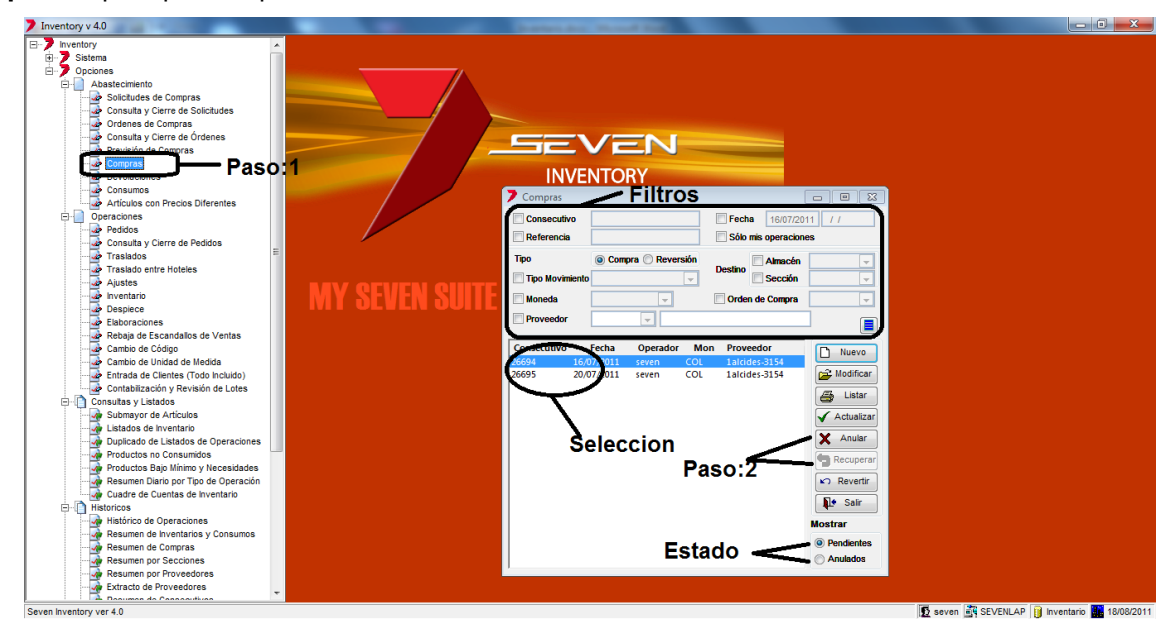

**Paso 1:** Para ingresar a la pantalla darle doble clic al ítem ABASTECIMIENTO: *"Compras"*. Si vamos a anular una compra se debe estar en **Estado** pendientes y si se va a recuperar debe estar en Anulados.

**Paso 2:** Se debe hacer la **Selección** de compras a anular o recuperar y dependiendo del caso se da clic en el botón de "Anular" o "Recuperar".

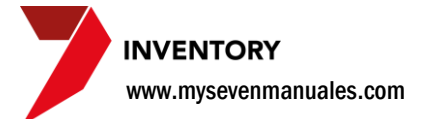

#### 1.6.5. Como revertir una compra ya actualizada.

Una vez actualizada la compra y percatándonos que la incluimos mal, podemos revertirla para luego incluirla nuevamente pero de la forma correcta. En el proceso se selecciona si la reversión es para todas las líneas de la factura o solo unas líneas a escoger.

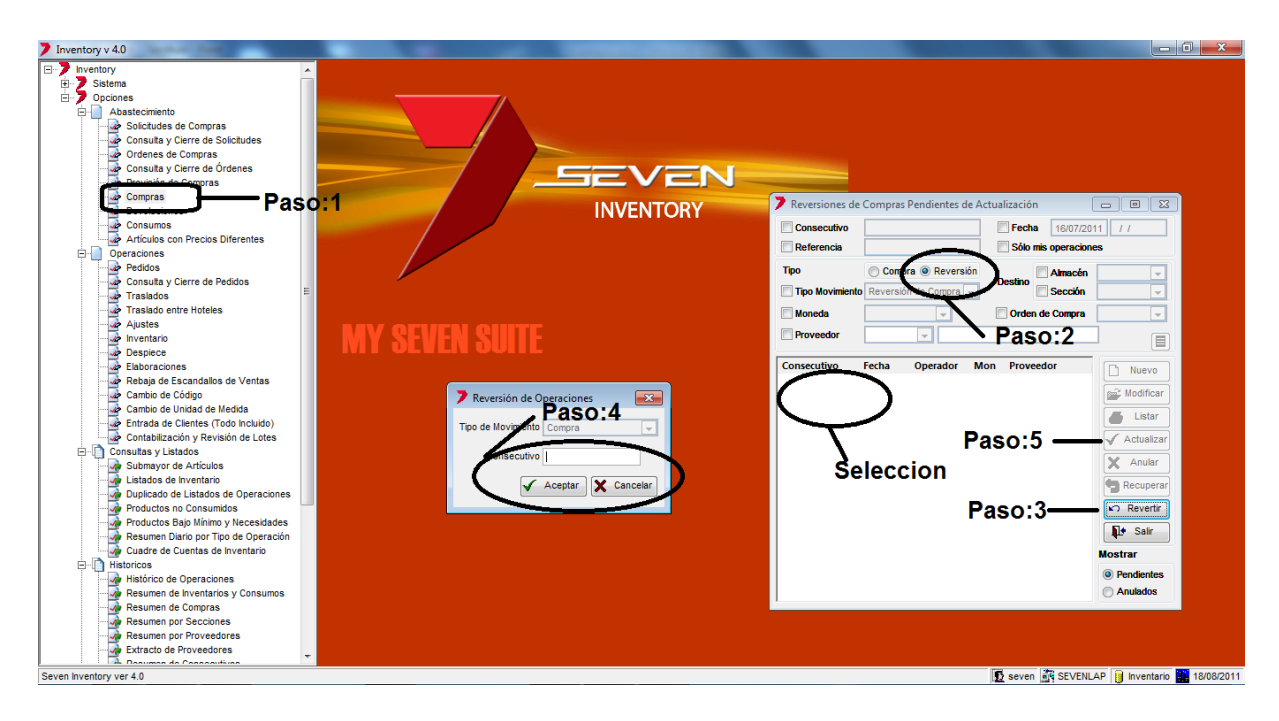

Paso 1: Para ingresar a la pantalla darle doble clic al ítem ABASTECIMIENTO: "Compras".

Paso 2: Se selecciona en los filtros "Reversión".

Paso 3: Se le da clic al botón "Revertir". Eso emergerá la pantalla del paso 4.

**Paso 4:** En el campo "Consecutivo" se digita el consecutivo del sistema de la compra ya actualizada. Si no lo tienen lo pueden buscar en los Históricos. Luego se le da al botón "Aceptar"

**Paso 5:** Ya con la compra en el área de **Selección** se selecciona y se le da al botón "Actualizar", también se podría darle "Anular" si es que nos percatan que digitaron un consecutivo que no era.

Al actualizar la reversión también generara 3 reportes, el detalle de la factura, movimientos con importes y por último el asiento contable.

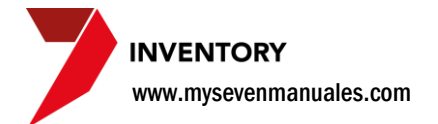

## **1.7. DEVOLUCIONES**

Si bien podemos hacer esta misma acción haciendo el proceso de revertir una compra, esta pantalla se creó para poder seleccionar de que Almacén o Sección estamos devolviendo el producto si es que ya pasaron días después de la compra y debemos devolver el producto al proveedor. En el **orden cronológico** este sería el segundo movimiento a actualizar en un día. El fin del movimiento es descargar de la existencia ese producto y generar el asiento pertinente.

## 1.7.1. Como hacer devolución de productos al proveedor.

Lo principal para este movimiento es que realmente haya existencia del producto en la sección o almacén que vamos a seleccionar para devolver.

| 7 Inventory v 4.0                                                                                                    | STATISTICS.    |          |                                                   |                                                                                                    |                        |                        |
|----------------------------------------------------------------------------------------------------|----------------|----------|---------------------------------------------------|----------------------------------------------------------------------------------------------------|------------------------|------------------------|
| Inventory v4.0  Inventory  Abastecimiento Consulta y Clara de Solicitudes Consulta y Clara de Solicitudes Consulta y Clara de Compras Consulta y Clara de Compras Consulta y Clara de Compras Consulta y Clara de Compras Consulta y Clara de Compras Consulta y Clara de Pedidos Trastados Consulta y Clara de Pedidos Trastados Consulta y Clara de Pedidos Trastados Cambio de Códipo Cambio de Códipo Cambio de Consumdos Productos Roconoumidos Productos Roconoumidos Productos Bujo Minimo y Necessidades Productos Bujo Minimo y Necessidades Productos Bujo Minimo y Necessidades Productos Bujo Ninimo y Necessidades Productos Bujo Ninimo y Nece | MY SEVEN SUITE | Operador | Proveedor<br>Proveedor<br>Mon Proveedor<br>Paso:2 | I Vevo<br>Vevo<br>Vevo |                        |                        |
| Resumen por Proveedores                                                                                                    |                |          |                                                   | Anulados                                                                                                    |                        |                        |
| Seven Inventory ver 4.0                                                                                                    |                |          |                                                   |                                                                                                    | 💆 seven 🛐 SEVENLAP 🔋 I | nventario 🔛 18/08/2011 |

**Paso 1:** Para ingresar a la pantalla darle doble clic al ítem ABASTECIMIENTO: *"Devoluciones"*. Esta pantalla nos mostrara todas las devoluciones que están digitadas y están pendientes a ser actualizadas. Los campos de **Filtros** nos permitirán filtrar esas devoluciones para encontrar alguna determinada si fuera el caso. También se puede manipular una devolución que aun no ha sido actualizada para seguir incluyendo líneas si es que se digito parte de ella.

www.mysevenmanuales.com

Paso 2: Se le da clic al botón "Nuevo" eso emergerá la pantalla para digitar la devolución.

| Devoluciones       0       Referencia       Fecha 16/07/2011         Proveedor       Factura       Observación         Moneda       Tasa       Imnuesto incluido         Generales       Detalle de Impuestos       La sigu         Almacén       Producto       UM       Cant X UM       Existencia real       Líneas         Cant. a devolver       0.0000       COL       Impuesto       CoL       Líneas         Producto       UM % Impto Cantidad       Precio       Impuesto       Impuesto       Impuesto         Cant. a devolver       0.0000       COL       Impuesto       CoL       Totales                                                                                                    | Nueva devoluci   | ón      | -            | Enca       | bezado          |                |                 | - • 💌        |      |
|----------------------------------------------------------------------------------------------------|------------------|---------|--------------|------------|-----------------|----------------|-----------------|--------------|------|
| Proveedor<br>Moneda Tasa Consignación.<br>Generales Detalle de Impuestos<br>Almacén Producto Cant X UM Desgaste COL<br>Sección No impuestos UM Cant X UM Existencia real<br>Cant. a devolver 0.0000 COL Impuesto COL<br>Cant. a rebajar 0.0000 COL Impuesto COL<br>Totales                                                                                                    | Devoluciones     |         | ▼ 0          | Referencia | F               | echa 16/07/    | /2011           |              |      |
| Moneda       Tasa       Consignación.       La         Generales       Detalle de Impuestos       sigu         Almacén       Producto       Desgaste       COL         Sección       No impuestos UM       Cant X UM       Existencia real       Líne         Cant. a devolver       0.0000       COL       Impuesto       COL       Enc         Cant. a devolver       0.0000       COL       Impuesto       COL       Enc         Cant. a rebajar       0.0000       COL       Impuesto       COL       Tot         Producto       UM % Impto Cantidad Precio       Impto       I. Bruto       I. Neto         Detalle       Totales       Totales       Impuesto       Impuesto                                                                                                    | Proveedor        | •       |              |            | Factura         | Ob             | servación       |              |      |
| Generales       Detalle de Impuestos       sigu            • Almacén           Producto           Desgaste           CoL           Existencia real           Enc         Líneas          Cant. a devolver           0.0000           Precio           0.0000         COL           Impuestos           CoL           Enc         Líneas          Producto           UM         % Impto Cantidad           Precio           Loneas           Detalle           Detalle               UM            Sigu           Tot             Detalle           Totales                                                                                                    | Moneda           | •       | Tasa         |            | Consignación.   | ido            |                 | Ĵ.           | La   |
| Almacén Producto No impuestos UM Cant X UM Existencia real Col Enci Cant. a devolver 0.0000 Precio 0.0000 Col Impuesto Col Impuesto Col Impuesto Col Impuesto Col Impuesto Col Impuesto Col Impuesto Col Impuesto Col Impuesto Col Impuesto Col Impuesto Col Impuesto Col Impuesto Col Impuesto Col Impuesto Col Impuesto Col Impuesto Col Impuesto Impuesto Impuesto Impues |                  | General | es           |            | l               | Detalle de Imp | puestos         |              | sigu |
| Sección No impuestos UM Cant X UM Existencia real Cant. a devolver O.0000 CoL Impuesto CoL CoL Cant. a rebajar O.0000 UM % Impto Cantidad Precio Impto I. Bruto I. Neto Detalle Totales                                                                                                    | Almacén          | -       | Producto     | -          |                 |                | Desgaste        | COL          | _    |
| Cant. a devolver 0.0000<br>Cant. a rebajar 0.0000<br>Precio 0.0000 COL Impuesto COL COL<br>Lineas<br>Producto UM % Impto Cantidad Precio Impto I. Bruto I. Neto<br>Detalle<br>Totales                                                                                                    | Sección          | -       | No impuestos | UM         | Cant X UM       |                | Existencia real |              | Enc  |
| Cant. a rebajar 0.0000 Lineas Det<br>Producto UM % Impto Cantidad Precio Impto I. Bruto I. Neto Tot<br>Detalle                                                                                                    | Cant. a devolver | 0.0000  | ]            | Precio     | 0.0000 COL      | Impues         | sto             | COL          | Line |
| Producto UM % Impto Cantidad Precio Impto I. Bruto I. Neto Tot<br>Detalle                                                                                                    | Cant. a rebajar  | 0.0000  | ]            | - Line     | eas             |                |                 | $\mathbf{X}$ | Det  |
| Detalle<br>Totales                                                                                                    | Producto         |         |              | UM         | % Impto Cantida | d Precio       | Impto I. Brute  | I. Neto      | Tot  |
|                                                                                                    | Deta             | alle    |              | Totale     | 25              |                |                 |              |      |
|                                                                                                    | + Impue          | stos:   | 0.00         |            |                 |                | 0.00 0.00       | 0.00         |      |
| + Impuestos: 0.00 0.00 0.00                                                                                                    |                  |         |              |            |                 |                |                 |              |      |

olución va a constar de las es partes:

zado

Encabezado: Necesario para generar la devolución.

| Devoluciones | - 0    | Referencia Fecha 1 | 6/07/2011   |
|--------------|--------|--------------------|-------------|
| Proveedor    |        | Factura            | Observación |
| Moneda       | ▼ Tasa | Consignación.      | -           |

Referencia y Observación: No son obligatorias, se pone lo que crean pertinente y puede ser utilizado en búsquedas en los Históricos.

**Proveedor**: Se debe seleccionar un proveedor creado ya en el sistema. Tiene búsqueda por descripción del proveedor al posicionarse en el campo de descripción, digitar parte del nombre y darle ENTER.

Factura: En este campo se pone el número de factura que se uso para comprar el producto a devolver.

Moneda: Se selecciona la moneda de la compra.

Tasa: Si la moneda es diferente a la principal en contabilidad en este campo se pone la relación de la moneda de la compra con la moneda de contabilidad, ej.: si la moneda en contabilidad es COL y se va a comprar en USD se debe poner cuantos USD es 1 COL, si el dólar está a 510 colones la tasa seria 1/510 = 0,00196078.

Consignación: Si todos los artículos a devolver en el inventario son a consignación se debe seleccionar este campo. Para este efecto el sistema solo permitirá incluir artículos que estén en Familias creadas de tipo Consignación.

Impuesto Incluido: Este campo se marca cuando la columna de precio unitario en la factura física tenía el monto con el impuesto incluido. Este campo no es para aplicarle o quitarle el impuesto. El sistema le calcula el impuesto a los artículos que así lo tengan asociado cuando lo crearon.

www.mysevenmanuales.com

Líneas: En esta parte se incluyen las líneas (productos) a devolver.

|                                     | Genera | les                   |        | Det        | talle de Impue | estos                       |     |  |
|-------------------------------------|--------|-----------------------|--------|------------|----------------|-----------------------------|-----|--|
| Almacén     Sección                 | •      | Producto No impuestos | UM     | Cant X UM  |                | Desgaste<br>Existencia real | COL |  |
| Cant. a devolver<br>Cant. a rebajar | 0.0000 | ]                     | Precio | 0.0000 COL | Impuesto       |                             | COL |  |

Primero se le debe dar clic a **nuevo** (hoja en blanco) para incluir la línea.

Almacén o Sección: Se debe escoger donde está la existencia a devolver.

**Producto**: En el primer campo podemos digitar el código de inventario del producto o en el segundo campo podemos hacer una búsqueda por descripción, para hacerla solo debemos poner parte de la descripción en ese campo y luego darle ENTER.

**No impuestos**: Se selecciona para quitarle el impuesto a ese producto, si es que cuando se creó se le puso que se lo calculara pero en realidad no se le calcula.

**UM**: Es un campo de referencia que nos dice cual es la presentación, unidad de medida, tenemos almacenado el producto. Unidad de medida del almacén.

**Cant X UM**: Es un campo de referencia y es la conversión de cuanto representa esa unidad de medida, puede cambiar dependiendo si se está enviando el producto al almacén o a la sección.

Cantidad: Es la cantidad a devolver, en relación a la UM.

**Precio**: Este es el precio unitario del producto y se pone con impuesto si es que el encabezado tiene puesto el check en "Impuesto incluido" o se pone sin impuesto si ese campo no está marcado.

Detalle y Totales: Esta parte es informativa, según los datos incluidos.

| Producto                | UM | % Impto Cantidad | Precio   | Impto | I. Bruto | I. Neto |
|-------------------------|----|------------------|----------|-------|----------|---------|
|                         |    |                  |          |       |          |         |
|                         |    |                  |          |       |          |         |
|                         |    |                  |          |       |          |         |
|                         |    |                  |          |       |          |         |
|                         |    |                  |          |       |          |         |
|                         |    |                  |          |       |          |         |
| Importe Bruto: 0.00     |    |                  | Impuesto | os I. | Bruto    | I. Neto |
| + Impuestos: 0.00       |    |                  |          | 0.00  | 0.00     | 0.00    |
| =Total Devolución: 0.00 |    |                  | Salvar   |       | Listar   | 🚺 Salir |

En la parte de **Detalle** mostrara en columnas la información incluida de los productos a devolver.

En la parte de **Totales** mostrara:

Importe Bruto: El monto total sin impuesto del detalle.

**Impuestos**: El monto total de impuestos del detalle.

Total Devolución: Es el monto total a devolver.

Una vez que se llenaron los campos de las partes se le da clic al botón "**Salvar**" esto pondría la devolución en la pantalla principal pendiente a ser actualizada, en estado pendiente se puede ingresar en cualquier momento a la devolución para seguir incluyendo líneas si es que no se termino de hacerlo en primera instancia.

INVENTORY www.mysevenmanuales.com

### **1.7.2. Como actualizar devoluciones.**

Se puede actualizar uno o un grupo de devoluciones en una sola acción, el actualizar es lo que realmente va a incluir descontar existencia en el inventario. Se debe de hacer respetando el **orden cronológico** y la fecha del inventario. No se podrá actualizar un grupo de devoluciones que no sean de la misma fecha o actualizar una devolución si es que existe un movimiento del día anterior a esa devolución pendiente a ser actualizado.

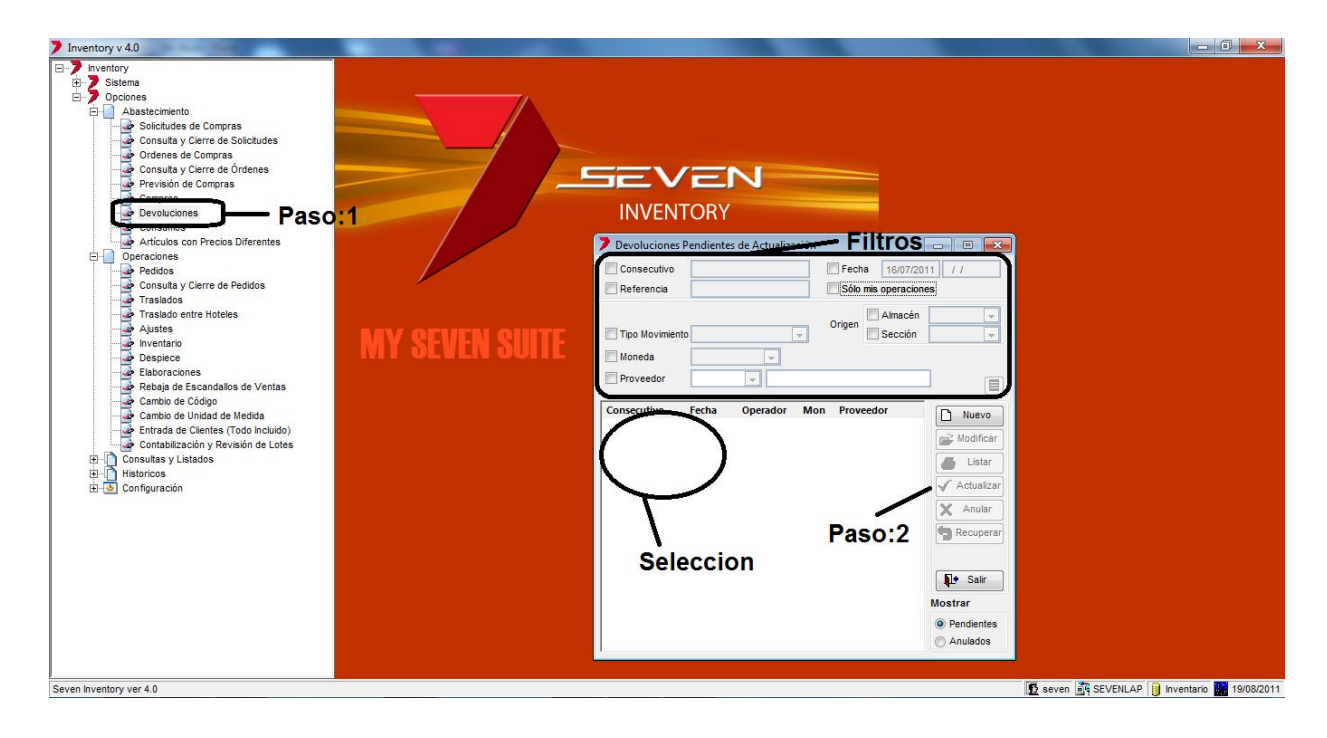

**Paso 1:** Para ingresar a la pantalla darle doble clic al ítem ABASTECIMIENTO: *"Devoluciones"*. Podemos filtrar solo una fecha en específico si se selecciona en la parte de **Filtros**. También se pueden ordenar si en la parte donde están todas las devoluciones pendientes a actualizar se le da clic sobre el titulo de la columna que se desee.

**Paso 2:** Se debe hacer la **Selección** de las devoluciones a actualizar, se pueden seleccionar varias con SHIFT. Luego se le da clic al botón "Actualizar". Al darle clic nos generara automáticamente 3 reportes, el detalle de la devolución, movimientos con importes y por último el asiento contable.

Una vez actualizada desaparece de esta pantalla y se puede consultar en HISTORICOS: Históricos de Operaciones.

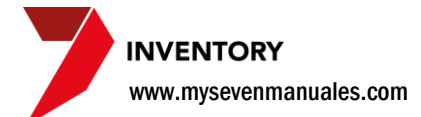

## 1.7.3. Como anular/recuperar devoluciones.

Las compras que estén en estado pendiente se pueden **anular** por ejemplo si se digito en su totalidad mal y se decide que es más viable hacerla nueva que corregir los errores. También una factura en estado anulada puede ser **recuperada** para poderla procesar si fuera el caso.

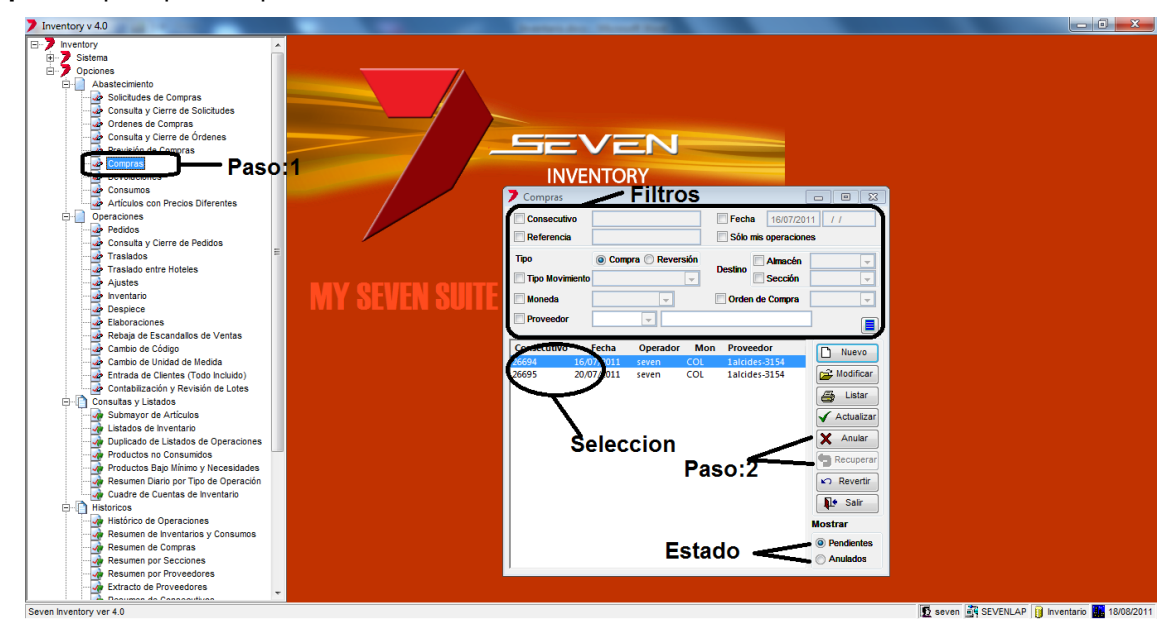

**Paso 1:** Para ingresar a la pantalla darle doble clic al ítem ABASTECIMIENTO: *"Compras"*. Si vamos a anular una compra se debe estar en **Estado** pendientes y si se va a recuperar debe estar en Anulados.

**Paso 2:** Se debe hacer la **Selección** de compras a anular o recuperar y dependiendo del caso se da clic en el botón de "Anular" o "Recuperar".

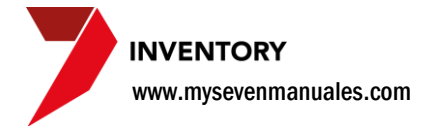

## 1.8. CONSUMOS

Esta pantalla nos proporciona un reporte muy útil para poder saber el consumo que se hace de los productos de inventario. Por la naturaleza del reporte y dependiendo de las fechas y cantidad de productos que se seleccione para el análisis, el reporte puede durar unos minutos generándose.

#### **1.8.1.** Como consultar el consumo de productos de inventario.

Podemos ver el resultado por cantidades e importes o resumido por grupos y familias mostrando solo importe del consumo. También se puede ver el reporte a nivel Global, toda la existencia en todo el inventario o a nivel de almacenes y secciones.

| Inventory v 4.0  Inventory v 4.0  Derestory Doctores Doctores Doct | AS O:1<br>MY SEVEN SUITE | Second       Paso:         Netroros       Paso:         Obdation Articulte       Per Almaden / Secold         Obdation Articulte       Per Almaden / Secold         Obdation Articulte       Per Almaden / Secold         Obdation Articulte       Per Almaden / Secold         Obdation Articulte       Per Almaden / Secold         Obdation Design       Per Almaden / Secold         Obdation Design       Obdation Design         Attach       Secold         Obdation Design       Obdation Design         Obdation Design       Obdation Design <td< th=""><th></th></td<> |                                              |
|----------------------------------------------------------------------------------------------------|--------------------------|----------------------------------------------------------------------------------------------------|----------------------------------------------|
| Resumen por Proveedores                                                                                                    |                          |                                                                                                    |                                              |
| Extracto de Proveedores                                                                                                    | •                        |                                                                                                    |                                              |
| Seven Inventory ver 4.0                                                                                                    |                          |                                                                                                    | 😰 seven 🚔 SEVENLAP 👔 Inventario 🌆 18/08/2011 |

Paso 1: Para ingresar a la pantalla darle doble clic al ítem ABASTECIMIENTO: "Consumos".

Paso 2: Aquí se selecciona si el reporte se desea ver a nivel global "Global por Articulo", sumando todos los movimientos en todos los almacenes y secciones, o un almacén o sección determinado con "Por Almacén/Sección". Luego se debe seleccionar el rango de fechas en las cuales se quiere hacer el análisis de consumo. En el campo Productos debemos poner el rango de artículos que queremos en el análisis.

Paso 3: Podemos seleccionar "Solo artículos con consumos" para que en el reporte salgan así o "Resumido por Grupo/Familia" para que en el reporte salga solo el valor de lo consumido resumido de esa manera.

Paso 4: Al darle clic a "Listar" el sistema generara el reporte.

## 1.8.2. Detalle del reporte de consumos.

Para el caso de no ver el reporte "Resumido por Grupo/Familia" el sistema mostrara las cantidades según la unidad de medida que se expresa en el reporte.

Tanto para reporte Global o por Sección las columnas serán las mismas pero expresando el resultado según la opción seleccionada.

**Inventario Inicial:** Muestra la existencia que tenía el artículo al cierre del día anterior al periodo solicitado, ya sea global, en el almacén o la sección, según se selecciono. La cantidad se muestra en unidad de medida de almacén o sección según sea el caso.

**Entradas y Aumentos:** Muestra el total de entradas del artículo para el periodo solicitado. Los movimientos incluidos son de los tipos siguientes y que se hayan <u>actualizado</u> en el periodo:

- compras y sus reversiones
- entradas por traslados desde otras secciones y sus reversiones
- artículos obtenidos como resultado de despieces y sus reversiones
- ajustes por aumento y sus reversiones
- fijaciones de inventario por aumento
- artículos resultantes de los cambios de código
- resultados de los cambios de unidades de medida
- fijación de inventarios por instalación del sistema o de un nuevo almacén o sección.

**Consumos:** Esta columna es el objeto de este reporte y en ella se agrupan los siguientes movimientos del artículo que se hayan actualizado en periodo seleccionado:

- ajustes por disminuciones y sus reversiones
- fijaciones de inventario por disminuciones
- rebajas de puntos de venta
- compras en almacenes o secciones, de artículos que no controlan existencias y sus reversiones
- compras de artículos por sección cuyas familias sean de gasto y sus reversiones
- compras por secciones de artículos pertenecientes a familias tipo insumo y sus reversiones
- artículos que se han despiezado y sus reversiones
- traslados hacia sección de artículos pertenecientes a familias de insumo y sus reversiones

**Disminuciones:** Muestra el total de las disminuciones de existencia del artículo que no se consideren como consumos, en el almacén o sección de la entidad y que se hayan actualizado dentro del periodo seleccionado. Se incluyen las siguientes operaciones:

- traslados hacia otras secciones y sus reversiones
- artículos incluidos como fuente de los cambios de código
- orígenes de los cambios de unidades de medida

**Inventario Final:** Es el resultado del cálculo siguiente: Inventario Inicial + Entradas y Aumentos - Consumos - Disminuciones.

Consumo Diario: Es el resultado del cálculo Consumo / Días del Periodo.

**Inventario Actual**: Muestra la existencia actual del artículo en el almacén o sección. Los valores de esta columna coinciden con la de Inventario Final en el caso que el periodo solicitado termine en el día actual del almacén.

**Días de Existencia**: Es el resultado de dividir el Inventario Actual entre el Consumo Diario, dando así una previsión para el artículo, de acuerdo con el consumo para el periodo solicitado, de los días que puede cubrir la existencia actual del mismo en el almacén o sección.

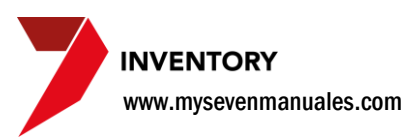

## **1.8.3. Reporte.**

| Report Designer - consprod.frx - Impresión de | Reportes   | LogM          | eln - Ses | ión remota  |              | ×         |             |             |           |           | <b>6</b>  |
|-----------------------------------------------|------------|---------------|-----------|-------------|--------------|-----------|-------------|-------------|-----------|-----------|-----------|
| 4 4   Table > > >   100% - 100%   Table   A   |            |               |           |             |              |           |             |             |           |           |           |
|                                               |            |               |           |             |              |           |             |             |           |           |           |
|                                               |            |               |           |             |              |           |             |             |           |           |           |
|                                               |            |               |           |             |              |           |             |             |           |           |           |
|                                               |            |               |           |             |              |           |             |             |           |           |           |
| Seven Inventory                               |            |               |           |             |              |           |             |             |           |           |           |
| HOTEL DEL SUR<br>Consumo Global de Arfœilos   |            |               |           |             |              |           |             |             |           |           |           |
| Todos los almacenes y secciones               | s; Product | o=Desde 08010 | 01 Hasta  | 0802008; Fe | scha=Desde ( | 1/07/2011 | Hasta 30/07 | 7/2011;Solo | artículos | msuoo uoo | g         |
|                                               |            |               |           |             |              |           |             |             |           |           |           |
|                                               |            | Inventario    | Inicial   | Entradas    | y Aumentos   | CONS      | U M O S     | Disminuc    | tones     | Inventari | o Final   |
| Artículo                                      | MU         | Cantidad      | Importe   | Cantidad    | Importe      | Cantidad  | Importe     | Cantidad    | Importe   | Cantidad  | Importe   |
| Grupo: 08-CERVEZAS                            |            |               |           |             |              |           |             |             |           |           |           |
| Familia: 0801-CERVEZAS NUCION                 | ALES       |               |           |             |              |           |             |             |           |           |           |
| 0801001 - CERV IMPERIAL LATA                  |            | 51.0000       | 29168.38  | 6.0000      | 3432.00      | 4.0000    | 2287.52     | 0.0000      | 0.00      | 53.0000   | 30312.86  |
| 0801002 - CERV PILSEN LATA                    | CIND       | 51.0000       | 29174.40  | 12.0000     | 68 64.00     | 7.0000    | 3998.12     | 0.0000      | 0.00      | 56.0000   | 32040.28  |
| 0801003 - CERV IMPERIAL                       | CIND       | 48.0000       | 22121.05  | 2570.0000   | 1190091.55   | 2372.0000 | 1093600.55  | 0.0000      | 0.00      | 246.0000  | 118612.05 |
| 0801004 - CERV PILSEN                         | OND        | 138.0000      | 63613.88  | 1182.0000   | 544607.86    | 1041.0000 | 479673.94   | 0.0000      | 0.00      | 279.0000  | 128547.80 |
| 0801005 - CERV ROCK ICE                       | OND        | 114.0000      | 52737.07  | 224.0000    | 103216.00    | 258.0000  | 119072.18   | 0.0000      | 0.00      | 80.0000   | 36880.89  |
| 0801006 - CERV ROCK ICE LIMON                 |            | 18.0000       | 8269.17   | 181.0000    | 83392.07     | 158.0000  | 72780.04    | 0.0000      | 0.00      | 41.0000   | 18881.20  |
| 0801007 - CERV KAISER                         |            | 15.0000       | 8870.83   | 1.0000      | 592.09       | 14.0000   | 8279.42     | 0.0000      | 0.00      | 2.0000    | 1183.50   |
| 0801008 - CERV SMIRNOFF ICE ROJA              |            | 30.0000       | 27117.89  | 127.0000    | 114927.16    | 104.0000  | 94081.29    | 0.0000      | 0. 00     | 53.0000   | 47963.76  |
| 0801009 - CERV SMIRNOFF ICE NEGRA             |            | 51.0000       | 46176.45  | 74.0000     | 66968.39     | 73.0000   | 66070.87    | 0.0000      | 0. 00     | 52.0000   | 47073.97  |
| 0801012 - CERV IMPERIAL LIGHT                 |            | 77.0000       | 35487.73  | 2.68.0000   | 123481.74    | 233.0000  | 107369.46   | 0.0000      | 0.00      | 112.0000  | 51600.01  |
| 0801013 - CERV IMPERIAL SILVER                | CIND       | 63.0000       | 29024.61  | 2203.0000   | 1019420.08   | 2040.0000 | 949620.66   | 0.0000      | 0.00      | 226.0000  | 98824.03  |
| 0801015 - CERV BAVARIA BLUE                   |            | 1.0000        | 591.32    | 1.0000      | 590.78       | 1.0000    | 590.78      | 0.0000      | 0.00      | 1.0000    | 591.32    |
| Total Familia:                                |            |               | 352352.78 |             | 3257583.72   |           | 2997424.83  |             | 0.00      |           | 612511.67 |

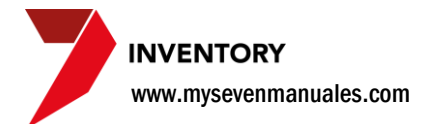

## **1.9. ARTICULOS CON PRECIO DIFERENTE**

Es pantalla nos proporciona a una fecha que se desee, cambios y detalle por proveedor del precio de compra, de productos seleccionados

## 1.9.1. Revisar cambios en precios de compra.

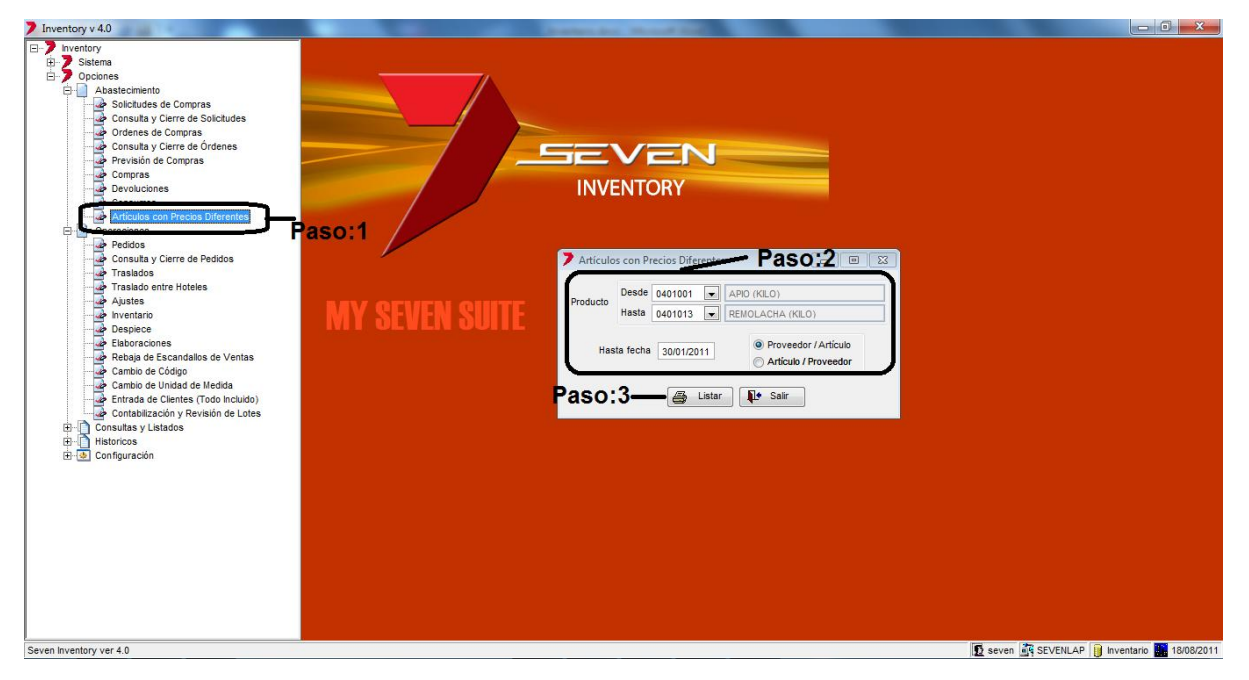

Paso 1: Para ingresar a la pantalla darle doble clic al ítem ABASTECIMIENTO: "Artículos con Precios Diferentes".

**Paso 2:** En **Producto** seleccionamos un rango de artículos que deseamos consultar, si es solo uno los dos campos se llenan con el mismo. **Hasta fecha** se pondrá la fecha de corte para la revisión por defecto el sistema consultara desde la primera compra que se haya realizado.

| Paso | 3: | Al | darle | clic | al | botón | "Listar" | el | sistema | nos | generara | el | reporte. |
|------|----|----|-------|------|----|-------|----------|----|---------|-----|----------|----|----------|
|------|----|----|-------|------|----|-------|----------|----|---------|-----|----------|----|----------|

# CAPITULO DOS OPERACION ES

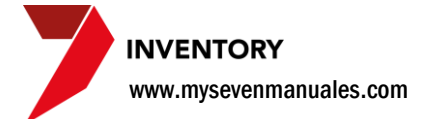

# 2.1. PEDIDOS (departamentos internos a encargado de inventario, requisiciones)

Esta pantalla es para hacer pedidos operativos, son requisiciones internas que se hacen a bodega, si el encargado de inventario puede suplir el pedido con la existencia actual, procederá a hacer el traslado correspondiente al departamento, si no, debe hacer la solicitud de compra, orden de compra o la compra directamente dependiendo del procedimiento de la empresa.

Esta pantalla es la que usaría el encargado de inventario para revisar las requisiciones realizadas por los departamentos.

# 2.1.1. Como hacer una nueva/modificar solicitud de productos a proveeduría.

Este proceso es interno y cada departamento debe tener instalado el modulo con permiso a ingresar solo a esta área del sistema, para que así pueda hacer las solicitudes, lo propio es imprimirla firmarla como respaldo y entregarla a proveeduría.

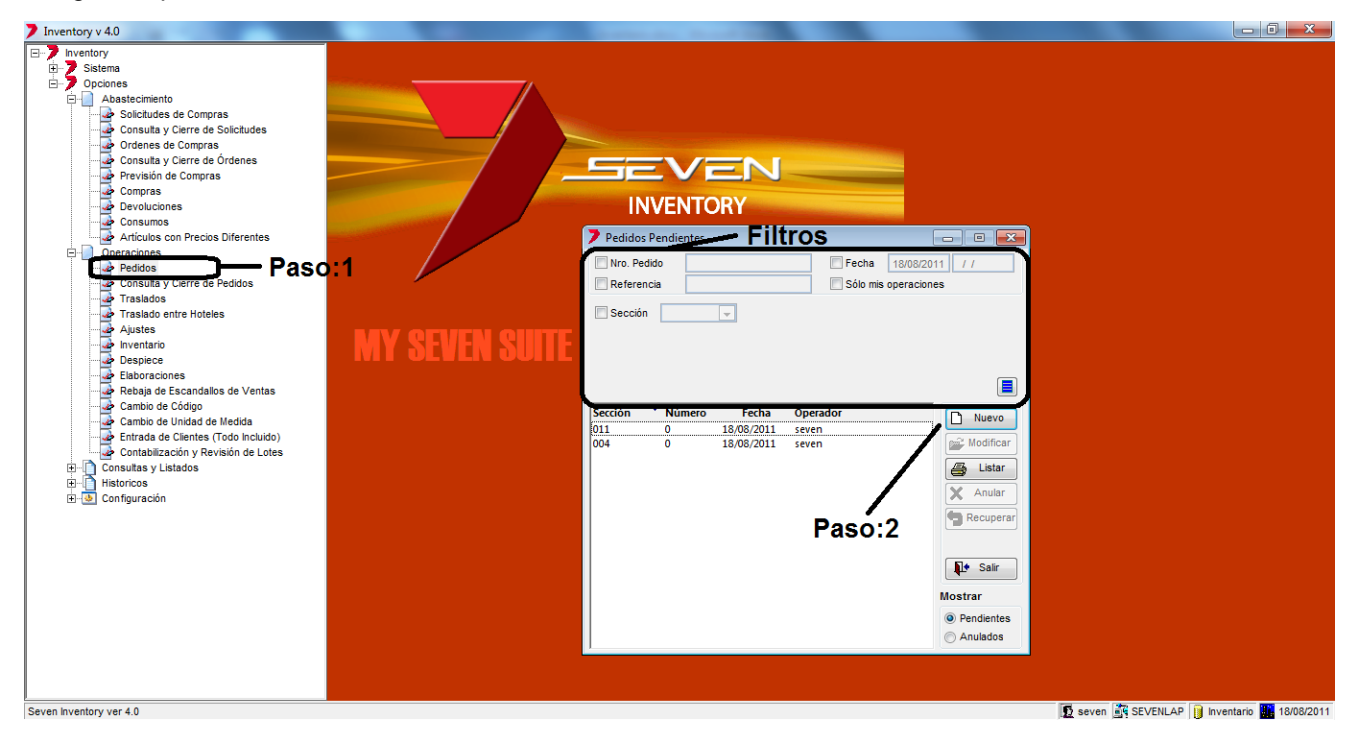

**Paso 1:** Para ingresar a la pantalla darle doble clic al ítem OPERACIONES: *"Pedidos"*. En la parte de **Filtros** el encargado de inventario puede filtrar por fechas de requisiciones, secciones referencias, con el fin buscar requisiciones especificas de algún departamento (sección).

INVENTORY www.mysevenmanuales.com

Paso 2: Se le da clic en el botón "Nuevo" así emergerá la pantalla para ingresar el pedido.

| 💙 Modifi | cación del pedido nro. 0 | <u> </u> | ncabe    | zado 🗖 🗖 🗖 🗖                                                               |
|----------|--------------------------|----------|----------|----------------------------------------------------------------------------|
| Número   | 0 Referencia 0           | z        | Fecha 18 | 3/08/2011                                                                  |
| Sección  | 011 RESERVACIO           | DNES     | Observac | ión                                                                        |
| Producto | Descrinción              | Cantidad |          |                                                                            |
| 2201161  | CART. TINTA NEGRO T0631  | 2        |          | Producto                                                                   |
| 2201206  | TINTA GENERICA CYAN 073  | 3        | UND      | 2201161                                                                    |
| D        | etalle                   |          |          | Cantidad 2.0000 UND -<br>Cantidad por UM en Seccion 1.00<br>Agregar lineas |

Encabezado: Datos de procedencia

Referencia: Aquí se puede poner el nombre de la persona que hace el pedido.
Fecha: Se pone la fecha del día de hoy.
Sección: Es la sección o departamento que está haciendo el pedido.
Observación: No es obligatorio se pone lo que requieran.

Agregar Líneas: Detalle del pedido a proveeduría.

Para agregar una nueva línea al Detalle se le da clic al botón nuevo (hoja en blanco)

**Producto**: Si sabemos el código de inventario en el primer campo lo podemos buscar o digitar, si no, se puede buscar por nombre del producto en el segundo campo, se digita parte del nombre del producto y luego se le da ENTER.

**Descripción**: Este campo se utilizara únicamente si el producto a solicitar no existe en inventario. Así el proveedor sabrá que es nuevo y se debe ingresar como articulo nuevo en inventario. Si se usa para un artículo que si existe el proveedor podría crear duplicidad en artículos lo cual crearía problemas de control.

**Cantidad**: Se pone la cantidad requerida según la unidad de medida que tiene ese producto. Al darle **ENTER** en este campo el producto se pondría en el área de **Detalle**.

Terminado de incluir todos los productos del pedido se le da al botón "Salvar"

Para imprimir el pedido se le da clic al botón "Listar".

El consecutivo del pedido es independiente por departamento. Es el campo Número y es automático.
## 2.1.2. Como anular un pedido o recuperar un pedido anulado

Si del todo no se aprobó el pedido podemos anularlo para que ya no esté en la pantalla, o de igual forma uno anulado puede que debamos recuperarlo porque al final si la aprobaron.

| 7 Inventory v 4.0                                                                                                    |                                                                                                    |                               |
|----------------------------------------------------------------------------------------------------|----------------------------------------------------------------------------------------------------|-------------------------------|
| Sisteria<br>Sisteria<br>Sisteria<br>Sociedade de Compras<br>Sociedade de Compras<br>Compas<br>Comp | Sección       Fecha       Operador         Socion       Solo mis operaciones         Sección       Solo mis operaciones         Sección       Solo mis operaciones         Sección       Solo mis operaciones         Pedicido       Paso:2         Pedicido       Solo mis operaciones         Sección       Solo mis operaciones         Sección       Solo mis operaciones         Secidido       Solo mis operaciones |                               |
| Seven Inventory ver 4.0                                                                                                    | 🖸 seven 🙀 SEVEN                                                                                                    | LAP 🔋 Inventario 🔛 18/08/2011 |

**Paso 1:** Para ingresar a la pantalla darle doble clic al ítem OPERACIONES: *"Pedidos"*. Ya en la pantalla debemos seleccionar el **Estado** en que se encuentra el pedido si pendiente o anulado, luego en la parte de **Filtro** podemos filtrar las pedidos existentes para encontrar la deseada, una vez ubicada nos posicionamos en la **Pedido**.

**Paso 2:** Para poder anularlo si es que está en estado pendiente se le da clic al botón "Anular" y si está en estado anulada se le da clic al botón "Recuperar". Cuando se recupera un pedido el sistema la pone en estado pendiente.

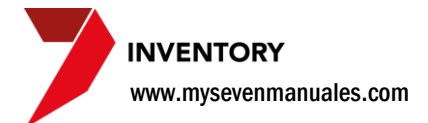

# **2.2. CONSULTA Y CIERRE DE PEDIDOS**

En esta pantalla se podrán ver solo los pedidos internos que como mínimo tengan una línea del pedido en un Traslado <u>ya actualizado</u>, esto es con el fin de darle seguimiento a esos pedidos que ya están en movimiento. Un pedido que ya por completo estén despachados no se cierre automáticamente, el cierre de pedidos despachados por completo se debe hacer manualmente, pero los filtros (pedidos sin líneas pendientes) nos permiten hacer estas acciones muy fácilmente.

**IMPORTANTE**: Una vez que la solicitud ya tiene una línea incluida en Traslado actualizado este desaparece de la pantalla de Pedidos y quedará en esta pantalla de Consulta y Cierre de Pedidos para su seguimiento.

# 2.2.1. Como cerrar un pedido interno que ya fue suplido o del todo ya no se le va a dar seguimiento.

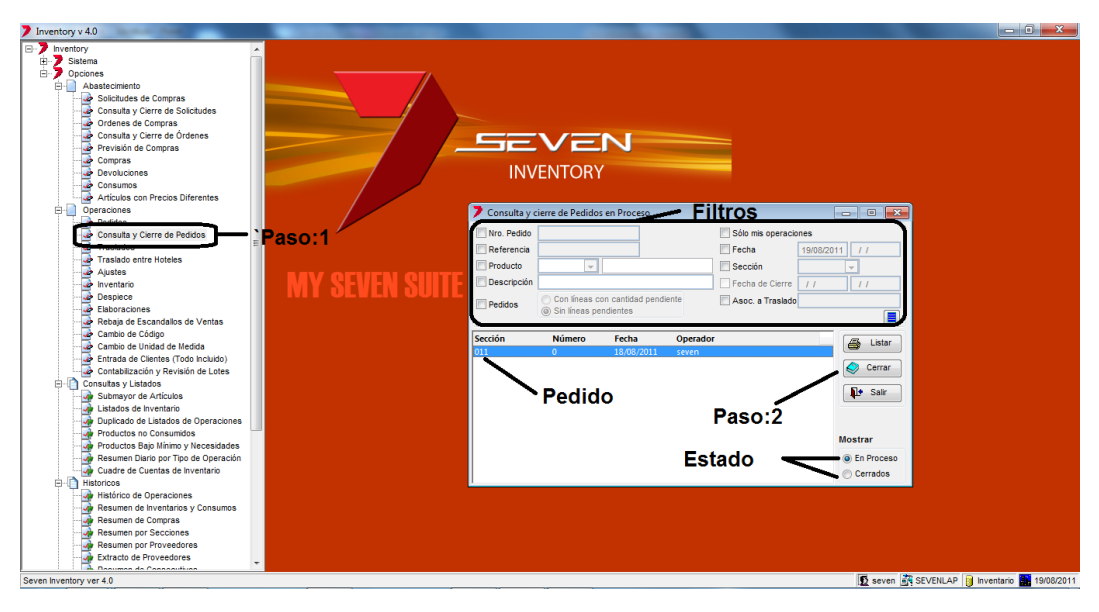

**Paso 1:** Para ingresar a la pantalla darle doble clic al ítem OPERACIONES: *"Consulta y Cierre de Pedidos".* Ahora tenemos varios **Filtros** con los cuales podemos ubicar el o los pedidos a cerrar, vamos a mencionar los dos más importante "Pedidos" podemos filtrar entre "Sin líneas pendientes" y "Con líneas con cantidad pendiente" para el caso de cerrar todos los pedidos que ya no tienen líneas pendientes porque ya se suplieron, esto nos facilita el trabajo. Por otro lado tenemos otro filtro "Asoc a Traslados" con el cual podemos ponerle el número de Traslado para ver en el listado solo esos pedidos.

**Paso 2:** Una vez ubicado el o los pedidos se selecciona el **Pedido** si son varios se pueden seleccionar varios como se seleccionan los archivos en el explorador (con SHIFT) y luego se le da al botón "Cerrar" esto cerrara los que estaban seleccionadas.

Una vez cerrados se pueden consultar en esta misma pantalla solo que se debe seleccionar el Estado cerrados.

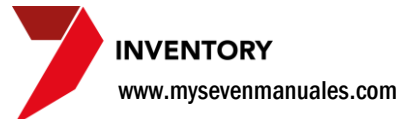

# 2.3. TRASLADOS (entradas y salidas)

En esta pantalla se hace lo que se conoce como entradas y salidas de inventario. Este movimiento según el **orden cronológico** seria el tercero a actualizar en un día determinado.

# 2.3.1. Como hacer un traslado entre almacén - sección, almacén - almacén, sección – sección, sección - almacén.

Un traslado puede tener varias líneas de productos a despachar, pero un traslado solo puede tener un solo origen y un solo destino.

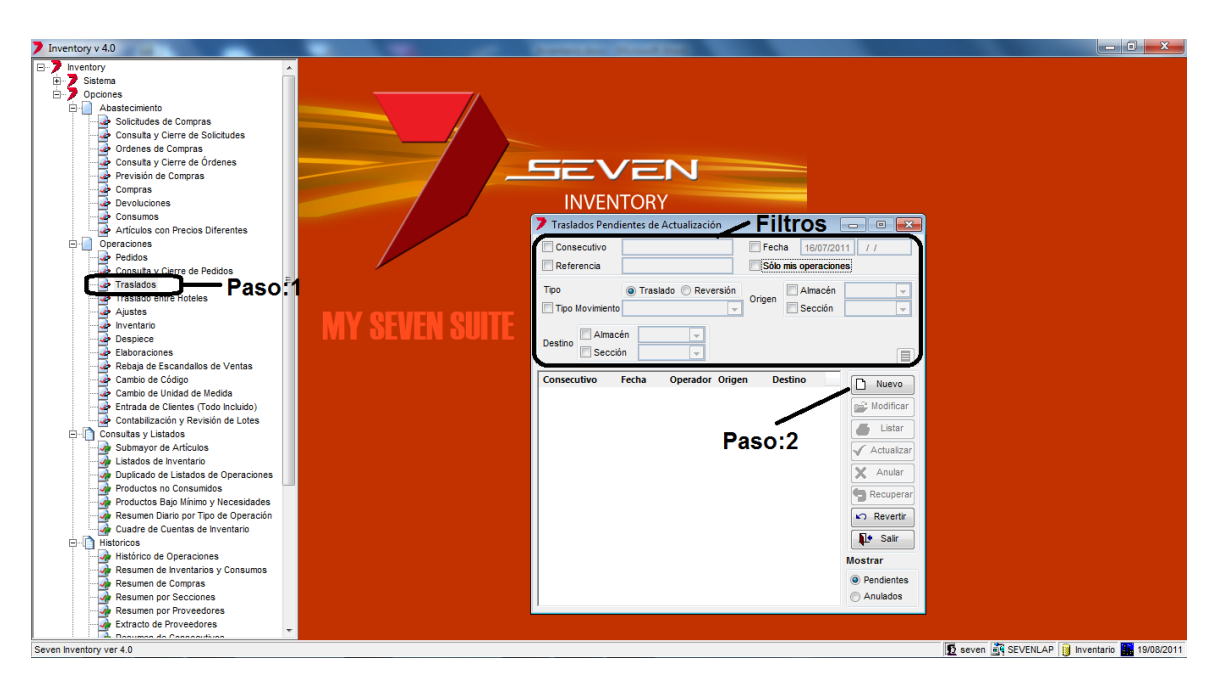

**Paso 1:** Para ingresar a la pantalla darle doble clic al ítem OPERACIONES: *"Traslados".* En esta pantalla estarán todos los traslados pendientes a ser actualizados y se pueden filtrar para buscar con los **Filtros** suministrados.

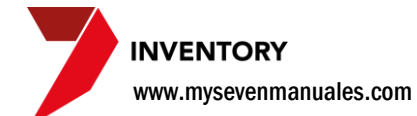

Paso 2: Al darle clic al botón "Nuevo" emergerá la pantalla para poder incluir el Traslado.

| Traslado       •       •       Referencia       Fecha 16/07/2011         Origen       •       Almacén       •       •         Producto       UM       Cant. x UM       Cantidad       Importe         Precio referencia       COL         Pedido Nro.       0         Cantidad pedida       Descripción del pedido         Agregar lineas       Cantidad despachada         Importe       COL         Existencia teórica       COL | Nuevo traslado        | Encabezado                                |                                                                                                    | - • × |
|----------------------------------------------------------------------------------------------------|-----------------------|-------------------------------------------|----------------------------------------------------------------------------------------------------|-------|
| Producto UM Cant. x UM Cant. Pedida Cantidad Importe Producto Detalle Precio referencia COL Pedido Nro. Cantidad pedida Descripción del pedido Cantidad despachada Importe COL Existencia teórica                                                                                                    | Traslado<br>Origen    | O     Referencia      Destino     Sección | Fecha 16/07/2011<br>Observación                                                                                                    |       |
|                                                                                                    | Producto U<br>Detalle | M Cant. x UM Cant. Pedida Cantidad        | Importe Producto Precio referencia Pedido Nro. Cantidad pedida Descripción del pedido Agregar lin Cantidad despachada Importe Existencia teórica |       |

Encabezado: Donde se pone el origen y el destino de los productos

Referencia y Observación: No son obligatorios pero importantes para darle seguimiento en históricos si se deseara.

Fecha: La fecha en la que se hizo el traslado, puede ser de la fecha actual de inventario en adelante.

Origen: Se tiene que seleccionar de donde se va a tomar el producto, se puede escoger un almacén o sección.

Destino: Se tiene que seleccionar hacia dónde va ese producto, se puede escoger un almacén o sección.

Agregar Líneas: En este proceso se incluyen los productos al traslado.

Primero se le debe de dar nuevo (hoja en blanco) para poder agregar la línea.

**Producto**: En el primer campo podemos digitar o buscar por código de inventario el producto o en el segundo campo se puede hacer una búsqueda por nombre, poniendo parte del nombre y dándole ENTER.

**Cantidad despachada**: Aquí se pone la cantidad <u>según la unidad de medida</u>, para el traslado y luego se le da ENTER eso incluirá en el **Detalle** el producto.

**IMPORTANTE Existencia teórica**: Este es un dato suministrado por el sistema donde nos mostrara la cantidad que se supone debe de existir si se actualizaran todos los movimientos de inventario que están pendientes. Es el resultado de la existencia real + compras pendientes – devoluciones pendientes + entradas (traslados) pendientes - salidas (traslados) pendientes +- toma física pendientes +- ajustes pendientes – rebajas de escandallo pendientes, eso nos daría la existencia teórica de lo que debe existir, si la existencia teórica no puede suplir la cantidad que se necesita trasladar, el sistema no permitirá incluir el producto.

Una vez terminado de incluir todos los productos del traslado se le da clic al botón "**Salvar**", eso pondrá como pendiente a ser actualizado en la pantalla principal.

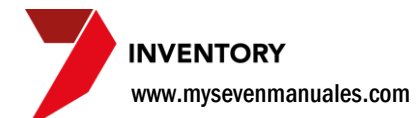

## 2.3.2. Como incluir productos a un traslado desde un pedido.

Una vez incluido el encabezado del traslado se puede seleccionar incluir un producto al traslado sin necesidad de un pedido como se vio anteriormente o también podemos seleccionar líneas de productos de pedidos internos que aun no están cerrados. En vez de darle al botón nuevo (hoja en blanco) vamos a darle clic al botón que tiene una hoja con dos checks uno rojo y otro verde eso, nos emergerá la siguiente pantalla.

| > Selecci | one los pedidos desea | idos     |                   |            |            | 23      |
|-----------|-----------------------|----------|-------------------|------------|------------|---------|
| Número    | Fecha                 | Producto |                   | Cantidad   | Despachado | UM      |
| 0         | 18/08/2011            | 2201161  | CART. TINTA NEGRO | 5          | 0          | UND     |
|           |                       | 2201206  | TINTA GENERICA CY | 3          | 0          | UND     |
|           |                       |          |                   | <b>×</b> * | ceptar 🗙 C | ancelar |

En la cual solo mostrara pedidos que hayan sido hechos para la sección que se puso como destino en la pantalla, en el primer cuadro a la izquierda veremos todas los pedidos que no están cerrados, posicionado en ella podemos ver las líneas de productos del pedido para así seleccionar uno o varios. Las líneas en **verde** nos indican que parte de la cantidad solicitada ya fue despachada, líneas **negras** nos indican que nada se ha despachado, y las líneas en **rojo** 

indican que ya esa línea del pedido ya fue despachado en su totalidad.

## 2.3.3. Como actualizar traslados.

Se puede actualizar uno o un grupo de traslados en una sola acción, el actualizar es lo que realmente va a trasladar las existencias entre el origen y el destino seleccionado. Se debe de hacer respetando el **orden cronológico** y la fecha del inventario. No se podrá actualizar un grupo de traslados que no sean de la misma fecha o actualizar un traslado si es que existe un movimiento del día anterior a ese traslado pendiente a ser actualizado.

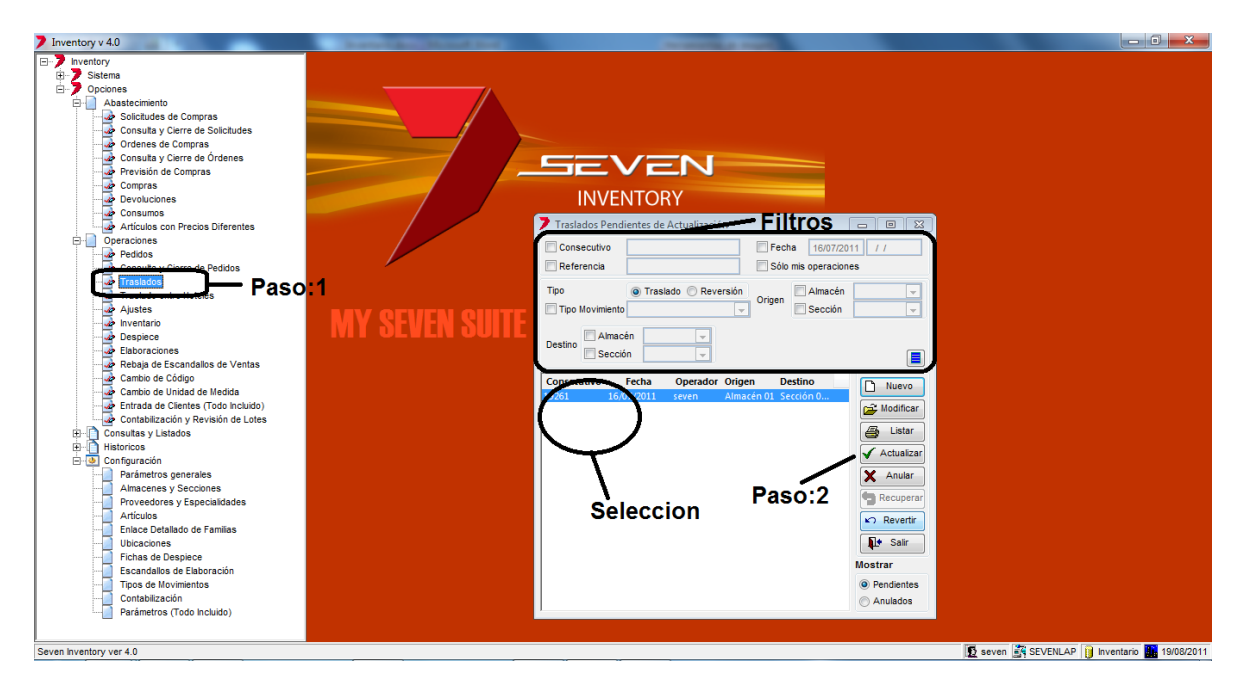

**Paso 1:** Para ingresar a la pantalla darle doble clic al ítem OPERACIONES: *"Traslados"*. Podemos filtrar solo una fecha en específico si se selecciona en la parte de **Filtros**. También se pueden ordenar si en la parte donde están todos los traslados pendientes a actualizar se le da clic sobre el titulo de la columna que se desee.

**Paso 2:** Se debe hacer la **Selección** de los traslados a actualizar, se pueden seleccionar varios con SHIFT. Luego se le da clic al botón "Actualizar". Al darle clic nos generara automáticamente 3 reportes, el detalle del traslado, movimientos con importes y por último el asiento contable.

Una vez actualizado desaparece de esta pantalla y se puede consultar en HISTORICOS: Históricos de Operaciones.

#### 2.3.4. Como anular/recuperar traslados.

Los traslados que estén en estado pendiente se pueden **anular** por ejemplo si se digito en su totalidad mal y se decide que es más viable hacerla nueva que corregir los errores. También un traslado en estado anulado puede ser **recuperado** para poderlo procesar si fuera el caso.

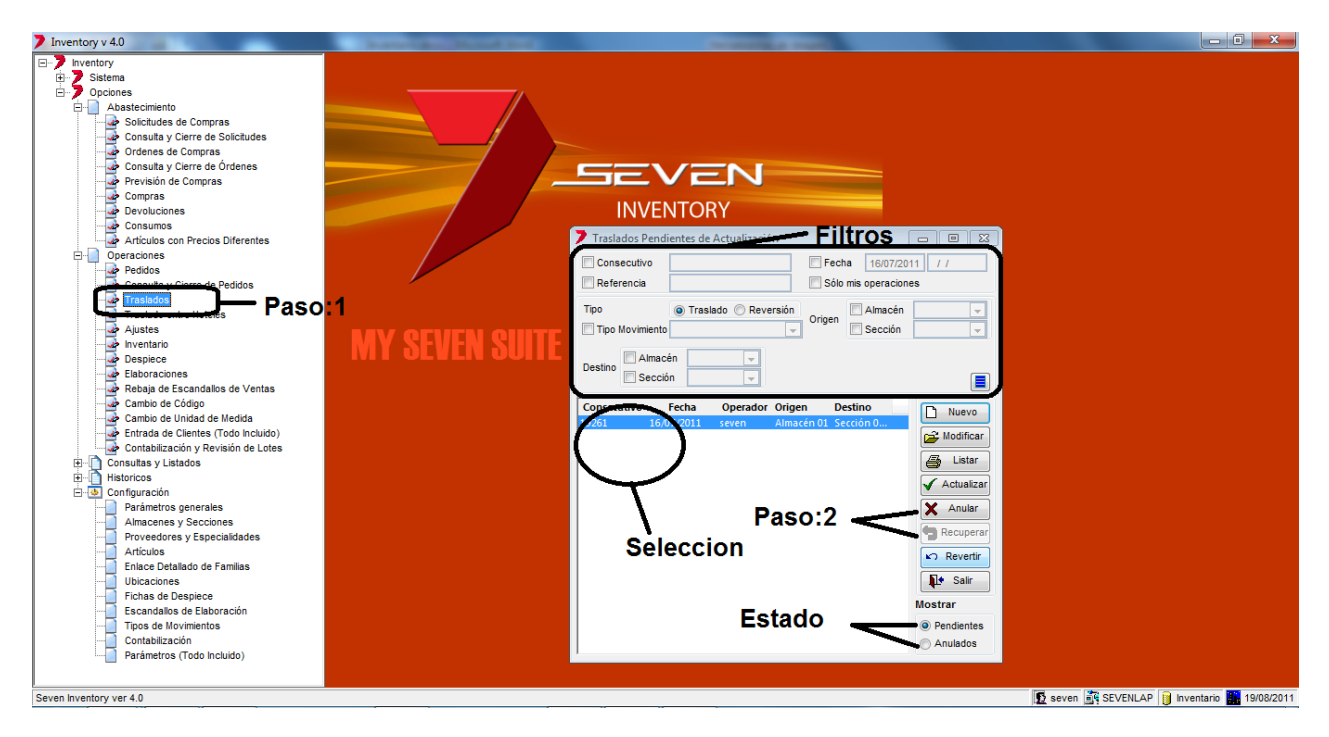

**Paso 1:** Para ingresar a la pantalla darle doble clic al ítem OPERACIONES: *"Traslados"*. Si vamos a anular un traslado se debe estar en **Estado** pendientes y si se va a recuperar debe estar en Anulados.

**Paso 2:** Se debe hacer la **Selección** de traslados a anular o recuperar y dependiendo del caso se da clic en el botón de "Anular" o "Recuperar".

### 2.3.5. Como revertir un traslado ya actualizado.

Si bien una reversión se podría hacer metiendo un nuevo traslado pero cambiando el origen y destino se puede hacer la reversión de forma automática. Una vez actualizado el traslado y percatándonos que la incluimos mal, podemos revertirlo para luego incluirlo nuevamente pero de la forma correcta. En el proceso se selecciona si la reversión es para todas las líneas del traslado o solo unas líneas a escoger.

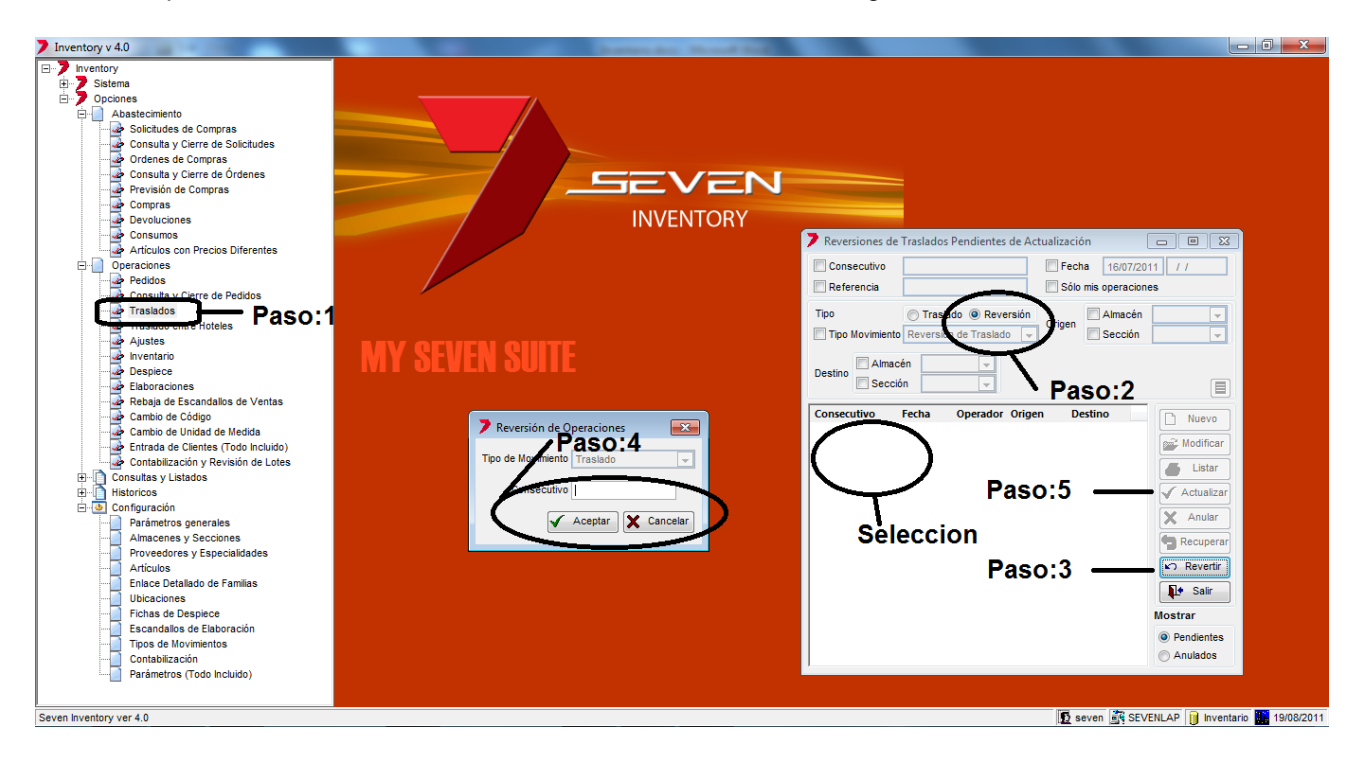

Paso 1: Para ingresar a la pantalla darle doble clic al ítem OPERACIONES: "Traslados".

Paso 2: Se selecciona en los filtros "Reversión".

Paso 3: Se le da clic al botón "Revertir". Eso emergerá la pantalla del paso 4.

**Paso 4:** En el campo "Consecutivo" se digita el consecutivo del sistema del traslado ya actualizada. Si no lo tienen lo pueden buscar en los Históricos. Luego se le da al botón "Aceptar"

**Paso 5:** Ya con el traslado en el área de **Selección** se selecciona y se le da al botón "Actualizar", también se podría darle "Anular" si es que nos percatan que digitaron un consecutivo que no era.

Al actualizar la reversión también generara 3 reportes, el detalle del traslado, movimientos con importes y por último el asiento contable.

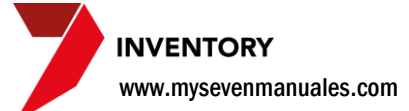

# **2.4.** AJUSTES (modificar valor o cantidad)

Un ajuste es para modificar la existencia o valor de un producto por diferentes situaciones, unos ejemplos pueden ser, se desea poder el valor del inventario de un producto a FIFO ya que el valor en el sistema es valor medio ponderado (PMP), se desea que la merma de cocina se refleje en una cuenta diferente a que si fuese descargada en la misma toma física.... Este movimiento no tiene **orden cronológico** todo depende si esta sumando o restando al inventario, para darle un lugar en el orden debería ser antes de la toma física.

**IMPORTANTE**: Es el único movimiento de inventario en el cual se debe escoger una cuenta contable, se escoge la que se desee que represente el movimiento por el cual están haciendo el ajuste. Por la naturaleza del movimiento solo se puede hacer en un movimiento, ajuste de existencia o ajuste de valor. También deben tomar en cuenta que el ajuste solo afectara a la sección o almacén seleccionado para el ajuste.

#### 2.4.1. Como hacer un ajuste de existencia.

Para este movimiento vamos a hacerlo con un ejemplo, vamos a suponer que queremos la merma de cocina en una cuenta diferente a la de la toma física. La merma también se podría descargar en una toma física o despiece.

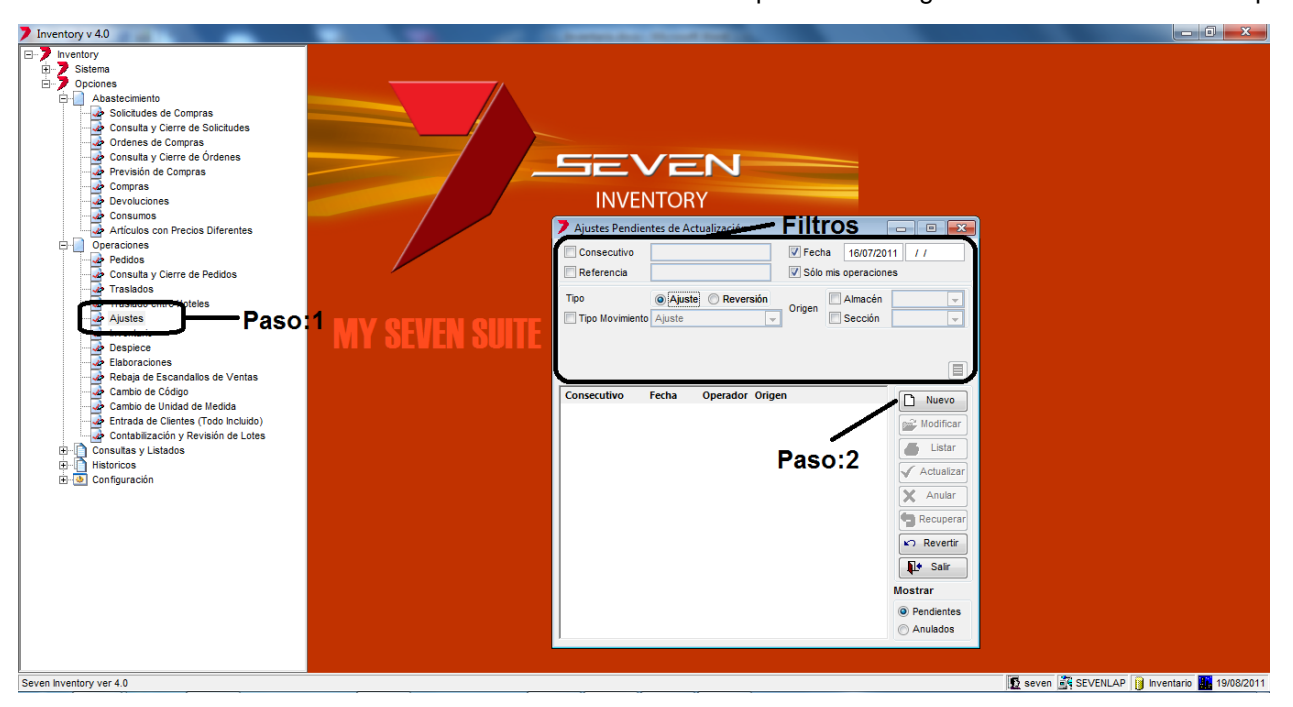

**Paso 1:** Para ingresar a la pantalla darle doble clic al ítem OPERACIONES: *"Ajustes".* En esta pantalla estarán todos los ajustes pendientes a ser actualizados y se pueden filtrar para buscar con los **Filtros** suministrados.

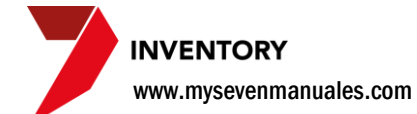

Paso 2: Al darle clic al botón "Nuevo" emergerá la pantalla para poder incluir el Ajuste.

| Nuevo ajuste          | - Er       | ncabe    | ezad      | 0            |            |              |            |                 | ×         |
|-----------------------|------------|----------|-----------|--------------|------------|--------------|------------|-----------------|-----------|
| Ajuste                | <b>-</b> 0 | R        | eferencia |              |            | Fecha        | 16/07/2011 |                 |           |
| almaría               |            |          |           |              |            | Obser        | vación     |                 |           |
|                       |            |          |           |              |            |              |            |                 | *         |
| • Seccion 001         |            |          |           |              |            |              |            |                 |           |
| CAFETERIA 1930        |            |          |           |              |            |              |            |                 | Ψ.        |
| Producto              | UM         | Cantidad | Importe   |              | Producto   |              |            |                 |           |
| 0301004 CAMARON PINKY | GRS        | 20850    | 134598.21 | $\mathbf{x}$ | 0301004    | - CAMA       | RON PINKY  |                 |           |
| Detalle               |            |          |           |              | Precio ref | erencia      | 6.4600     | COL             |           |
|                       |            |          |           |              |            | Valor Actual | Ajuste     | Nuevo Val       | or        |
|                       |            |          |           |              | Cantidad   | 20850.000    | 0.00       | 0 20850.0       | 0 GRS     |
|                       |            |          |           | ł            | Importe    | 134598.21    | 0.00       | 0 134598.2      | 1 COL     |
| _                     |            |          |           |              | Cuenta     | 610001 - 21  | 00 🔽 A     | LIMENTOS - Cafe | teria 193 |
| Agi                   | rega       | ir line  | eas       |              | Salv       | ar           | Listar     | <b>P</b>        | Salir     |

Encabezado: Donde se pone la sección o almacén donde queremos hacer el ajuste.

**Referencia y Observación**: No son obligatorios pero importantes para darle seguimiento en históricos si se deseara.

Fecha: La fecha en la que se quiere afecte el ajuste.

Almacén o Sección: Se tiene que seleccionar de donde se va a tomar el producto para hacer el ajuste. Solo ahí afectaría el ajuste.

Agregar Líneas: En este proceso se incluyen los productos del ajuste.

Primero se le debe de dar nuevo (hoja en blanco) para poder agregar la línea.

**Producto**: En el primer campo podemos digitar o buscar por código de inventario el producto o en el segundo campo se puede hacer una búsqueda por nombre, poniendo parte del nombre y dándole ENTER. Eso pone el producto en el **Detalle**.

**Ajuste**: Para el ejemplo vamos a descontar por merma 500 GRS de Camarón Pinky. Podemos poner esos en este campo en la línea fila de cantidad "-500" en este campo. Importante poner el "-" para que los reste porque si no se los sumaria.

**Nuevo Valor**: El sistema automáticamente calcula el nuevo valor y pondría acá 20350 GRS. Muy bien se puede poner esa cantidad en este campo, en vez de poner "-500" en el campo de ajuste, se puede hacer de las dos maneras.

**Cuenta**: Esta es la parte más importante del proceso y es escoger la cuenta, para el ejemplo se escogería una cuenta de gasto que debitarle el monto. La cuenta es por producto así que pueden agregarle varios productos al ajuste y dependiendo del movimiento pueden escoger la cuenta.

Una vez terminado de incluir todos los productos del ajuste se le da clic al botón "**Salvar**", eso lo pondrá como pendiente a ser actualizado en la pantalla principal.

#### 2.4.2. Como hacer un ajuste de valor.

Para este movimiento vamos a hacerlo con un ejemplo, poner el valor de toda la existencia en la sección de Tequila Don Julio Reposado al último precio de compra.

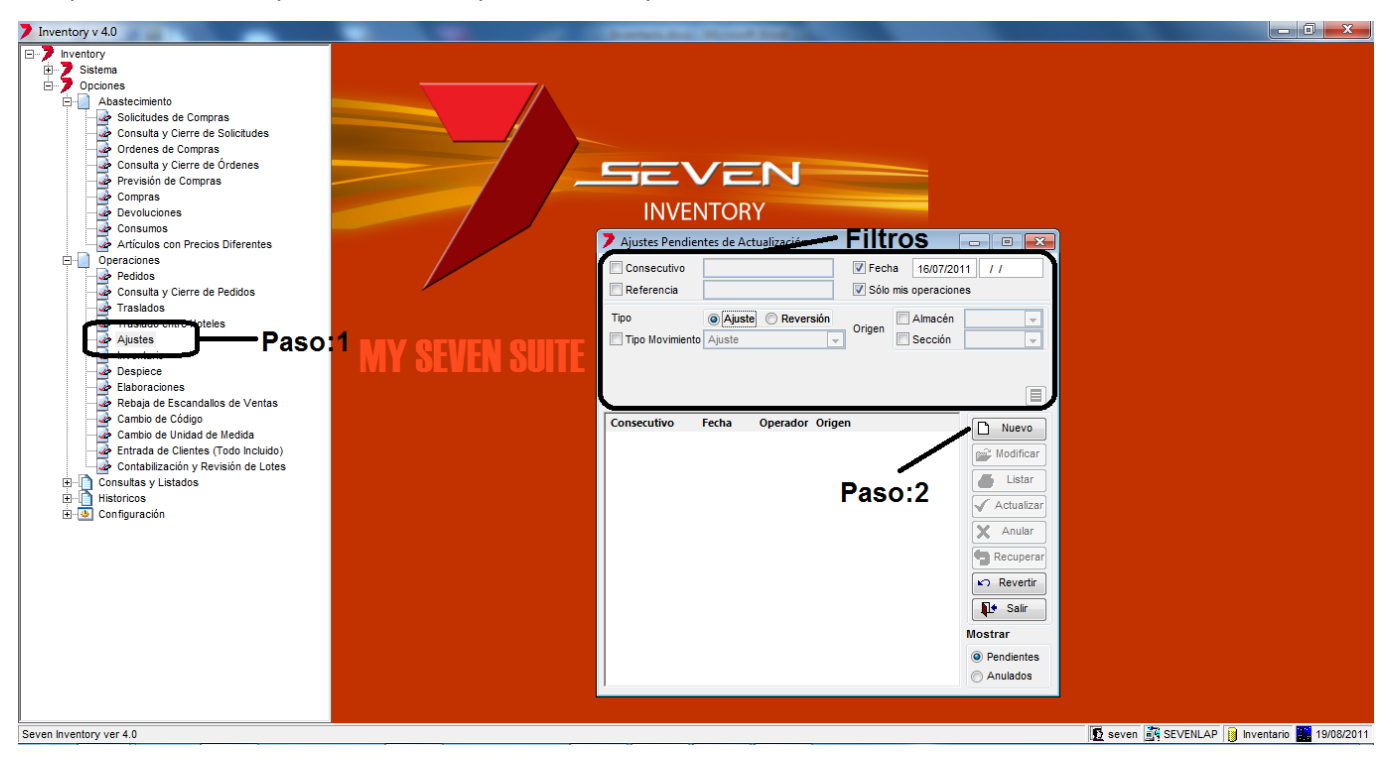

**Paso 1:** Para ingresar a la pantalla darle doble clic al ítem OPERACIONES: *"Ajustes".* En esta pantalla estarán todos los ajustes pendientes a ser actualizados y se pueden filtrar para buscar con los **Filtros** suministrados.

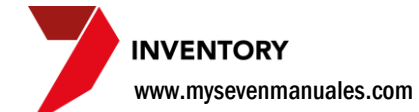

Paso 2: Al darle clic al botón "Nuevo" emergerá la pantalla para poder incluir el Ajuste.

| Nuevo ajuste    | Incabezado               |                                   |              |                  | ×      |
|-----------------|--------------------------|-----------------------------------|--------------|------------------|--------|
| Ajuste 👤 0      | Referencia               | Fecha                             | 16/07/2011   |                  | ٦      |
| Almanía         |                          | Obser                             | vación       |                  |        |
| Sección     O02 |                          |                                   |              |                  | *      |
| BAR 1930        |                          |                                   |              |                  | -      |
| Producto UM     | Cantidad Importe         | Producto                          |              |                  |        |
| Detalle         | <u>20000.10</u> <u>×</u> | 1804007 TEQU<br>Precio referencia | 1031.0000 CC | EPOSADO          |        |
|                 |                          | Valor Actual                      | Ajuste       | Nuevo Valor      |        |
|                 |                          | Cantidad 29.0000                  | 0.00         | 29.00            | ONZ    |
|                 |                          | Importe 29899.13                  | 0.00         | 29899.13         | COL    |
| ۸areaar         | Lineas                   | Cuenta 510002 - 13                |              | ORES - Restauran | te Buf |
| Ayieyai         | Lineas                   | Salvar                            | Listar       | <b>Į</b> ∳ s     | alir   |

Encabezado: Donde se pone la sección o almacén donde queremos hacer el ajuste.

**Referencia y Observación**: No son obligatorios pero importantes para darle seguimiento en históricos si se deseara.

Fecha: La fecha en la que se quiere afecte el ajuste.

Almacén o Sección: Se tiene que seleccionar de donde se va a tomar el producto para hacer el ajuste solo ahí afectaría el ajuste.

Agregar Líneas: En este proceso se incluyen los productos del ajuste.

Primero se le debe de dar nuevo (hoja en blanco) para poder agregar la línea.

**Producto**: En el primer campo podemos digitar o buscar por código de inventario el producto o en el segundo campo se puede hacer una búsqueda por nombre, poniendo parte del nombre y dándole ENTER. Eso pone el producto en el **Detalle**.

**Ajuste**: Para el ejemplo vamos a poner que cada Litro va a tener un costo de 35000 col como en la sección esta en onzas y un litro tiene 32 ONZ eso nos da como resultado 35000/32=1093,75 col cada ONZ. Tomando eso en cuenta y constatando que en existencia tenemos 29 ONZ entonces nuestro valor de inventario seria 1093,75\*29=31718,75 como el valor actual es de 29899,13 el ajuste seria por 1819,62 col eso se pone en este campo "**1819,62**".

**Nuevo Valor**: El sistema automáticamente calcula el nuevo valor y pondría acá 31718,75 COL. Muy bien se puede poner esa cantidad en este campo, en vez de poner "1819,62" en el campo de ajuste, se puede hacer de las dos maneras.

**Cuenta**: Esta es la parte más importante del proceso y es escoger la cuenta, para el ejemplo se escogería una cuenta de costo que acreditaría el monto. La cuenta es por producto así que pueden agregarle varios productos al ajuste y dependiendo del movimiento pueden escoger la cuenta.

Una vez terminado de incluir todos los productos del ajuste se le da clic al botón "**Salvar**", eso lo pondrá como pendiente a ser actualizado en la pantalla principal.

#### 2.4.3. Como actualizar ajustes.

Se puede actualizar uno o un grupo de ajustes en una sola acción, el actualizar es lo que realmente va a aplicar el movimiento en la sección o almacén seleccionado. Se debe de hacer respetando el **orden cronológico** y la fecha del inventario. No se podrá actualizar un grupo de ajustes que no sean de la misma fecha o actualizar un ajuste si es que existe un movimiento del día anterior a ese ajuste pendiente a ser actualizado.

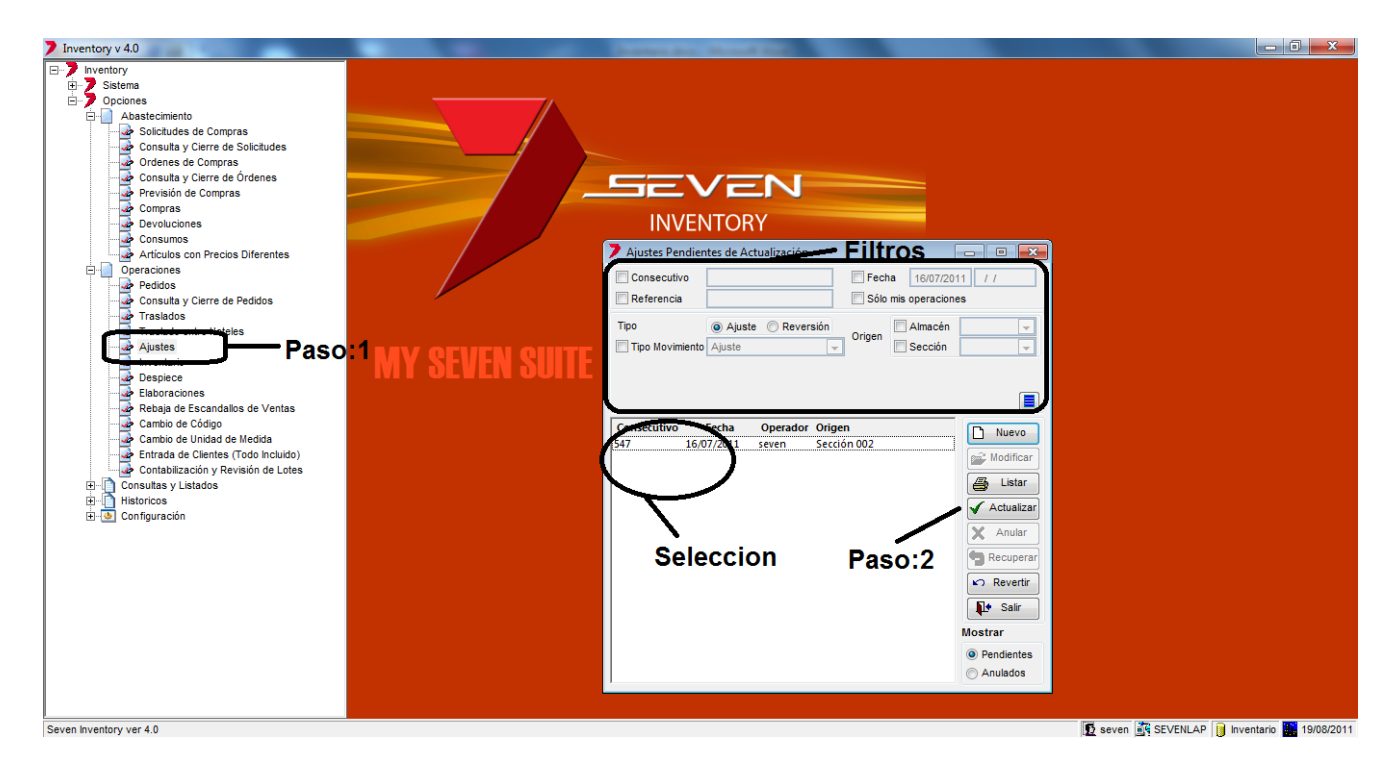

**Paso 1:** Para ingresar a la pantalla darle doble clic al ítem OPERACIONES: *"Ajustes"*. Podemos filtrar solo una fecha en específico si se selecciona en la parte de **Filtros**. También se pueden ordenar si en la parte donde están todos los ajustes pendientes a actualizar se le da clic sobre el titulo de la columna que se desee.

**Paso 2:** Se debe hacer la **Selección** de los ajustes a actualizar, se pueden seleccionar varios con SHIFT. Luego se le da clic al botón "Actualizar". Al darle clic nos generara automáticamente 3 reportes, el detalle del ajuste, movimientos con importes y por último el asiento contable.

Una vez actualizado desaparece de esta pantalla y se puede consultar en HISTORICOS: Históricos de Operaciones.

#### 2.4.4. Como anular/recuperar ajustes.

Los ajustes que estén en estado pendiente se pueden **anular** por ejemplo si se digito en su totalidad mal y se decide que es más viable hacerla nueva que corregir los errores. También un ajuste en estado anulado puede ser **recuperado** para poderlo procesar si fuera el caso.

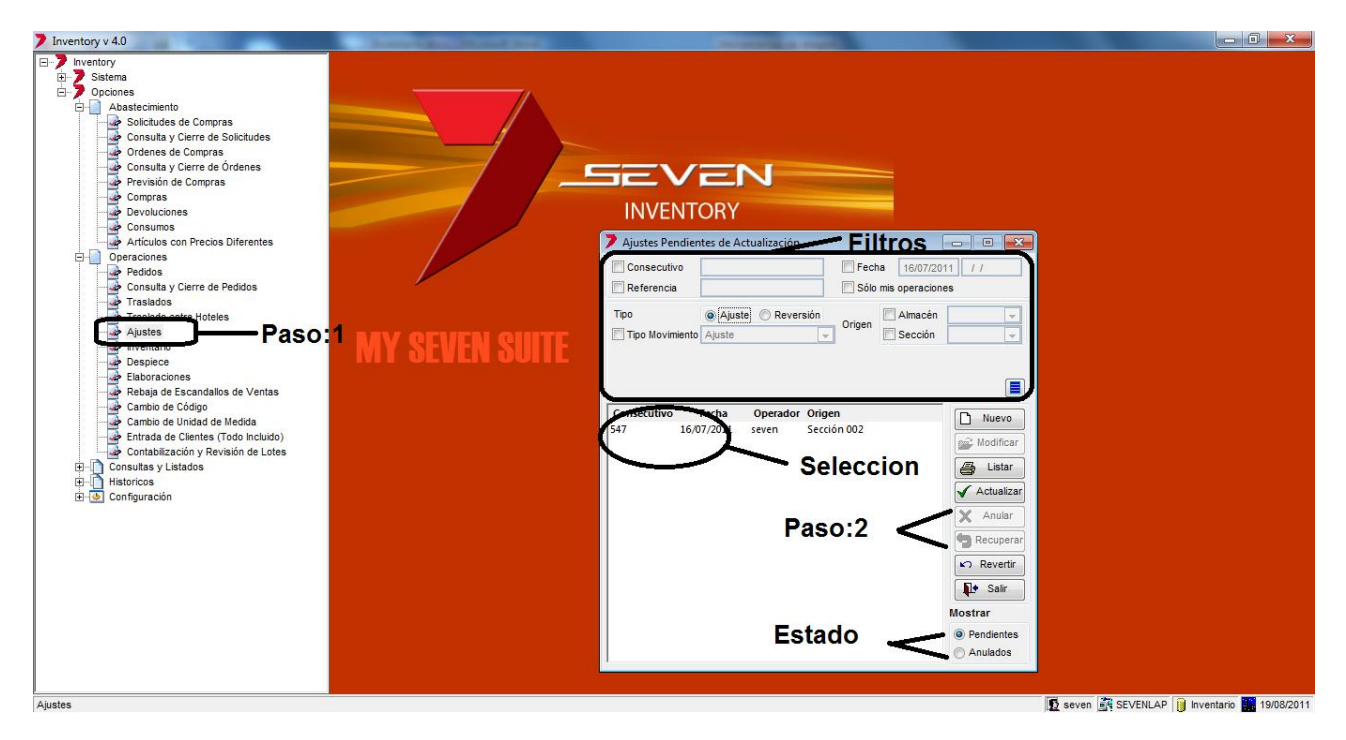

**Paso 1:** Para ingresar a la pantalla darle doble clic al ítem OPERACIONES: *"Ajustes".* Si vamos a anular un ajuste se debe estar en **Estado** pendientes y si se va a recuperar debe estar en Anulados.

**Paso 2:** Se debe hacer la **Selección** de ajustes a anular o recuperar y dependiendo del caso se da clic en el botón de "Anular" o "Recuperar".

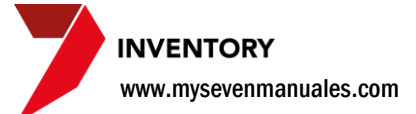

#### 2.4.5. Como revertir un ajuste ya actualizado.

Una vez actualizado el ajuste y percatándonos que la incluimos mal, podemos revertirlo para luego incluirlo nuevamente pero de la forma correcta. En el proceso se selecciona si la reversión es para todas las líneas del ajuste o solo unas líneas a escoger.

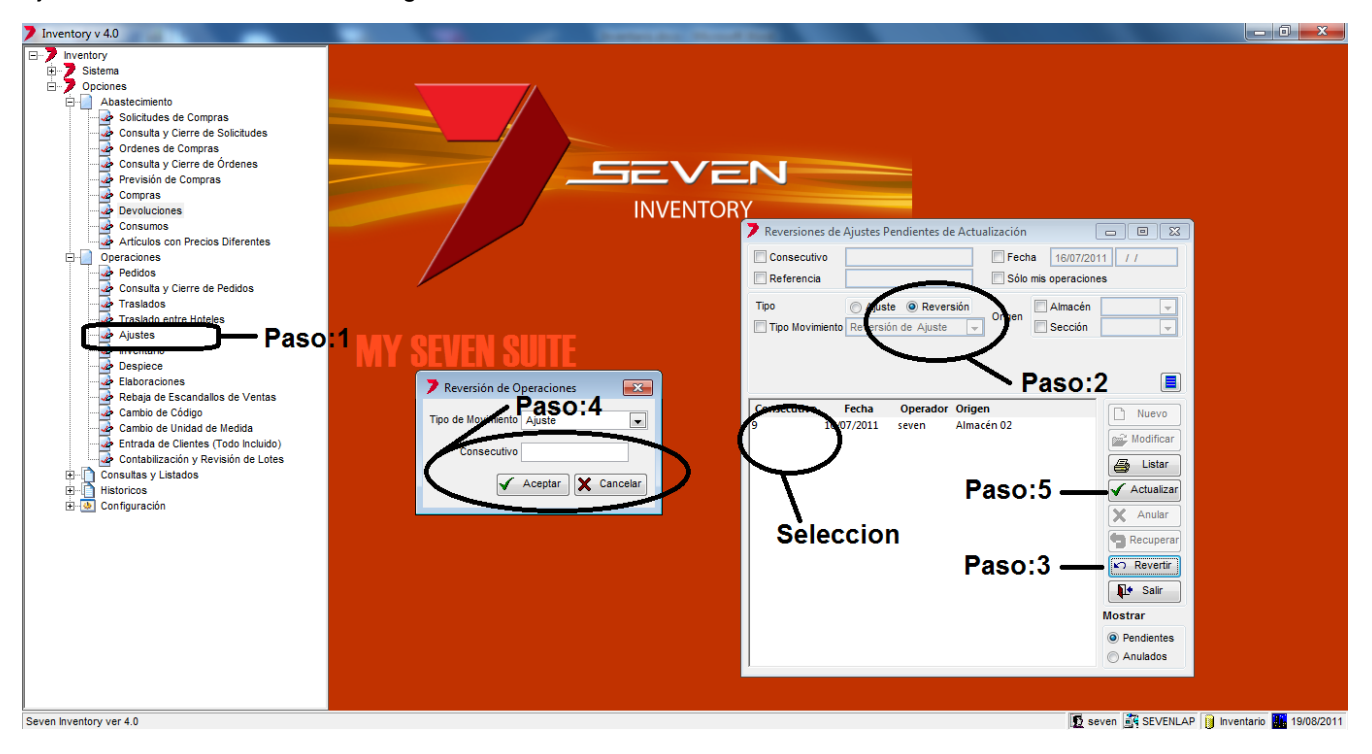

Paso 1: Para ingresar a la pantalla darle doble clic al ítem OPERACIONES: "Ajustes".

Paso 2: Se selecciona en los filtros "Reversión".

Paso 3: Se le da clic al botón "Revertir". Eso emergerá la pantalla del paso 4.

**Paso 4:** En el campo "Consecutivo" se digita el consecutivo del sistema del ajuste ya actualizado. Si no lo tienen lo pueden buscar en los Históricos. Luego se le da al botón "Aceptar"

**Paso 5:** Ya con el ajuste en el área de **Selección** se selecciona y se le da al botón "Actualizar", también se podría darle "Anular" si es que nos percatan que digitaron un consecutivo que no era.

Al actualizar la reversión también generara 3 reportes, el detalle del ajuste, movimientos con importes y por último el asiento contable.

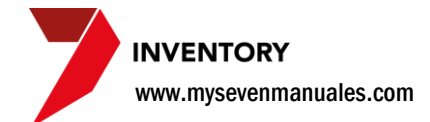

# **2.5. INVENTARIO (toma física)**

Una toma física en el sistema no tiene una fecha definida para realizarse, se puede hacer los 15, 30, viernes, martes, en la mañana en la tarde, en cualquier momento, este movimiento fija las existencias reales en el inventario. Este movimiento seria el ultimo en actualizar según el **orden cronológico.** 

**IMPORTANTE:** La toma física hace la comparación con las existencias que tiene el inventario en el sistema contra la existencia real (física) que se hizo, esto obliga que todos los movimientos pendientes, compras, devoluciones, traslados, ajustes, rebajas de escandallo, en el sistema deban estar actualizados a la fecha del inventario, para que la comparación sea la real.

#### 2.5.1. Como hacer una toma física.

Una toma física se hace por sección o almacén y según la unidad de medida que este estipulada en ese sitio ejemplo: el arroz en la toma física del almacén se cuenta en paquetes pero en la sección de cocina se cuenta en gramos, lo mismo para licores en el almacén se cuenta en litros pero en la sección de bar se cuenta en onz. En el listado para la toma física estará la unidad de medida con la cual se debe contar.

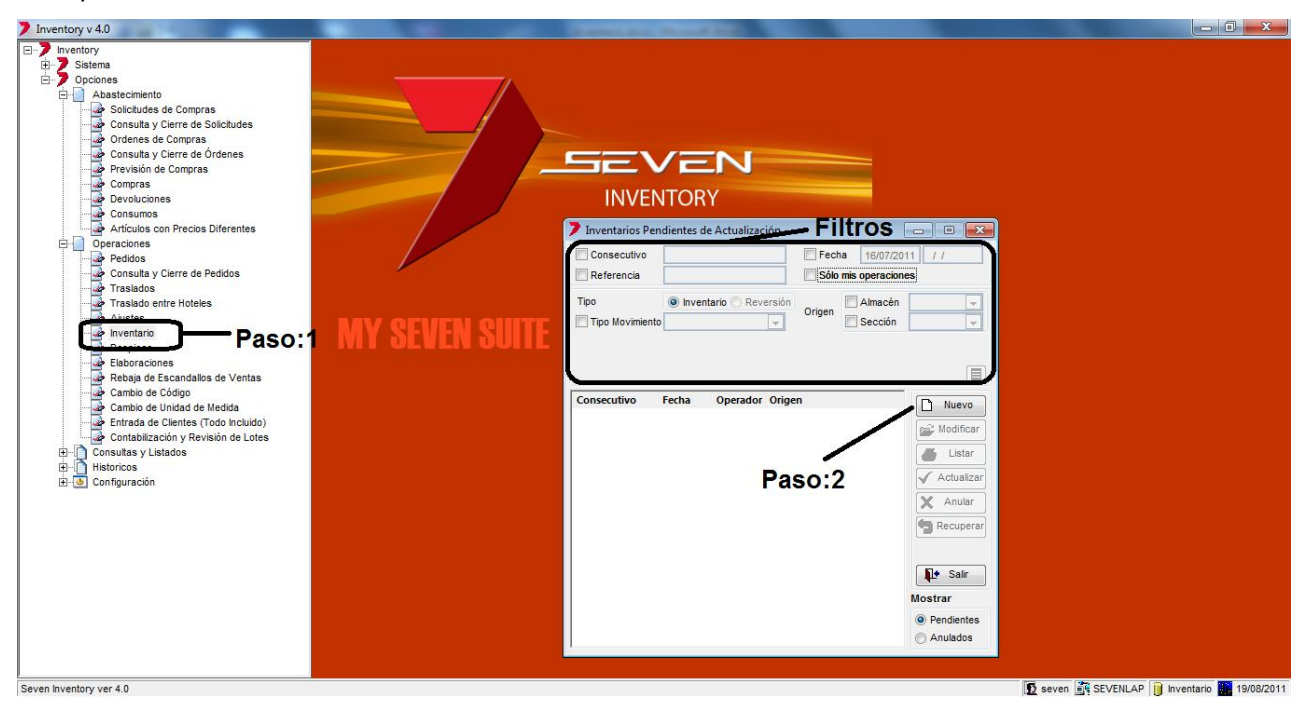

**Paso 1:** Para ingresar a la pantalla darle doble clic al ítem OPERACIONES: *"Inventario"*. En esta pantalla estarán todos los inventarios (tomas físicas) pendientes a ser actualizados y se pueden filtrar para buscar con los **Filtros** suministrados.

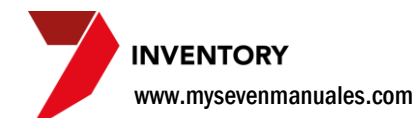

Paso 2: Al darle clic al botón "Nuevo" nos emergerá la pantalla para levantar el inventario.

| Nuevo inventario     | 🕖 En            | cabe     | zado        |              |             |       |
|----------------------|-----------------|----------|-------------|--------------|-------------|-------|
| Inventario           |                 | Refe     | rencia      |              | Fecha 16/07 | /2011 |
| Almacén              | •               | Obse     | ervación    |              |             |       |
| Sección              | <b>•</b>        |          |             |              |             |       |
|                      |                 |          |             |              |             | -     |
| Ordenar por 💿 Código | O Descripción   | O Ubicac | ión 🔘 Grupo | /Fam/Descrip | oción       |       |
| Producto             |                 | UM       | Existencia  | Costo        | Final       | *     |
| ×                    |                 |          |             |              |             |       |
| — Dotall             | •               |          |             |              |             |       |
| Detail               | C               |          |             |              |             |       |
|                      |                 |          |             |              |             |       |
|                      |                 |          |             |              |             |       |
|                      |                 |          |             |              |             |       |
|                      |                 |          |             |              |             |       |
|                      |                 |          |             |              |             | -     |
| Listado para tom     | a de Inventario |          | Salvar      |              | istar 🚺     | Salir |

Encabezado: Aquí se estipulara en qué lugar se va a hacer la toma física.

**Referencia y Observación**: No es obligatorio y se puede llenar con lo que necesiten. **Fecha**: Es la fecha de la toma física y por lo tanto el día que va a tener efecto las diferencias. **Almacén o Sección**: Se debe escoger el lugar donde se va a hacer la toma física.

Detalle: Aquí es donde vamos a poner las líneas para hacer la toma física.

Para agregar los productos a inventariar se le da al botón nuevo (hoja en blanco), eso nos emergerá la pantalla para seleccionar los productos.

| Crupo     |            |
|-----------|------------|
| Olaho     | 01 👻       |
| 🔘 Familia | 0101 🚽     |
| 🔘 Rango   | del 0 al 9 |
| 🔘 Uno     | <b></b>    |

**Todos**: Nos pondrá en el listado todos los productos que manejen la sección o almacén seleccionado.

**Grupo**: Para hacer el listado de solo un grupo de productos que manejen la sección o almacén seleccionado.

**Familia**: Para hacer el listado de solo una familia de productos que manejen la sección o almacén seleccionado.

**Rango**: Un rango de códigos de inventario de productos que manejen la sección o almacén seleccionado.

**Uno**: Seleccionar solo un producto de productos que maneje la sección o almacén seleccionado.

El check de "**Solo con existencia**" mostraría los productos que según la selección escogida la existencia sea mayor a 0. Una vez escogido los productos a hacerle inventario se le da clic a "Aceptar" eso nos pondrá en la pantalla anterior.

www.mysevenmanuales.com

| 7   | luevo invo | entario     |            |           |              |           |          |             |               | x |
|-----|------------|-------------|------------|-----------|--------------|-----------|----------|-------------|---------------|---|
| Inv | entario    |             |            | 0         | Refe         | rencia    |          | Fec         | ha 16/07/2011 |   |
| 6   | Almacán    | 04          |            |           | Obse         | ervación  |          |             |               |   |
| 0   | Sección    | 01          |            |           |              |           |          |             |               |   |
|     | Seccion    |             | -          |           |              |           |          |             |               |   |
| GEN | IERAL      |             |            |           |              |           |          |             |               |   |
| Ord | enar por   | Código      | O De       | scripción | O Ubicac     | ión 💿 Gr  | upo/Fam/ | Descripción |               |   |
|     |            |             |            |           |              | <b>.</b>  | _        |             |               | _ |
| Ľ   | Producto   |             |            |           | UM           | Existenci | a Co     | sto         | Final         |   |
| X   | 0101002    | ACEILE      | DOROFRI    | Y DORAL   | . 17 LII GAR | 2         | 0000     | 16028.2800  | 2.0000        | Ξ |
|     | 0101003    | ACEITE      | DE OLIVA   | 5 LITROS  | GAR          | 2         | 0000     | 11400.0000  | 2.0000        |   |
|     | 0101221    | ACEITE      | VEGETAL    | 17 LITROS | GAR          | 3         | 0000     | 16525.0000  | 3.0000        |   |
|     | 0101336    | ACEITU      | NA KALAN   | ATA 2KG   | GLS          | 2         | 0000     | 15660.0000  | 2.0000        |   |
|     | 0101366    | ACEITU      | NA NEGRA   | S/HUESO   | (ROBOLAT     | 1         | 0000     | 9245.0000   | 1.0000        |   |
|     | 0101337    | ACEITU      | NAS MIXTA  | S GRIEGA  | S 2KG GLS    | 1         | 0000     | 12294.0000  | 1.0000        |   |
|     | 0101004    | ACEITU      | NAS VERD   | E RELLEN  | AS (GAGLS    | 1         | 0000     | 6444.0000   | 1.0000        |   |
|     | 0101290    | ALCAC       | HOFA A LA  | ROMANA    | EN ACGLS     | 1         | 0000     | 16440.0000  | 1.0000        |   |
|     | 0101361    | ALCAP       | ARRA EN S  | AL (FRAS  | CO DE FCO    | 1         | 0000     | 7310.0000   | 1.0000        |   |
|     | 0101363    | ANCHO       | AS EN FILE | т         | LAT          | 2         | 0000     | 9910.0000   | 2.0000        |   |
|     | 0101266    | ARROZ       | ARBORIO    |           | PAQ          | 4         | 0000     | 2376.0000   | 4.0000        |   |
|     | 0101086    | ARROZ       | PRECOCID   | 0 2 kl    | BOL          | 5         | 0000     | 2304.7500   | 5.0000        |   |
|     | 0101349    | ARROZ       | SALVAJE    | WILD RICE | PAQ          | 4         | 0000     | 5962.5000   | 4.0000        | - |
|     | 🖨 List     | ado para to | ma de Inve | ntario    |              | 🔚 Salv    | ar       | Listar      | 🚺 Salir       |   |

Ya en esta pantalla podemos ver los productos seleccionados para la toma. Al darle clic al botón "Listado para toma de Inventario" podremos imprimir el listado para ir a hacer la toma física. Antes de imprimirlo podemos seleccionar de las opciones "Ordenar por" como queremos que se ordene e imprima el listado.

Ya con el listado en mano podemos darle "**Salvar**" y luego "**Salir**" esto pondrá el inventario en estado pendiente. Mientras vamos a realizar la toma física.

**IMPORTANTE**: El listado tendrá la unidad de medida con el cual deben contar.

**NOTA**: Si al día estipulado para hacer la toma física aun no han actualizado los movimientos pendientes, pueden imprimir el listado con el fin de tener el papel donde hacer la toma física <u>pero no le dé guardar</u> porque las existencias no son reales. Solo denle al botón "Salir", cuando tengan todo actualizado pueden hacer este proceso completo.

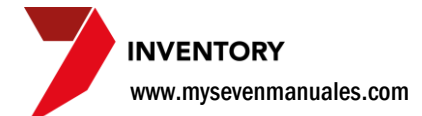

#### 2.5.2. Fijar cantidades en la toma física.

Ya con el listado en mano del punto anterior y echa la toma física podemos abrir la pantalla para poner las cantidades que se contaron. Aquí además del ajuste y despiece también se pueden descargar las mermas, es claro que las mermas van a ser falta a la hora de la toma física, a la hora de poner las cantidades correctas estaríamos descargando esas mermas.

| Inventory v 4.0                                                                                                    | and the second second se |                                                         | - 0 <b>X</b>                                                                                                    |
|----------------------------------------------------------------------------------------------------|----------------------------------------------------------------------------------------------------|---------------------------------------------------------|----------------------------------------------------------------------------------------------------|
| Inentery     Consorts     Consorts     Consulta y Cerrer de Solciculas     Consulta y Cerrer de Solciculas     Consulta y Cerrer de Solciculas     Consulta y Cerrer de Pedicios     Traslado     Traslado entre Notees     Consulta y Cerrer de Pedicios     Traslado entre Notees     Consulta y Cerrer de Pedicios     Traslado entre Notees     Consulta y Cerrer de Pedicios     Traslado entre Notees     Consulta y Cerrer de Pedicios     Consulta y Cerrer de Pedicios     Traslado entre Notees     Consulta y Cerrer de Pedicios     Traslado entre Notees     Consulta y Cerrer de Pedicios     Consulta y Cerrer de Pedicios     Consulta y Cerrer de Pedicios     Consulta y Cerrer de Pedicios     Traslado entre Notees     Consulta y Cerrer de Pedicios     Consulta y Cerrer de Pedicios     Consulta y Listados     Consulta y Listados     Consulta y Listados     Consulta y Listados     Consulta y Listados     Consulta y Listados     Consulta y Listados     Consulta y Listados     Consulta y Listados     Consulta y Listados | MY SEVEN SUITE                                                                                                    | Consecutivo fecha Operador Origen 20     Softwarentario | Coll //<br>Coll //<br>Col |
| Seven inventory ver 4.0                                                                                                    |                                                                                                    |                                                         | 19/08/2011                                                                                                    |

**Paso 1:** Para ingresar a la pantalla darle doble clic al ítem OPERACIONES: *"Inventario".* Ahí estará el inventario como pendiente se le da doble clic sobre él para abrirlo.

| 7 N | /lodificaci | ón del inventario nro. 2040  |           |            |               |               | × |
|-----|-------------|------------------------------|-----------|------------|---------------|---------------|---|
| Inv | entario     | ▼ 2040                       | Referen   | cia        | Fed           | ha 16/07/2011 |   |
|     | A 1 1       |                              | Observa   | ación      |               |               |   |
| 0   | Almacen     | 01 -                         |           |            |               |               |   |
|     | Sección     | <b></b>                      |           |            |               |               |   |
| GEN | IERAL       |                              |           |            |               | Ŧ             |   |
| Ord | enar por    | Código Oescripción O         | Ubicación | C Grupo/Fa | m/Descripción |               |   |
|     |             | 0                            |           | 0          |               |               |   |
| D   | Producto    |                              | UM        | Existencia | Costo         | Final         | * |
| x   | 0101002     |                              |           |            |               | 2.0000        | Ξ |
|     | 0101003     | ACEITE DE OLIVA 5 LITROS     | GAR       | 2.0000     | 11400.0000    | 2.0000        |   |
|     | 0101221     | ACEITE VEGETAL 17 LITROS     | GAR       | 3.0000     | 16525.0000    | 3.0000        |   |
|     | 0101336     | ACEITUNA KALAMATA 2KG        | GLS       | 2.0000     | 15660.0000    | 2.0000        |   |
|     | 0101366     | ACEITUNA NEGRA S/HUESO (ROBO | LAT       | 1.0000     | 9245.0000     | 1.0000        |   |
|     | 0101337     | ACEITUNAS MIXTAS GRIEGAS 2KG | GLS       | 1.0000     | 12294.0000    | 1.0000        |   |
|     | 0101004     | ACEITUNAS VERDE RELLENAS (GA | GLS       | 1.0000     | 6444.0000     | 1.0000        |   |
|     | 0101290     | ALCACHOFA A LA ROMANA EN AC  | GLS       | 1.0000     | 16440.0000    | 1.0000        |   |
|     | 0101361     | ALCAPARRA EN SAL (FRASCO DE  | FCO       | 1.0000     | 7310.0000     | 1.0000        |   |
|     | 0101363     | ANCHOAS EN FILET             | LAT       | 2.0000     | 9910.0000     | 2.0000        |   |
|     | 0101266     | ARROZ ARBORIO                | PAQ       | 4.0000     | 2376.0000     | 4.0000        |   |
|     | 0101086     | ARROZ PRECOCIDO 2 kl         | BOL       | 5.0000     | 2304.7500     | 5.0000        |   |
|     | 0101349     | ARROZ SALVAJE WILD RICE      | PAQ       | 4.0000     | 5962.5000     | 4.0000        | Ŧ |
|     | 🖨 Lista     | do para toma de Inventario   | [         | Salvar     | 🖨 Listar      | Salir         |   |

Deben poner en "**Ordenar por**" el mismo orden con el cual imprimieron el listado. Ahora con listado en mano en la columna "**Final**" vamos a poner las cantidades reales de la toma física si es que hay diferencias.

Una vez puestas las cantidades se le da clic a "Salvar" y "Salir"

## 2.5.3. Como actualizar la toma física.

Se puede actualizar uno o un grupo de tomas físicas en una sola acción, el actualizar es lo que realmente va a aplicar el movimiento en la sección o almacén seleccionado. Se debe de hacer respetando el **orden cronológico** y la fecha del inventario. No se podrá actualizar un grupo de tomas físicas que no sean de la misma fecha o actualizar un ajuste si es que existe un movimiento del día anterior a esa toma pendiente a ser actualizado.

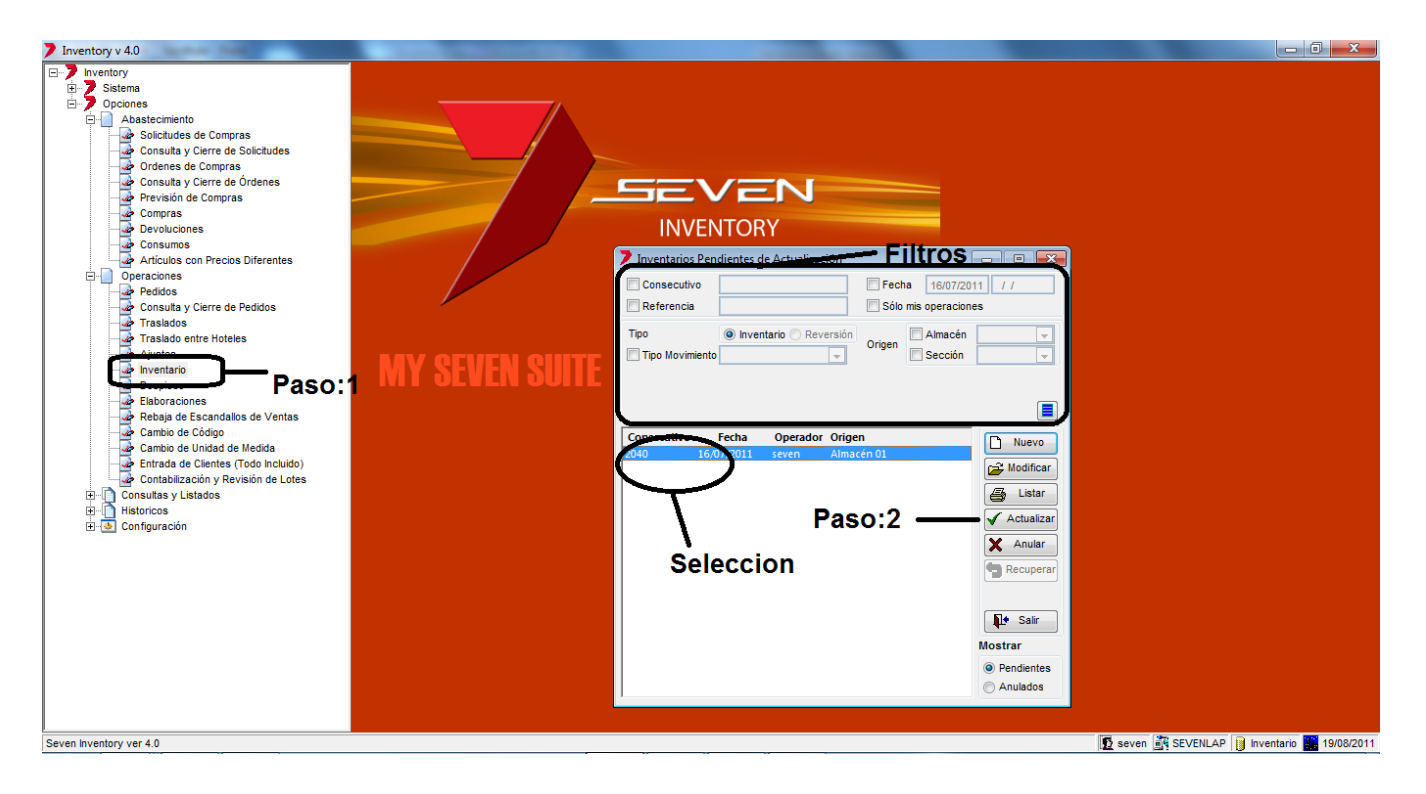

**Paso 1:** Para ingresar a la pantalla darle doble clic al ítem OPERACIONES: *"Inventario".* Podemos filtrar solo una fecha en específico si se selecciona en la parte de **Filtros**. También se pueden ordenar si en la parte donde están todos los inventarios pendientes a actualizar se le da clic sobre el titulo de la columna que se desee.

**Paso 2:** Se debe hacer la **Selección** de la toma física a actualizar, se pueden seleccionar varios con SHIFT. Luego se le da clic al botón "Actualizar". Al darle clic nos generara automáticamente 3 reportes, el detalle de la toma física, movimientos con importes y por último el asiento contable.

Una vez actualizado desaparece de esta pantalla y se puede consultar en HISTORICOS: Históricos de Operaciones.

#### 2.5.4. Como anular/recuperar ajustes.

Las tomas físicas que estén en estado pendiente se pueden **anular** por ejemplo si se digito en su totalidad mal y se decide que es más viable hacerla nueva que corregir los errores. También una toma en estado anulado puede ser **recuperado** para poderlo procesar si fuera el caso.

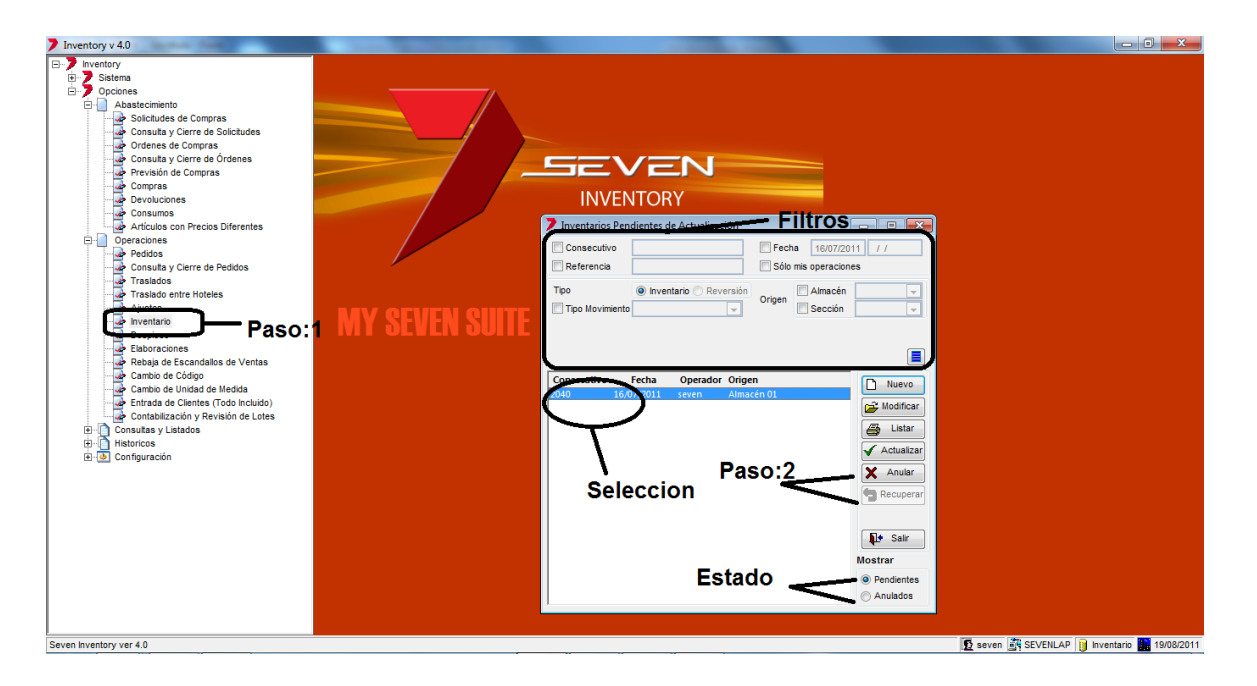

**Paso 1:** Para ingresar a la pantalla darle doble clic al ítem OPERACIONES: *"Inventario".* Si vamos a anular un inventario se debe estar en **Estado** pendientes y si se va a recuperar debe estar en Anulados.

Paso 2: Se debe hacer la Selección de inventarios a anular o recuperar y dependiendo del caso se da clic en elbotónde"Anular"o"Recuperar".

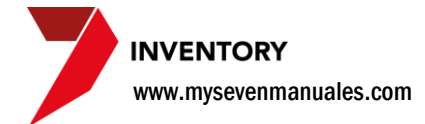

# **2.6. DESPIECE**

Existen productos que se compran pero por la naturaleza son para subproductos que se venden por separado y cada subproducto de estos tiene precio diferente también de costo. Para este movimiento vamos a utilizar de ejemplo cuando se compra pollo entero. Acá vamos a aportar otra idea para manejar el desperdicio además de la ya aportada en el ítem de ajustes y toma física.

### 2.6.1. Como hacer un despiece de un producto.

Para el movimiento vamos a usar de ejemplo el producto pollo entero. Lo que se debe de tomar en cuenta acá es que no se puede hacer el despiece si los productos resultantes del despiece no están creados como tales y deben tener la misma unidad de medida que el producto a despiezar, ejemplo del pollo entero que debe estar en KILOS en almacén, salen pechuga, contra muslo, muslo de pollo, menudo... estos productos ya deben estar creados y deben de estar por KILOS también en el almacén.

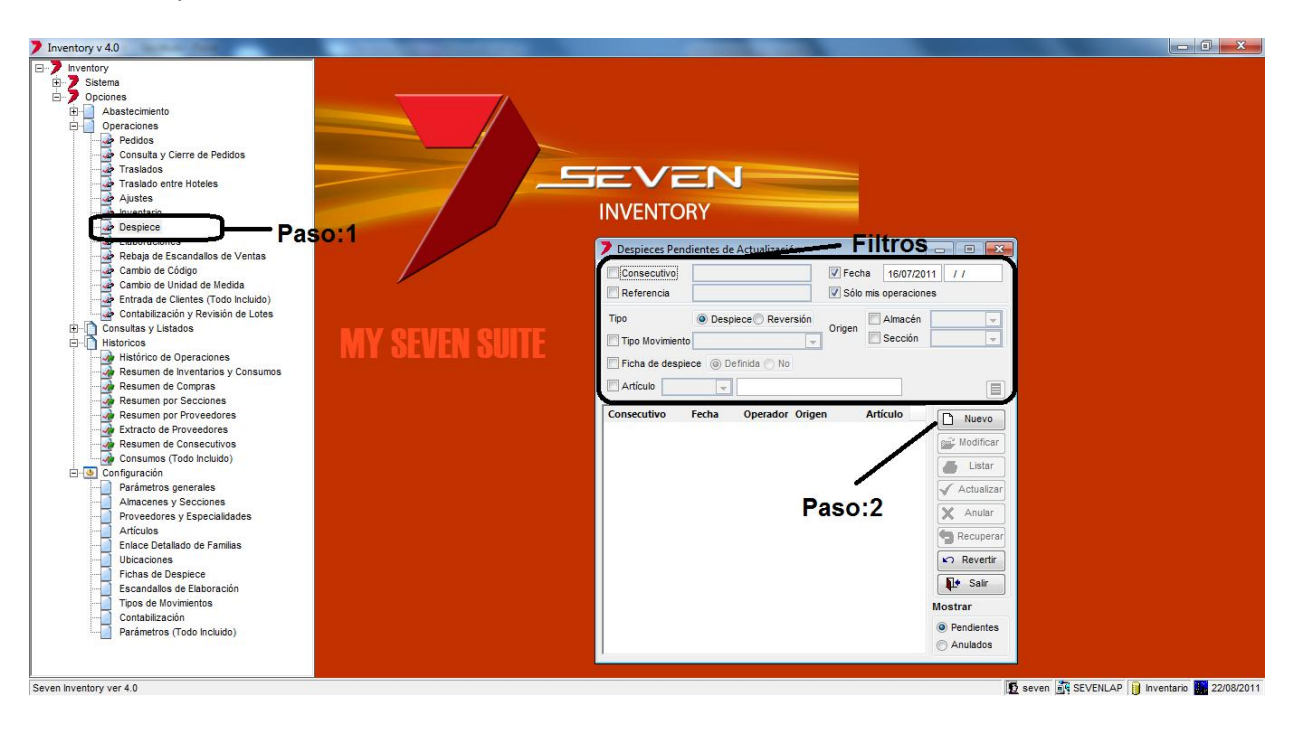

**Paso 1:** Para ingresar a la pantalla darle doble clic al ítem OPERACIONES: *"Despiece".* Esta pantalla nos mostrara todos los despieces que están digitados y están pendientes a ser actualizados. Los campos de **Filtros** nos permitirán filtrar esos despieces para encontrar alguno determinado si fuera el caso. También se puede manipular un despiece que aun no ha sido actualizado para seguir incluyendo líneas si es que se digito parte de él.

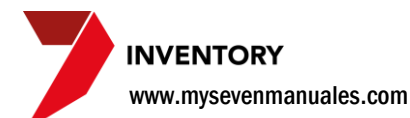

**Paso 2:** Se le da clic en "Nuevo" y nos emergerá la pantalla para hacer el detalle del despiece.

| Nuevo                                                           | despiece                                                                        |                                           | ncab                                        | eza                        | do                                           |              |                                                                                                    | ×   |                          |        |           |
|-----------------------------------------------------------------|---------------------------------------------------------------------------------|-------------------------------------------|---------------------------------------------|----------------------------|----------------------------------------------|--------------|----------------------------------------------------------------------------------------------------|-----|--------------------------|--------|-----------|
| Despiece<br>Origen                                              | e<br>Almacén 01<br>Sección                                                      | ▼ 10<br>▼<br>▼                            | Refere                                      | encia                      |                                              |              | Fecha 16/07/2011<br>Observación                                                                                                    |     | Tenemos                  | senara | do por    |
| Ficha c                                                         | definida Producto a<br>0301027<br>Cantidad a                                    | a despiezar<br>POLLO E<br>a despiezar     | NTERO<br>4.000                              | 0                          |                                              | Impo<br>Exis | orte 7940.00000000 COL<br>stencia teórica 4.0000                                                                                               |     | secciones<br>Encabezado  | el     | despiece: |
| Producto<br>0301054<br>0301055<br>0301056<br>0301056<br>0301057 | PECHUGA DE POLLO<br>CONTRA MUSLO<br>MUSLO DE POLLO<br>MERMA DE POLLO<br>Detalle | Cant. (KGS)<br>1.7000<br>1<br>1<br>0.3000 | % Aprov.<br>42.50<br>25.00<br>25.00<br>7.50 | Puntos<br>1<br>1<br>1<br>1 | % Precio<br>25.00<br>25.00<br>25.00<br>25.00 |              | Producto resultante O301054 PECHUGA DE POLLO Cantidad 1.7000 KGS (42.50 Puntos 1 (25.00 %) Precio referencia 1985.0000 COL Importe 3374.50 COL | %)  | Agregar Line:<br>Detalle | as     |           |
|                                                                 | Total:                                                                          | 4.0000                                    |                                             | 4                          |                                              | ſ            | Agregar Lineas                                                                                                    | lir |                          |        |           |

Encabezado: Datos primordiales en el despiece.

**Referencia y Observaciones**: no son obligatorios los llenan con la información que deseen y la cual puede ser utilizada para búsquedas en históricos.

Fecha: Se pone la fecha en que hizo el despiece.

**Origen**: En qué lugar estaba el producto a hacer el despiece y también seria donde va a quedar la existencia del resultado.

**Ficha definida**: Este botón nos permite seleccionar un producto en "Producto a despiezar" al cual ya se le hizo la configuración de cantidades y productos que salen del despiece (ítem 5.7. Ficha de Despiece), si no está elaborada la configuración previamente en el área de "Agregar Líneas" podemos seleccionar y hacer la distribución de los productos resultantes.

**Producto a despiezar**: Aquí se selecciona el producto ya sea que tenga ficha definida o no, el primer campo es para buscar por código de inventario y en el segundo campo se puede buscar por descripción digitando parte del nombre y luego dándole ENTER.

Cantidad a despiezar: Es la cantidad según la unidad de medida que tiene el producto en el sitio de Origen.

**Agregar Líneas:** En esta parte se incluyen las líneas (productos) resultantes, se agregan uno a uno si es que no se hizo la Ficha de Despiece. Acá se puede agregar un producto previamente creado de "MERMAS" para poner la cantidad de mermas si las quisieran rebajar por acá. Si el producto mermas esta creado como que "no controle existencias" esas mermas se contabilizaran pero no hará falta descargarlas en una toma física, de lo contraria la existencia se acumulara para descargar en una toma física.

Primero se le debe dar clic a **nuevo** (hoja en blanco) para incluir la línea.

**Producto resultante**: Se selecciona un el producto resultante dentro de los existentes. El sistema solo mostrara los que tengan la misma unidad de medida del producto a despiezar en el origen. El primer campo es para buscar por código de inventario y en el segundo campo se puede buscar por descripción digitando parte del nombre y luego dándole ENTER.

Cantidad: La cantidad según la unidad de medida que va a resultar para ese producto en el despiece.

**Puntos**: Algunos de los productos resultantes pueden valer más que otros, este campo fue diseñado para especificar que tanto en comparación a los otros, si se digitara 2 en este campo estaríamos configurando que vale el doble, un ejemplo más plausible podría ser un tiburón ya que la aleta es mucho más cara que todo el cuerpo y se puede desear que el costo así lo refleje.

Detalle: Aquí se puede ver cómo queda la configuración del despiece.

Una vez que se hecho el despiece se le da clic al botón "**Salvar**", el sistema hace la comparación de si las cantidades no sobrepasa o es menor a la que se destino al despiece.

## 2.6.2. Como actualizar un despiece.

Se puede actualizar una o un grupo de despieces en una sola acción, el actualizar es lo que realmente va distribuir la existencia en los productos resultantes. Se debe de hacer respetando el **orden cronológico** y la fecha del inventario. No se podrá actualizar un grupo de despieces que no sean de la misma fecha o actualizar un despiece si es que existe un movimiento del día anterior a ese despiece pendiente a ser actualizado.

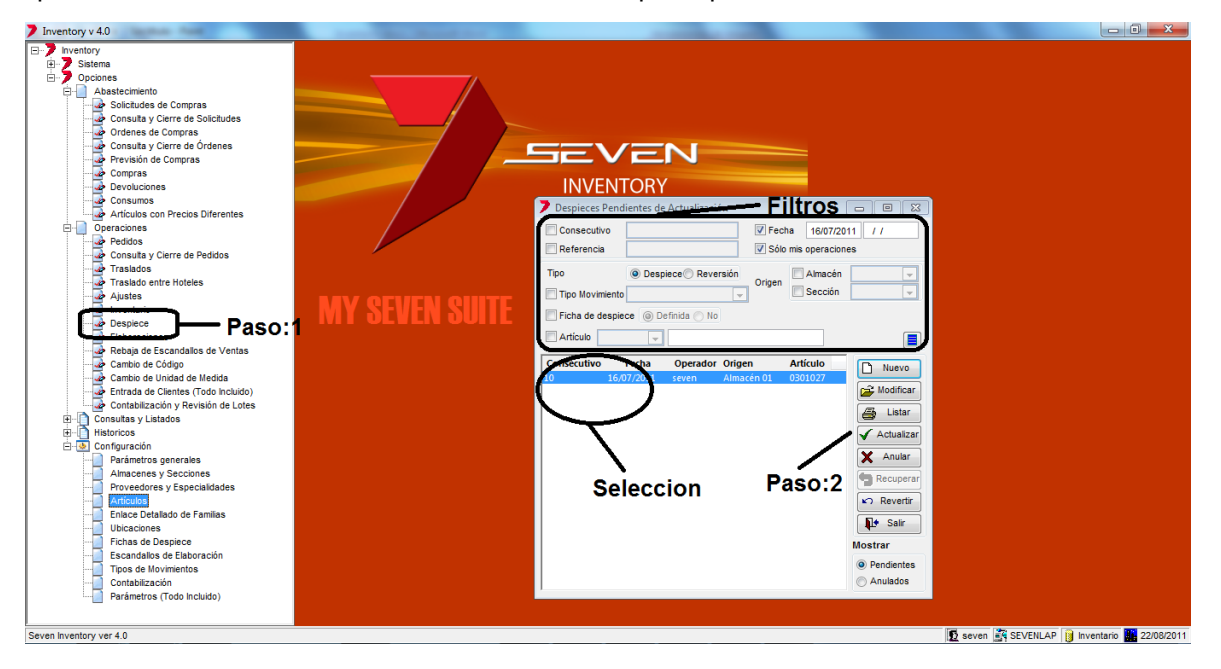

**Paso 1:** Para ingresar a la pantalla darle doble clic al ítem OPERACIONES: *"Despiece"*. Podemos filtrar solo una fecha en específico si se selecciona en la parte de **Filtros**. También se pueden ordenar si en la parte donde están todos los despieces pendientes a actualizar se le da clic sobre el titulo de la columna que se desee.

**Paso 2:** Se debe hacer la **Selección** de los despieces a actualizar, se pueden seleccionar varios con SHIFT. Luego se le da clic al botón "Actualizar". Al darle clic nos generara automáticamente 3 reportes, el detalle del despiece, movimientos con importes y por último el asiento contable.

Una vez actualizada desaparece de esta pantalla y se puede consultar en HISTORICOS: Históricos de Operaciones.

### 2.6.3. Como anular/recuperar despieces.

Los despieces que estén en estado pendiente se pueden **anular** por ejemplo si se digito en su totalidad mal y se decide que es más viable hacerla nueva que corregir los errores. También un despiece en estado anulado puede ser **recuperado** para poderlo procesar si fuera el caso.

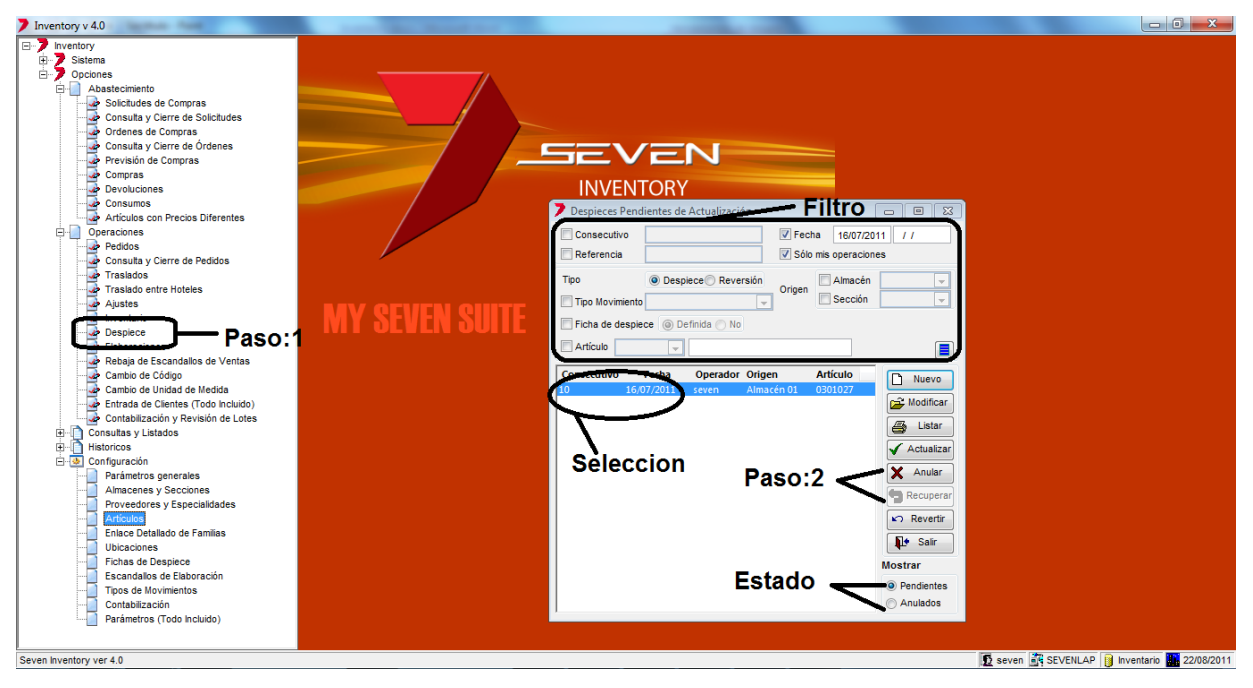

**Paso 1:** Para ingresar a la pantalla darle doble clic al ítem OPERACIONES: *"Despiece".* Si vamos a anular un despiece se debe estar en **Estado** pendientes y si se va a recuperar debe estar en Anulados.

**Paso 2:** Se debe hacer la **Selección** de despieces a anular o recuperar y dependiendo del caso se da clic en el botón de "Anular" o "Recuperar".

## 2.6.4. Como revertir un despiece ya actualizado.

Una vez actualizado el despiece y percatándonos que la incluimos mal, podemos revertirlo para luego incluirlo nuevamente pero de la forma correcta.

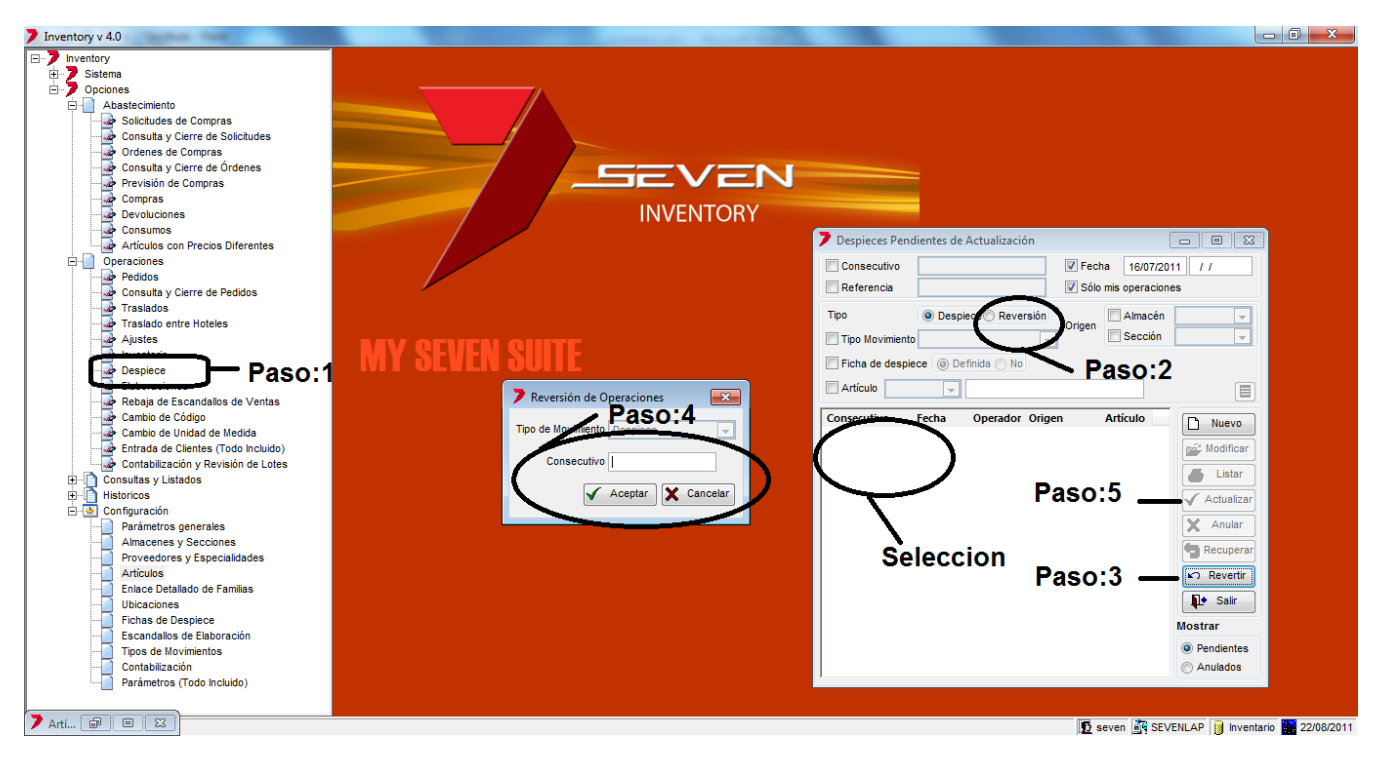

Paso 1: Para ingresar a la pantalla darle doble clic al ítem OPERACIONES: "Despiece".

Paso 2: Se selecciona en los filtros "Reversión".

Paso 3: Se le da clic al botón "Revertir". Eso emergerá la pantalla del paso 4.

**Paso 4:** En el campo "Consecutivo" se digita el consecutivo del sistema del despiece ya actualizado. Si no lo tienen lo pueden buscar en los Históricos. Luego se le da al botón "Aceptar"

**Paso 5:** Ya con el despiece en el área de **Selección** se selecciona y se le da al botón "Actualizar", también se podría darle "Anular" si es que nos percatan que digitaron un consecutivo que no era.

Al actualizar la reversión también generara 3 reportes, el detalle del despiece, movimientos con importes y por último el asiento contable.

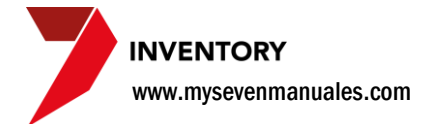

# **2.7. ELABORACIONES**

Existen productos que salen de la composición de otros productos, como lo son las salsas para pastas, cremas pasteleras.... Acá quiero aclarar que esta elaboración en el caso de tener Punto de Ventas no se refiere a la confección de los platos que se hace en el PV, para los ejemplos citados es para descontar de inventario los artículos y que ya no hagan falta a la hora de hacer la toma física, lo que se contaría seria los litros de salsa que quedan. Y en el caso de la composición del plato en el punto de ventas de la pasta se incluye las onzas o mililitros de esa salsa que se ocupa para el plato.

Las cantidades resultantes de una elaboración solo podrán estar en una sección no en almacenes, por la naturaleza del producto, además las cantidades de los productos utilizados en le elaboración deben de estar en esa sección.

#### 2.7.1. Como hacer una elaboración de un producto.

Para poder hacer la elaboración de un producto primero debe estar creado como tal. Además debe estar creada la composición de ese producto previamente en la pantalla de 5.8 Escandallos de Elaboración.

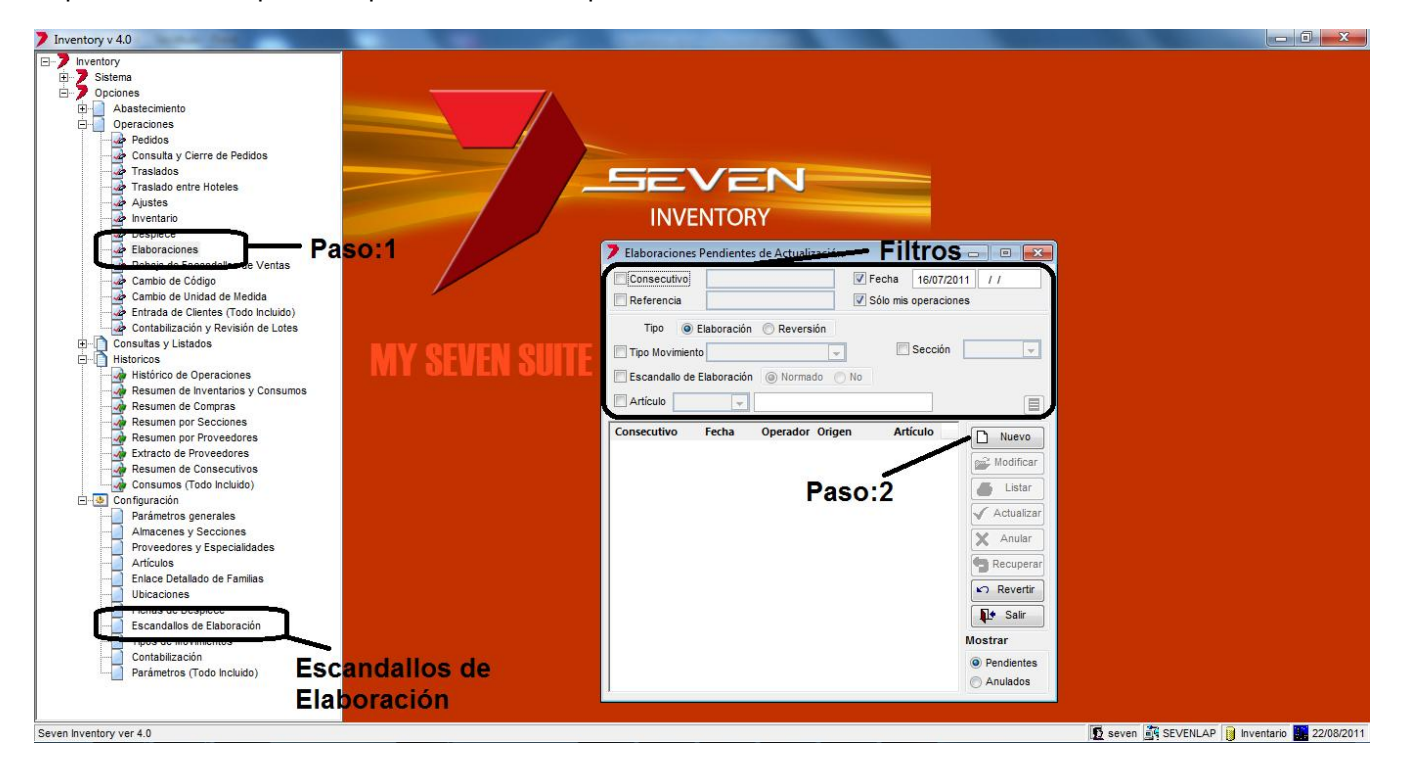

**Paso 1:** Para ingresar a la pantalla darle doble clic al ítem OPERACIONES: *"Elaboraciones"*. Esta pantalla nos mostrara todas las elaboraciones que están digitadas y están pendientes a ser actualizadas. Los campos de **Filtros** nos permitirán filtrar esas elaboraciones para encontrar alguna determinada si fuera el caso.

www.mysevenmanuales.com

INVENTORY

**Paso 2:** Se le da clic en "Nuevo" y nos emergerá la pantalla para poner las cantidades de productos a utilizar si es que ya no está "Normada" (previamente ya tiene las cantidades de la composición y cantidad resultante).

| Zedición E                                | ncabezao    | do     |                                                            |                               | • 💌   |
|-------------------------------------------|-------------|--------|------------------------------------------------------------|-------------------------------|-------|
| Escandallo de Elaboracion 💌 0             | Referencia  |        | Fec                                                        | ha 16/07/201                  | 11    |
| Sección 002 BAR 1930                      | Observación |        |                                                            |                               | •     |
| Producto a elaborar 0401196 💌 iugo frutas |             | Precio | referencia 0.0000                                          | 00000 COL                     |       |
| Ficha Normada Cantidad a elaborar         | 0.0000 MIL  |        | Importe                                                    | 0.00 COL                      |       |
| O401060 PIÑA<br>O401068 SANDIA<br>Detalle |             |        | Ingrediente<br>Cantidad<br>Existencia<br>Precio referencia | 0.0000<br>46.0000<br>523.4800 |       |
|                                           | Cantidad    | les    | Importe Se rebaja ingre Utilizar Ingredie                  | 0.00<br>diente<br>ntes        | COL   |
| ·                                         | [           | Salvar | List                                                       | ar 🌓                          | Salir |

Tenemos separado por secciones la Edición de la Elaboración: Encabezado Cantidades Detalle

Encabezado: Datos primordiales en la elaboración.

**Referencia y Observaciones**: no son obligatorios los llenan con la información que deseen y la cual puede ser utilizada para búsquedas en históricos.

Fecha: Se pone la fecha en que hizo la elaboración.

Sección: En qué lugar van las cantidades del producto resultante de la elaboración.

**Producto a elaborar**: Solo se podrá encontrar artículos que previamente tengan su composición en el ítem 5.8 Escandallos de Elaboración, el primer campo es para buscar por código de inventario y en el segundo campo se puede buscar por descripción digitando parte del nombre y luego dándole ENTER.

**Ficha Normada**: Este campo es solo indicativo y aparece después de seleccionado el producto, si esta cliqueado nos indica que las cantidades tanto de resultado y composición ya están previamente configuradas, si no está cliqueado indica que la cantidad resultante y las cantidades de la composición.

**Cantidad a elaborar**: Es la cantidad según la unidad de medida que va a resultar o resulto del la preparación de la salsa, jugo, crema...

**Cantidades:** Si no está cliqueado el "Ficha Normada" podemos poner las cantidades si no es que ya están previamente configuradas.

**Cantidad**: Es la cantidad según la unidad de medida que se va a utilizar del producto seleccionado en el "Detalle" para poder hacer la elaboración.

**Se rebaja ingrediente**: Es informativo y nos dice si ese producto se le configuro en "Escandallos de Elaboración" que se debía rebajar del inventario cuando se realice la preparación.

Una vez que se hecho la elaboración se le da clic al botón "Salvar".

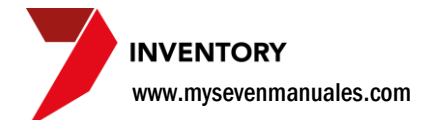

## 2.7.2. Como actualizar una elaboración.

Se puede actualizar una o un grupo de elaboraciones en una sola acción, el actualizar es lo que realmente va distribuir la existencia en los productos al producto resultante. Se debe de hacer respetando el **orden cronológico** y la fecha del inventario. No se podrá actualizar un grupo de elaboraciones que no sean de la misma fecha o actualizar una elaboración si es que existe un movimiento del día anterior a esa elaboración pendiente a ser actualizada.

| Inventory v 4.0                                                                                                    |                |                                                                                                    |                                |
|----------------------------------------------------------------------------------------------------|----------------|----------------------------------------------------------------------------------------------------|--------------------------------|
| Salema     Salema     Salema     Salema     Sociedades de Compras     Consulas y Cierre de Solectudes     Consulas y Cierre de Concras     Consulas y Cierre de Pedidos     Trasiados     Previación de Compras     Consulas y Cierre de Pedidos     Trasiados entre Indelse     Pedidos     Consulas y Cierre de Pedidos     Trasiados entre Indelse     Pedidos     Consulas y Userto de Ventas     Cambio de Unidad de Medida     Entrada de Cientes (Todo Inuido)     Elaboraciones     Consulas y Listados     Hintoricos     Consulas y Listados     Hintoros     Consulas y Listados     Hintoros     Consulas | MY SEVEN SUITE | Elboraciones Pendientes de Acteur PENERO         Inventores         Consecutivo         Fecha         160072011         Topo         Elaboracióne Reversión         Topo         Escandado elaboracióne         No         Anticulo         Secendo no         No         Anticulo         Secendo no         No         Anticulo         Secendo no         Pendientes         Selección         Paso:22         Reverser         Pendientes         Anulados |                                |
| Seven Inventory ver 4.0                                                                                                    |                |                                                                                                    | SEVENLAP Inventario 22/08/2011 |

**Paso 1:** Para ingresar a la pantalla darle doble clic al ítem OPERACIONES: *"Elaboraciones"*. Podemos filtrar solo una fecha en específico si se selecciona en la parte de **Filtros**. También se pueden ordenar si en la parte donde están todas las elaboraciones pendientes a actualizar se le da clic sobre el titulo de la columna que se desee.

**Paso 2:** Se debe hacer la **Selección** de las elaboraciones a actualizar, se pueden seleccionar varios con SHIFT. Luego se le da clic al botón "Actualizar". Al darle clic nos generara automáticamente 3 reportes, el detalle de la elaboración, movimientos con importes y por último el asiento contable.

Una vez actualizada desaparece de esta pantalla y se puede consultar en HISTORICOS: Históricos de Operaciones.

#### 2.7.3. Como anular/recuperar elaboraciones.

Las elaboraciones que estén en estado pendiente se pueden **anular** por ejemplo si se digito en su totalidad mal y se decide que es más viable hacerla nueva que corregir los errores. También una elaboración en estado anulado puede ser **recuperado** para poderlo procesar si fuera el caso.

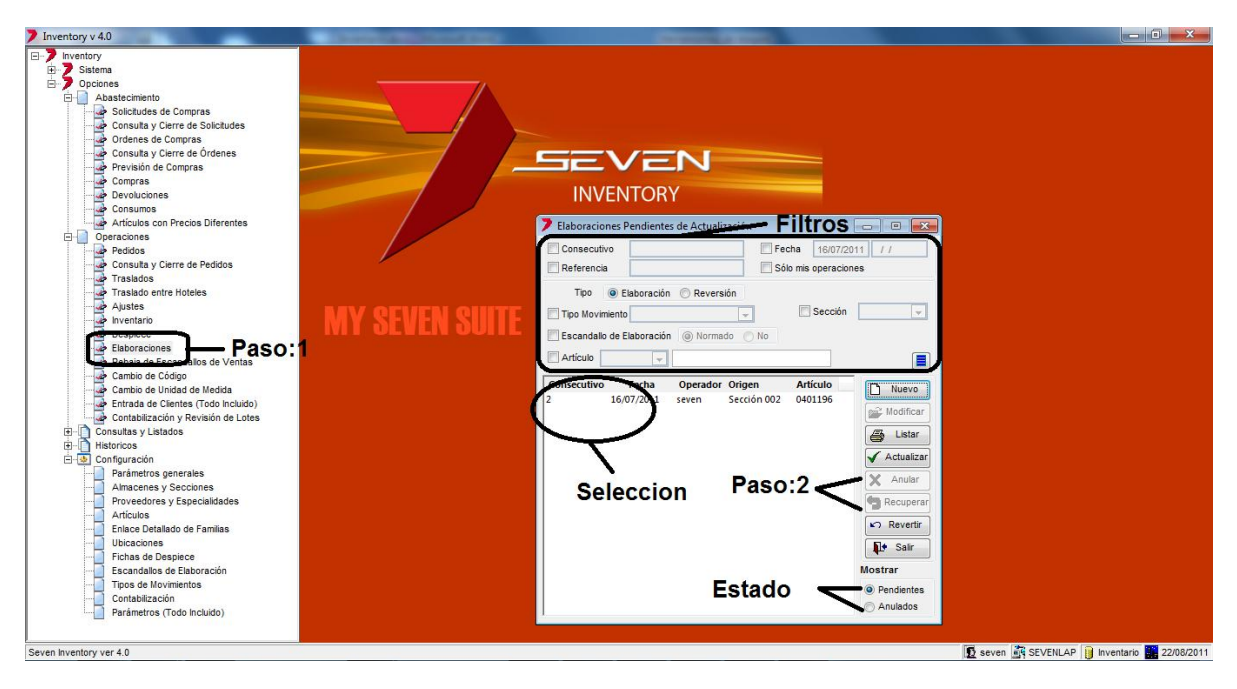

**Paso 1:** Para ingresar a la pantalla darle doble clic al ítem OPERACIONES: *"Elaboraciones".* Si vamos a anular una elaboración se debe estar en **Estado** pendientes y si se va a recuperar debe estar en Anulados.

**Paso 2:** Se debe hacer la **Selección** de elaboraciones a anular o recuperar y dependiendo del caso se da clic en el botón de "Anular" o "Recuperar".

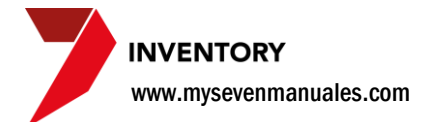

## 2.7.4. Como revertir una elaboración ya actualizado.

Una vez actualizada la elaboración y percatándonos que la incluimos mal, podemos revertirla para luego incluirlo nuevamente pero de la forma correcta.

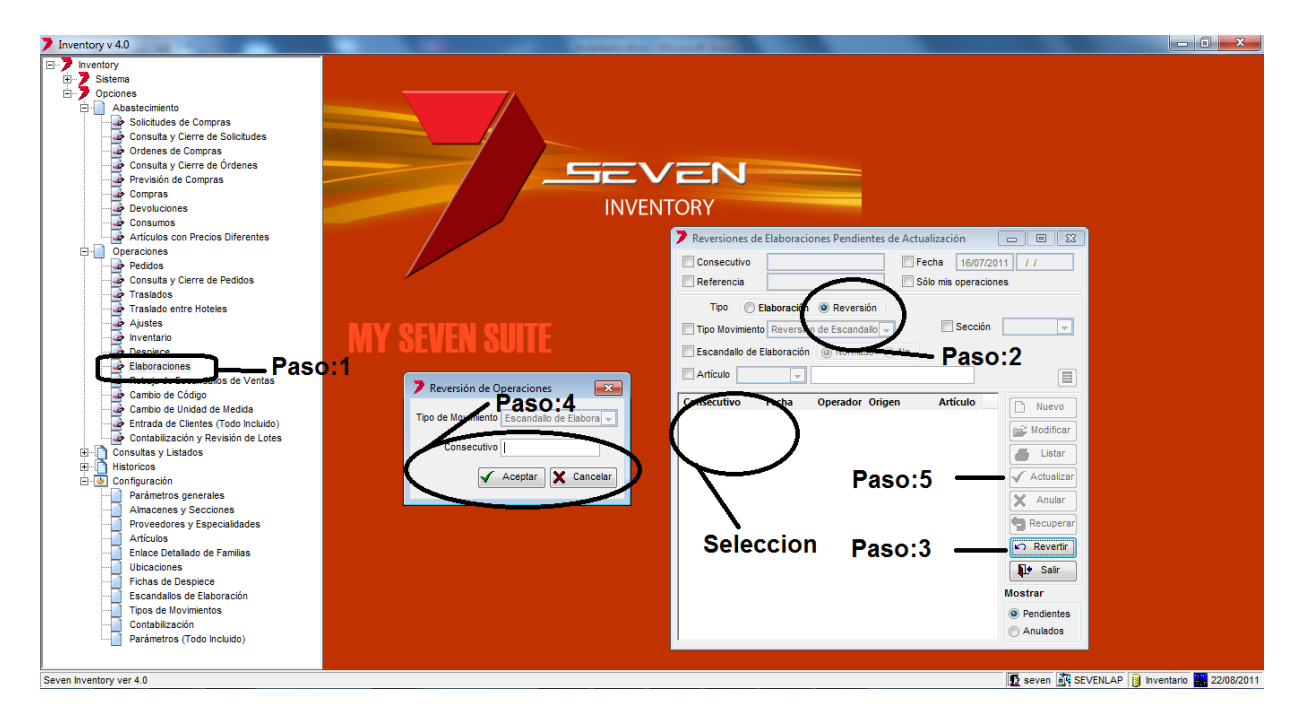

Paso 1: Para ingresar a la pantalla darle doble clic al ítem OPERACIONES: "Elaboraciones".

Paso 2: Se selecciona en los filtros "Reversión".

Paso 3: Se le da clic al botón "Revertir". Eso emergerá la pantalla del paso 4.

**Paso 4:** En el campo "Consecutivo" se digita el consecutivo del sistema de la elaboración ya actualizado. Si no lo tienen lo pueden buscar en los Históricos. Luego se le da al botón "Aceptar"

**Paso 5:** Ya con la elaboración en el área de **Selección** se selecciona y se le da al botón "Actualizar", también se podría darle "Anular" si es que nos percatan que digitaron un consecutivo que no era.

Al actualizar la reversión también generara 3 reportes, el detalle de la elaboración, movimientos con importes y por último el asiento contable.

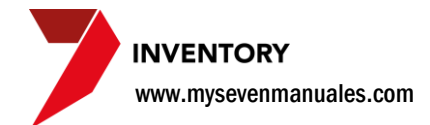

## 2.8. REBAJA DE ESCANDALLO DE VENTAS

Si tienen el Punto de Ventas, cada cierre de turno enviara al modulo de inventario, las cantidades a rebajar por ventas en ese turno, costo por actividad es lo que significa escandallo, y quedaran en esta pantalla pendiente a ser actualizada para que realmente se aplique el rebajo.

# 2.8.1. Como aplicar/actualizar la rebaja de productos provenientes de las ventas.

Esto será solo si se posee el modulo de Punto de Venta. Se puede actualizar una o un grupo de rebajas en una sola acción, el actualizar es lo que realmente restar las cantidades de inventario por razón de ventas. Se debe de hacer respetando el **orden cronológico** y la fecha del inventario. No se podrá actualizar un grupo de rebajas que no sean de la misma fecha o actualizar una rebaja si es que existe un movimiento del día anterior a esa rebaja pendiente a ser actualizada.

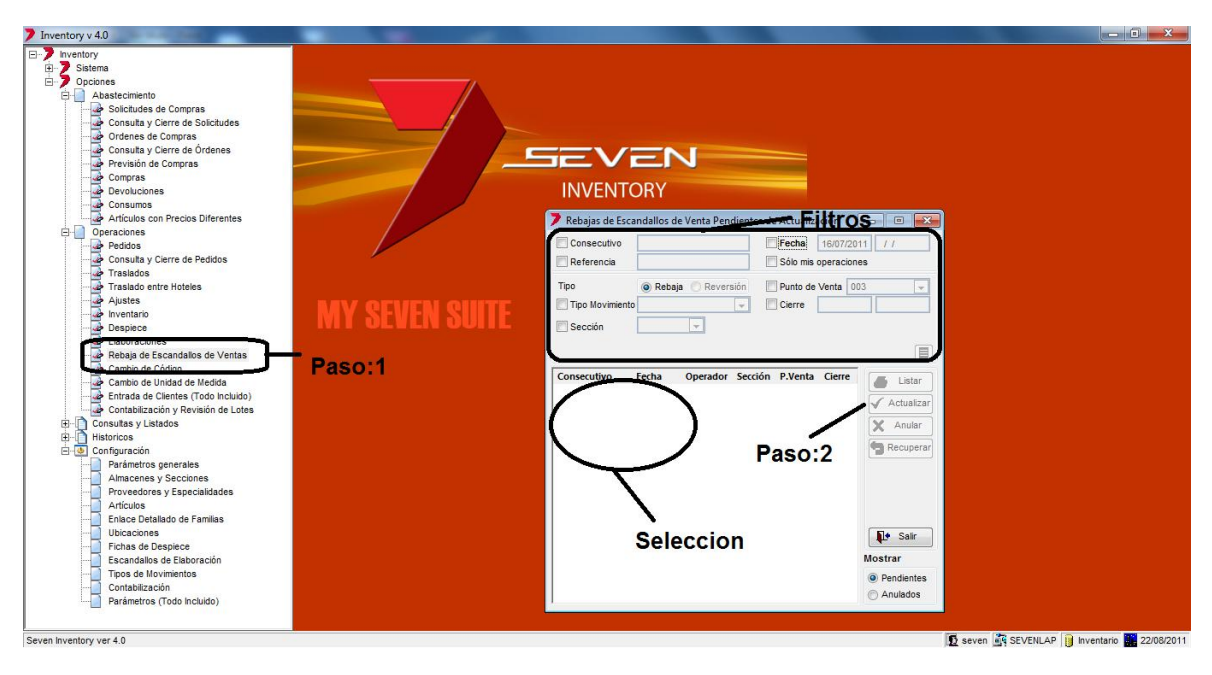

**Paso 1:** Para ingresar a la pantalla darle doble clic al ítem OPERACIONES: *"Rebaja de Escandallos de Ventas".* Podemos filtrar solo una fecha en específico si se selecciona en la parte de **Filtros**. También se pueden ordenar si en la parte donde están todas las rebajas pendientes a actualizar se le da clic sobre el titulo de la columna que se desee.

**Paso 2:** Se debe hacer la **Selección** de las rebajas a actualizar, se pueden seleccionar varias con SHIFT. Luego se le da clic al botón "Actualizar". Al darle clic nos generara automáticamente 3 reportes, el detalle de la rebaja, movimientos con importes y por último el asiento contable.

Una vez actualizada desaparece de esta pantalla y se puede consultar en HISTORICOS: Históricos de Operaciones.

www.mysevenmanuales.com

INVENTORY

#### 2.8.2. Como anular/recuperar una rebaja.

Las rebajas que estén en estado pendiente se pueden **anular**. También una rebaja en estado anulado puede ser **recuperado** para poderlo procesar si fuera el caso. A las rebajas no se les puede modificar la fecha, ni pendientes o anuladas.

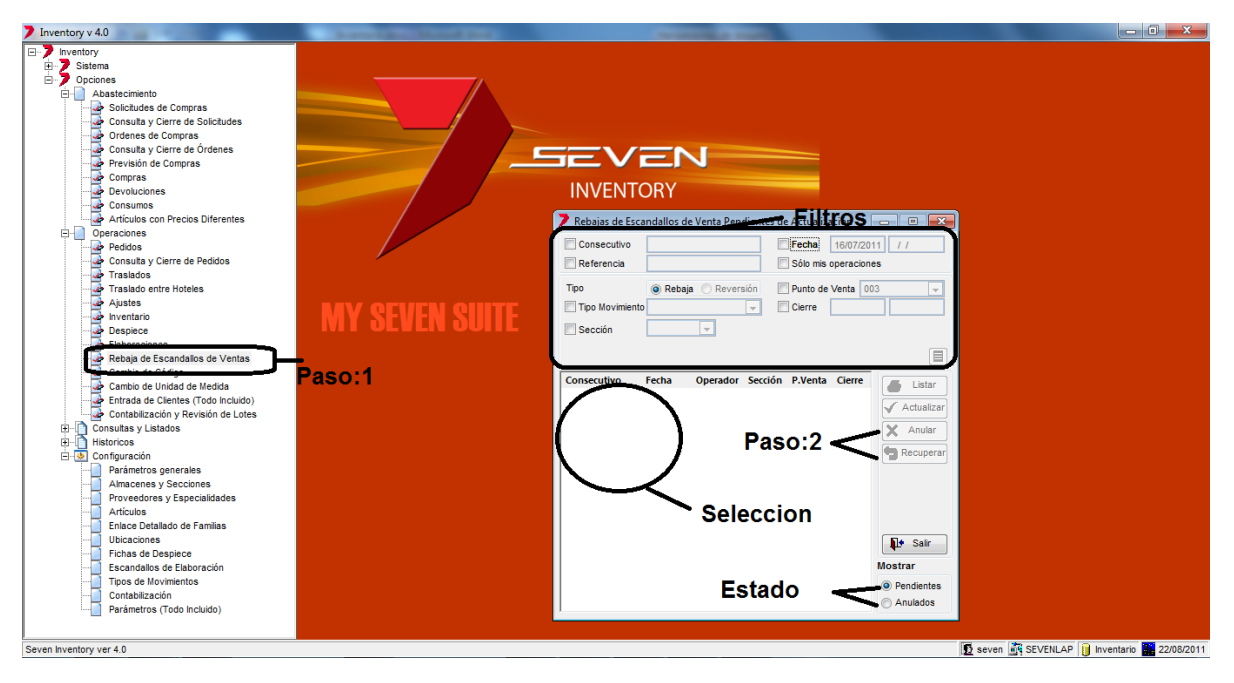

**Paso 1:** Para ingresar a la pantalla darle doble clic al ítem OPERACIONES: *"Rebaja de Escandallo de Ventas".* Si vamos a anular una rebaja se debe estar en **Estado** pendientes y si se va a recuperar debe estar en Anulados.

**Paso 2:** Se debe hacer la **Selección** de rebajas a anular o recuperar y dependiendo del caso se da clic en el botón de "Anular" o "Recuperar".

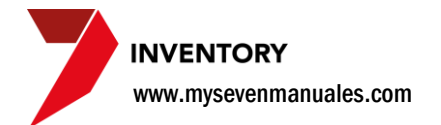

# 2.9. CAMBIO DE CODIGO

En ocasiones puede suceder que creen productos en familias que no corresponden o simplemente quieren cambiarle la numeración del código de inventario. Esta opción pasa toda la existencia e histórico de un código a otro.

**IMPORTANTE**: Para que se pueda realizar el cambio de código los productos origen y destino deben tener 3 características en común. Las cuales serian:

- 1. La familia origen y destino deben ser del mismo tipo
- 2. Las unidades de medida del producto origen y destino para compra, almacén y sección deben ser las mismas
- 3. Las conversiones de unidades de medida del producto origen y destino de almacén y sección deben ser las mismas

### 2.9.1. Como hacer un cambio de código.

El producto destino ya debe estar creado previamente antes de hacer este paso.

| 7 Inventory v 4.0                                                                                                    | THE OWNER AND A DESCRIPTION OF THE OWNER AND A DESCRIPTION OF                                                                                            |                                              |
|----------------------------------------------------------------------------------------------------|----------------------------------------------------------------------------------------------------|----------------------------------------------|
| Inventory<br>Sistema<br>Pedidos<br>Consulta y Cierre de Pedidos<br>Traslado entre Hoteles<br>Austecimiento<br>Pedidos<br>Traslado entre Hoteles<br>Austecimiento<br>Despiece<br>Elaboraciones<br>Inventario<br>Despiece<br>Elaboraciones<br>Inventario<br>Despiece<br>Elaboraciones<br>Inventario<br>Despiece<br>Elaboraciones<br>Inventario<br>Despiece<br>Elaboraciones<br>Inventario<br>Despiece<br>Elaboraciones<br>Inventario<br>Despiece<br>Elaboraciones<br>Inventario<br>Despiece<br>Elaboraciones<br>Inventario<br>Despiece<br>Elaboraciones<br>Inventario<br>Despiece<br>Elaboraciones<br>Inventario<br>Despiece<br>Elaboraciones<br>Parámetros generales<br>Artículos<br>Fichas de Despiece<br>Escandalos de Elaboracion<br>Tipos de Movimientos<br>Contabilización<br>Parámetros (Todo Incluido) | Consecutivo Fecha Operador Producto destino<br>Consecutivo Fecha Operador Producto destino<br>Consecutivo Fecha Ope |                                              |
|                                                                                                    | ● Per<br>○ Anu                                                                                                    | lientes<br>lados                             |
| Seven Inventory ver 4.0                                                                                                    |                                                                                                    | 😰 seven 💐 SEVENLAP 🔋 Inventario 🏬 23/08/2011 |

**Paso 1:** Para ingresar a la pantalla darle doble clic al ítem OPERACIONES: *"Cambio de Código"*. Esta pantalla nos mostrara todos los cambios de código que están digitadas y están pendientes a ser actualizadas. Los campos de **Filtros** nos permitirán filtrar esos cambios para encontrar alguna determinada si fuera el caso.

www.mysevenmanuales.com

INVENTORY

Paso 2: Se le da clic en "Nuevo" y nos emergerá la pantalla seleccionar producto origen y destino

| Nuevo cambio de codigo     En     Cambio código     Producto destino     I | Cabezado<br>Referencia<br>Observación | Fecha 16/07/2011 | 1<br>                                                                                          |
|----------------------------------------------------------------------------|---------------------------------------|------------------|------------------------------------------------------------------------------------------------|
| Producto                                                                   | Producto                              |                  | Tenemos separado por seccione<br>el movimiento:<br><b>Encabezado</b><br><b>Producto Origen</b> |
|                                                                            | Product                               | o Origen         |                                                                                                |

Encabezado: Datos del producto destino.

**Referencia y Observaciones**: no son obligatorios los llenan con la información que deseen y la cual puede ser utilizada para búsquedas en históricos.

Fecha: Se pone la fecha en que hizo el cambio.

**Producto destino**: Aquí estarán todos los productos creados se seleccionada el correspondiente, el primer campo es para buscar por código de inventario y en el segundo campo se puede buscar por descripción digitando parte del nombre y luego dándole ENTER.

**Producto Origen:** En esta área se seleccionara el producto origen, y solo aparecerán los artículos que tengan las tres características vistas iguales al producto destino.

**Producto**: Se buscar el producto origen, el primer campo es para buscar por código de inventario y en el segundo campo se puede buscar por descripción digitando parte del nombre y luego dándole ENTER.

Una vez escogido el producto destino y origen se le da clic al botón "Salvar".
INVENTORY www.mysevenmanuales.com

#### 2.9.2. Como actualizar un cambio de código.

Se puede actualizar una o un grupo de cambios de código en una sola acción, el actualizar es lo que realmente va a pasar toda la existencia e histórico del producto origen al destino. Se debe de hacer respetando el **orden cronológico** y la fecha del inventario. No se podrá actualizar un grupo de cambios de código que no sean de la misma fecha o actualizar un cambio si es que existe un movimiento del día anterior a ese cambio pendiente a ser actualizado.

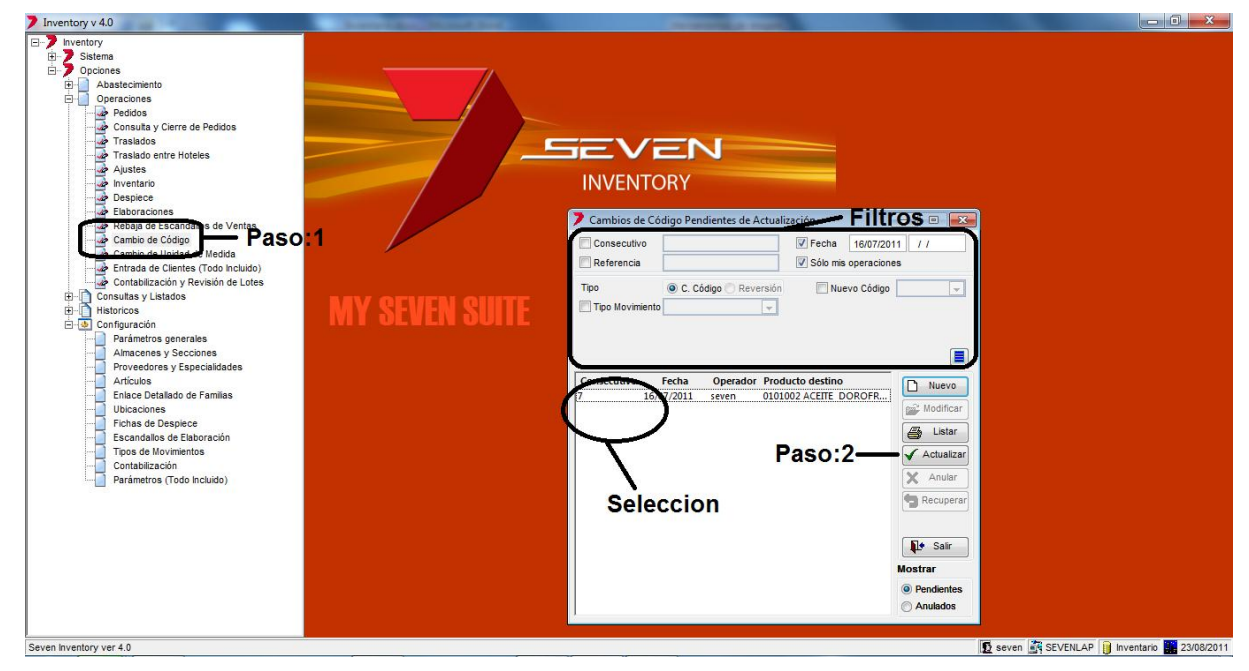

**Paso 1:** Para ingresar a la pantalla darle doble clic al ítem OPERACIONES: *"Cambio de Código"*. Podemos filtrar solo una fecha en específico si se selecciona en la parte de **Filtros**. También se pueden ordenar si en la parte donde están todos los cambios de código pendientes a actualizar se le da clic sobre el titulo de la columna que se desee.

**Paso 2:** Se debe hacer la **Selección** de los cambios de código a actualizar, se pueden seleccionar varios con SHIFT. Luego se le da clic al botón "Actualizar". Al darle clic nos generara automáticamente 3 reportes, el detalle del cambio, movimientos con importes y por último el asiento contable.

Una vez actualizada desaparece de esta pantalla y se puede consultar en HISTORICOS: Históricos de Operaciones.

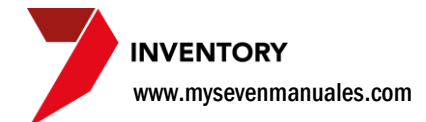

#### 2.9.3. Como anular/recuperar cambios de código.

Los cambios de código que estén en estado pendiente se pueden **anular**. También un cambio en estado anulado puede ser **recuperado** para poderlo procesar si fuera el caso.

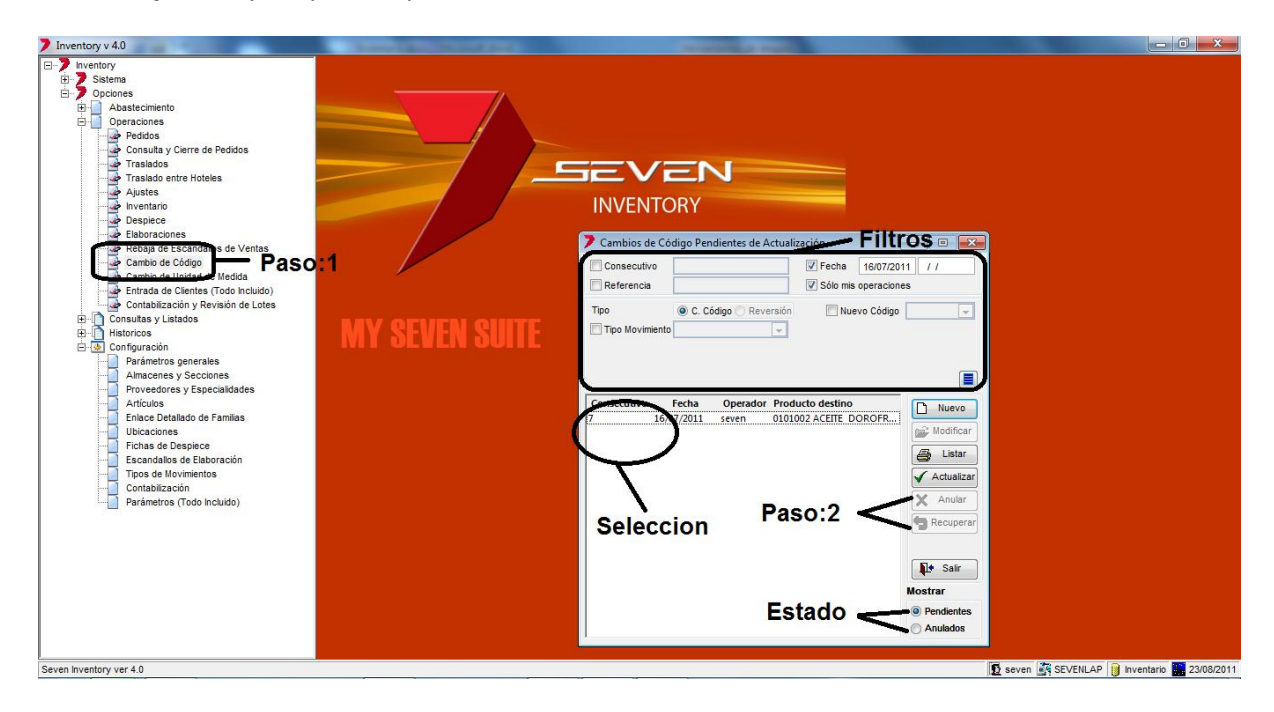

**Paso 1:** Para ingresar a la pantalla darle doble clic al ítem OPERACIONES: *"Cambio de Código"*. Si vamos a anular un cambio de código se debe estar en **Estado** pendientes y si se va a recuperar debe estar en Anulados.

**Paso 2:** Se debe hacer la **Selección** del cambio de código a anular o recuperar y dependiendo del caso se da clic en el botón de "Anular" o "Recuperar".

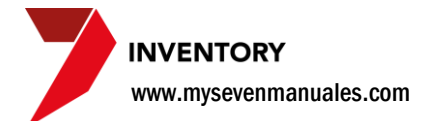

#### 2.10. CAMBIO DE UNIDAD DE MEDIDA

En ocasiones puede suceder que creen productos que ya tienen existencia se les deba cambiar la unidad de medida como por ejemplo un vino que estaba en copas en la sección porque se vendía así, pero se decidió que ese vino ahora solo se venderá en botella.

**IMPORTANTE**: Solo por acá se debe hacer el cambio de unidad de medida si es que tiene existencia en el almacén o sección para que el sistema realice las conversiones correspondientes, el sistema permite cambiarla desde el ítem de 5.4. Artículos pero ahí no hace calculo de conversiones, así que pueden hacerlo desde el ítem de 5.4. Artículos siempre y cuando no tenga existencia.

#### 2.10.1. Como hacer un cambio de unidad de medida.

Este proceso es para cambiar la unidad de medida de almacén o sección, ya que estos tienen conversiones y deben ser calculadas a la nueva medida, sin embargo la unidad de medida de compra debe ser cambiada desde el ítem 5.4. Artículos ya que no hace falta hacer cálculo de conversiones.

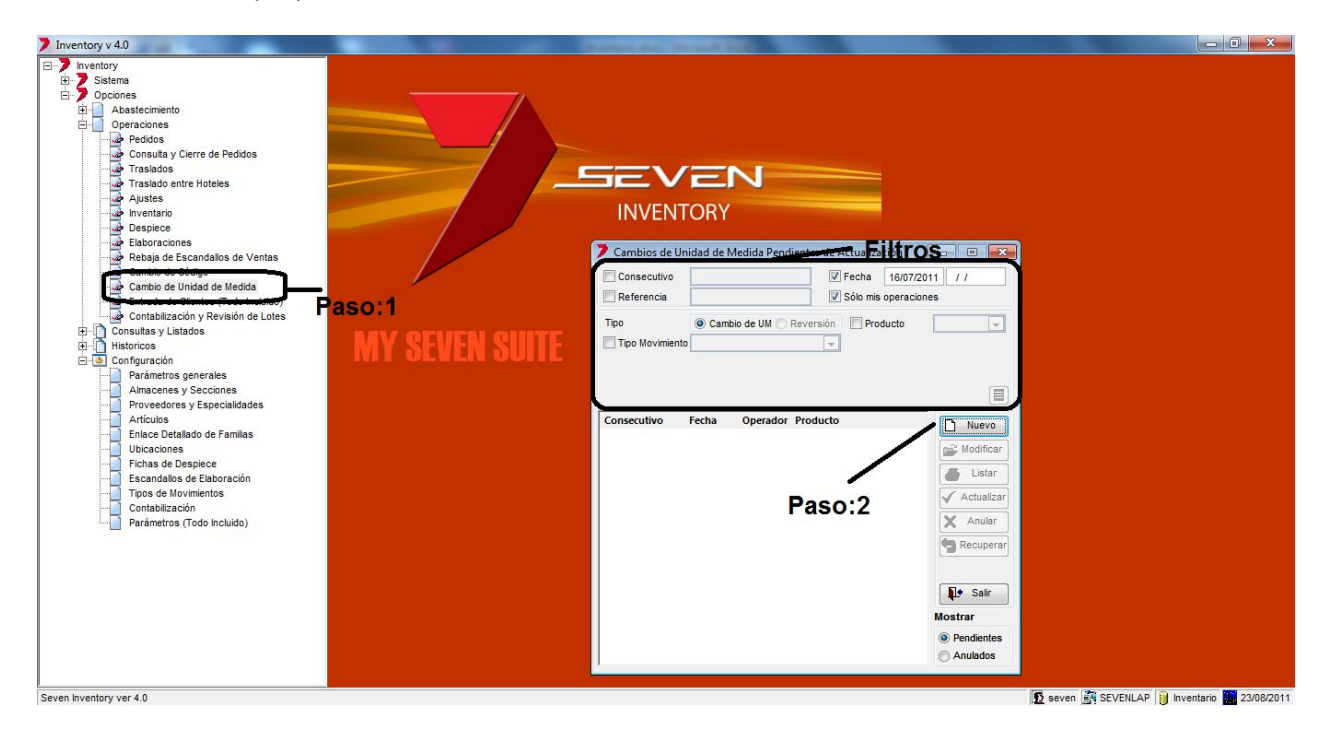

**Paso 1:** Para ingresar a la pantalla darle doble clic al ítem OPERACIONES: *"Cambio de Unidad de Medida"*. Esta pantalla nos mostrara todos los cambios de unidad de medida que están digitados y están pendientes a ser actualizadas. Los campos de **Filtros** nos permitirán filtrar esos cambios para encontrar alguna determinada si fuera el caso.

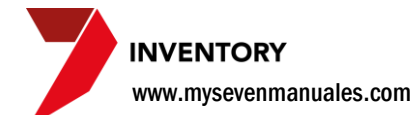

Paso 2: Se le da clic en "Nuevo" y nos emergerá la pantalla seleccionar producto a cambiarle la unidad de medida.

| Nuevo Cambio de Unidad de Medida                 | <ul> <li>Encabe</li> </ul> | ezado               | - • •            |
|--------------------------------------------------|----------------------------|---------------------|------------------|
| Cambio Unidad de Medida 🚽 0                      | Referencia                 |                     | Fecha 16/07/2011 |
| Producto                                         | Obs                        | ervación            |                  |
| Nueva<br>Unidad de Medida en 💿 Almacén 💿 Sección | Cant x UM                  | 1 de Compra a Almac |                  |
| Cambio de UM                                     | Salvar                     | Lista               | ır 🌓 Salir       |

**Encabezado:** Datos del producto a cambiarle la unidad de medida.

**Referencia y Observaciones**: no son obligatorios los llenan con la información que deseen y la cual puede ser utilizada para búsquedas en históricos.

Fecha: Se pone la fecha en que hizo el cambio.

**Producto**: Aquí estarán todos los productos creados se seleccionada el correspondiente, el primer campo es para buscar por código de inventario y en el segundo campo se puede buscar por descripción digitando parte del nombre y luego dándole ENTER.

Cambio de UM: En esta área se selecciona si el cambio se va a hacer en el almacén o sección.

**Unidad de medida en**: Almacén o sección a cambiar la unidad de medida. Luego se selecciona la unidad de medida que se va a aplicar.

Cant x UM de Compra a Almacén: La conversión según en lugar correspondiente a la nueva unidad de medida.

Una vez hecha la configuración se le da clic al botón "Salvar".

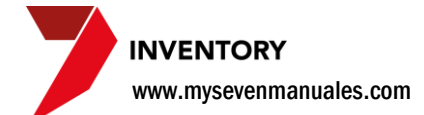

#### 2.10.2. Como actualizar un cambio de unidad de medida.

Se puede actualizar una o un grupo de cambios de unidades de medida en una sola acción, el actualizar es lo que realmente va a hacer el cálculo y poner las existencias según el cambio. Se debe de hacer respetando el **orden cronológico** y la fecha del inventario. No se podrá actualizar un grupo de cambios de unidad de medida que no sean de la misma fecha o actualizar un cambio si es que existe un movimiento del día anterior a ese cambio pendiente a ser actualizado.

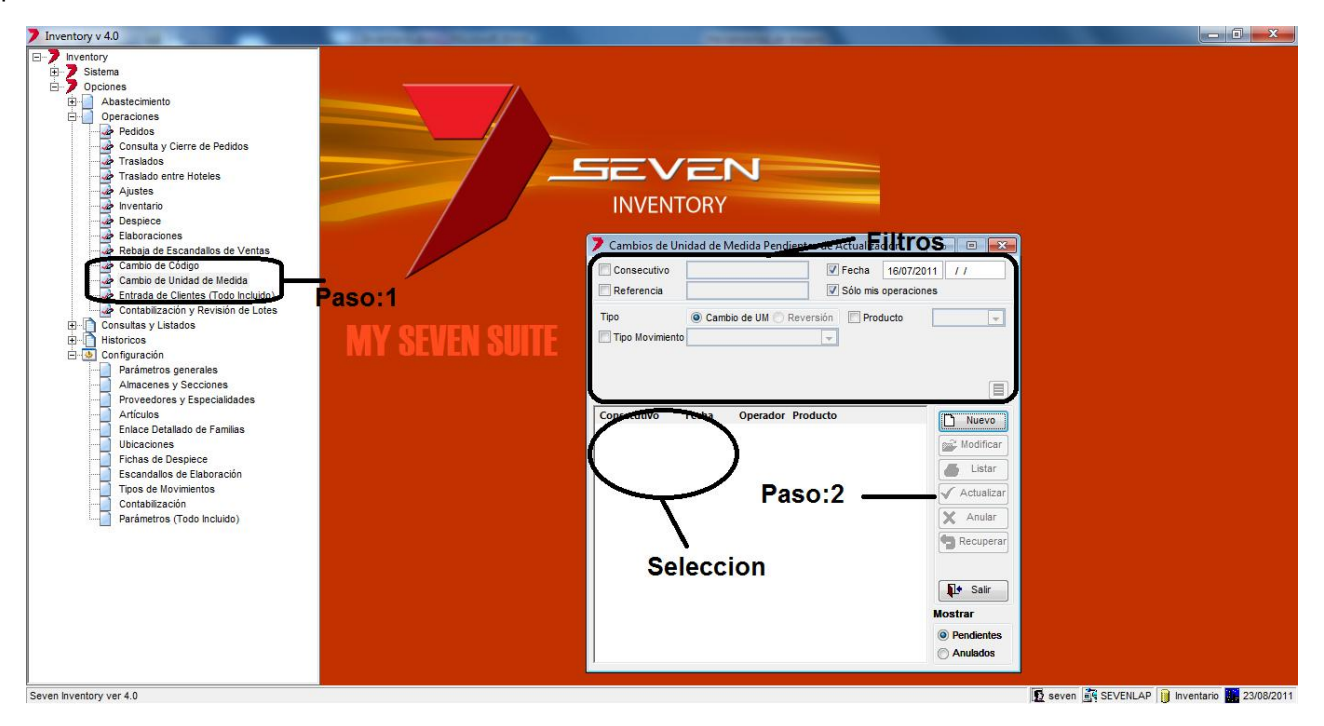

**Paso 1:** Para ingresar a la pantalla darle doble clic al ítem OPERACIONES: *"Cambio de Unidad de Medida".* Podemos filtrar solo una fecha en específico si se selecciona en la parte de **Filtros**. También se pueden ordenar si en la parte donde están todos los cambios de unidad de medida pendientes a actualizar se le da clic sobre el titulo de la columna que se desee.

**Paso 2:** Se debe hacer la **Selección** de los cambios de unidad de medida a actualizar, se pueden seleccionar varios con SHIFT. Luego se le da clic al botón "Actualizar". Al darle clic nos generara automáticamente 3 reportes, el detalle del cambio, movimientos con importes y por último el asiento contable.

Una vez actualizada desaparece de esta pantalla y se puede consultar en HISTORICOS: Históricos de Operaciones.

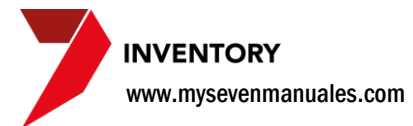

## 2.10.3. Como anular/recuperar cambios de unidad de medida.

Los cambios de unidad de medida que estén en estado pendiente se pueden **anular**. También un cambio en estado anulado puede ser **recuperado** para poderlo procesar si fuera el caso.

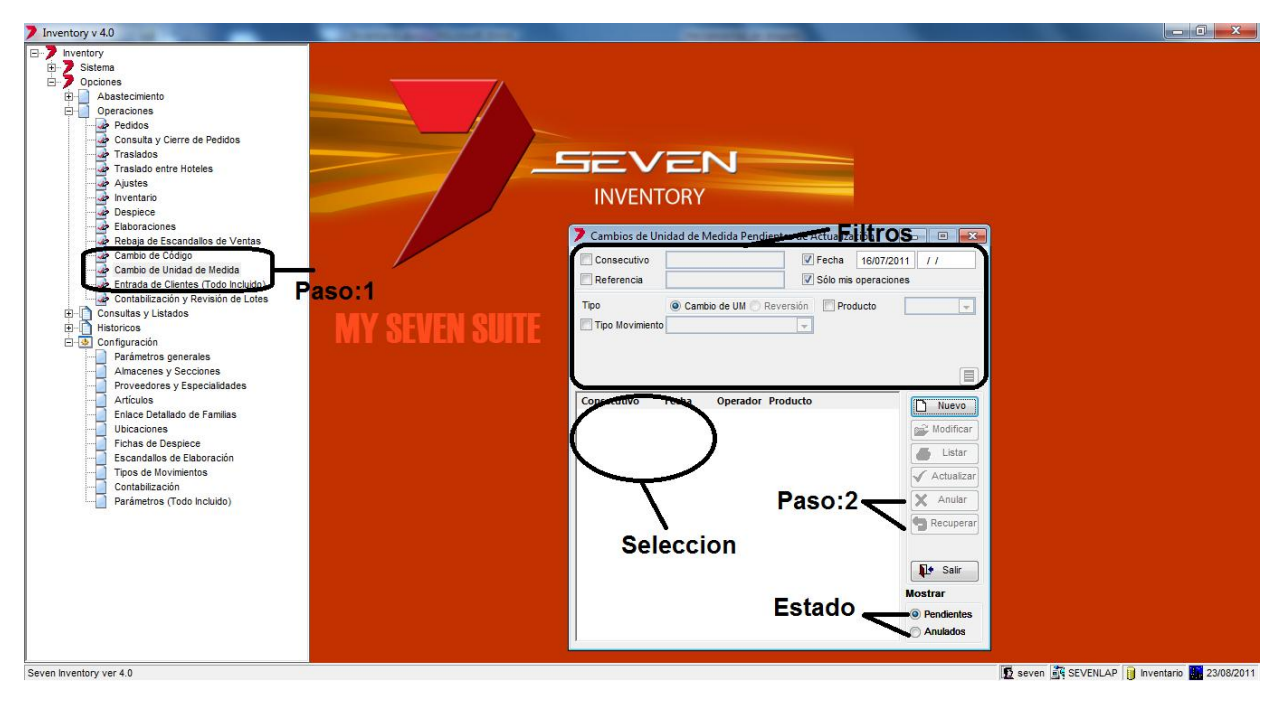

**Paso 1:** Para ingresar a la pantalla darle doble clic al ítem OPERACIONES: *"Cambio de Unidad de Medida".* Si vamos a anular un cambio de unidad de medida se debe estar en **Estado** pendientes y si se va a recuperar debe estar en Anulados.

**Paso 2:** Se debe hacer la **Selección** del cambio de unidad de medida a anular o recuperar y dependiendo del caso se da clic en el botón de "Anular" o "Recuperar".

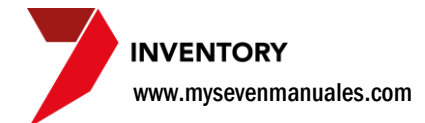

#### 2.11. CONTABILIZACION Y REVISION DE LOTES

Esta pantalla sirve para ubicar el número de asiento contable que género un movimiento si es que no lo imprimieron o apuntaron cuando actualizaron el movimiento.

#### 2.11.1. Como buscar el número de asiento que género un movimiento.

Esta pantalla tiene nombre de "lotes" porque como sabrán los movimientos se pueden actualizar en grupos por operación ejemplo puedo actualizar 5 compras al mismo tiempo si son de la misma fecha, en razón de asientos contables esas 5 compras irán registradas en un solo as, a diferencia que se hubieran actualizado uno a uno eso generaría un asiento por cada compra, independientemente que el movimiento haya generado un asiento por movimiento o un grupo de movimientos, el sistema liga al lote el número de asiento.

| Inventory v 4.0                    | Annual Annual Vent      | And and a state of the state of the state of                                                                                                    |                |
|------------------------------------|-------------------------|----------------------------------------------------------------------------------------------------|----------------|
| Contabilizacón y Revisión de Lefes | MY SEVEN SUITE<br>aso:1 | Contabilización y Revisión de Lotes<br>Vertabilización y Revisión de Lotes<br>Vertabiliza | seven SEVENLAP |
|                                    |                         |                                                                                                    |                |

Paso 1: Para ingresar a la pantalla darle doble clic al ítem OPERACIONES: "Contabilización y revisión de lotes".

Ya en la pantalla tenemos los siguientes campos, según lo que pongamos en los Filtros nos aparecerán datos en el Detalle.

**Operaciones**: Veremos en el detalle los lotes que se filtren.

Fecha de Lote: Viene a ser la fecha natural en la que se actualizo el o los movimientos, que puede o no ser la misma que la fecha de operación que se le puso al movimiento.

Fecha de Operación: Es la fecha que se le puso al movimiento y por lo tanto la fecha que nos afecto el inventario y con la cual llego el asiento a contabilidad.

Tipo de Movimiento: Se selecciona el tipo que estamos buscando.

**Consecutivo**, Asiento y Lote: No son obligatorios y se ponen si deseamos filtrar aun más el detalle.

Detalle: En los datos del detalle están como columnas importantes el número del lote y el numero de operación, con esos dos datos pueden ubicar que numero de lote es el que tiene el movimiento que buscan, y en Filtros al ponerle la opción Asientos podrán ver que asiento se genero en ese lote.

# CAPITULO TRES CONSULTAS Y LISTADOS

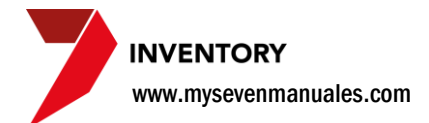

### 3.1. SUBMAYOR DE ARTICULOS (Hist por articulo)

Esta pantalla nos proporciona un reporte muy importante a nivel de inventarios y es mostrar el histórico de movimientos <u>registrados en el sistema</u> de los productos y que ya estén actualizados. También es conocido como cardex de un artículo.

## 3.1.1. Como ver el histórico (cardex, submayor) de movimientos de un producto.

El reporte de movimientos es por lugar ya sea almacén o sección si se escogen varios el sistema lo que haría es dar el detalle de los movimientos por lugar.

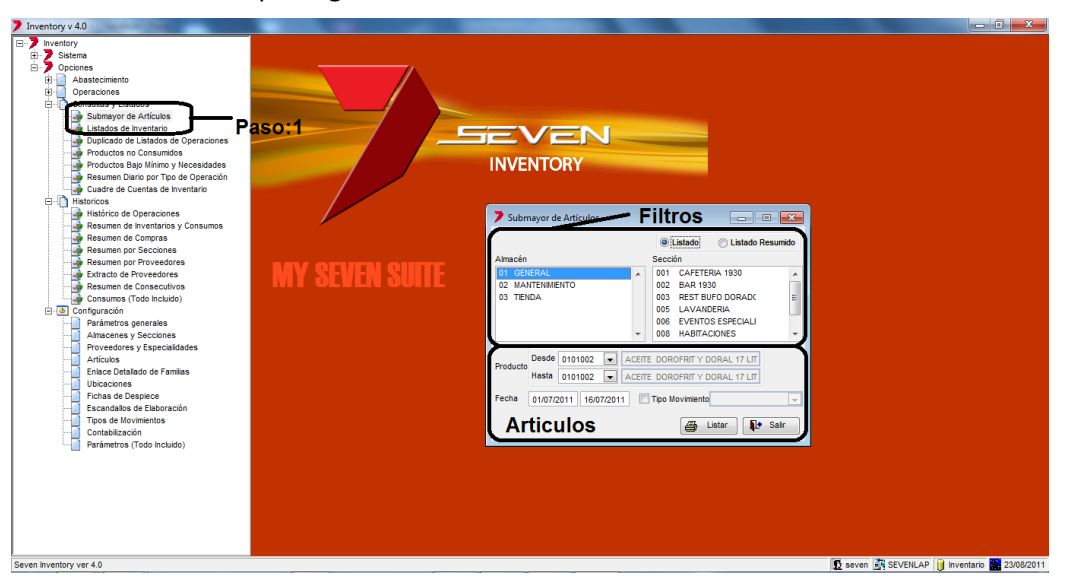

Paso 1: Para ingresar a la pantalla darle doble clic al ítem CONSULTAS Y LISTADOS: "Submayor de Artículos".

Filtros: Selecciona como y en qué lugar se desea ver el histórico del movimiento.

Listado o Listado Resumido: Listado da listado movimiento por movimiento, Listado resumido solo daría con cuanta cantidad se empezó y la existencia a la fecha.

Almacén o Sección: Se selecciona en qué lugar se quiere ver el histórico de movimientos.

Artículos: Aquí seleccionamos los productos que deseamos verle el histórico de movimientos.

**Producto**: En desde y hasta se seleccionan los artículos a ver en el histórico, el primer campo es para buscar por código de inventario y en el segundo campo se puede buscar por descripción digitando parte del nombre y luego dándole ENTER.

Fecha: Se pone el rango de fechas en las cuales se desea ver el detalle del movimiento.

Tipo Movimiento: Se selecciona si se desea ver solo el histórico un tipo de movimiento.

Ya terminado de incluir los datos que se desean se le da clic al botón "Listar" para ver el reporte de histórico de movimientos.

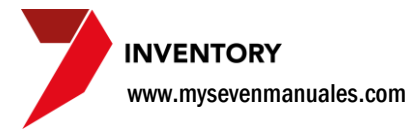

#### **3.1.2. Reporte**

| Report Designer - rep_ | submayor.frx - Imp | resión de Repo | ortes         |                |              |                |                                |
|------------------------|--------------------|----------------|---------------|----------------|--------------|----------------|--------------------------------|
| ( < 🖪 🕨 )              | 100% 🔽 🏴           | 8              |               |                |              |                |                                |
|                        |                    |                |               |                |              |                |                                |
|                        |                    |                |               |                |              |                | Pág.: 1 de 1                   |
|                        | MY SEVEN           | SOLLE          |               |                |              |                | Emisión: 23/08/11              |
| Lista                  | ado de Subma       | ayor de .      | Artícul       | os             |              |                | Hora: 12:54 PM                 |
|                        |                    | -              |               |                |              |                | Operador: seven                |
| Almacén                | =01;Sección=Toda:  | s;Producto=1   | .810010; Fech | na=Desde 01/07 | /11 Hasta 16 | 5/07/11;T.Mov. | =Todos                         |
| Alma                   | acén:01 GEN        | ERAL           |               |                |              |                |                                |
| Articu                 | lo: 1810010        | UNDURRAGA      | CABERNET      | U.Medic        | la: BOT      |                | Cant X UM: 1.0000              |
| Stock                  | Mín: 0.0000        |                |               | Stock Má       | x: 0.0000    |                | Exist. Act.: 3.0000            |
|                        |                    |                |               |                | Sald         | o en           |                                |
| Fecha                  | Consec. Refer.     | Cantidad       | Costo         | Importe        | Cantidad     | ImporteTO      | F. Maq. Operador Observaciones |
|                        |                    |                | Hasta         | la fecha:      | 2.0000       | 6299.87        |                                |
| 01/07/11               | 19183              | -2.0000        | 3149.9350     | -6299.87       | 0.0000       | 0.00 SAL       | 01/07/11 jflores               |
|                        | 26498              | 2.0000         | 3173.6750     | 6347.35        | 2.0000       | 6347.35 CMP    | 01/07/11 cduran                |
| 04/07/11               | 19192              | -2.0000        | 3173.6750     | -6347.35       | 0.0000       | 0.00 SAL       | 04/07/11 jflores               |
| 06/07/11               | 26566              | 5.0000         | 2919.7780     | 14598.89       | 5.0000       | 14598.89 CMP   | 06/07/11 cduran                |
| 07/07/11               | 19211              | -1.0000        | 2919.7780     | -2919.78       | 4.0000       | 11679.11 SAL   | 07/07/11 jflores               |
| 08/07/11               | 26595              | 2.0000         | 3173.6750     | 6347.35        | 6.0000       | 18026.46 CMP   | 08/07/11 cduran                |
| 09/07/11               | 19220 jflores      | -2.0000        | 3004.4100     | -6008.82       | 4.0000       | 12017.64 SAL   | 08/07/11 jflores               |
| 11/07/11               | 19231              | -2.0000        | 3004.4100     | -6008.82       | 2.0000       | 6008.82 SAL    | 11/07/11 jflores               |
| 12/07/11               | 26626              | 4.0000         | 2919.7800     | 11679.12       | 6.0000       | 17687.94 CMP   | 12/07/11 cduran                |
| 13/07/11               | 19245              | -1.0000        | 2947.9900     | -2947.99       | 5.0000       | 14739.95 SAL   | 13/07/11 jflores               |
| 14/07/11               | 19251              | -1.0000        | 2947.9900     | -2947.99       | 4.0000       | 11791.96 SAL   | 14/07/11 jflores               |
| 15/07/11               | 26679              | 2.0000         | 2919.7800     | 5839.56        | 6.0000       | 17631.52 CMP   | 15/07/11 cduran                |
|                        | 19253              | -1.0000        | 2938.5867     | -2938.59       | 5.0000       | 14692.93 SAL   | 14/07/11 jflores               |
| 16/07/11               | 19259              | -2.0000        | 2938.5860     | -5877.17       | 3.0000       | 8815.76 SAL    | 16/07/11 jflores               |
|                        | Total:             | 1.0000         |               | 2515.89        |              |                |                                |
|                        |                    |                |               |                |              |                |                                |

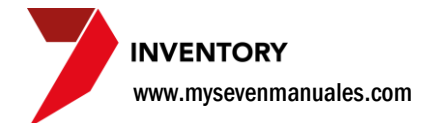

#### **3.2. LISTADO DE INVENTARIO**

Esta pantalla nos proporciona un reporte muy importante a nivel de inventarios y es mostrar la existencia real de inventario por lugar, esto quiere decir que las existencias solo son de movimientos actualizados no de movimientos pendientes.

#### 3.2.1. Como ver la existencia real y valorada del inventario.

La existencia y valoración es a la fecha que tenga el inventario y de movimientos actualizados.

| 7 Inventory v 4.0                                                                                                    | Name and Address of Street of Street | - | a mark                                                                                                    | - 0 <b>- X</b> - |
|----------------------------------------------------------------------------------------------------|----------------------------------------------------------------------------------------------------|---|----------------------------------------------------------------------------------------------------|------------------|
| Inventory 4.0  Inventory 4.0  Inven | NY SEVEN SUITE                                                                                                    |   | Seccial<br>DEC CAFTERA 1930<br>002 BAR 1930<br>003 REST BUTO DORADAC<br>004 ASSO Y UNIVEREA<br>005 LIVANGERA<br>006 EVENTO SECCIAL<br>A<br>DEC CATABOLISA<br>1000 VIS CONTABULATION<br>1000 VIS CONTABULATION<br>1000 VIS CO |                  |
|                                                                                                    |                                                                                                    |   |                                                                                                    |                  |

Paso 1: Para ingresar a la pantalla darle doble clic al ítem CONSULTAS Y LISTADOS: "Listados de Inventario".

Lugar: Selecciona de donde quiere ver la existencia, si selecciona varios el sistema siempre lo agrupara por el lugar.

**Artículos**: En esta área se va a seleccionar a que artículos deseamos ver la existencia, todos, un grupo, una familia, un rango de artículos o a un solo artículo.

**Listar solo artículos con existencia:** Si se selecciona mostrara solo artículos que tengan existencia. **Valorado:** Es el campo que debemos seleccionar para que salga el valor del inventario.

Ya terminado de incluir los datos que se desean se le da clic al botón "Listar" para ver el listado.

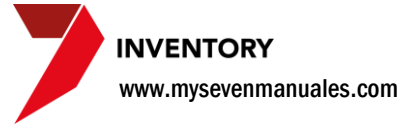

#### **3.2.2. Reporte.**

#### Report Designer - listinventa\_valorado.frx - Impresión de Reportes i 🖣 🖪 🕨 🕅 100% 💽 📭 🎒 InnSuite. InnInventory 23/08/11 MY SEVEN SUITE Listado del Inventario Valorado Almacen: 01 Seccion: Todas Articulos: Familia 0301 CARNES BLANCAS con existencia Ordenado por Código Pag. 1 de 1 Articulo U.M CantxU.M Stock.Min Existencia Costo Importe Almacen: 01 - GENERAL Grupo: 03 CARNES BLANCAS Familia: 01 CARNES BLANCAS 97,200.00 0301002 CAMARON JUMBO KGS 1.0000 7.20 13,500.00 0301004 CAMARON PINKY 0301006 CORVINA REINA 1.0000 1.0000 7,142.86 7,067.23 KGS 35,714.29 5.00 611,385.94 KGS 86.51 0301016 LANGOSTINOS KGS 1.0000 8,500.00 4.97 42,245.00 0301017 PECHUGA DE POLLO DESHUESADA KGS 1.0000 27.75 4,120.00 114,330.00 0301028 AROS DE CALAMAR ( PAQ. 1/LIBRA) PAQ 1.0000 10.00 2,100.00 21,000.00 0301031 SALMON 0301034 SALMON AHUMADO KGS 1.0000 9.07 8,900.00 80,723.00 13,425.00 KGS 1.0000 1.00 13,425.00 0301036 CALAMAR ENTERO KGS 1.0000 21,700.00 8.20 2,646.34 0301037 CARCAZA DE POLLO KGS 1.0000 4.00 885.00 3,540.00 0301042 ATUN EN LOMO ALETA AMARILLA KGS 1.0000 6.80 5,500.00 37,400.00 1.0000 17,000.00 248,200.00 0301043 COLA DE LANGOSTA KGS 14.60 0301045 MEJILLON 1/2 LUNA ( PAQ, 2 LB PAQ 1.0000 4.00 3,700.00 14,800.00 1.0000 0301050 CORVINETA PORCIONADA KGS 40.00 3,100.00 124,000.00 KGS 1.0000 0301053 PATAS DE POLLO 2.70 1,000.00 2,700.00 Cant. Articulos FAMI 01 15 TOTAL Familia: 01 CARNES BLANCAS 1,468,363.23 TOTAL Grupo: 03 CARNES BLANCAS Cant Articulos GRUPD 03 1 468 363 23 15 TOTAL Almacen: 01 GENERAL 1,468,363.23

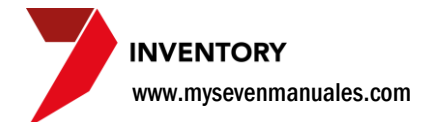

#### **3.3. DUPLICADO DE LISTADOS DE OPERACIONES**

Como se ha visto en el trascurso del manual, en los movimientos normales de un inventario, compras, traslados, rebajadas... el sistema saca a la hora de actualizar esos movimientos un primer reporte que da un detalle del movimiento actualizado, esta pantalla permite reimprimir ese reporte, con la facilidad de poder escoger imprimir por un rango de fechas entre otras a escoger.

## 3.3.1. Como reimprimir el detalle de un grupo de movimientos.

Si bien se puede imprimir un grupo de movimientos, se hará por tipo, ejemplo reimprimir el detalle de todas las compras del mes pasado.

| 7 Inventory v 4.0                                                                                                    | Contraction Manual Ref. |                                              |
|----------------------------------------------------------------------------------------------------|-------------------------|----------------------------------------------|
| <ul> <li>Terretoria</li> <li>Consultary vitados</li> <li>Consultary vitados</li></ul> | Intervention            | in in inizia i                               |
| Seven Inventory ver 4.0                                                                                                    |                         | D seven K SEVENLAP 🔋 Inventario D 23/08/2011 |

**Paso 1:** Para ingresar a la pantalla darle doble clic al ítem CONSULTAS Y LISTADOS: *"Duplicado de Listados de Operaciones"* Eso nos emergerá la pantalla para seleccionar.

Tipo: El primer campo a seleccionar es el tipo de movimiento.

Fecha: El rango de fechas que deseamos que se reimprima el detalle del tipo de movimiento escogido.

Origen y Destino: No es obligatorio y es para filtrar aun más el reporte.

**Consecutivo:** No es obligatorio y es para reimprimir un único movimiento si deseamos.

Referencia: No es obligatorio y reimprimirá los movimientos que tengan la referencia digitada en ella.

Producto: No es obligatorio y es para buscar y reimprimir el detalle del movimiento que contenga ese artículo.

Ya terminado de incluir los datos que se desean se le da clic al botón "Listar" para ver el listado.

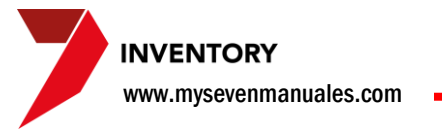

#### 3.3.2. Reporte.

| 💙 Report Desigi | ner - act_compras.frx - Impresión de Reportes             |            |      |                 |                          |                     |
|-----------------|-----------------------------------------------------------|------------|------|-----------------|--------------------------|---------------------|
| ।               | ▶ ▶   100% <b>.</b>   <b>↓</b>   <b>●</b>                 |            |      |                 |                          |                     |
|                 |                                                           |            |      |                 |                          |                     |
|                 | InnSuite. Inninventory                                    |            |      |                 |                          | Pag. 1 de           |
|                 | MY SEVEN SUILE<br>Listado do Actualización do Comoras     |            |      |                 |                          | 23/08/11            |
|                 |                                                           |            |      |                 |                          |                     |
|                 | Compta Nto 26483 Referencia:                              |            |      | Observacion:    |                          |                     |
|                 | Proveedor: 1905TRES-3207 IMPORTADORA V COMERC R V D S.A   |            |      |                 |                          |                     |
|                 | Moneda: COL COLON Tasa: 1.00000000                        |            |      | Operador: cdu   | ran Terminal: ghcr-      | pc12                |
|                 | Descuento General: 0.00                                   |            |      | Fecha de Oper   | ación: 01/07/11 ,Confeco | -<br>:ión: 01/07/11 |
|                 | Impuesto no Incluido en el precio                         |            |      |                 |                          |                     |
|                 | Articulo                                                  | Destino    | υ.м. | Cantidad C. Ext | PrecioDato LDesgaste     | I. BrutdOrden       |
|                 | 0701059 CHOCOLATISIMO                                     | 01 - GENER | UND  | 1.0000 0.0000   | 10900.00 0.00 0.00       | 10900.00            |
|                 | 0701080 TARTALETA DE LIMON                                | 01 - GENER | UND  | 1.0000 0.0000   | 8300.00 0.00 0.00        | 8300.00             |
|                 |                                                           |            |      |                 | Importe Bruto            | 19200.00            |
|                 |                                                           |            |      |                 | Descuento                | 0.00                |
|                 |                                                           |            |      |                 | Impuestos                | 2496.00             |
|                 |                                                           |            |      |                 | Total Factura            | 21696.00            |
|                 | Compta Nto 26484 Referencia:                              |            |      | Observación:    |                          |                     |
|                 | Factura Nro: 53573                                        |            |      |                 |                          |                     |
|                 | Proveedor: 1QUESOS-4000 QUESOS DON BETO                   |            |      |                 |                          |                     |
|                 | Moneda: COL COLON Tasa: 1.0000000                         |            |      | Operador: cdu   | ran Terminal: ghor-      | pc12                |
|                 | Descuento General: 0.00                                   |            |      | Fecha de Oper   | ación: 01/07/11 ,Confece | ión: 01/07/11       |
|                 | Impuesto no Incluido en el precio                         |            |      |                 |                          |                     |
|                 | Artículo                                                  | Destino    | U.M. | Cantidad C. Ext | PrecioDato LDesgaste     | I. BrutdOrden       |
|                 | 0601057 QUESO BOCCONCINI PAQ. 1 KILO                      | 01 - GENER | BOL  | 6.0000 0.0000   | 2600.00 0.00 0.00        | 15600.00            |
|                 |                                                           |            |      |                 | Importe Bruto            | 15600.00            |
|                 |                                                           |            |      |                 | Descuento                | 0.00                |
|                 |                                                           |            |      |                 | Impuestos                | 0.00                |
|                 |                                                           |            |      |                 | Total Factura            | 15600.00            |
|                 | Compra Nro 26485 Referencia:                              |            |      | Observación:    |                          |                     |
|                 | Factura Nro: 782                                          |            |      |                 |                          |                     |
|                 | Proveedor: 1conta alim PROVEEDORES DE CONTADO (ALIMENTOS) |            |      |                 |                          |                     |
|                 | Moneda: COL COLON Tasa: 1.0000000                         |            |      | Operador: cdu   | ran Terminal: ghcr-      | pc12                |
|                 | Descuento General: 0.00                                   |            |      | Fecha de Oper   | ación: 01/07/11 ,Confeco | ión: 01/07/11       |
|                 | impuesto no incluido en el precio                         |            |      |                 |                          |                     |
|                 | Articulo                                                  | Destino    | U.M. | Cantidad C. Ext | PrecioDcto LDesgaste     | I. BrutdOrden       |
|                 | 0401060 PIÑA                                              | 001 - CAFE | UND  | 10.0000 0.0000  | 490.00 0.00 0.00         | 4900.00             |
|                 | 0401060 PIÑA                                              | 002 - BAR  | UND  | 5.0000 0.0000   | 490.00 0.00 0.00         | 2450.00             |
|                 |                                                           |            |      |                 | Importe Bruto            | 7350.00             |

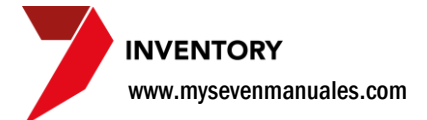

#### **3.4. PRODUCTOS NO CONSUMIDOS**

Este presentara productos que no tengan movimientos que afecten su existencia en disminución que tengan que ver con ventas en otras palabras que se hayan disminuido por una toma física o una rebaja de escandallo pero solo de secciones.

#### 3.4.1. Como ver listado de productos no consumidos.

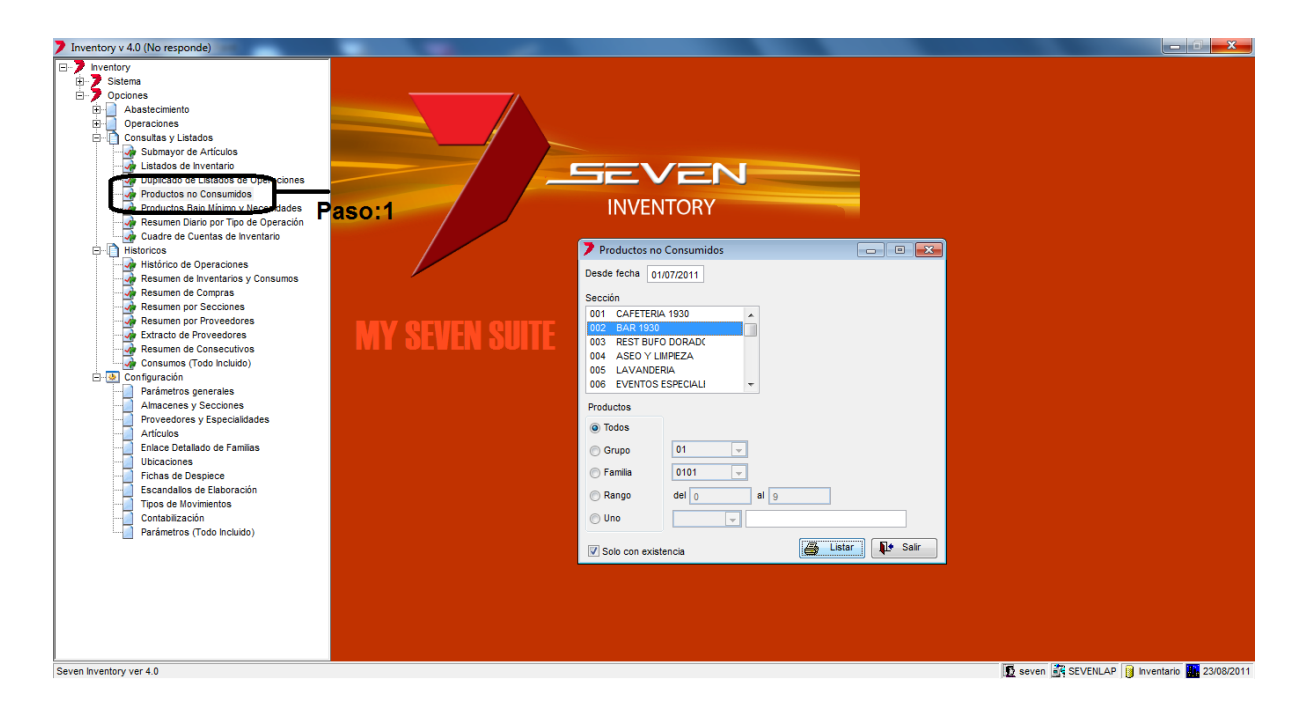

**Paso 1:** Para ingresar a la pantalla darle doble clic al ítem CONSULTAS Y LISTADOS: *"Productos no consumidos"* Eso nos emergerá la pantalla para seleccionar.

**Desde Fecha:** Indicamos la fecha desde la cual queremos se chequee si no hubo rebajas por toma física o rebajas de escandallo.

Sección: Se seleccionada la sección a consultar.

Productos: Se escoge si se va a revisar todos o un grupo, familia, rango o articulo en especial.

Solo con existencia: Que realice la comparación solo a productos que en este momento tengan existencia.

Ya terminado de escoger los datos que se desean se le da clic al botón "Listar" para ver el listado.

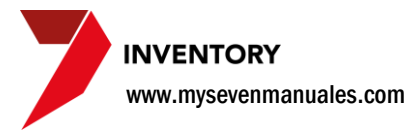

#### 3.4.2. Reporte.

| Report Designer - artinoconsumo.frx - | Impresión de Reportes     |            |            |           |                   |                   |
|---------------------------------------|---------------------------|------------|------------|-----------|-------------------|-------------------|
| ∢ ∢ 🖪 ► ►   100% 🖬 🎙                  | ŀ _                       |            |            |           |                   |                   |
|                                       |                           |            |            |           |                   |                   |
| InnSuite. InnInventory                |                           |            |            |           |                   | Pág.:1 de 5       |
| MY SE                                 | VENSUITE                  |            |            |           |                   | Emisión: 23/08/11 |
| Listado de Productos no               | Consumidos desde 01/07/11 |            |            |           |                   | Hora:01:48 PM     |
|                                       |                           |            |            |           |                   | Operador:seven    |
| Sección: 002 BA                       | R 1930                    |            |            |           |                   |                   |
|                                       |                           |            |            |           |                   |                   |
| Producto                              | UM                        | Ctdad x UM | Existencia | Importe   | Fecha Ult. Compra | Fecha Ult. Oper.  |
| Grupo: 01-ABARROTE                    | 5                         |            |            |           |                   |                   |
| Familia: 0101-ABAP                    | ROTES                     |            |            |           |                   |                   |
| 0101010 - AZUCAR EN TUB               | ITO (100 UDS) UND         | 100.0000   | 2600.00    | 12480.00  | 14/06/11          | 30/06/11          |
| 0101037 - LECHE CONDENS               | ADA 397 GR3 GR3           | 497.0000   | 5379.00    | 17623.20  | 24/01/35          | 03/02/35          |
| 0101045 - TE MANZANILLA               | CAJ 100 UDS UND           | 597.0000   | 5579.00    | 21717.53  | 1 1               | 1 1               |
| 0101066 - GALLETA SODA                | (8 UDS) UND               | 605.0000   | 5587.00    | 22083.69  | 1 1               | 1 1               |
| 0101078 - TE NEGRO 100/               | 5 UN D                    | 705.0000   | 5987.00    | 29905.77  | 1 1               | 1 1               |
| 0101080 - AZUCAR D' LIT               | E TUBITO (100) UND        | 805.0000   | 7737.00    | 53110.77  | 1 1               | 1 1               |
| 0101088 - CREMA PARA CA               | PÉ EN POLVO UND           | 806.0000   | 8237.00    | 56850.77  | 1 1               | 1 1               |
| 0101089 - PULPA DE GUAN               | ABANA ON Z                | 932.0000   | 8871.00    | 74446.04  | 1 1               | 1 1               |
| 0101101 - JUGO DE TOMAT               | E LITRO ONZ               | 964.0000   | 9127.00    | 79240.92  | 1 1               | / /               |
| 0101130 - BARQUILLOS JA               | CKS UND                   | 988.0000   | 9129.00    | 79276.76  | 1 1               | / /               |
| 0101131 - GALLETA CHOCO               | LATE (BOX LUNCH) UND      | 996.0000   | 9187.00    | 83926.70  | 1 1               | / /               |
| 0101228 - PULPA DE MANG               | D ON Z                    | 1122.0000  | 10197.00   | 107594.41 | / /               | / /               |
| 0101229 - PULPA DE FRUT               | AS ON Z                   | 1248.0000  | 11461.00   | 137511.90 | / /               | / /               |
| 0101230 - PULPA DE MORA               | ON Z                      | 1374.0000  | 12471.00   | 168966.12 | 1 1               | / /               |
| 0101234 - PULPA DE MARA               | CUYA ON Z                 | 1500.0000  | 12975.00   | 180679.62 | 1 1               | / /               |
| 0101241 - QUEMADOR (CAJ               | A 72 UDS) UND             | 1572.0000  | 13407.00   | 309807.12 | / /               | / /               |
| 0101247 - PULPA DE CAS                | ONZ                       | 1698.0000  | 14167.00   | 330816.67 | / /               | / /               |
| 0101248 - PULPA DE TAMA               | RINDO ON Z                | 1824.0000  | 14423.00   | 337057.95 | / /               | / /               |
| 0101251 - SIROPE (GALON               | ) MIL                     | 5609.0000  | 18208.00   | 339972.40 | / /               | / /               |
| 0101256 - PULPA DE CARA               | MBOLA ON Z                | 5735.0000  | 18716.00   | 352597.15 | / /               | / /               |
| 0101262 - PULPA DE FRES               | A ON Z                    | 5861.0000  | 19286.00   | 373631.84 | 1 1               | / /               |

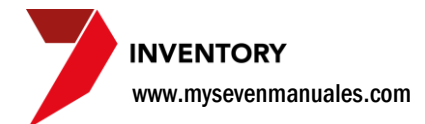

#### **3.5. PRODUCTOS BAJO MINIMO Y NECESIDADES**

Este listado será de productos que tengan menos en existencia que el stock estipulado para él. La definición del stock por artículo se hace en 5.4. Artículos.

#### 3.5.1. Como ver listado de productos que estén bajo del stock.

El reporte mostrara lo que hay en existencia, lo que se definió en el stock y cuanto se debe de proveer para estar en lo mínimo.

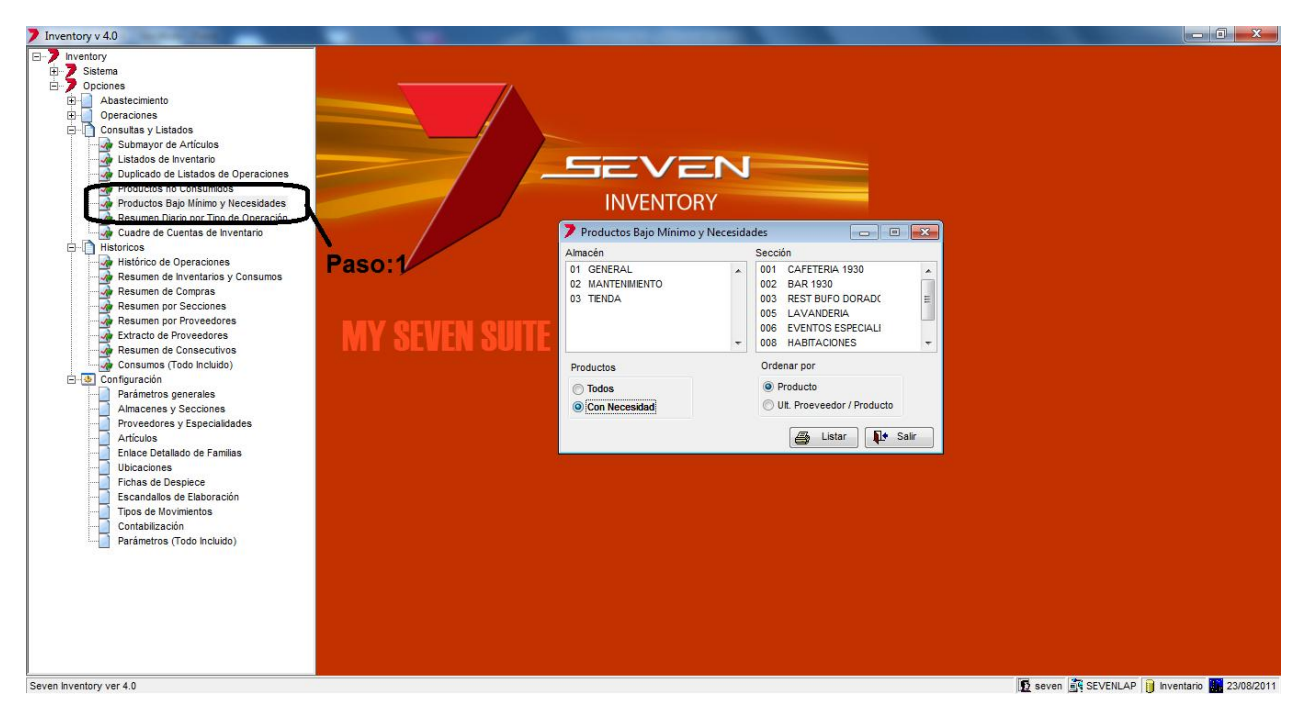

**Paso 1:** Para ingresar a la pantalla darle doble clic al ítem CONSULTAS Y LISTADOS: *"Productos bajo mínimo y necesidades"* Eso nos emergerá la pantalla para seleccionar.

Almacén y Sección: Se escoge el lugar que se desea chequear si el stock está por debajo de lo estipulado. Productos: Se escoge "Con Necesidad" para ver solo los que están por debajo del stock

Ya terminado de escoger los datos que se desean se le da clic al botón "Listar" para ver el listado.

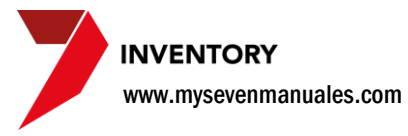

#### 3.5.2. Reporte.

| 7 | Re   | epoi | rt Des | igner - | arti  | bajomin.frx | - Impre | sión de | e Reportes |  |
|---|------|------|--------|---------|-------|-------------|---------|---------|------------|--|
| 1 | E.C. |      | l B    | - K     | - K.T |             |         | (=1     |            |  |

| Inn Suite. Inn Inventory<br>MY SEVEN SUITE<br>Listado de Productos Bajo Mínimo y sus Necesid | Inn Suite. Inninventory<br>MY SEVEN SUITE<br>Listado de Productos Bajo Mínimo ysus Necesidades |             |              |              |              | Pág<br>Emisió<br>Hor<br>Operado | .:1 de 1<br>n:23/08/3<br>a:02:03<br>pr:seven | 11<br>PM    |
|----------------------------------------------------------------------------------------------|------------------------------------------------------------------------------------------------|-------------|--------------|--------------|--------------|---------------------------------|----------------------------------------------|-------------|
| Sección: 002 BAR 1930                                                                        |                                                                                                |             |              |              |              |                                 |                                              |             |
| Bar de sea                                                                                   | IM                                                                                             | Coded or IM | Pristanist   | David Carros | N<br>Nining  | ecesidad                        | Maniaa                                       | Necesida    |
| Ptoducto                                                                                     | Un                                                                                             | Ctdad x on  | Existenciau. | Prec. comps  | tock furimos | egun filnimætock                | naximo                                       | segun naxim |
| Grupo: 18-BEBIBAS ALCOHOLICAS                                                                |                                                                                                |             |              |              |              |                                 |                                              |             |
| Familia: 1812-CERVEZAS                                                                       |                                                                                                |             |              |              |              |                                 |                                              |             |
| 1812003 - PILSEN ROJA                                                                        | UND                                                                                            | 1.0000      | 0.00         | 423.7700     | 30.00        | 30.00                           | 0.00                                         | 0.00        |
| 1812005 - KAISER                                                                             | UND                                                                                            | 2.0000      | 17.00        | 941.9000     | 60.00        | 43.00                           | 0.00                                         | 0.00        |
| 1812006 - ROCK ICE                                                                           | UND                                                                                            | 3.0000      | 34.00        | 1365.6700    | 90.00        | 56.00                           | 0.00                                         | 0.00        |
| 1812007 - CORONA                                                                             | UND                                                                                            | 4.0000      | 84.00        | 2062.9200    | 150.00       | 66.00                           | 0.00                                         | 0.00        |

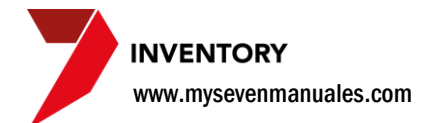

#### **3.6. RESUMEN DIARIO POR TIPO DE OPERACION**

Como se ha visto en el trascurso del manual, en los movimientos normales de un inventario, compras, traslados, rebajadas... el sistema saca a la hora de actualizar esos movimientos 3 reportes, el segundo reporte que da un resumen del movimiento actualizado se puede reimprimir en esta pantalla, todo el resumen de un día de todos los movimientos.

## 3.6.1. Como reimprimir de un día, el resumen por movimiento de todos los movimientos actualizados.

| Inventory 4.0  Inventory Doctores Doctores Doct | INVENTORY<br>INVENTORY<br>Peda 1507/2011<br>Amoin<br>D1 COLORAL<br>02 MARTENMENTO<br>03 TENDA | ción  Secolin OLI CAPTERIA 1930 OLI CAPTERIA 1930 OLI CAPTERIA 193 |                                            |
|----------------------------------------------------------------------------------------------------|-----------------------------------------------------------------------------------------------|----------------------------------------------------------------------------------------------------|--------------------------------------------|
| Amodnes y Seconds<br>Antoches y Seconds<br>Antoches<br>Hons de Daplico<br>Hons de Elaboración<br>Toos de Ibornecho<br>Toos de Ibornecho<br>Parámetros (Todo Incluido)                                                                                                    |                                                                                               | Listit 🖡 Satr                                                                                                    | 🔽 savan 🖧 SV/DILAP 👔 tovestano 🖉 2009/2011 |

**Paso 1:** Para ingresar a la pantalla darle doble clic al ítem CONSULTAS Y LISTADOS: *"Resumen Diario por Tipo de Operación"* Eso nos emergerá la pantalla para seleccionar.

**Fecha:** La fecha que queremos se reimprima los movimientos. **Almacén o Sección:** El lugar donde existieron los movimientos que deseamos reimprimir.

Ya terminado de incluir los datos que se desean se le da clic al botón "Listar" para ver el listado.

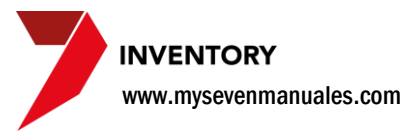

#### 3.6.2. Reporte.

| 🔰 Report Desig | ner - ciediario.frx - Impresión de Reportes |                               |                   |
|----------------|---------------------------------------------|-------------------------------|-------------------|
| 4   4   16     | ▶ ▶   100% <b>• ↓</b> ●                     |                               |                   |
|                |                                             |                               |                   |
|                | InnSuite. InnInventory                      |                               | Pág.:1 de 2       |
|                |                                             |                               | Emisión: 23/08/11 |
|                | Resumen Diario por Tipo de Operación        |                               | Hora: 02:16 PM    |
|                | Almacén=01; Sección=Todas; Fecha=15/07/11   |                               | Operador:seven    |
|                | Tipo de Movimiento: Compra                  |                               |                   |
|                | Almacén / Sección: A01 -GENERAL             |                               |                   |
|                | Consecutivo Referencia Origen / Destino     | Grupo / Familia               | Valor (COL)       |
|                | 266 62                                      | 18/02-VODKA                   | 20 051.20         |
|                |                                             | 18/03-GINEBRAS                | 10 836.18         |
|                |                                             | 18/04-TEQUILAS                | 34 641.65         |
|                |                                             | 18 /0 5-RON                   | 20 322.31         |
|                |                                             | 18/09-CREMAS                  | 4 269.32          |
|                |                                             | 19/01-AGOAS                   | 25 200.00         |
|                |                                             | Total Consecutivo:            | 115 320.66        |
|                | 266.63                                      | 01/01-ABARROTES               | 3 800.00          |
|                |                                             | Total Consecutivo:            | 3 800.00          |
|                | 266.64                                      | 01/01-ABARROTES               | 97 777.94         |
|                |                                             | 06/01-LACTEOS                 | 46 205.92         |
|                |                                             | 14/01-ARTICULOS PARA LIMPIEEA | 3 501.00          |
|                |                                             | Total Consecutivo:            | 147 484.86        |
|                | 266.65                                      | 03/01-CARNES BLANCAS          | 12 600.00         |
|                |                                             | Total Consecutivo:            | 12 600.00         |
|                | 266.66                                      | 01/01-ABARROTES               | 11 100.00         |
|                |                                             | 08/01-CONDIMENTOS             | 6 588.00          |
|                |                                             | Total Consecutivo:            | 17 688.00         |
|                | 266 67                                      | 22/01-ARTICULOS DE OFICINA    | 61 530.00         |
|                |                                             | Total Consecutivo:            | 61 530.00         |
|                | 266.68                                      | 05/01-EMBUT IDOS              | 47 545.13         |
|                |                                             | 06/01-LACTEOS                 | 12 344.45         |
|                |                                             | Total Consecutivo:            | 59 889.58         |
|                | 266 69                                      | 01/01-ABARROTES               | 19 108.00         |
|                |                                             | Total Consecutivo:            | 19 108.00         |
|                | 26670                                       | 02/01-CARNES ROJAS            | 91 000.00         |
|                |                                             | 03/01-CARNES BLANCAS          | 78 280.00         |
|                |                                             | Total Consecutivo:            | 169 280.00        |

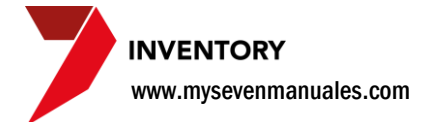

#### **3.7. CUADRE DE CUENTAS DE INVENTARIO**

Este listado saca el importe por cuenta contable los montos transados por día, de los días filtrados en el rango escogido.

## 3.7.1. Como imprimir listado de montos transados por cuenta detallado por día.

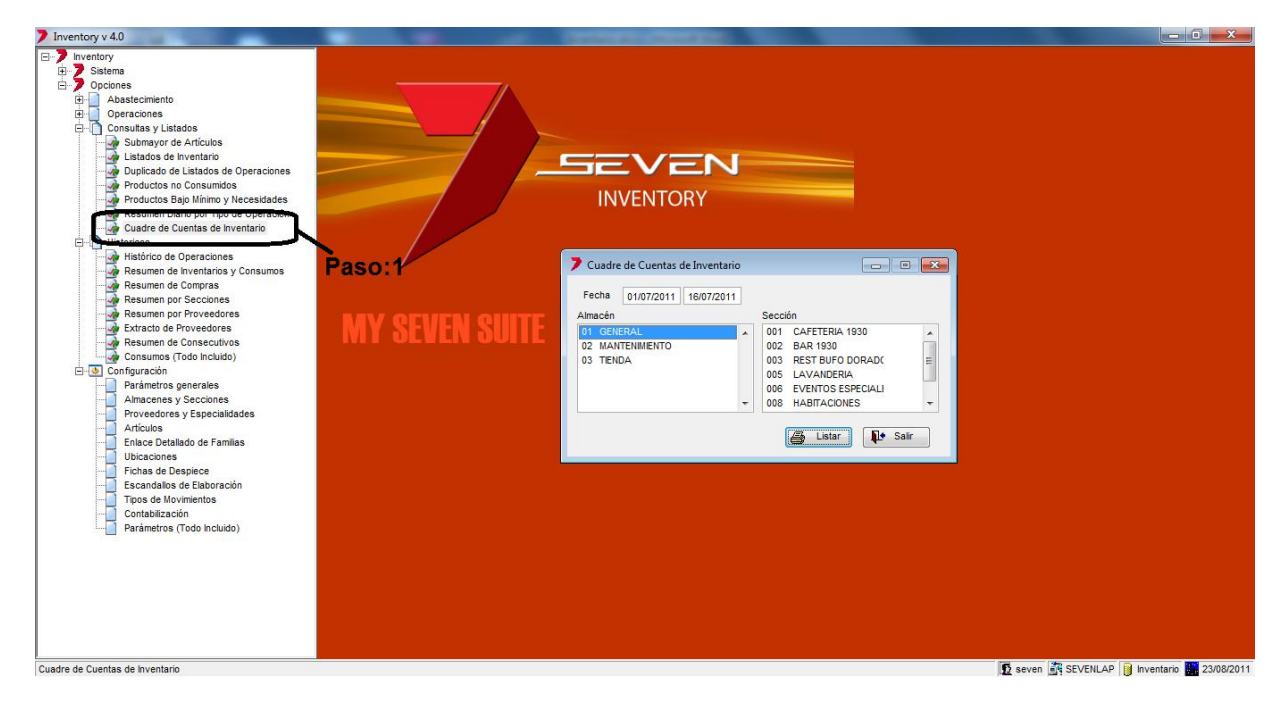

**Paso 1:** Para ingresar a la pantalla darle doble clic al ítem CONSULTAS Y LISTADOS: *"Cuadre de Cuentas de Inventario"* Eso nos emergerá la pantalla para seleccionar.

**Fecha:** Rango de fechas que desean ver el movimiento. **Almacén o Sección:** El lugar donde existieron los movimientos que desean ver.

Ya terminado de incluir los datos que se desean se le da clic al botón "Listar" para ver el listado.

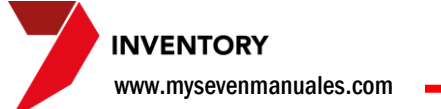

| 3.7.2. Re | porte. |
|-----------|--------|
|-----------|--------|

| _            | -                                          |                                     |                   |
|--------------|--------------------------------------------|-------------------------------------|-------------------|
| Report Desig | ner - cuadrediario.frx - Impresión de Repo | rtes                                |                   |
| ◀ ◀   ੴ      | 🕨 🕨 100% 🔽 👫 🎒                             |                                     |                   |
|              |                                            |                                     |                   |
|              |                                            |                                     |                   |
|              | InnSuite. InnInventory                     |                                     | Pág.:1 de 2       |
|              | MY SEVEN SUITE                             |                                     | Emisión: 23/08/11 |
|              | Cuadre de Cuentas de Inventario            |                                     | Hora: 02:55 PM    |
|              | Almacén=01; Sección=Todas;                 | Fecha=Desde 01/07/11 Hasta 16/07/11 | Operador:seven    |
|              |                                            |                                     |                   |
|              | Almacén: 01 - GENERAL                      |                                     |                   |
|              | Empresa - Cuenta - C.Costo                 |                                     | Variación         |
|              | 2011-07-01                                 |                                     |                   |
|              | 001 - 140001001 - 6300                     | INVENTARIO-ABARROTES Almacen        | 715677.18         |
|              | 001 - 1400020002 - 6300                    | INVENTARIO DE LICORES - Almacen     | -98134.45         |
|              | 001 - 140003001 - 6300                     | INVENTARIO SUMINISTROS - Almacen    | -47391.75         |
|              | 001 - 140005001 - 6300                     | INVENTARIO SUMINISTROS - Almacen    | 9272.13           |
|              | 001 - 140025001 - 6300                     | INVENTARIO ARTICULOS OFICINA -      | 100999.86         |
|              | 001 - 770010 - 6300                        | PAPELERIA - Almacen                 | 169680.00         |
|              |                                            | Total Fecha: 2011-07-01             | 850102.97         |
|              | 2011-07-02                                 |                                     |                   |
|              | 001 - 140001001 - 6300                     | INVENTARIO-ABARROTES Almacen        | -387736.93        |
|              | 001 - 1400020002 - 6300                    | INVENTARIO DE LICORES - Almacen     | -50337.47         |
|              | 001 - 140003001 - 6300                     | INVENTARIO SUMINISTROS - Almacen    | -1500.00          |
|              | 001 - 140005001 - 6300                     | INVENTARIO SUMINISTROS - Almacen    | -81067.84         |
|              | 001 - 140025001 - 6300                     | INVENTARIO ARTICULOS OFICINA -      | -2584.75          |
|              |                                            | Total Fecha: 2011-07-02             | -523226.99        |
|              | 2011-07-04                                 |                                     |                   |
|              | 001 - 140001001 - 6300                     | INVENTARIO-ABARROTES Almacen        | -58194.17         |
|              | 001 - 1400020002 - 6300                    | INVENTARIO DE LICORES - Almacen     | -28996.12         |
|              | 001 - 140003001 - 6300                     | INVENTARIO SUMINISTROS - Almacen    | 158597.00         |
|              | 001 - 140005001 - 6300                     | INVENTARIO SUMINISTROS - Almacen    | -30039.17         |
|              | 001 - 140025001 - 6300                     | INVENTARIO ARTICULOS OFICINA -      | -52654.34         |
|              |                                            | Total Fecha: 2011-07-04             | -11286.80         |

## CAPITULO CUATRO HISTORICOS

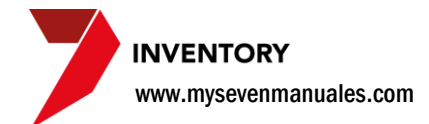

#### 4.1. HISTORICO DE OPERACIONES

Toda operación actualizada se puede reimprimir el detalle del movimiento. Cada uno de los movimientos tendrá sus propios filtros y por medio de ellos se puede ubicar la operación deseada, el filtro básico para encontrar un movimiento es la Fecha de Operación.

## 4.1.1. Como encontrar y reimprimir un movimiento ya actualizado.

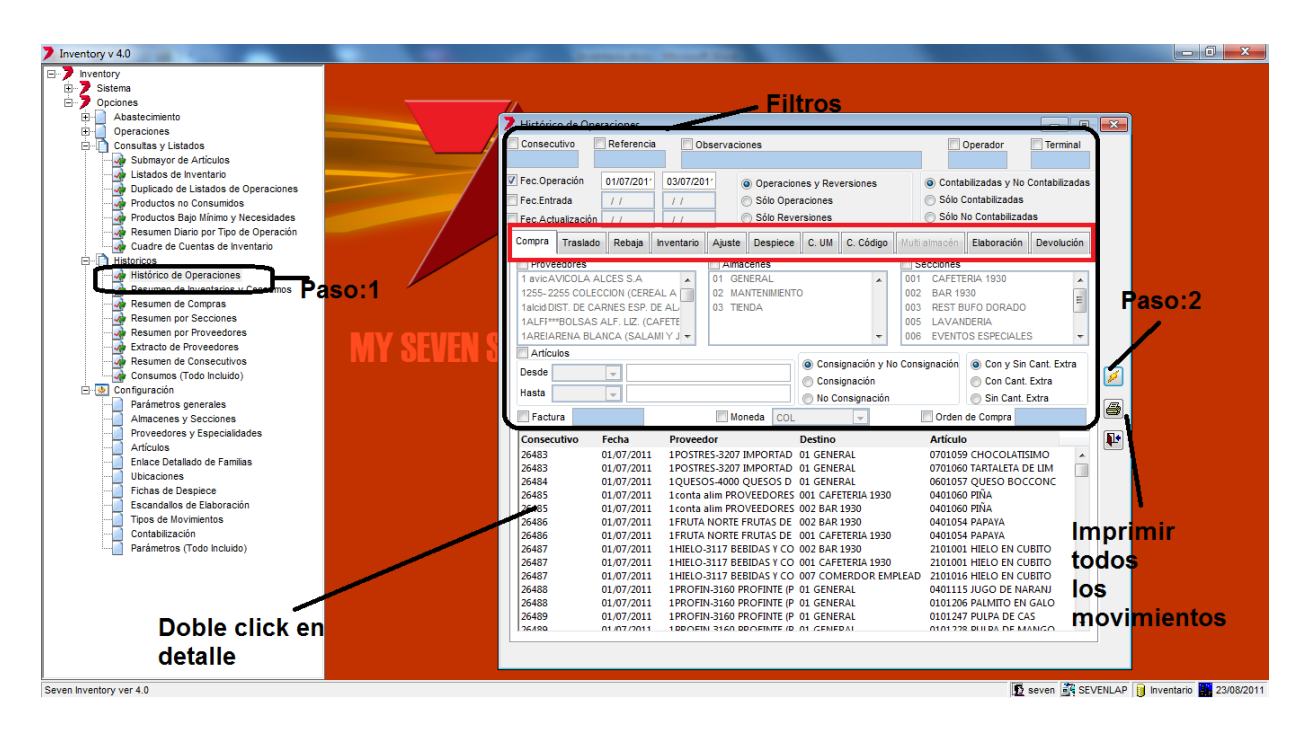

**Paso 1:** Para ingresar a la pantalla darle doble clic al ítem HISTORICOS: *"Histórico de Operaciones"* Eso nos emergerá la pantalla para seleccionar.

**Filtros:** A la mitad del área de filtros podrán escoger tipo de movimiento ya actualizado que desean encontrar. Una vez escogida la pestana del movimiento el área de Filtros nos proporcionara la cantidad de opciones con las cuales podemos encontrar el movimiento que estamos buscando, el filtro básico para ubicar un movimiento sin saber casi nada de él es filtrar por Fecha de Operación.

Paso 2: Una vez puesto los filtros se le da clic al botón que tiene un rayo.

En el detalle estarán todos los movimientos que cumplan con los filtros, se pueden imprimir todos si se da clic al botón que tiene una impresora o podemos imprimir el detalle de solo uno de esos movimientos al darle doble click sobre la línea en el detalle.

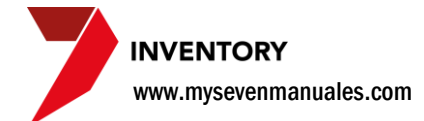

#### **4.2. RESUMEN DE INVENTARIOS Y CONSUMOS**

Esta pantalla nos mostrara por artículo inventario inicial, entradas, salidas, rebajas, diferencias e inventario final, lo que se diferencia con el reporte del ítem 1.8 Consumos, es que este es únicamente por almacén o sección no se puede hacer global además no tiene calculo de consumo diario ni proyección de duración en días, es como dice el titulo un resumen.

## 4.2.1. Como imprimir listado de resumen de inventarios y consumos.

El inventario inicial será al día del rango de fechas estipulado.

| 7 Inventory v 4.0                                                                                                    | and the second second se |                                              |
|----------------------------------------------------------------------------------------------------|----------------------------------------------------------------------------------------------------|----------------------------------------------|
| <ul> <li>Inventory v4.0</li> <li>Inventory</li> <li>Stema</li> <li>Opcraciones</li> <li>Operaciones</li> <li>Consultas y Listados</li> <li>Submayor de Articulos</li> <li>Listados de Inventario</li> <li>Duplicado de Listados de Operaciones</li> <li>Productos no Consumidos</li> <li>Productos no Consumidos</li> <li>Productos no Consumidos</li> <li>Productos no Consumidos</li> <li>Productos no Consumidos</li> <li>Productos no Consumidos</li> <li>Productos no Consumidos</li> <li>Productos no Consumidos</li> <li>Productos no Consumidos</li> <li>Productos no Consumidos</li> <li>Productos no Consumidos</li> <li>Productos no Consumidos</li> <li>Productos no Consumoto</li> <li>Resumen por Proveedores</li> <li>Resumen por Proveedores</li> <li>Parámetros generales</li> <li>Artocole programias</li> <li>Ubicaciones</li> <li>Proveedores y Espacialidades</li> <li>Articolos</li> <li>Entareo de Flaboración</li> <li>Totos de Taboración</li> <li>Portedentos de Flaboración</li> <li>Proveedores</li> <li>Proveedores</li> <li>Parámetros (Todo Incluido)</li> <li>Proveedores de Flaboración</li> <li>Proveedores</li> <li>Proveedores</li> <li>Proveedores de Flaboración</li> <li>Proveedores de Flaboración</li> <li>Proveedores de Flaboración</li> <li>Proveedores de Flaboración</li> <li>Proveedores</li> <li>Proveedores de Flaboración</li> <li>Proveedores de Flaboración</li> <li>Proveedores</li> <li>Proveedores</li> <li>Proveedores de Flaboración</li> <li>Proveedores</li> <li>Proveedores</li> <li>Proveedores</li> <li>Proveedores</li> <li>Proveedores</li> <li>Proveedores</li> <li>Proveedores de Flaboración</li> <li>Proveedores</li> <li>Proveedores</li> <li>Proveedores</li> <li>Proveedores</li> <li>Proveedores</li> <li>Proveedores</li> <li>Proveedores</li> <li>Proveedores</li> <li>Proveedores<!--</th--><th>Pesumen de Inventarios y Consumos         Vechanos         Pecha         010012011         Amacén         02         02         03         03         04         03         03         04         05         06         07         08         08         08         08         08         08         08         08         09         09         09         09         09         09         09         09         09         09         001         010         02         03         04         04         05         06         07         08         08         09         09         09         09         09         09         09         09         0</th><th></th></li></ul> | Pesumen de Inventarios y Consumos         Vechanos         Pecha         010012011         Amacén         02         02         03         03         04         03         03         04         05         06         07         08         08         08         08         08         08         08         08         09         09         09         09         09         09         09         09         09         09         001         010         02         03         04         04         05         06         07         08         08         09         09         09         09         09         09         09         09         0                                       |                                              |
| Resumen de Inventarios y Consumos                                                                                                    |                                                                                                    | 😰 seven 🚉 SEVENLAP 🔋 Inventario 🌆 23/08/2011 |

**Paso 1:** Para ingresar a la pantalla darle doble clic al ítem HISTORICOS: *"Resumen de Inventarios y Consumos"* Eso nos emergerá la pantalla para seleccionar.

Filtros: Sera el rango de fechas a consultar. Almacén o Sección: Se selecciona el lugar a consultar. Producto: Rango de productos de la consulta.

Una vez incluidos los datos se le da clic al botón "Listar" para ver el listado.

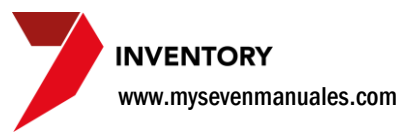

#### 4.2.2. Reporte.

| l de Reportes                                            |                                                                                                    | P4g.:1 de 1<br>Emisión:22/08/11<br>wr.o.05.f EM                           | Producto-Desde 1812002 Hasta 1812038;Fecha-Desde 01/01/11 Hasta 30/01/11<br>Operadoriseven |                       | Inventario Inicial Entradas Salidas Rabajas Diferencias Inventario Tinal | UN Cantidad Importe Cantidad Importe Cantidad Importe Cantidad Importe Cantidad Importe | ICAS                          |                        | UND 67.0000 38701.19 48.0000 28665.79 0.0000 0.00 54.0000 31367.67 0.0000 0.00 61.0000 3599.31 | UND 0.0000 131.42 0.0000 0.00 0.00 0.00 0.00 0.00 0.00 | UND 82.0836 34973.30 1200.0000 508343.42 0.0000 0.00 962.6000 407673.67 0.0000 0.00 319.4836 135638.05 | UND 18.0000 9093.62 24.0000 12353.57 0.0000 0.00 14.0000 7123.74 0.0000 0.00 28.0000 1423.45 | UND 55.0000 22526.22 96.0000 40681.52 0.0000 0.00 23.0000 5560.06 0.0000 0.00 23647.68 | UND 43.0000 29987.50 72.0000 50204.08 0.0000 0.00 32.0000 36959.22 0.0000 0.00 43232.76 | UND 50.0000 20773.55 48.0000 20340.76 0.0000 0.00 54.0000 22607.89 0.0000 0.00 44.0000 15506.82 | UND 67.0000 34010.53 120.0000 62141.55 0.0000 0.00 104.0000 53633.12 0.0000 0.00 83.0000 42469.40 | UND 76.0000 39103.92 72.0000 37305.37 0.0000 0.00 82.0000 42268.19 0.0000 0.00 66.0000 34141.10 | UND 91.0000 46495.33 49.0000 24864.25 0.000 0.00 46.0000 23549.39 0.0000 0.00 97.0000 47810.19 | UND 14.0000 5672.49 36.0000 14727.13 0.0000 0.00 11.0000 4483.08 0.0000 0.00 35.0000 15916.54 | 3 BCT 2.0000 1511.84 0.0000 0.000 0.000 0.000 0.00 0.00 0 | BCT 1.0000 123.43 0.0000 0.00 0.0000 0.000 0.00 0.00 | BCT 0.0000 0.04 0.0000 0.00 0.0000 0.00 0. | BCT 0.0000 -196.47 0.0000 0.00 0.000 0.000 0.000 0.0000 0.0000 -196.47 | BCT 5.0000 4554.19 0.0000 0.00 0.000 0.000 0.000 2775.07 | TERZZA BCT 0.0000 -0.02 0.0000 0.00 0.00 0.00 0.00 | \NCA BOT 12.0000 10151.06 0.0000 0.00 0.000 0.000 0.000 0.000 0.00 0.00 0.00 12.0000 10151.06 |  |
|----------------------------------------------------------|----------------------------------------------------------------------------------------------------|---------------------------------------------------------------------------|--------------------------------------------------------------------------------------------|-----------------------|--------------------------------------------------------------------------|-----------------------------------------------------------------------------------------|-------------------------------|------------------------|------------------------------------------------------------------------------------------------|--------------------------------------------------------|----------------------------------------------------------------------------------------------------|----------------------------------------------------------------------------------------------|----------------------------------------------------------------------------------------|-----------------------------------------------------------------------------------------|-------------------------------------------------------------------------------------------------|---------------------------------------------------------------------------------------------------|-------------------------------------------------------------------------------------------------|------------------------------------------------------------------------------------------------|-----------------------------------------------------------------------------------------------|-----------------------------------------------------------|------------------------------------------------------|--------------------------------------------|------------------------------------------------------------------------|----------------------------------------------------------|----------------------------------------------------|-----------------------------------------------------------------------------------------------|--|
| 2                                                        |                                                                                                    |                                                                           | =Desde 1812(                                                                               |                       | Inven                                                                    | UM Cantid                                                                               |                               |                        | D 67.000                                                                                       | D 0.000                                                | D 82.083                                                                                               | D 18.000                                                                                     | D 55.000                                                                               | D 43.000                                                                                | D 50.000                                                                                        | D 67.000                                                                                          | D 76.000                                                                                        | D 91.000                                                                                       | D 14.000                                                                                      | T 2.000                                                   | T 1.000                                              | T 0.000                                    | T 0.000                                                                | T 5.000                                                  | T 0.000                                            | T 12.000                                                                                      |  |
| Report Designer - rep_invactual.frx - Impresión de Repor | <ul> <li>Indiana</li> <li>Indiana</li></ul> | InnSuite. Innin ventory<br>MY SEVEN SUITE<br>Listado de Inventario Actual | Almacén=Todos; Sección=002; Producto                                                       | Sección: 002 BAR 1930 |                                                                          | Producto                                                                                | Grupo: 18-BEBIEAS ALCOHDLICAS | Familia: 1812-CERVEZAS | 1812002 - HEINEKEN                                                                             | 1812003 - PILSEN ROJA                                  | 1812004 - IMPERIAL UN                                                                                  | 1812005 - KAISER                                                                             | 1812006 - ROCK ICE UN                                                                  | 1812007 - CORONA UN                                                                     | 1812011 - IMPERIAL LIGHT UN                                                                     | 1812012 - BAVARIA GOLD UN                                                                         | 1812013 - BAVARIA DARK UN                                                                       | 1812014 - BAVARIA LIGHT UN                                                                     | 1812015 - ROCK ICE CON LIMON UN                                                               | 1812016 - CERVEZA STELLA ARTOIS BC                        | 1812017 - CERVEZA DUVEL BC                           | 1812018 - CERVEZA HOEGAR FRUTO BC          | 1812019 - CERVEZA LEFFE OSCURA BC                                      | 1812020 - CERVEZA LEFFE RUBIA BC                         | 1812021 - CERVEZA KRIEF SABOR CEREZA BO            | 1812022 - CERVEZA HOEGARDEN BLANCA BG                                                         |  |

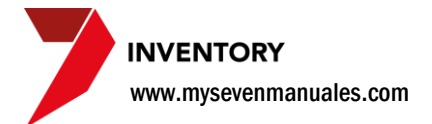

#### 4.3. RESUMEN DE COMPRAS

Esta pantalla nos mostrara un listado muy útil, a razón de uno o varios proveedores mostrara el numero de factura y los montos de esta, según un rango de fechas

## 4.3.1. Como imprimir listado de resumen de compras por proveedor.

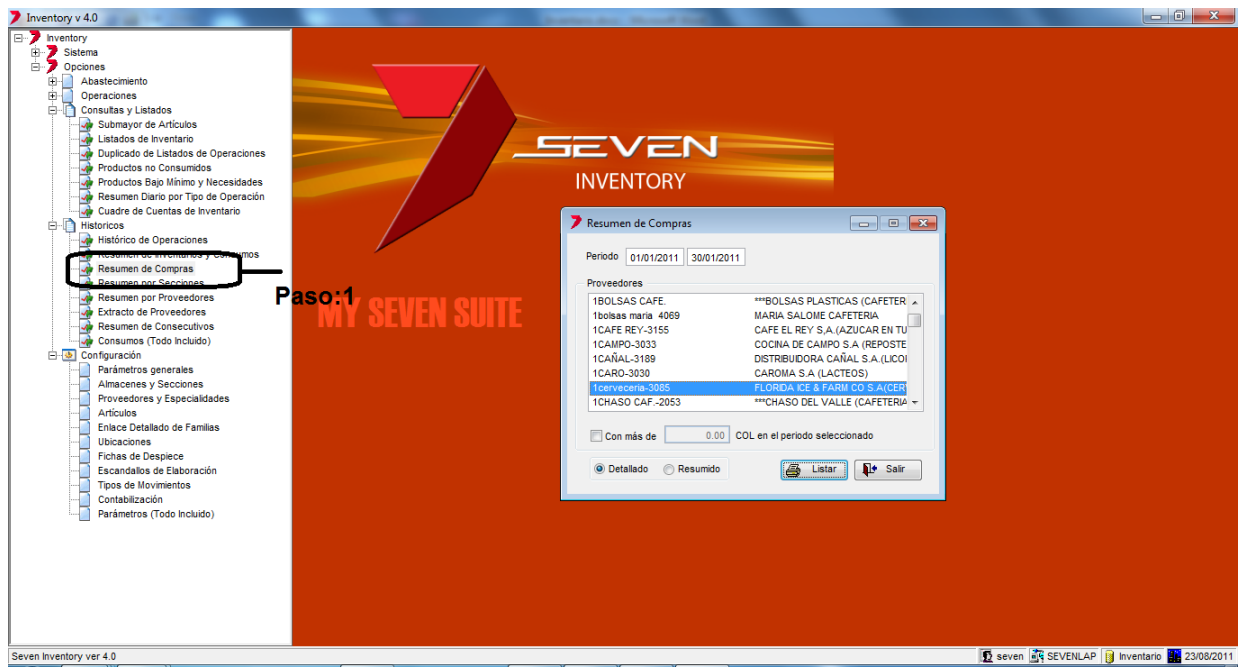

**Paso 1:** Para ingresar a la pantalla darle doble clic al ítem HISTORICOS: *"Resumen de Compras"* Eso nos emergerá la pantalla para seleccionar.

Periodo: Rango de fechas a consultar.

Proveedores: Se selecciona uno o varios proveedores.

Una vez incluidos los datos se le da clic al botón "Listar" para ver el listado.

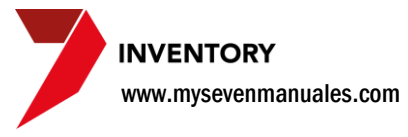

,

#### **4.3.2. Reporte.**

| 低 |                                                                                                    | 100% 🔽                                                            | N: 🚑                                                                                  |                                                      |                                                                                           |                                                                                                    |                                                                                 |                                                                                   |                                                           |                                                                                      |  |
|---|----------------------------------------------------------------------------------------------------|-------------------------------------------------------------------|---------------------------------------------------------------------------------------|------------------------------------------------------|-------------------------------------------------------------------------------------------|----------------------------------------------------------------------------------------------------|---------------------------------------------------------------------------------|-----------------------------------------------------------------------------------|-----------------------------------------------------------|--------------------------------------------------------------------------------------|--|
|   |                                                                                                    |                                                                   |                                                                                       |                                                      |                                                                                           |                                                                                                    |                                                                                 |                                                                                   |                                                           |                                                                                      |  |
|   | InnSuite. Inn                                                                                        | In ventory                                                        |                                                                                       |                                                      |                                                                                           |                                                                                                    |                                                                                 |                                                                                   | Pág.:                                                     | 1 de 1                                                                               |  |
|   |                                                                                                    | MY                                                                |                                                                                       | Eminián                                              | 22/08/11                                                                                  |                                                                                                    |                                                                                 |                                                                                   |                                                           |                                                                                      |  |
|   | Listado de Compras Detalladas para el Fisco Emissión:23/09/11                                        |                                                                   |                                                                                       |                                                      |                                                                                           |                                                                                                    |                                                                                 |                                                                                   |                                                           |                                                                                      |  |
|   | Proveedores = 1cerveceria-3085;Periodo = Desde 01/01/11 Hasta 30/01/11 Hora: 03:58                   |                                                                   |                                                                                       |                                                      |                                                                                           |                                                                                                    |                                                                                 |                                                                                   |                                                           |                                                                                      |  |
|   | Froveedore                                                                                           |                                                                   |                                                                                       | do - Desde vi                                        | ,,,,,,,,,,,,,,,,,,,,,,,,,,,,,,,,,,,,,,,                                                   |                                                                                                    |                                                                                 |                                                                                   | Operador:                                                 | seven                                                                                |  |
|   | Froveedore                                                                                           |                                                                   |                                                                                       |                                                      |                                                                                           |                                                                                                    |                                                                                 |                                                                                   | Operador:                                                 | seven                                                                                |  |
|   | Proveedor                                                                                            | : 1cerve                                                          | eceria-3085 FLC                                                                       | RIDA ICE &                                           | FARM COS.A(                                                                               | CERVEZA)                                                                                                |                                                                                 |                                                                                   | Operador:                                                 | seven                                                                                |  |
|   | Proveedor<br>Factura/                                                                                | : lcerve                                                          | eceria-3085 FLC                                                                       | RIDA ICE &                                           | FARM COS.A(                                                                               | CERVEZA)                                                                                                |                                                                                 |                                                                                   | Operador:                                                 | 3even                                                                                |  |
|   | Proveedor<br>Proveedor<br>Factura/<br>Devoluc.                                                       | Fecha                                                             | ConsecutivoRefe                                                                       | RIDA ICE &                                           | FARM CO S.A(                                                                              | CERVEZA)<br>Compras/<br>Devol.(COL)                                                                     | Impuestos (COL                                                                  | Total (COL)                                                                       | Operador:<br>Exentas(COL)                                 | Gravadas (COL                                                                        |  |
|   | Proveedor<br>Proveedor<br>Factura/<br><u>Devoluc.</u><br>13052750                                    | : 1cerve<br><u>Fecha</u><br>06/01/11                              | ceria-3085 FLC<br><u>ConsecutivoRefe</u><br>24440                                     | RIDA ICE &<br>rencia <u>Mda</u><br>COL               | FARM CO S.A((<br>                                                                         | CERVEZA)<br>Compras/<br>Devol.(COL)<br>126 574.05                                                       | Impuestos (COL                                                                  | Total (COL)                                                                       | Operador:<br>Exentas(COL)<br>0.00                         | Gravadas (COL)<br>144 864.00                                                         |  |
|   | Proveedor<br>Proveedor<br>Factura/<br><u>Devoluc.</u><br>13052750<br>13052934                        | Fecha<br>06/01/11<br>11/01/11                                     | ceria-3085 FLC<br><u>ConsecutivoRefe</u><br>24440<br>24516                            | RIDA ICE &<br>rencia <u>Mda</u><br>COL               | FARM CD S.A((<br><u>Tasa</u><br>1.00000000<br>1.00000000                                  | CERVEZA)<br>Compras/<br>Devol.(COL)<br>126 574.05<br>89 640.00                                          | Impuestos (COL<br>18 289.95<br>11 653.20                                        | Total (COL)<br>144 864.00<br>101 293.20                                           | Operador:<br><u>Exentas(COL)</u><br>0.00<br>0.00          | Gravadas (COL)<br>144 864.00<br>101 293.20                                           |  |
|   | Proveedor<br>Factuta/<br><u>Devoluc.</u><br>13052750<br>13052934<br>13052934                         | Fecha<br>06/01/11<br>11/01/11<br>11/01/11                         | consecutivoRefe<br>24440<br>24516<br>24515                                            | RIDA ICE &<br>rencia Mda<br>COL<br>COL<br>COL        | FARM CD S.A ((<br>Tasa<br>1.00000000<br>1.00000000<br>1.00000000                          | CervezA)<br>Compras/<br>Devol.(COL)<br>126 574.05<br>89 640.00<br>90 883.35                             | Impuestos (COL<br>18 289.95<br>11 653.20<br>13 132.64                           | Total (COL)<br>144 864.00<br>101 293.20<br>104 015.99                             | Operador:<br><u>Exentas(COL)</u><br>0.00<br>0.00<br>0.00  | Gravadas (COL)<br>144 864.00<br>101 293.20<br>104 015.99                             |  |
|   | Proveedor<br>Factura/<br><u>Devoluc.</u><br>13052750<br>13052934<br>13052934                         | Fecha<br>06/01/11<br>11/01/11<br>11/01/11<br>19/01/11             | ConsecutivoRefe<br>24440<br>24516<br>24515<br>24611                                   | RIDA ICE &<br>rencia Mda<br>COL<br>COL<br>COL<br>COL | FARM CD S.A ((<br>Tasa<br>1.00000000<br>1.00000000<br>1.00000000                          | Cerveza)<br>Compras/<br>Devol.(COL)<br>126 574.05<br>89 640.00<br>90 883.25<br>246 353.86               | Impuestos (COL<br>18 289.95<br>11 653.20<br>13 132.64<br>35 598.13              | Total (COL)<br>144 864.00<br>101 293.20<br>104 015.99<br>281 951.99               | 0perador:<br>Exentas(COL)<br>0.00<br>0.00<br>0.00<br>0.00 | Gravadas (COL)<br>144 864.00<br>101 293.20<br>104 015.99<br>281 951.99               |  |
|   | Proveedor<br>Pactura/<br><u>Devoluc.</u><br>13052750<br>13052934<br>13052934<br>13053126<br>13053339 | Fecha<br>06/01/11<br>11/01/11<br>11/01/11<br>19/01/11<br>26/01/11 | ceria-3085 FLC<br><u>ConsecutivoRefe</u><br>24440<br>24516<br>24515<br>24611<br>24698 | RIDA ICE &<br>COL<br>COL<br>COL<br>COL<br>COL<br>COL | FARM CD S.A ((<br>Tasa<br>1.00000000<br>1.00000000<br>1.0000000<br>1.0000000<br>1.0000000 | Cerveza)<br>Compras/<br>Devol.(COL)<br>126 574.05<br>89 640.00<br>90 883.25<br>246 353.86<br>267 369.06 | Impuestos (COL<br>18 289.95<br>11 653.20<br>13 132.64<br>25 598.13<br>29 542.94 | Total (COL)<br>144 864.00<br>101 293.20<br>104 015.99<br>281 951.99<br>306 912.00 | Exentas(COL)<br>0.00<br>0.00<br>0.00<br>0.00              | Gravadas (COL)<br>144 864.00<br>101 293.20<br>104 015.99<br>281 951.99<br>306 912.00 |  |

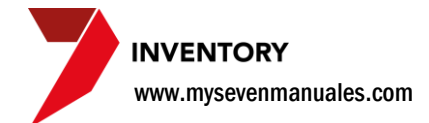

#### 4.4. RESUMEN POR SECCIONES

Este resumen nos mostrara las cantidades movidas en un rango de fechas estipulado, a razón de entradas o salidas de productos, ejemplo una coca cola puede tener en existencia real 18 unidades, y el reportes nos puede dar un dato de 5 unidades esto quiere decir que en ese periodo se movieron 5 unidades. Esto con el fin de ver que productos están involucrados en los importes contables.

## 4.4.1. Como imprimir listado mostrado el total de unidades movidas por secciones.

Tenemos a escoger solo movimientos que incluyan entradas, salidas o todas que será el resultado de las entradas menos las salidas.

| 7 Inventory v 4.0                                                                                                    |                                                                                                    |
|----------------------------------------------------------------------------------------------------|----------------------------------------------------------------------------------------------------|
| Acastacimiento     Consulta y Listados     Acastacimiento     Consulta y Listados     Consulta y Listados     Consulta y Listados     Consulta y Listados     Consulta y Listados     Consulta y Listados     Consulta y Listados     Consulta y Listados     Consulta y Listados     Consulta y Listados     Productos algu Minimo y Necessidades     Resumen de Inventarios     Productos algu Minimo y Necessidades     Resumen de Inventarios     Productos algu Minimo y Necessidades     Resumen de Inventarios     Consultas y Consultos     Resumen de Inventarios     Consultas y Consultos     Resumen de Inventarios     Consultas     Resumen de Inventarios     Consultas     Resumen de Inventarios     Consultas     Resumen de Inventarios     Parámetros generales     Antacenes y Secondes     Proveedores     Consultas     Consultas     Consultas     Consultas     Consultas     Consultas     Resumen de Inventarios     Parámetros generales     Antacenes y Secondes     Proveedores     Consultas     Consultas     Consultas     Consultas     Resumen de Configuración     Parámetros     Proveedores     Consultas     Consultas     Consultas     Resumen de Configuración     Parámetros     Consultas     Consultas     Consult | Imagén       Resume por Seccione         Fecha de Contabilización       0107/2011         Sección       001         O de Central       001         O de Astro       003         Resume por Sección       001         O de Astro       001         O de Astro       003         Resume por Sección       001         O de Astro       003         Restribution       004         O de Astro       005         Lavantoena       005         O de Central       005         D de Central       005         D de Central       005         D de Central       005         D de Central       005         D de O       005         Entrada       005         Entrada       005         D do D       005         D do D       005         D do D       005         D do D       005         D do D       005         D do D       005         D do D       005         D do D       005         D do D       005         D do D       005         D do D |
| Seven inventory ver 4.0                                                                                                    | 12 seven 🧃 SEVENLAP 🔰 Inventario 📴 23/08/2011                                                                                                    |

**Paso 1:** Para ingresar a la pantalla darle doble clic al ítem HISTORICOS: *"Resumen por Secciones"* Eso nos emergerá la pantalla para seleccionar.

Fecha de Contabilización: Rango de fechas a consultar. Almacenes o Secciones: Se selecciona el lugar a consultar

Una vez incluidos los datos se le da clic al botón "Listar" para ver el listado.

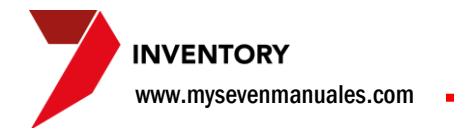

#### 4.4.2. Reporte.

| 💙 Report Desig | ner - resuxs | eccion1.frx - Page       | l - Impresión | de Rep | ogeseln - Ses | sión remota |           | ×    |       |           |
|----------------|--------------|--------------------------|---------------|--------|---------------|-------------|-----------|------|-------|-----------|
| 🛯 🖣 🖪          | ► ► [·       | 100% 🔽 👫 🎒               |               |        |               |             |           |      |       |           |
|                |              |                          |               |        |               |             |           |      |       |           |
|                | Seven Invent | ory                      | _             |        |               |             |           |      |       | Pag. 1 de |
|                |              | HOTEL DEL SU             | R             |        |               |             |           |      |       | 23/08/11  |
|                | Resumen de   | Secciones por Fedhas y A | ticulos       |        |               |             |           |      |       |           |
|                | Fecha: 01/   | 07/11 - 30/07/11         |               |        |               |             |           |      |       |           |
|                | Almacen:     | Todos Seccion: 00        | 2             |        |               |             |           |      |       |           |
|                | Operacione   | s: Todas, Incluye        | reversiones   |        |               |             |           |      |       |           |
|                | Articulos:   | Todos                    |               |        |               |             |           |      |       |           |
|                | Articulo     |                          |               | υ.м. с | ant. x U.M.   |             | Cantidad  | Im   | porte |           |
|                | Sección: 00  | 2 - PALENQUE             |               |        |               |             |           |      |       |           |
|                | Fecha: 01/0  | 7/11                     |               |        |               |             |           |      |       |           |
|                | Grupp: 01    | ABARROTES                |               |        |               |             |           |      |       |           |
|                | Familia: 01  | 01 ABARROTES GRAVA       | DOS           |        |               |             |           |      |       |           |
|                | 0101047      | MANI CON SAL             |               | PAQ    | 12.00         |             | 12.0000   | 152  | 2.08  |           |
|                | 0101049      | MANI GARAPIÑADO          |               | UND    | 12.00         |             | 144.0000  | 152  | 2.08  |           |
|                |              | TOTAL                    | Familia: 0101 | ABARR  | OTES GRAVADOS |             | 156.0000  | 30 ( | 4.16  |           |
|                |              | TOTAL                    | Grupo: 01 ABA | RROTES |               |             | 156.0000  | 30 4 | 4.16  |           |
|                | Grupp: 06    | AGUAS Y GASEOSAS         |               |        |               |             |           |      |       |           |
|                | Familia: 06  | 02 GASEOSAS VIDRIO       |               |        |               |             |           |      |       |           |
|                | 0602007      | PEPSI VIDRIO             |               | UND    | 1.000         |             | -1.0000   | -31  | 8.83  |           |
|                | 0602009      | GINGER ALE               |               | UND    | 1.000         |             | -1.0500   | -31  | 4.69  |           |
|                |              | TOTAL                    | Familia: 0602 | GASEO  | SAS VIDRIO    |             | -2.0500   | -63  | 3.52  |           |
|                | Familia: 06  | 03 GASEOSAS DESECH       | A             |        |               |             |           |      |       |           |
|                | 0 60 30 2 5  | FANTA SURTIDA 21         |               | MIL    | 2000          | 1           | 2000.0000 | 601  | 5.00  |           |
|                | 0603028      | COCA COLA 2L             |               | MIL    | 2000          | 1           | 6000.0000 | 901  | 1.68  |           |
|                | 0603029      | CANADADRY GINGER A       | LE 2L         | MIL    | 2000          | 1           | 2000.0000 | 601  | 5.00  |           |
|                |              | TOTAL                    | Familia: 0603 | GASEO  | SAS DESECHA   | 4           | 0000.0000 | 2123 | 1.68  |           |
|                |              | TOTAL                    | Grupo: 06 AGU | AS Y G | ASEOSAS       | 3           | 9997.9500 | 2058 | 8.16  |           |
|                | Grupo: 07    | LICORES                  |               |        |               |             |           |      |       |           |
|                | Familia: 07  | 06 RONES                 |               |        |               |             |           |      |       |           |
|                | 0706016      | RON CORTEZ BLANCO        | BOTELLA       | ON Z   | 24.00         |             | 0.0000    |      | 0.00  |           |
|                | 0706017      | RON CORTEZ ORO BOT       | ELLA          | ON Z   | 24.00         |             | 0.0000    |      | 0.00  |           |
|                |              | TOTAL                    | Familia: 0706 | RONES  |               |             | 0.0000    |      | 0.00  |           |
|                | Familia: 07  | 09 VODKAS                |               |        |               |             |           |      |       |           |
|                | 0709008      | VODKA ABSOLUT LITE       | 0             | ON Z   | 33.00         |             | -5.0000   | -165 | 9.70  |           |
|                |              | TOTAL                    | Familia: 0709 | VODKA  | 3             |             | -5.0000   | -165 | 9.70  |           |
|                | Familia: 07  | 10 WHISKEY               |               |        |               |             |           |      |       |           |

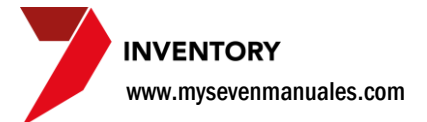

#### **4.5. RESUMEN POR PROVEEDORES**

Este resumen nos mostrara las cantidades compradas por artículo en un determinado rango de fechas y a un determinado proveedor.

## 4.5.1. Como imprimir listado de un total de cantidades compradas por artículo y por proveedor.

| Inventory v 4.0                                                                                                    | and the second second se                                                                                                    |                                              |
|----------------------------------------------------------------------------------------------------|----------------------------------------------------------------------------------------------------|----------------------------------------------|
| Inventory     Sistema     Occiones     Abastecimiento     Operaciones     Onsultas y Listados     Onsultas y Listados     Onsultas     Onsultas y Listados     Onsultas     Onsultas y Listados     Onsultas     Onsultas | Pecha de Contabilización     01/01/2011       Almacén     Sección       01 GENERAL     001 CAFETERIA 1930       02 MANTENNENTO     003 REST BUFO DORADC       03 TENDA     005 LAVANDERIA       005 LAVANDERIA     005 LAVANDERIA                                                                                                    |                                              |
| Resumen por Provedores<br>Prata nd. 6 Monadosa<br>Resumen de Consecutivos<br>Consumos (Todo Incluido)<br>Parámetros generales<br>Amacenes y Seccines<br>Provedores y Especialidades<br>Artículos<br>Enlace Detallado de Familas<br>Ubicaciones<br>Fichas de Despice<br>Escandalos de Elaboración<br>Tipos de Movimentos<br>Contabilización<br>Parámetros (Todo Incluido)                                                                                                    | Proveedor<br>ICAFF.RECAFE EL REY S.A. (AZUCAR EN TUBITOS)<br>ICAMP.OCONA DE CAMPO S.A. (REPOSTERIA)<br>ICAMAL-IOSTRIBUDORA CAÍAL S.A.(LICORS)<br>ICARO-3(CAROMA S.A. (ACCETOS)<br>ICARO-3(CAROMA S.A. (ACCETOS)<br>ICARO-3(CAROMA S.A |                                              |
| Seven Inventory ver 4.0                                                                                                    |                                                                                                    | 反 seven 式 SEVENLAP 🔋 Inventario 🌆 23/08/2011 |

**Paso 1:** Para ingresar a la pantalla darle doble clic al ítem HISTORICOS: *"Resumen por Proveedores"* Eso nos emergerá la pantalla para seleccionar.

Fecha de Contabilización: Rango de fechas a consultar. Almacenes o Secciones: Se selecciona el lugar a consultar. Proveedor: Se selecciona el proveedor o proveedores a consultar.

Una vez incluidos los datos se le da clic al botón "Listar" para ver el listado.

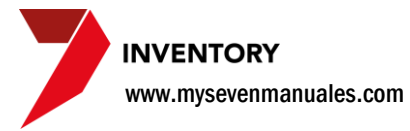

#### **4.5.2. Reporte.**

| Report Designer - resuxpr | oveedor.frx - Impresión de Rep | ortes LogM       | eln - Sesión remota | ×                 |          |             |
|---------------------------|--------------------------------|------------------|---------------------|-------------------|----------|-------------|
| ∢ ∢   🖪 🕨 🕨   10          | 0% 🔽 📭 🎒                       |                  |                     |                   |          |             |
| Que en la contra          |                                |                  |                     |                   |          |             |
| Seven Inventor            | Y HOTEL DEL SUR                |                  |                     |                   |          | Pag. 1 de 2 |
| Resúmen de Pr             | oveedores                      |                  |                     |                   |          | 23/08/11    |
| Feebal 01/0               | 7/11 - 20/07/11                |                  |                     |                   |          |             |
| himmen 01                 | 9                              |                  |                     |                   |          |             |
| Ringden, of               | CADESID                        |                  |                     |                   |          |             |
| Articulas:                | Todos                          |                  |                     |                   |          |             |
|                           | 10001                          |                  |                     |                   |          |             |
| Articulo                  |                                | Especialida      | d                   |                   | Cantidad | Importe     |
| Proveedor: C              | ADESUR CADENA DE DETALLISTAS   |                  |                     |                   |          |             |
| Almacen: 01 -             | - BODEGA CENTRAL               |                  |                     |                   |          |             |
| Grupo: 01 AB              | SARROTES                       |                  |                     |                   |          |             |
| Familia: 0101             | ABARROTES GRAVADOS             | ABARROTES        |                     |                   |          |             |
| 0101001                   | COCOA DULCE EN POLVO 100 GRM   |                  |                     |                   | 8.0000   | 1718.05     |
| 0101002                   | ACEITUNAS NEGRAS               |                  |                     |                   | 1.0000   | 1327.03     |
| 0101004                   | GELATINA RIKA FRESA            |                  |                     |                   | 11.0000  | 3132.36     |
| 0101005                   | LIO TE NARANJA                 |                  |                     |                   | 4.0000   | 3901.80     |
| 0101009                   | PAPAS PRINGLES ORIGINAL        |                  |                     |                   | 5.0000   | 1963.88     |
| 0101011                   | TE LIPTON NEGRO                |                  |                     |                   | 2.0000   | 1352.63     |
| 0101014                   | VINO BLANCO CLOS LT            |                  |                     |                   | 24.0000  | 55417.92    |
| 0101015                   | VINO TINTO CLOS 1L             |                  |                     |                   | 7.0000   | 17021.83    |
| 0101020                   | LIO TE GUANABANA               |                  |                     |                   | 4.0000   | 3901.80     |
| 0101021                   | LIO TE FRUTAS                  |                  |                     |                   | 6.0000   | 5852.70     |
| 0101022                   | LIO TE FRESA BANANO            |                  |                     |                   | 6.0000   | 4335.18     |
| 0101039                   | PAPAS FRNGLES QUESO            |                  |                     |                   | 5.0000   | 1963.88     |
| 0101040                   | LIO LIMON                      |                  |                     |                   | 4.0000   | 3901.80     |
| 0101041                   | PAPA PRINGLES CREMA CEBOLLA    |                  |                     |                   | 5.0000   | 2077.28     |
| 0101042                   | LIO TE LIMON                   |                  |                     |                   | 4.0000   | 3901.80     |
|                           |                                |                  | TOTAL Familia: 0101 | ABARROTES         | 96.0000  | 111769.94   |
| Familia: 0102             | 2 ABARROTES EXENTOS            | ABARROTES        |                     |                   |          |             |
| 0102004                   | AZUCAR GRANEL                  |                  |                     |                   | 3.0000   | 79270.65    |
| 0102005                   | AZUCAR MORENO                  |                  |                     |                   | 2.0000   | 1035.40     |
| 0102006                   | CHILE JALAPEÑO 156GR           |                  |                     |                   | 8.0000   | 2458.69     |
|                           |                                |                  | TOTAL Familia: 0102 | ABARROTES EXENTOS | 13.0000  | 82764.74    |
| Familia: 0107             | SOPAS Y CREMAS                 | ABARROTES        |                     |                   |          |             |
| 0107001                   | CREMA COLA DE RES              |                  |                     |                   | 24.0000  | 9818.34     |
| 0107003                   | CREMA DE MARISCOS MAGGI        |                  |                     |                   | 24.0000  | 9327.60     |
|                           |                                |                  | TOTAL Familia: 0107 | SOPAS Y CREMAS    | 48.0000  | 19145.94    |
| Res 114 a. 01.03          | U 3 D T 1 3 D                  | 3 23 22 07 072 9 |                     |                   |          |             |

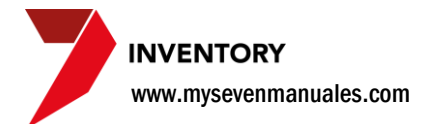

#### 4.6. EXTRACTO DE PROVEEDORES

Este listado mostrara por proveedores montos comprados, impuestos devengados agrupados por familia y proveedores.

## 4.6.1. Como imprimir listado de totales comprados a proveedores.

| Inventory v 4.0      |                 |                                                                                                    | and the second second se |                | - 0 <b>- X</b>           |
|----------------------|-----------------|----------------------------------------------------------------------------------------------------|----------------------------------------------------------------------------------------------------|----------------|--------------------------|
|                      | aso:1<br>Sevent | Extracto de Proveedores<br>▼ Fecha 01/01/2011<br>Proveedores<br>1CAFR EV-3155<br>1CARO-3033<br>1CARO-3033<br>1CARO-3030<br>1CHASO CAF-2053<br>1CHASO CAF-2053 | CAFE EL REY S.A. (AZUCAR EN TU A<br>COCRA DE CAMPO S.A. (REPOSTE<br>DISTRBUDORA CAÑAL S.A. (REPOSTE<br>DISTRBUDORA CAÑAL S.A. (REPOSTE<br>DISTRBUDORA CAÑAL S.A. (REPOSTE<br>DISTRBUDORA CAÑAL S.A. (REPOSTE<br>""CHASO DEL VALLE (CAFETERIA<br>LA CABASTA S.A. (PAN CHAPATA)<br>CIRTA AZUL, S.R.L. **********************************                                                                                                    |                |                          |
| LANGOV OF HOVECUVICS |                 |                                                                                                    |                                                                                                    | Seven SLVENLAP | arrentario ma zorod/2011 |

**Paso 1:** Para ingresar a la pantalla darle doble clic al ítem HISTORICOS: *"Extracto por Proveedores"* Eso nos emergerá la pantalla para seleccionar.

**Fecha:** Rango de fechas a consultar si no se chequea, el monto será por el total registrado desde que se empezó con el sistema.

Proveedor: Se selecciona el proveedor o proveedores a consultar.

Producto: Rango de productos a consultar

Una vez incluidos los datos se le da clic al botón "Listar" para ver el listado.

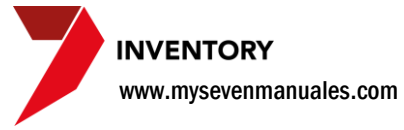

#### 4.6.2. Reporte.

| Report Design | ner - repextracto1.frx - Impresión de Reportes   |                 |                 |               |                  |
|---------------|--------------------------------------------------|-----------------|-----------------|---------------|------------------|
| 4   4   4 €   | ▶ ▶I 100% 💽 🃭 🚔                                  |                 |                 |               |                  |
|               |                                                  |                 |                 |               |                  |
|               | InnSuite. In nin ven tory                        |                 |                 |               | Pág.:1 de 1      |
|               | Extracto de Proveedores por Grupo - Familia      |                 |                 |               | Emisi6n:23/08/11 |
|               | Proveedores = 1cerveceria-3085; Periodo = Total; | B               | nora: 04:36 PM  |               |                  |
|               |                                                  |                 |                 |               |                  |
|               |                                                  |                 |                 |               |                  |
|               |                                                  | Compras/        |                 |               |                  |
|               | Grupo / Familia Descripción                      | Devol. (COL)    | Impuestos (COL) | Total (COL)   |                  |
|               | Proveedor: 1cerveceria-3085 - FLORIDA ICE &      | FARM COS.A (CER | VEZA)           |               |                  |
|               | GTUPO:18 - BEBIBAS ALCOHOLICAS                   |                 |                 |               |                  |
|               | 1812 - CERVEZAS                                  | 58 541 740.25   | 8 285 580.23    | 66 827 320.48 |                  |
|               | Total Grupo:                                     | 58 541 740.25   | 8 285 580.23    | 66 827 320.48 |                  |
|               | Total Proveedor:                                 | 58 541 740.25   | 8 285 580.23    | 66 827 320.48 |                  |
|               |                                                  |                 |                 |               |                  |
|               |                                                  |                 |                 |               |                  |
|               |                                                  |                 |                 |               |                  |
|               |                                                  |                 |                 |               |                  |
|               |                                                  |                 |                 |               |                  |
|               |                                                  |                 |                 |               |                  |
|               |                                                  |                 |                 |               |                  |
|               |                                                  |                 |                 |               |                  |
|               |                                                  |                 |                 |               |                  |

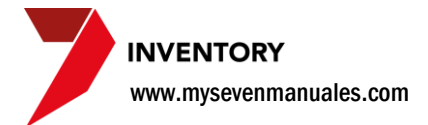

#### 4.7. RESUMEN DE CONSECUTIVOS

Este listado mostrara ordenado por tipo de operación los consecutivos y encabezados de los movimientos. El listado nos permite ver inclusive los movimientos que están pendientes a ser actualizados.

## 4.7.1. Como imprimir listado de movimientos actualizados incluyendo los pendientes a ser actualizados.

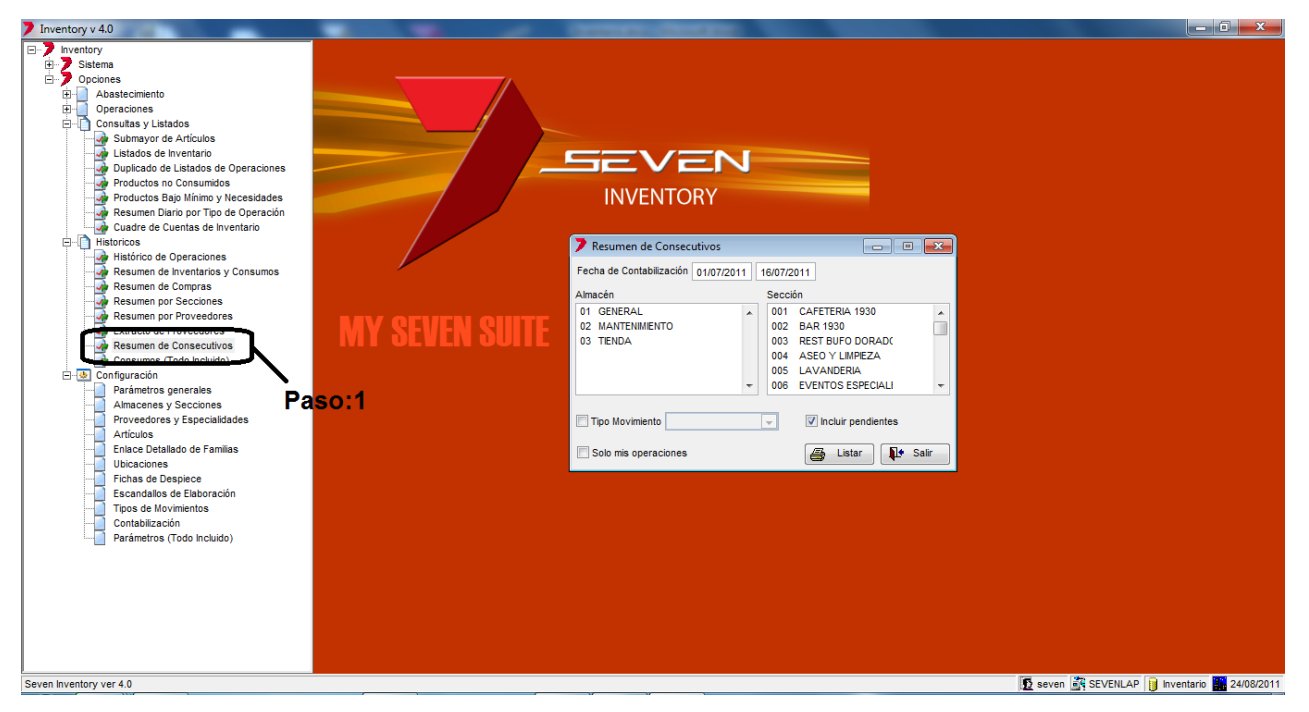

**Paso 1:** Para ingresar a la pantalla darle doble clic al ítem HISTORICOS: *"Resumen de Consecutivos"* Eso nos emergerá la pantalla para seleccionar.

Fecha de Contabilización: Rango de fechas a consultar.

Almacén o Sección: Se el lugar a consultar.

Tipo de Movimiento: Se puede seleccionar un tipo de movimiento en específico.

Una vez incluidos los datos se le da clic al botón "Listar" para ver el listado.

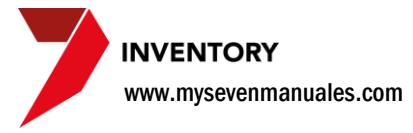

#### 4.7.2. Reporte.

| 👂 Report Desigr | ner - resuxconsecutivo.f | rx - Pag | je 1 - Impr | esió | n de <u>Rep</u> gi | <b>tei</b> n - Sesi | ón remo  | ta X                                                             |
|-----------------|--------------------------|----------|-------------|------|--------------------|---------------------|----------|------------------------------------------------------------------|
| I ( )           | ▶ ▶I 100% ▼ №            | 6        |             |      |                    |                     |          |                                                                  |
|                 |                          |          |             |      |                    |                     |          |                                                                  |
|                 | Seven Inventory          |          |             |      |                    |                     |          | Pag. 1 de 3                                                      |
|                 | HOTEL                    | DEL SUR  | ł           |      |                    |                     |          | 24/08/11                                                         |
|                 | Listado de consecutivos  |          |             |      |                    |                     |          |                                                                  |
|                 | Fecha: 01/08/11 - 03/08  | /11      |             |      |                    |                     |          |                                                                  |
|                 | Almacen: 01 Sección:     | Todas    |             |      |                    |                     |          |                                                                  |
|                 | Operaciones: Todas, Inc  | luir pe  | ndientes    |      |                    |                     |          |                                                                  |
|                 | Tino Operación           | Connec   | Non Ref 1   | end  | Fee Ent            | Fec Contab          | Oner     | Descripción                                                      |
|                 | Compra                   | 0        | CINDY       | x    |                    | 03/08/11            | cindy    | Alm. 01 - BODEGA CENTRAL Prov. MSC Fact. 19571                   |
|                 | Compra                   | 0        | CINDY       | х    |                    | 03/08/11            | cindy    | Alm. 01 - BODEGA CENTRAL Prov. UDA Fact. 478146                  |
|                 | Compra                   | 3204     | cindy       |      | 01/08/11           | 01/08/11            | cindy    | Alm. 01 - BODEGA CENTRAL Prov. MVB Fact. 88312                   |
|                 | Compra                   | 3241     | cindy       | х    | 04/08/11           | 03/08/11            | cindy    | Alm. 01 - BODEGA CENTRAL Prov. DSPL Fact. fs18-8338              |
|                 | Compra                   | 3242     | CINDY       | х    | 04/08/11           | 03/08/11            | cindy    | Alm. 01 - BODEGA CENTRAL Prov. DLDC Fact. 101386                 |
|                 | Compra                   | 3243     | CINDY       |      | 04/08/11           | 01/08/11            | cindy    | Alm. 01 - BODEGA CENTRAL Prov. VLC Fact. 73390                   |
|                 | Compra                   | 3275     | cindy       | х    | 06/08/11           | 03/08/11            | cindy    | Alm. 01 - BODEGA CENTRAL Prov. FLD Fact. 1305901089              |
|                 | Compra                   | 3286     | CINDY       |      | 16/08/11           | 01/08/11            | cindy    | Alm. 01 - BODEGA CENTRAL Prov. LP Fact. 19109                    |
|                 | Compra                   | 3343     | CINDY       | х    | 18/08/11           | 03/08/11            | cindy    | Alm. 01 - BODEGA CENTRAL Prov. CADESUR Fact. 1214935             |
|                 | Compra                   | 3394     | CINDY       |      | 22/08/11           | 01/08/11            | cindy    | Alm. 01 - BODEGA CENTRAL Prov. JMF Fact. 80399                   |
|                 | Traslado                 | 2027     | CINDY       |      | 23/08/11           | 01/08/11            | cindy    | Orig. Alm. 01 - BODEGA CENTRAL Dest. Secc. 005 -<br>HABITACIONES |
|                 | Traslado                 | 2028     | CINDY       |      | 23/08/11           | 01/08/11            | cindy    | Orig. Alm. 01 - BODEGA CENTRAL Dest. Secc. 003 - COCINA          |
|                 | Traslado                 | 2029     | cindy       |      | 24/08/11           | 01/08/11            | cindy    | Orig. Alm. 01 - BODEGA CENTRAL Dest. Secc. 107 -                 |
|                 |                          |          |             |      |                    |                     |          | SEGURIDAD                                                        |
|                 | Traslado                 | 2030     | cindy       |      | 24/08/11           | 01/08/11            | cindy    | Orig. Alm. 01 - BODEGA CENTRAL Dest. Secc. 103 -                 |
|                 | Traslado                 | 2021     | cindy       |      | 24/08/11           | 01/08/11            | cindy    | Orig Alm. 01 - BODEGA CENTRAL Dest. Seco. 002 -                  |
|                 |                          |          | ,           |      |                    |                     | ,        | PALENQUE                                                         |
|                 | Traslado                 | 2032     | cindy       |      | 24/08/11           | 01/08/11            | cindy    | Orig. Alm. 01 - BODEGA CENTRAL Dest. Secc. 001 - TROJA           |
|                 | Traslado                 | 2033     | cindy       |      | 24/08/11           | 01/08/11            | cindy    | Orig. Alm. 01 - BODEGA CENTRAL Dest. Secc. 005 -<br>HABITACIONES |
|                 | Rebaja Automatica        | 6310     | PO3#001     |      | 01/08/11           | 01/08/11            | elisabet | Secc. 001 - TROJA Pto. Vta. 001 TouchScreen                      |
|                 | -                        |          |             |      |                    |                     |          | Cierre Nro. 1153                                                 |
|                 | Rebaja Automatica        | 6311     | POS#001     |      | 01/08/11           | 01/08/11            | elisabet | Secc. 003 - COCINA Pto. Vta. 001 TouchScreen                     |
|                 |                          |          |             |      |                    |                     |          | Cierre Nro. 1153                                                 |
|                 | Rebaja Automatica        | 6312     | POS#004     |      | 01/08/11           | 01/08/11            | elisabet | Secc. 005 - HABITACIONES Pto. Vta. 004 TouchScreen               |
|                 |                          |          |             |      |                    |                     |          | Cierre Nro. 354                                                  |
|                 | Rebaja Automatica        | 6313     | PO5#200     |      | 01/08/11           | 01/08/11            | elisabet | Secc. 001 - TROJA Pto. Vta. 200 TouchScreen                      |
|                 |                          |          |             |      |                    |                     |          | Cierre Nro. 1103                                                 |
|                 | Kepaja Automatica        | 0314     | P08#200     |      | 01/08/11           | 01/08/11            | elisabet | Secc. UUS - CUCINA Pto. Vta. 200 TouchScreen                     |
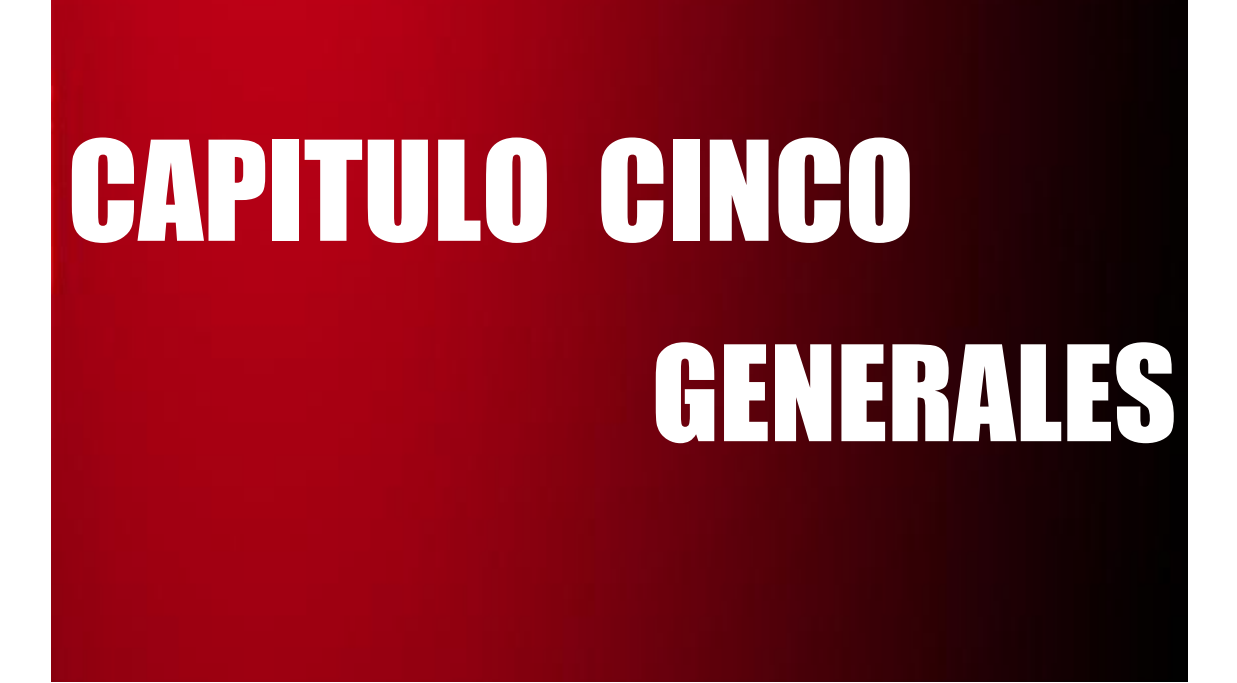

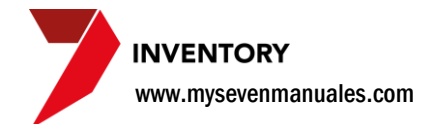

### **5.1. PARAMETROS GENERALES**

Esta pantalla en su mayoría ya está configurada para su funcionamiento solo se tomaran en cuenta temas que pueda configurar el usuario.

# 5.1.1. Como definir que reportes imprimir a la hora de actualizar un movimiento.

Cuando se actualiza un movimiento de inventario (compras, traslados, rebajas...) el sistema siempre envía a imprimir tres reportes, detalle del movimiento (de Actualización), un resumen con montos (de Cuadres), y el asiento contable (de Comprobantes). En esta área se puede deseleccionar el reporte que no se quiera que envíe a imprimir automáticamente.

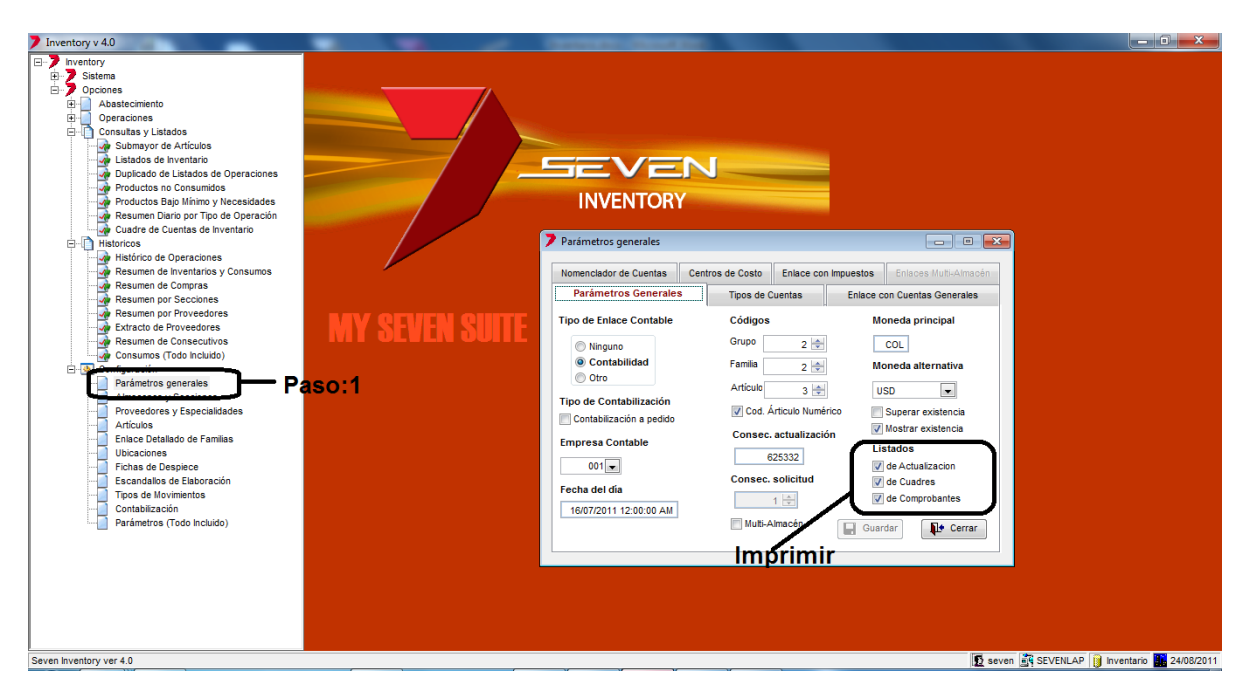

**Paso 1:** Para ingresar a la pantalla darle doble clic al ítem CONFIGURACION: *"Parámetros generales".* En la pestaña de "Parámetros Generales".

Listados: Aquí se selecciona cual reporte se envía a imprimir automáticamente.

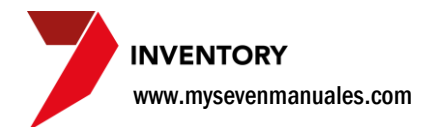

#### 5.1.2. Como definir las cuentas contables para los impuestos.

En el modulo de Seven Suite Parámetros Globales se pueden crear los factores de impuestos que se necesiten y en esta pantalla se enlazan a la cuenta contable que se desea para cada impuesto.

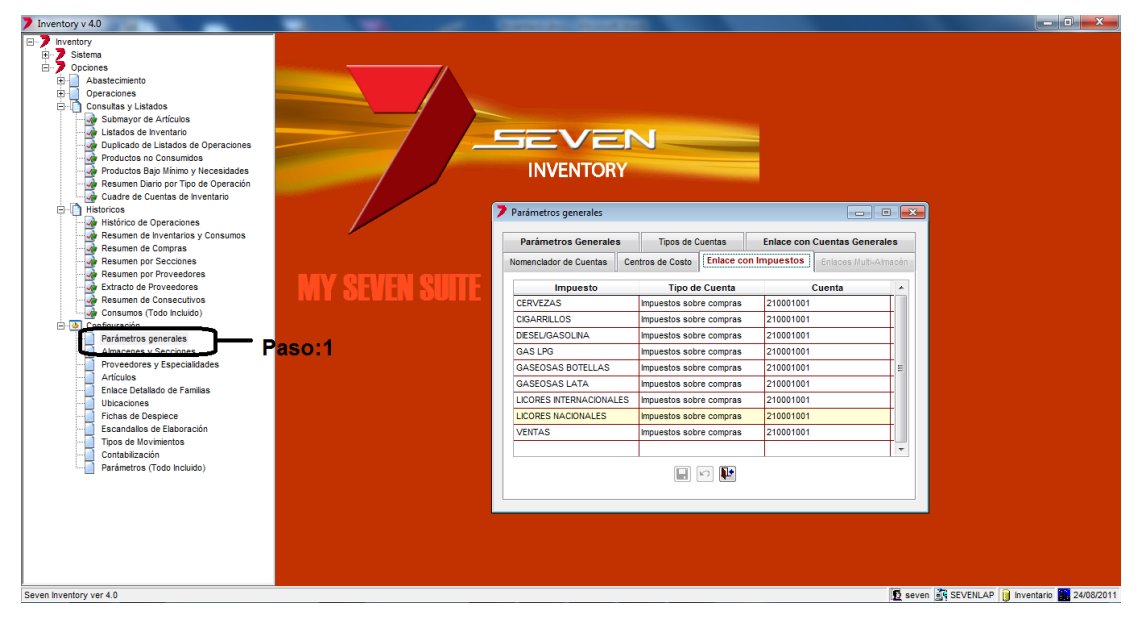

**Paso 1:** Para ingresar a la pantalla darle doble clic al ítem CONFIGURACION: *"Parámetros generales"*. En la pestaña de "Enlace con Impuestos".

En la columna Impuesto estarán los impuestos creados en Seven Suite Parámetros Globales, por defecto siempre estará el impuesto de ventas, la columna **Cuenta** se podrá escoger del catalogo contable la cuenta previamente creada en contabilidad por impuesto.

### 5.1.3. Saber dónde está y como cambia la fecha de inventario.

El inventario maneja su propia fecha y se ve en la pestaña de "*Parámetros Generales*" en el campo **Fecha del día**, este campo nos indica en qué fecha está el inventario. La fecha de inventario avanza al día siguiente, cuando se actualiza el primer movimiento según el orden cronológico de este, por ejemplo si la fecha estuviera en 29/08/11 y deseamos pasar al día 30, a la hora de actualizar una compra del día 30 el sistema pasara a ese día. El sistema hace una verificación de que no exista ningún movimiento digitado y pendiente a ser actualizado al día 30, si es así el sistema dirá que no es posible pasar de día hasta que actualice lo pendiente al 30. Una vez avanzado al día 30 no se puede devolver de fecha. Los movimientos **por día** deben ser actualizados en el siguiente orden cronológico.

- 1. Compras
- 2. Devoluciones
- 3. Traslados
- 4. Despieces
- 5. Elaboraciones
- 6. Ajustes
- 7. Rebajas de Escandallo
- 8. Toma Física

Cuando se dice "por día", se quiere decir que si tenemos varios días digitados en inventario pero no actualizados se debe pasar por cada uno siguiendo ese orden cronológico.

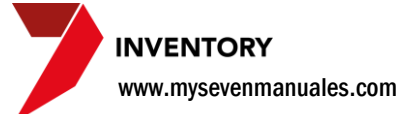

### **5.2. ALMACENES Y SECCIONES**

En esta pantalla deben crear los lugares físicos o lógicos que necesiten para su empresa. Se refiere a lógicos si físicamente no se encuentra el lugar, por ejemplo pueden tener un Almacén General y un Almacén de Mantenimiento separados en el sistema a pesar que físicamente están en un mismo lugar, otro ejemplo es que pueden tener Secciones de Contabilidad, Gerencia, Mercadeo, a pesar que físicamente no estén los departamentos o que una sola persona maneje los tres puestos, se separa solo para llevar el gasto de suministros por separado si lo desean.

### 5.2.1. Como crear un Almacén y poner o no el inventario cerrado.

Entiéndase como almacén el sitio donde van a estar los productos para luego trasladarlos a las secciones, un almacén no es operativo (no vende, ni gasta) solo almacena, se le pueden hacer todos los movimientos de inventario menos los de rebaja de escandallo (ventas) o consumo de suministros. El único gasto que debe reflejar un almacén es si a la hora de hacerle una toma física tiene faltantes.

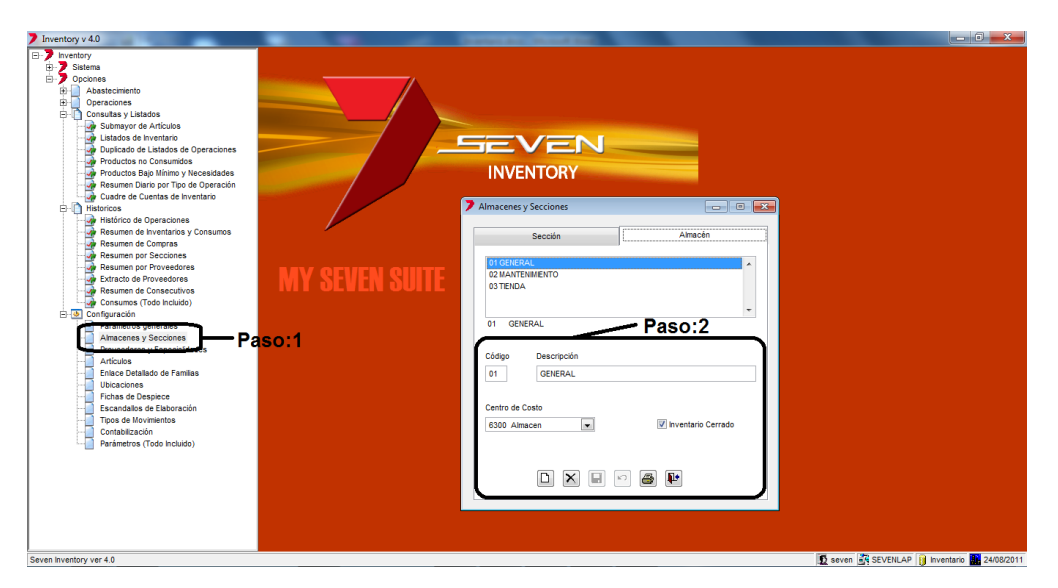

**Paso 1:** Para ingresar a la pantalla darle doble clic al ítem CONFIGURACION: *"Almacenes y Secciones".* En la pestaña de "Almacenes".

**Paso 2:** Se le da clic en nuevo (hoja en blanco). En el campo **Código** se digita un código puede ser alfanumérico de dos campos, en **Descripción** se pone el nombre deseado para el Almacén, en **Centro de Costo** se selecciona el centro previamente creado en contabilidad. Luego se le da clic a guardar (disquete).

**Inventario Cerrado:** Este campo es muy importante, si estamos levantando existencias iniciales en el sistema este campo no debe estar marcado, así el sistema nos permitirá digitar existencia y montos iniciales en ese almacén. Si no está marcado como cerrado el sistema no permite hacer movimientos (compras, traslados, toma física...) en ese almacén. Una vez marcado y guardado (disquete) el sistema no permite desmarcarlo, esto para garantizar la veracidad de la información.

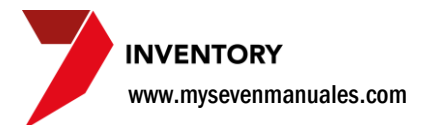

# 5.2.2. Como crear una sección y poner o no el inventario cerrado.

Entiéndase como sección a un departamento operativo ya sea que venda o no un producto por ejemplo, tienda, bar, restaurante, cocina, mantenimiento, proveeduría, contabilidad...

| 7 Inventory v 4.0                                                                                                    |                                        | x      |
|----------------------------------------------------------------------------------------------------|----------------------------------------|--------|
| Meentary     Opciones     Opciones | <complex-block></complex-block>        |        |
| Seven Inventory ver 4.0                                                                                                    | 🖸 seven 📑 SEVENLAP 🔰 Inventario 📴 24/0 | 3/2011 |

**Paso 1:** Para ingresar a la pantalla darle doble clic al ítem CONFIGURACION: *"Almacenes y Secciones"*. En la pestaña de "Secciones".

**Paso 2:** Se la clic al botón de nuevo (hoja en blanco). En el campo **Código** se pone un código de tres dígitos alfanumérico que se desee, en **Descripción** el nombre de la sección/departamento, en el campo **Centro de Costo** se selecciona el centro previamente creado en contabilidad, **Consecutivo de Pedidos** se puede poner el numero con el cual se desea empiece el consecutivo de seguimiento para pedidos internos que le haga la sección a proveeduría. Luego se le da guardar (disquete).

| Almacén          | Relacionada | Gasto | Inv. Cerrado |   |
|------------------|-------------|-------|--------------|---|
| 01 GENERAL       | ~           |       | <b>v</b>     | Γ |
| 02 MANTENIMIENTO | <b>v</b>    |       | <b>v</b>     | Γ |
| 03 TIENDA        |             |       |              |   |
|                  |             |       |              | Γ |
|                  |             |       |              | - |

Después de guardar habilita esta área que es la más importante a la hora de configurar una sección, mostrara en la columna **Almacén** todos los almacenes creados, ahora la configuración:

En la columna **Relacionada** se marca en la línea del almacén para definir que ese almacén puede hacer traslados a esa sección o viceversa. En la columna **Gasto** se marca en la línea del almacén para definir si los productos que envía ese almacén los debe considerar como gasto, al tratarlos como gasto no manejaría existencia en la sección y lo enviaría a la cuenta de gasto automáticamente, un ejemplo de secciones de gasto son contabilidad, mercadeo, proveeduría, piscina, mantenimiento... y ejemplo de secciones que no son de gasto por lo tanto no se marca serian, tienda, cocina, restaurante, bar....

**Inventario Cerrado**: La columna **Inv. Cerrado** si no se marca de momento, el sistema permitirá incluir la existencia y montos iniciales en esa sección, una vez incluidos se debe marcar para que el sistema permita hacer movimientos de inventario en esa sección (compras, traslados, rebajas...) Una vez marcado y guardado (disquete) el sistema no permite des marcarlo, esto para garantizar la veracidad de la información.

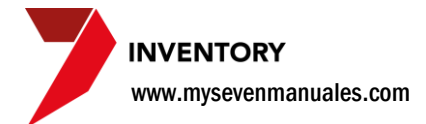

### **5.3. PROVEEDORES Y ESPECIALIDADES**

En esta pantalla se crea el proveedor con su enlace contable, además de especialidades y relación de los códigos de inventario con los códigos del proveedor si se deseara para que a la hora de hacer órdenes de compra se imprima también el código propio del proveedor para así minimizar errores de entrega.

#### 5.3.1. Como crear un Proveedor.

Si no existe el proveedor en el sistema no se pueden incluir compras.

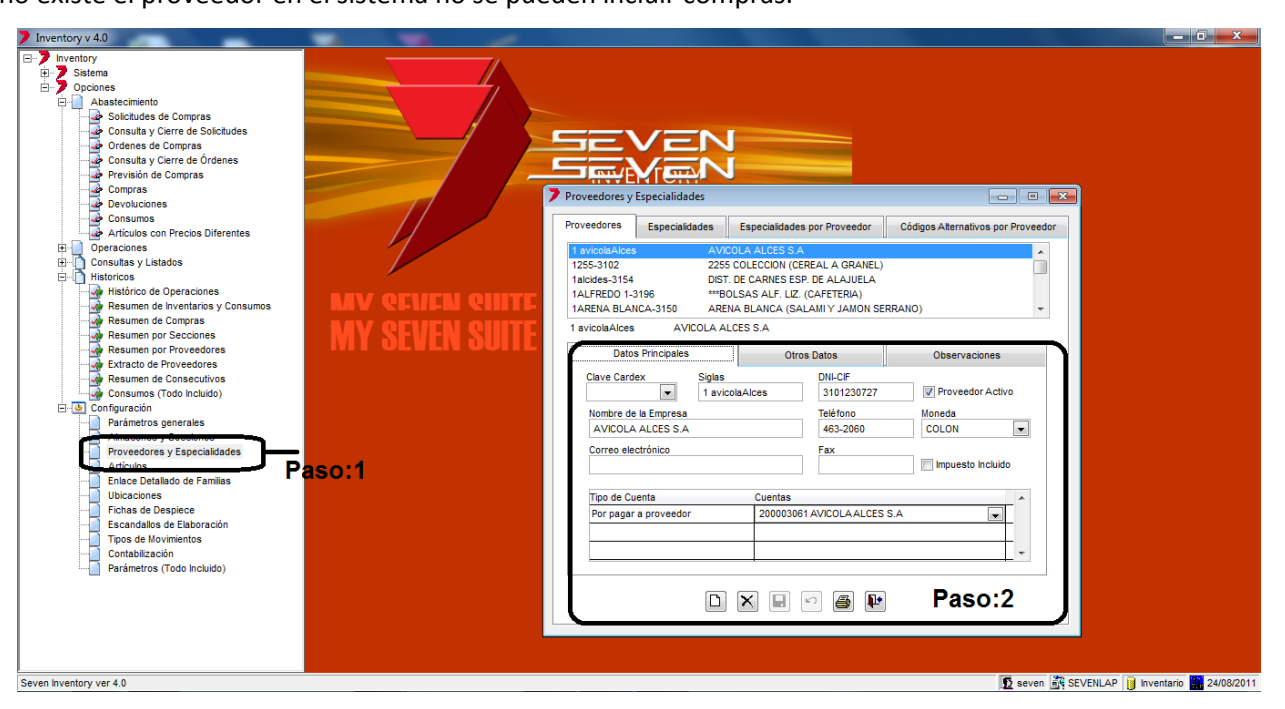

**Paso 1:** Para ingresar a la pantalla darle doble clic al ítem CONFIGURACION: *"Proveedores y Especialidades"*. En la pestaña de "Proveedores".

**Paso 2:** Se le da clic en nuevo (hoja en blanco) se describirán los campos obligatorios. En el campo **Siglas** se digita un código puede ser alfanumérico de máximo de 25 campos, para facilidad de búsqueda se recomienda que sea corto, en **DNI-CIF** se pone la cedula jurídica, en **Nombre de la Empresa** se digita el nombre del proveedor, en **Moneda** se selecciona la moneda por defecto de compra para el proveedor, en la compra como tal se podría escoger una diferente moneda si se ocupara, se debe de chequear **Proveedor Activo**. Luego se le da clic a guardar (disquete).

Los demás campos como y las pestañas de Otros Datos y Observaciones no son obligatorios y se pueden llenar si así lo desean.

#### 5.3.2. Como enlazar una cuenta contable al proveedor.

Una vez guardados los campos del proveedor, se puede enlazar la cuenta contable.

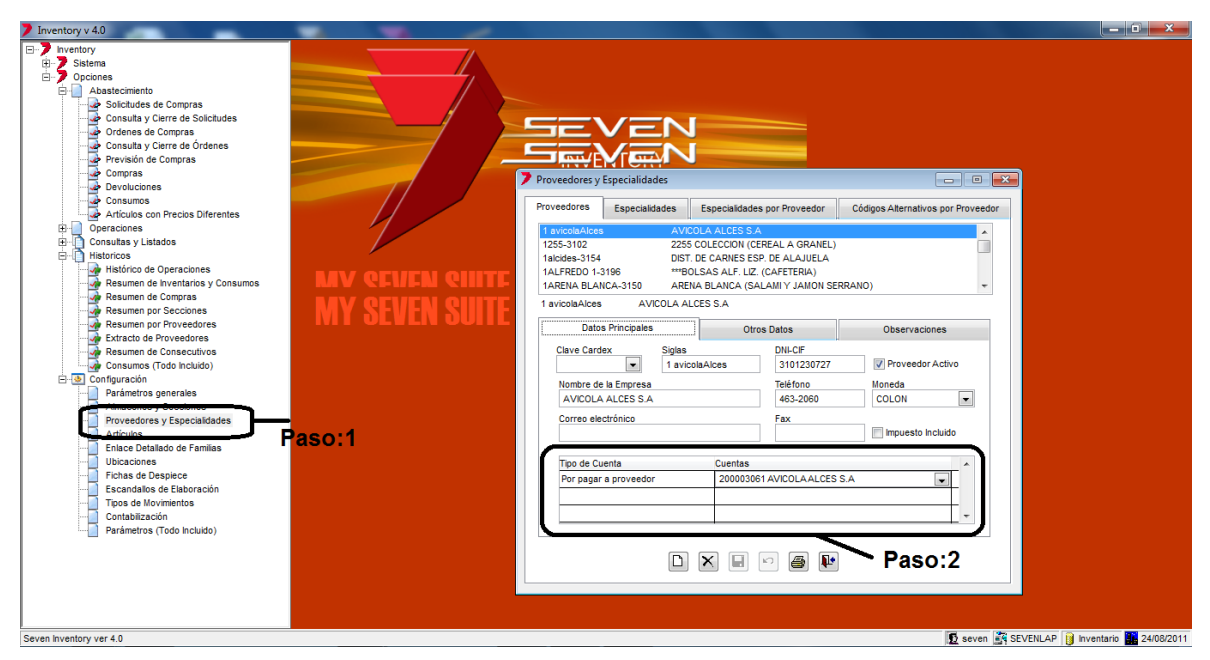

**Paso 1:** Para ingresar a la pantalla darle doble clic al ítem CONFIGURACION: *"Proveedores y Especialidades".* En la pestaña de "Proveedores".

**Paso 2:** En la columna de **Cuentas** se selecciona la cuenta previamente creada en contabilidad, que se desea que se acredite el monto de compras en el asiento, puede ser una CXP del proveedor, o una cuenta de efectivo si es que a ese proveedor siempre se le compra a contado. Si tenemos los dos casos CXP y contado lo preferible es solo poner la CXP y luego hacer el ajuste en contabilidad.

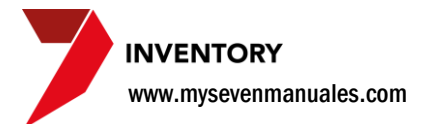

# 5.3.3. Como crear especialidades en productos para los proveedores.

Es obligatorio crear las especialidades para poder ligarlas a las familias, pero no es obligatorio ligarlas al proveedor.

| 7 Inventory v 4.0                                                                                                    | and the second distance of the second second | manufact market                                                                                                    |                                              |
|----------------------------------------------------------------------------------------------------|----------------------------------------------|----------------------------------------------------------------------------------------------------|----------------------------------------------|
| Inventor     Statens     Concres     Abastectmento     Abastectmento     Abastectmento     Abastectmento     Abastectmento     Abastectmento     Abastectmento     Abastectmento     Consulta y Clerra de Solcudas     Ordnes de Compras     Compras     Devoluciones     Consultas y Listados     Hestincia de Operaciones     Resument de Inventarios y Consumos     Resument de Inventarios y Consumos     Resument de Inventarios y Consumos     Resument de Inventarios y Consumos     Resument de Inventarios y Consumos     Resument de Inventarios y Consumos     Resument de Inventarios y Consumos     Resument de Inventarios y Consumos     Resument de Inventarios y Consumos     Resument de Inventarios y Consumos     Resument de Considers     Pariametros generales     Proveedores     Entero Inpetiado de Familias     Ubicaciones     Fichas de Despiccio     Contabilización     Topos de Individo)     Parámetros (Todo Incluido)     Parámetros (Todo Incluido) | MV SEVEN SUITE<br>MY SEVEN SUITE<br>Paso:1   | Proveedores VEspecialidades Proveedores Especialidades por Proveedor  OT FERRETERIA  C CARIES ROJAS  O ADARROTES  4 LLOORES  5 CERVEZAS Y GASEOSAS  6 PAPELERA Y UTLES DE ORICINA  7 MARSCOS  8 CARIES BLANCAS  9 FRUTAS, VEGETLES Y VERDURAS  2 CARIES ROJAS  Codigo  12  Descripcion  CARIES ROJAS | Códigos Atemativos por Proveedor             |
| Seven Inventory ver 4.0                                                                                                    |                                              |                                                                                                    | 😰 seven 🙀 SEVENLAP 🔋 Inventario 🔛 24/08/2011 |

**Paso 1:** Para ingresar a la pantalla darle doble clic al ítem CONFIGURACION: *"Proveedores y Especialidades"*. En la pestaña de "Especialidades".

**Paso 2:** Se le da clic al botón nuevo (hoja en blanco). En el campo **Código** se pone el código puede ser alfanumérico, en el campo **Descripción** se pone la especialidad como tal. Luego se le da guardar (disquete).

### 5.3.4. Como ligar las especialidades con el proveedor.

Es obligatorio crear las especialidades para poder ligarlas a las familias, pero no es obligatorio ligarlas al proveedor.

| Inventory v 4.0                                                                                                    |                                                                                                    | j 🗙        |
|----------------------------------------------------------------------------------------------------|----------------------------------------------------------------------------------------------------|------------|
| Nistema     Occines     Solutides de Compras     Consulta y Cierre de Solutides     Consulta y Cierre de Órdenes     Previsión de Compras     Consulta y Cierre de Órdenes     Previsión de Compras     Compras     Compr | Provedores y Especialidades                                                                                                    |            |
| Articulos con Precios Diferentes<br>Operaciones<br>Consultas y Listados<br>Historicos<br>Resumen de Operaciones<br>Resumen por Secciones<br>Resumen por Secciones<br>Resumen por Secciones<br>Extrato de Proveedores<br>Extrato de Proveedores<br>Consumos (Todo Incluido)<br>Configuración<br>Parámetros generales<br>Fundaciones y Especialidades<br>Artificatives y Especialidades<br>Enclueire<br>Enclue Detalado de Familias<br>Ubicaciones<br>Escandalos de Elaboración<br>Toros de Movimentos<br>Contabilización<br>Parámetros (Todo Incluido)                                                                                                    | Provedores Especialidades por Provedor Códgos Alternativos por Provedor<br>TBUCAS:075 BELCA CE RS A<br>TBUCAS:075 BELCA CE RS A<br>TBUCAS:075 BELCA CE RS |            |
| Seven Inventory ver 4.0                                                                                                    | D seven 🗟 SEVENLAP 🔡 Inventario                                                                                                    | 24/08/2011 |

**Paso 1:** Para ingresar a la pantalla darle doble clic al ítem CONFIGURACION: *"Proveedores y Especialidades".* En la pestaña de "Especialidades por Proveedor".

Paso 2: Seleccionar el proveedor posicionándose sobre él.

**Paso 3:** Tenemos dos listas la de la izquierda contiene todas las especialidades creadas, posicionándose sobre la especialidad y darle clic al botón ">>" pasara la especialidad a la lista del lado derecho que serán las especialidades que tendrá ese proveedor ligadas. Luego se le clic a guardar (disquete).

# 5.3.5. Como ligar los códigos del inventario con los códigos del proveedor.

Esta función no es obligatoria y es para minimizar errores de entrega por parte del proveedor, ya que en el orden de compra, estará impreso además del código de inventario el código de ese producto que maneja el proveedor. El código se liga por proveedor ejemplo, podemos tener varios proveedores que nos vendan Ron Centenario y cada uno tiene su propio código.

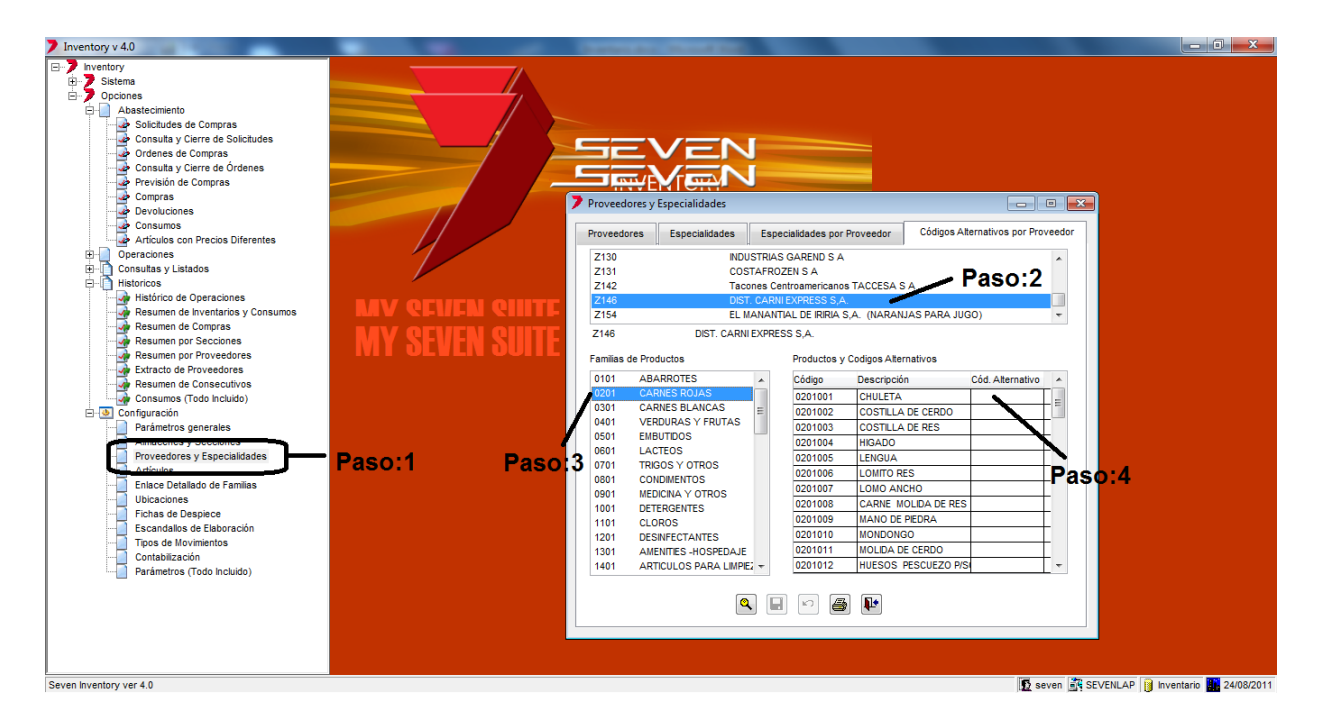

**Paso 1:** Para ingresar a la pantalla darle doble clic al ítem CONFIGURACION: *"Proveedores y Especialidades".* En la pestaña de "Códigos Alternativos por Proveedor".

Paso 2: Seleccionar el proveedor posicionándose sobre él.

Paso 3: Seleccionar la familia posicionándose sobre ella.

Paso 4: En la columna Cód. Alternativo se pone el código que tiene el proveedor para ese producto.

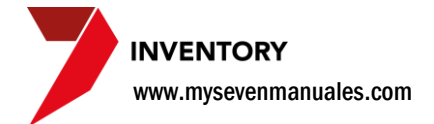

### 5.4. ARTICULOS

Una de las pantallas en razón de inventario más importante en el sistema, aquí se crean los artículos, las familias, grupos y unidades de medidas además de cómo las va a tratar el sistema tanto en existencia como en conversiones. Los temas de esta pantalla se verán según el orden de creación, que debe estar creado antes de poder crear el artículo como tal.

#### **5.4.1. Como crear unidades de medida.**

En esta parte se deben crear todas las unidades que maneja la empresa entiéndase, metros, kilos, frascos, galones, tarro, pichinga, gramos, onzas, litros.... Las unidades de medida son básicas para poder trabajar el inventario sin ellas no se pueden crear productos. Ejemplo si vamos a comprar Ron Centenario que estamos comprando? Litros, Garrafa, Pacha, Botella...

| Inventory v 4.0                                                                                                    |                                                                                                    |                                                                                                    |                  |                           |
|----------------------------------------------------------------------------------------------------|----------------------------------------------------------------------------------------------------|----------------------------------------------------------------------------------------------------|------------------|---------------------------|
| Iventory v 4.0     Satema     Sociones     Occiones     Pedios     Pedios     Consulta y Clerre de Pedidos     Pedios     Traslado entre hoteles     Austes     Ventario     Despice     Cambio de Códio     Cambio de Códio     Cambio de Códio     Cambio de Códio     Cambio de Códio     Cambio de Códio     Cambio de Códio     Cambio de Códio     Cambio de Códio     Cambio de Códio     Cambio de Códio     Cambio de Códio     Cambio de Lotes     Cambio de Códio     Cambio de Códio | SEVIEN SUITE<br>BAN<br>Codigo<br>BAN<br>Codigo<br>BAN<br>Codigo<br>BAN<br>Codigo<br>BAN<br>Description<br>BANDEJA<br>Pa | Articulo Familia Grupo<br>ASE<br>SCO<br>CCION<br>NAFA<br>ORES<br>MOS<br>AS<br>MOS<br>DA<br>BANDEJA<br>BANDEJA | Unidad de Medida |                           |
|                                                                                                    |                                                                                                    |                                                                                                    |                  |                           |
| Seven Inventory ver 4.0                                                                                                    |                                                                                                    |                                                                                                    | SEVENLAP         | 🔋 Inventario 🌆 24/08/2011 |

**Paso 1:** Para ingresar a la pantalla darle doble clic al ítem CONFIGURACION: *"Artículos".* En la pestaña de "Unidad de Medida".

**Paso 2:** Se le da clic en nuevo (hoja en blanco). En el campo **Código** se pone las siglas de 3 dígitos representativas a la unidad que se va a crear ejemplo "GRS" para gramos, y en el campo **Descripción** se digita el nombre entero de la unidad "GRAMOS". Luego se le da guardar (disquete).

Al final de crear una o varias unidades de medida, se debe de cerrar la pantalla y volverla abrir para que la pestaña de "*Artículos*" las reconozca.

#### 5.4.2. Como crear los grupos que contendrán familias.

Todos los artículos en común deben ser parte de un grupo ejemplo: la coca cola, sprite, fanta, mirinda deben pertenecer al grupo de "GASEOSAS" o "AGUAS Y GASEOSAS", y el artículo arroz debe pertenecer al grupo de "ABARROTES", dentro de los grupos se crean familias y dentro de las familias los artículos.

Este grupo será parte del código de **7 dígitos** del producto final, ejemplo: Grupo "AGUAS Y GASEOSAS" digamos que le ponen código "**01**" y dentro del grupo crean dos familias "AGUAS" con código "**01**" y otro "GASEOSAS" con código "**02**", la coca cola que va dentro del grupo 01 y la familia 02, tendría como inicio de código esos 4 primeros dígitos "**0102**", los últimos 3 dígitos es el consecutivo del producto dentro de esa familia suponiendo que la coca cola es el producto numero 31 creado el código final de la coca cola seria "**0101031**".

| Inventory v 4.0                                                                                                    |                | And and Address of Concession, Name                                                                                                    |                           | - 0 <b>X</b>        |
|----------------------------------------------------------------------------------------------------|----------------|----------------------------------------------------------------------------------------------------|---------------------------|---------------------|
| Virventory v 4.0  Virventory v 4.0  Virventory Virventory Virventory Virventory Virventory Virventory Virventors Virventario Virventario V | MY SEVEN SUITE | Artículos       Existencias     Artículo       01     ABARROTES       02     CARRES RUASAS       03     CARRES RUASAS       04     VEDUBAS Y FRUTAS       05     E.HAUTDOS       06     LACTEOS       07     TRIGO Y OTROS       08     CONDINENTOS       01     ABARROTES       01     ABARROTES | Unidad de Medida          | - 0 ×               |
| └─ <u></u> Parámetros (Todo Incluido)                                                                                                    |                | Paso:2                                                                                                    |                           |                     |
| Seven inventory ver 4.0                                                                                                    |                |                                                                                                    | 😰 seven 🚔 SEVENLAP 👔 Inve | ntario 🕌 24/08/2011 |

**Paso 1:** Para ingresar a la pantalla darle doble clic al ítem CONFIGURACION: "Artículos". En la pestaña de "Grupo".

**Paso 2:** Se le da clic en nuevo (hoja en blanco). En el campo **Código** se pone 2 dígitos representativos al grupo, y en el campo **Descripción** se digita el nombre entero del grupo. Luego se le da guardar (disquete).

#### 5.4.3. Como crear familias que contendrán artículos.

Las familias deben pertenecer a un grupo que tengan similitud en su significado ejemplo: no deben crear la familia de "SUMINISTROS DE COCINA" dentro del grupo de "ABARROTES", debe existir un grupo que se llame "SUMINISTROS".

La familia será parte del código de **7 dígitos** del producto final, ejemplo: en el grupo "Aguas y Gaseosas" digamos que le ponen código "**01**" y dentro del grupo crean dos familias "Aguas" con código "**01**" y otro "Gaseosas" con código "**02**", la coca cola que va dentro del grupo 01 y la familia 02, tendría como inicio de código esos 4 primeros dígitos "**0102**", los últimos 3 dígitos es el consecutivo del producto dentro de esa familia suponiendo que la coca cola es el producto numero 31 creado el código final de la coca cola seria "**0101031**".

En el proceso de creación de la familia se pedirá que tipo de familia vaya a ser, se puede escoger 1 de los 4 tipos:

**Normal**: Se refiere a que los artículos que van a estar en esa familia se les va a controlar existencia en el almacén y secciones y los movimientos que se realicen van a generar asientos contables.

**Insumos**: Especial para familias de suministros, donde los artículos que van a estar en esa familia se les va a controlar existencia solo en almacén pero una vez trasladados a las secciones se va al gasto y los movimientos que se realicen van a generar asientos contables.

**Útiles**: Especial para familias que manejan cristalería o herramientas, se refiere a que los artículos que van a estar en esa familia se les va a controlar existencia en almacén y secciones pero a la hora de trasladarlos del almacén a las secciones, se les va a aplicar un % de desgaste de útiles y los movimientos que se realicen van a generar asientos contables.

**Consignación**: Se trabaja igual que la "Normal" con la diferencia que ningún movimiento de inventario va a generar asiento contable.

| Tipo de familia | Controla Existencia<br>en Almacenes | Controla Existencia en<br>Secciones | Genera asientos<br>contables |
|-----------------|-------------------------------------|-------------------------------------|------------------------------|
| Normal          | х                                   | х                                   | Х                            |
| Insumos         | х                                   |                                     | Х                            |
| Útiles          | Х                                   | х                                   | Х                            |
| Consignación    | х                                   | x                                   |                              |

El siguiente es un cuadro resumen:

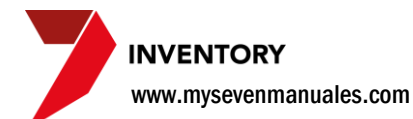

#### UNA VEZ ENTENDIDO EL COMPORTAMIENTO SEGÚN EL TIPO CREAMOS LA FAMILIA

| Inventory v 4.0                                                                                                    |                | Contraction Contraction                                                                                                    | - 0 <b>- X</b> -      |
|----------------------------------------------------------------------------------------------------|----------------|----------------------------------------------------------------------------------------------------|-----------------------|
| Inventory v 40  Inventory v 40  Corciones Corciones Corciones Corciones Corciones Corciones Corcionativa y Lititations Consultars y Lititations Consultars y Lititations Consultars y Lititations Consultars y Lititations Consultations Consult | MY SEVEN SUITE | Artículos     Artículo     Artículo     Artículo     Artículo     Artículo     Antice     Artículo     Antice     Antice     Artículo     Antice     Artículo     Antice |                       |
|                                                                                                    |                |                                                                                                    |                       |
|                                                                                                    |                |                                                                                                    |                       |
| Artículos                                                                                                    |                | 🖸 seven 🞉 SEVENLAP 👔 Ir                                                                                                    | ventario 🚺 24/08/2011 |

**Paso 1:** Para ingresar a la pantalla darle doble clic al ítem CONFIGURACION: *"Artículos"*. En la pestaña de "Datos de Familia".

**Paso 2:** Se le da clic en nuevo (hoja en blanco). En el campo **Grupos** se debe escoger a qué grupo va a pertenecer la familia, en el campo **Código** se digita el código de la familia dentro de ese grupo, en el campo **Descripción** se pone el nombre que se le va a dar a la familia, en **Especialidad** se escoge la especialidad previamente creada en el ítem 5.3 Proveedores y especialidades, el campo **Tipo** es el más importante a razón de cómo se va a comportar la familia. Luego se le da guardar (disquete).

**Paso 3:** Ya guardada la familia, se debe escoger a que almacén pertenece esa familia. Luego se le da guardar (disquete).

| Datos    | de Familia               | (Enlaces Contables (Rápido |    |
|----------|--------------------------|----------------------------|----|
| Aplicar  | Descricpción de impuesto | Porciento                  |    |
| <b>V</b> | VENTAS                   | 13.00                      |    |
|          | TURISMO                  | 3.00                       |    |
|          | SERVICIOS                | 10.00                      | E  |
|          | CERVEZAS                 | 14.45                      |    |
|          | GASEOSAS BOTELLAS        | 15.80                      |    |
|          | LICORES NACIONALES       | 12.43                      | Γ  |
|          | GASEOSAS LATA            | 15.40                      | Γ_ |
|          |                          | 47.00                      |    |

D 🗙 🖬 🖻 🚳 📭

**Paso 4:** Como punto final se debe escoger en la pestaña "*Impuestos*" que impuestos <u>pueden</u> tener los artículos que se van a crear dentro de esta familia, ya cuando se crea el articulo como tal se selecciona si tiene o no ese impuesto. Una vez seleccionado el impuesto se le da guardar (disquete).

#### 5.4.4. Como crear artículos.

Los artículos deben pertenecer a una familia y se debe entender que tipo de familia es, para no tener problemas de control del artículo. Un artículo maneja tres unidades de medida, compra, almacén y secciones, el entender la conversión entre esas unidades de medida en el artículo creado es la parte más importante del proceso.

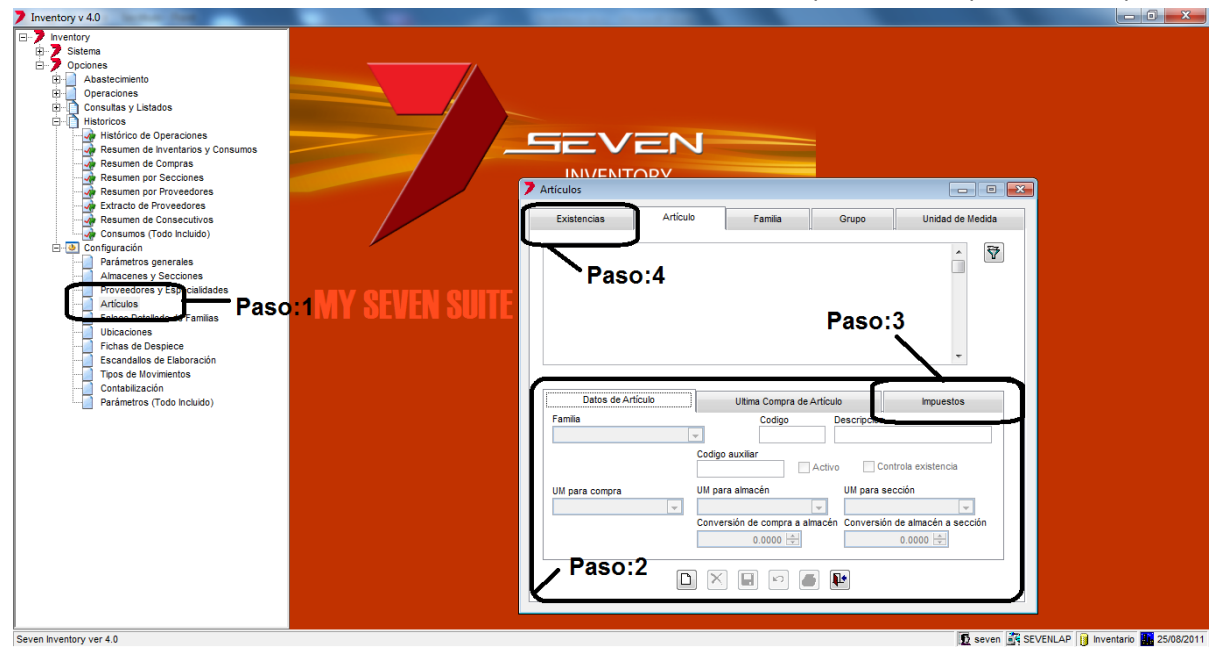

**Paso 1:** Para ingresar a la pantalla darle doble clic al ítem CONFIGURACION: *"Artículos"*. En la pestaña de "Articulo".

**Paso 2:** Se le da clic en nuevo (hoja en blanco). En el campo **Familia** se escoge la familia previamente creada, después en **Código** el sistema preguntara si el código del articulo desea que se cree automáticamente? se aconseja que "si" pero si le da "no" debe ponerlo manualmente y el sistema no va a permitir que ponga un consecutivo en esa familia repetido, en el campo **Descripción** se pone la descripción del artículo, si puede incluir la unidad de medida (presentación) del artículo mejor, el **Código auxiliar** no es obligatorio y una función muy útil puede ser poner el código que tiene ese producto en el Punto de Ventas para su fácil reconocimiento, el check de **Activo** se refiere si esta en uso, en cualquier momento se puede des chequear, el check de **Controla existencia** se puede des chequear si no se desea controlar existencia de ese artículo ni en almacén. Ahora las unidades de medida. Si no salen las unidades creadas previamente, deben cancelar el proceso salir de la pantalla y volver a entrar.

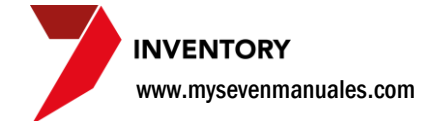

| UM para compra | UM para almacén                | UM para sección                 |
|----------------|--------------------------------|---------------------------------|
| <b>•</b>       | <b>•</b>                       |                                 |
|                | Conversión de compra a almacén | Conversión de almacén a sección |
|                | 0.0000                         | 0.0000                          |

**UM para compra**: Se escoge la presentación con la que se compra el producto. Ejemplo: para el arroz paquete 2 kg "**BULTO**" si es que se compra <u>siempre</u> el bulto con 12 paquetes.

**UM para almacén**: Se escoge la presentación con la cual se almacena y se distribuye a las secciones. Ejemplo: para el arroz paquete Kg "**PAQUETE**" ya que a la hora de hacer traslados a las secciones la hacemos por paquetes y no todo el bulto entero.

**Conversión de compra a almacén**: Acá nos hacemos una simple pregunta cuantas "UM para almacén" tiene la "UM para compra"? y se pone esa cantidad. Ejemplo: Cuantos PAQUETES tiene le BULTO? = 12.

**UM para sección**: Se escoge la unidad de medida que se utiliza en la sección. Ejemplo: para el arroz como en cocina se va a usar en gramos porque así se hace la composición de los platos, se escoge ""**GRAMOS**".

**Conversión de almacén a sección:** Acá nos hacemos la misma simple pregunta cuantas "UM para sección" tiene la "UM para almacén"? y se pone esa cantidad. Ejemplo: Cuantos GRAMOS tiene el PAQUETE? = 2000.

Al terminar de poner los datos dichos en este paso se le da clic al botón guardar (disquete).

Ejemplos de unidades de medidas y sus conversiones:

| Articulo             | UM compra | UM<br>almacén | Conversión de<br>compra a almacén |   | UM sección | Conversión de<br>almacén a<br>sección | Comentario                                                                                                    |
|----------------------|-----------|---------------|-----------------------------------|---|------------|---------------------------------------|----------------------------------------------------------------------------------------------------|
| Botella de Vino "X"  | BOT       | вот           |                                   | 1 | вот        | 1                                     | La unidad de medida de sección se<br>puso en botella porque ese vino solo<br>se vende por botella                                                                                                    |
| Botella de Vino "Y"  | вот       | вот           |                                   | 1 | СОР        | 4                                     | La unidad de medida de sección se<br>puso en copas porque ese vino se<br>puede vender en copas, si se vende<br>en botella en el PV se deben de crear<br>dos artículos ligados a este, uno venta<br>por copas y otro botella, pero en<br>inventario es solo uno. |
| Arroz tío Pelón 2 kg | PAQ       | PAQ           |                                   | 1 | GRM        | 2000                                  | La unidad de compra se puso en PAQ<br>si no siempre compramos el bulto, las<br>veces que se compra el bulto es solo<br>de poner en la compra que<br>compramos 12                                                                                                |
| Ron "X" Litro        | LIT       | LIT           |                                   | 1 | ONZ        | 32                                    | La unidad de medida de sección se<br>puso en onzas porque en la sección se<br>vende por tragos                                                                                                    |
| Ron "X" Pacha        | PAC       | РАС           |                                   | 1 | РАС        | 1                                     | La unidad de medida de sección se<br>puso en igual que la del almacén<br>porque esta presentación no se<br>traguea, además nótese que es el<br>mismo ron que el anterior pero son<br>diferentes artículos porque son<br>presentaciones diferentes               |

INVENTORY

www.mysevenmanuales.com

| Cloro Galón           | GAL | GAL | 1  | G    | GAL   | 1 | En razón de suministros casi siempre<br>las tres unidades de medida son<br>iguales con conversión 1, ya que una<br>vez que se pasa ese producto a la<br>sección es gasto, no se va a<br>inventariar cuantas onzas, litros o<br>militros le quedan |
|-----------------------|-----|-----|----|------|-------|---|----------------------------------------------------------------------------------------------------|
| Suavitel Galón        | GAL | GAL | 1  | G    | 5AL . | 1 | En razón de suministros casi siempre<br>las tres unidades de medida son<br>iguales con conversión 1, ya que una<br>vez que se pasa ese producto a la<br>sección es gasto, no se va a<br>inventariar cuantas onzas, litros o<br>militros le quedan |
| Pajillas cubiertas    | ΡΑQ | ΡΑQ | 1  | . P. | PAQ   | 1 | En razón de suministros casi siempre<br>las tres unidades de medida son<br>iguales con conversión 1, ya que una<br>vez que se pasa ese producto a la<br>sección es gasto, no se va a<br>inventariar cuantas servilletas le<br>quedan              |
| Resma de Papel oficio | CAJ | RES | 10 | R    | RES   | 1 | Suponiendo que siempre se compra<br>en caja y haciéndose bien las<br>preguntas de conversiones este sería<br>el resultado                                                                                                    |
| Agua Alpina 700 ml    | вот | вот | 1  | . В  | 307   | 1 | Este ejemplo como cervezas,<br>gaseosas siempre va a ser así se<br>llama que la relación es uno a uno,<br>esos productos no se venden por<br>partes. También entra en esta<br>categoría los artículos de tienda,<br>Ropa, jovería, sovenir        |

| Dato    | s de Artículo      | Ultima Compra de Artículo | Impuestos |          |
|---------|--------------------|---------------------------|-----------|----------|
| Aplicar | Descricpción de Im | puesto                    | Porciento | *        |
|         |                    |                           |           | _        |
|         |                    |                           |           | -        |
|         |                    |                           |           | +        |
|         |                    |                           |           | <u> </u> |
|         |                    |                           |           |          |

**Paso 3**: En esta área estarán los impuestos que se le asociaron a la familia, si el articulo creado se paga impuestos por él, se le chequea el impuesto correspondiente en la en la columna "Aplicar". Luego se le da clic en guardar (disquete).

#### INVENTORY www.mysevenmanuales.com

**Paso 4**: Se le da clic a la pestaña de "*Existencias*". Esto para indicar que ese producto se va a utilizar en que almacén y en que secciones.

| Existencias                              | Artículo        | Familia      | Grupo       | Unidad de Meo | lida |
|------------------------------------------|-----------------|--------------|-------------|---------------|------|
|                                          |                 |              |             | •             | 7    |
| Existencias en almacén<br>Existe Almacén | 1<br>Existencia | Importe C    | osto Minimo | Máximo        |      |
| Existencias en sección<br>Existe Sección | Existencia      | Importe Co   | sto Mínimo  | Máximo        |      |
|                                          |                 |              |             |               | -    |
|                                          |                 |              |             |               | -    |
|                                          |                 | - P <b>-</b> | <b>P</b> *  |               | J    |

Acá tenemos dos aéreas la primera es la de almacén, si él producto lo va a manejar el almacén se le chequea el cuadro en la columna "**Existe**". La segunda área es para las secciones, aquí se recalca que si el producto es de una familia de tipo "Insumo", no van a aparecer secciones porque los insumos no se le controlan existencias en las secciones como se vio en el manual, pero si no es familia insumos aquí se chequea en la columna "**Existe**" a las secciones que manejan ese producto. Luego se le da guardar (disquete).

**IMPORTANTE**: Deben estar seguros a la hora de marcar en que lugares existe ese producto, ya que después de marcado y salvado no se puede des chequear, porque así se garantiza el histórico de ese producto en los lugares. El

poner que existe en tal lugar se puede hacer en cualquier momento.

#### **5.4.5.** Como poner existencias y montos iniciales.

Esto solo se puede hacer si el lugar (almacén o sección) no tiene el check de "Inventario cerrado".

| Existencias                              | Artículo   | Familia |       | Grupo  | Unidad de Me | dida  |
|------------------------------------------|------------|---------|-------|--------|--------------|-------|
|                                          |            |         |       |        | *            | 7     |
| Existencias en almacén<br>Existe Almacén | Existencia | Importe | Costo | Mínimo | Máximo       |       |
| Existencias en seccion<br>Existe Sección | Existencia | Importe | Costo | Mínimo | Máximo       | _ ^ ] |
|                                          |            |         |       |        |              | -     |
|                                          |            |         |       |        |              | _     |
|                                          |            |         |       |        |              | -     |
|                                          |            |         | 3     |        |              | J     |

**Para incluir la existencia inicial en almacén**: En la primer área en la columna "Existencia" se pone la cantidad existente <u>según la unidad de medida del almacén</u> de ese artículo, y en la columna "Importe" se pone el total en valor de toda la existencia que se puso, luego se le da guardar (disquete).

**Para incluir la existencia inicial en secciones**: En la segunda área en la columna "Existencia" se pone la cantidad existente <u>según la unidad de medida de la sección</u> de ese artículo, y en la columna "Importe" se pone el total en valor de toda la existencia que se puso, luego se le da guardar (disquete).

**Ejemplo 1**: Existencia inicial del arroz de 2kg , cada paquete tiene un valor de 2300 colones y existen 5 paquetes en el almacén general y 2 paquetes y medio en la sección cocina.

**Ejemplo 2**: Existencia inicial del Tequila José Cuervo Botella, cada botella tiene un valor de 9500 colones y existe 1 botella en el almacén general y media botella en la sección bar.

**Ejemplo 3**: Existencia inicial de Agua Alpina 700 ml, cada botella tiene un valor de 320 colones y existen 24 en el almacén general, 5 botellas en la sección bar y 8 en la sección tienda.

| Ejemplo | ļ   | Articulo   | Lugar   | Existencia | Importe | Comentario                      |
|---------|-----|------------|---------|------------|---------|---------------------------------|
|         | 1 A | Arroz 2 kg | Almacén | 5          | 11500   | La UM del almacén es<br>paquete |
|         | 1 A | Arroz 2 kg | Cocina  | 5000       | 5750    | La UM de sección es<br>gramos   |
|         | 2 1 | Гequila    | Almacén | 1          | 9500    | La UM del almacén es<br>botella |
|         | 2 1 | Гequila    | Bar     | 12         | 4750    | La UM de sección es<br>onzas    |
|         | 3 A | Agua       | Almacén | 24         | 7680    | La UM del almacén es<br>botella |
|         | 3 A | Agua       | Bar     | 5          | 1600    | La UM de sección es<br>botella  |
|         | 3 A | Agua       | Tienda  | 8          | 2560    | La UM de sección es<br>botella  |

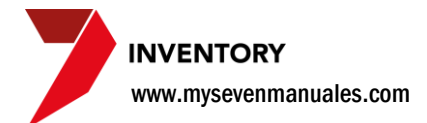

🔰 Filtrando /

#### 5.4.6. Búsqueda avanzada de artículos.

Esta pantalla al abrirla esta en blanco para agilizar y no recargar el sistema, se puede buscar y poner en ella un o un grupo de artículos para su manipulación.

| 7 Inventory v 4.0                                                                                                    | the second descent of the second descent of the second descent descent des                                                                                                    |                                              |
|----------------------------------------------------------------------------------------------------|----------------------------------------------------------------------------------------------------|----------------------------------------------|
| Sistema<br>Doctores<br>Destense<br>Destense<br>Consultas y Lisidos<br>Históricos<br>Presuma de Compras<br>Presuma de Compras<br>Presuma de Compras<br>Presuma de Compras<br>Presuma de Consecutivos<br>Consultas y Lisidos<br>Resuma de Consecutivos<br>Consultas de lisidos<br>Presente de Consecutivos<br>Consultas de lisidos<br>Presente de Consecutivos<br>Presente de Consecutivos<br>Presente de | Existencias Articulo Farmila Grupo Unidad de Mer<br>Detalle<br>Paso:2                                                                                                    | ©                                            |
| Parámetros (Todo Incluido)                                                                                                    | Datos de Articulo Ultima Compra de Articulo Inpuestos<br>Fanila Codigo auxiliar<br>Codigo auxiliar<br>Codigo auxiliar<br>Codigo auxiliar<br>Activo Controla existencia<br>UM para compra<br>UM para sección<br>Conversión de compra a tamacén<br>Conversión de compra a secció<br>0.0000 -<br>0.0000 -<br>0.00000 -<br>0 | n                                            |
| Seven Inventory ver 4.0                                                                                                    |                                                                                                    | 🖸 seven 🚉 SEVENLAP 🔋 Inventario 🔛 25/08/2011 |

Paso 1: Para ingresar a la pantalla darle doble clic al ítem CONFIGURACION: "Artículos". La búsqueda se puede hacer en la pestaña de "Articulo" o en la de "Existencias".

| Paso | 2: | Se | le | da | clic | al | botó | n | de | filtrc | , e | so | nos | en | nerg | gerá | la | sigu | uiente | е | panta | alla. |
|------|----|----|----|----|------|----|------|---|----|--------|-----|----|-----|----|------|------|----|------|--------|---|-------|-------|
|      |    |    |    |    |      |    |      |   |    |        |     |    |     |    |      |      |    |      |        |   |       |       |

| Filtrando Artículos    | 8                    | Acá con solo d                      |
|------------------------|----------------------|-------------------------------------|
| Criterios de selección | Selección            | check rojo), no<br>creados, del lis |
| Familia al             |                      | sobre uno o va<br>"Filtrar" nos ei  |
| Código al Descripción  |                      | artículos en el á                   |
| Cód. auxiliar al       |                      | Al lado izquierd                    |
| Controla existencia    |                      | Código, Grupo,                      |
| UM Compra              |                      |                                     |
| UM Almacén             |                      |                                     |
| om sección             | 🕈 Filtrar 🗙 Cancelar |                                     |

larle clic al botón de selección (mano con os pondrá en el listado todos los artículos tado podemos seleccionar posicionándose arios con el SHIFT y al darle clic al botón nviará a la pantalla principal con esos area de Detalle.

lo tenemos más filtros si deseamos buscar os como el nombre, "Descripción", Familia, Cód. Auxiliar entre varios que se pueden

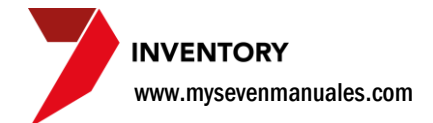

### 5.5. ENLACE DETALLADO DE FAMILIAS

Una vez que esta creada la familia y conociendo su función, se debe enlazar contablemente para que los movimientos de inventario generen el asiento contable correctamente. Los enlaces es escogiendo la familia, se enlaza por sección y almacén, lo importante acá es saber que movimientos representa cada tipo de cuenta y que las cuentas tienen que estar abiertas por el centro de costo que se enlazo al almacén o sección.

Todos los movimientos de inventario compras, traslados, toma física, rebajas..., se hacen directamente sobre la sección o almacén y esos movimientos generan los asientos contables según los enlaces que tengan las familias en el lugar del movimiento.

Tipo de cuentas en Almacén: las cuentas deben estar abiertas por el centro de costo del almacén.

- Existencia: la cuenta que se enlace acá es para movimientos de compra (debito), traslados (debito y crédito dependiendo si es entrada o salida), toma física (debito o crédito dependiendo si hay sobre existencia o faltante). Debe ser la cuenta de Inventario en contabilidad
- Gasto: la cuenta que se enlace acá es únicamente para el movimiento de toma física cuando hay faltante el debita a esta cuenta. Como el almacén no vende no tiene por qué tener una cuenta de costo enlazada.

**Tipo de cuentas en Secciones**: Solo se enlazan las secciones que tengan relación con la familia, por ejemplo no se va a enlazar la familia de Carnes con la sección de contabilidad o recepción, las cuentas deben estar abiertas por el centro de costo de la sección.

- Existencia: Se habilitara a las sección que por la configuración a la hora de crearla, <u>no son de gasto</u>, la cuenta que se enlace acá es para movimientos de compra (debito), traslados (debito y crédito dependiendo si es entrada o salida), toma física (debito o crédito dependiendo si hay sobre existencia o faltante) y rebajas de escandallo, rebajas por ventas (crédito). Debe ser la cuenta de Inventario en contabilidad.
- Costo: Se habilitara a las sección que por la configuración a la hora de crearla, <u>no son de gasto</u>, la cuenta que se enlace acá debe ser la de costo de ventas y es para el movimiento de rebaja de escandallo, rebajas por ventas (crédito).
- Gasto: Se habilitara a las sección que por la configuración a la hora de crearla, <u>son de gasto</u>, la cuenta que se enlace acá debe ser de gasto y es para el movimiento de traslados de entrada a la sección (debito) y compra en la sección (debito).
- Puede que una sección tenga habilitada el enlazar los tres tipos de cuenta, si es que la familia es de Insumos y la Sección de Costo.

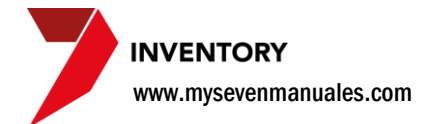

#### 5.5.1. Como enlazar las familias contablemente.

Deben saber cuál es el tipo de familia de la familia que van enlazar y como se comporta la sección para poder entender cómo se enlaza correctamente.

| Inventory v 4.0                                                                                                    |                |                                                                                                    |                                                                                                    |                                                                                                    |                                         |
|----------------------------------------------------------------------------------------------------|----------------|----------------------------------------------------------------------------------------------------|----------------------------------------------------------------------------------------------------|----------------------------------------------------------------------------------------------------|-----------------------------------------|
| <ul> <li>Mentory 40</li> <li>Mentory 40</li> <li>Mentory 40</li> <li>Mentory 40</li> <li>Steras</li> <li>Operaciones</li> <li>Operaciones</li> <li>Ustados de Artículos</li> <li>Ustados de Artículos</li> <li>Ustados de Artículos</li> <li>Ustados de Artículos</li> <li>Opulcado de Listados de Operaciones</li> <li>Moductos no Consumidos</li> <li>Metados no Consumidos</li> <li>Metados de Nentario</li> <li>Metados de Nentarios</li> <li>Metados de Nentarios</li> <li>Metados de Poreaciones</li> <li>Peramentos generales</li> <li>Parámetros generales</li> <li>Parametros generales</li> <li>Parametros generales</li> <li>Fichas de Depiece</li> <li>Escontalización</li> <li>Parámetros (Todo Incluido)</li> <li>Parámetros (Todo Incluido)</li> </ul> | MY SEVEN SUITE | Enlace Detallado de Familia           0101         ABARROTES           0201         CARRES BUJ           0301         CARRES BUJ           0401         VERDURAS Y           0501         ENBUTIDOS           0601         ENBUTIDOS           0601         ENBUTIDOS           0601         ENBUTIDOS           0601         ENBUTIDOS           0601         DEDISON           0601         DETERGENTE           101         CLONOS           01<01 | rs SALARROTES Pa AbarRoTES AbarRoTES | Cuenta           140001001-8300 RIVENTARIO-AL®           610001-2100 ALMENTOS-Cafete           140001001-2100 RIVENTARIO AL®           610001-2100 ALMENTOS-Cafete           140001001-2100 RIVENTARIO AL®           610001-2100 RIVENTARIO AL®           610001-2100 RIVENTARIO AL®           610001 ALMENTOS           140001001-2100 RIVENTARIO AL®           610001 ALMENTOS           140001001-2100 RIVENTARIO AL®           810001 ALMENTOS           PASSO:48 |                                         |
|                                                                                                    |                |                                                                                                    |                                                                                                    | Paso:4                                                                                                    |                                         |
| Seven Inventory ver 4.0                                                                                                    |                |                                                                                                    |                                                                                                    | D sev                                                                                                    | en 🏽 SEVENLAP 👔 Inventario 🌇 26/08/2011 |

Paso 1: Para ingresar a la pantalla darle doble clic al ítem CONFIGURACION: "Enlace Detalla de Familias".

Paso 2: Posicionarse sobre la familia que se desea enlazar.

Paso 3: Enlazar según el tipo de cuenta, las cuentas de almacén para esa familia.

Paso 4: Enlazar según el tipo de cuenta, las cuentas de sección para las secciones que tengan interacción con esa familia.

Cada vez que se realice un enlace se debe dar guardar (disquete).

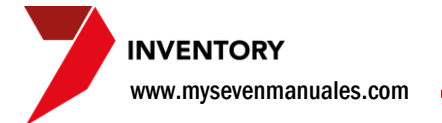

### 5.6. UBICACIONES

Se crean las ubicaciones físicas y después se enlazan esas ubicaciones a los artículos, esto nos permite en la misma pantalla imprimir todo el listado de artículos con sus ubicaciones y también utilizar esta configuración en la pantalla de toma física, ordenando el listado de toma por ubicación.

#### 5.6.1. Como crear ubicaciones físicas en Almacenes.

El sistema propone tres categorías de cómo codificar una ubicación con 6 dígitos, "Estante" dos dígitos, "Piso" dos dígitos, "Orden" dos dígitos, que se puede interpretar como área o pasillo.

| 7 Inventory v 4.0                                                                                                    |                       | the second second second second second second second second second second second second second second second s                                                                                                    |                                                                    | - 1 <b>- X</b>                               |
|----------------------------------------------------------------------------------------------------|-----------------------|----------------------------------------------------------------------------------------------------|--------------------------------------------------------------------|----------------------------------------------|
| Inventory v 4.0       Inventory v 4.0       Statema       Opciones       Operaciones       Occustas y Liados       Historicos       Prámetros generales       Anacenes y Especialidades       Aniculas       Excandialos de liboración       Tops de Movimientos       Parámetros (Todo Incluido) | o:1<br>MY SEVEN SUITE | Ubicaciones Ubicaciones Ubicac | Ubicaciones en sección<br>Paso:2<br>Estanterías<br>Orden<br>Paso:3 |                                              |
| Seven Inventory ver 4.0                                                                                                    |                       |                                                                                                    |                                                                    | 😰 seven 🔐 SEVENLAP 🔋 Inventario 🎆 29/08/2011 |

**Paso 1:** Para ingresar a la pantalla darle doble clic al ítem CONFIGURACION: *"Ubicaciones"*. En la pestaña de *"Ubicaciones en Almacén"* y luego en la pestaña de *"Estanterías"*.

Paso 2: Se posiciona sobre el almacén donde se va a crear la ubicación.

**Paso 3:** Se le da al botón nuevo (hoja en blanco). En el campo **Estante** se pone el número de estante de dos dígitos, en el campo **Piso** el piso correspondiente, si es solo una planta se puede utilizar para otra relación, en **Orden** se pone el área o el pasillo donde está el estante. En **Descripción** se pone el nombre que hace relación al estante. Luego se le da guardar (disquete).

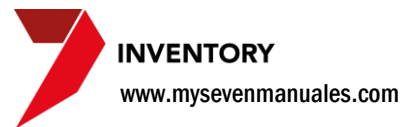

# 5.6.2. Como enlazar ubicaciones físicas de almacén a los artículos.

| Restance of the second second | Inventory v 4.0                                                                                                    |                        | Control and Column 2018                                                                                                    |                                                                                                    |                                              |
|----------------------------------------------------------------------------------------------------|----------------------------------------------------------------------------------------------------|------------------------|----------------------------------------------------------------------------------------------------|----------------------------------------------------------------------------------------------------|----------------------------------------------|
|                                                                                                    | Viventory 400<br>Sistema<br>Concreta<br>Consultary (Intations<br>Consultary (Intations<br>Consultary (Intations<br>Consultary (Intations<br>Consultary (Intations<br>Consultary (Intations<br>Consultary (Intations<br>Consultary (Intations<br>Consultary (Intations<br>Consultary (Intations<br>Contabilización<br>Parámetros (Tido Incluido) | so:1<br>MY SEVEN SUITE | Ubicaciones<br>Ubicaciones<br>Ubicaciones en Almacén<br>Ubicaciones<br>Ubicaciones<br>Ubicaci | Ubicaciones en sección<br>Ubicaciones en sección<br>So : 2<br>Estanterías<br>tículo<br>801011SOPOS PARA BAÑOS<br>701001CUCHELO PARA PESC<br>701001CUCHELO PARA PESC<br>10101CUCHELO PARA PESC |                                              |
| Seven inventory ver 4.0                                                                                                    | Seven Inventory ver 4.0                                                                                                    |                        |                                                                                                    |                                                                                                    | 😰 seven 📓 SEVENLAP 🔋 Inventario 🎆 29/08/2011 |

**Paso 1:** Para ingresar a la pantalla darle doble clic al ítem CONFIGURACION: *"Ubicaciones"*. En la pestaña de *"Ubicaciones en Almacén"* y luego en la pestaña de *"Ubicaciones"*.

Paso 2: Se posiciona sobre el almacén donde se va a crear la ubicación.

**Paso 3:** Se le da al botón nuevo (hoja en blanco). En la columna **Ubicación** estarán las ubicaciones creadas en ese almacén se selecciona el que se ocupa y en la columna **Articulo** se pone el artículo que está en esa ubicación. Luego se le da guardar (disquete).

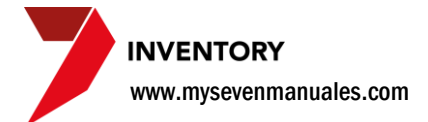

#### 5.6.3. Como crear ubicaciones físicas en Secciones.

El sistema propone tres categorías de cómo codificar una ubicación con 6 dígitos, "Estante" dos dígitos, "Piso" dos dígitos, "Orden" dos dígitos, que se puede interpretar como área o pasillo.

| Inventory v 4.0                                                                                                    | Contraction of the local division of the local division of the loc | Concession of the local division of the local division of the loca | and the second second se |                                           |
|----------------------------------------------------------------------------------------------------|----------------------------------------------------------------------------------------------------|----------------------------------------------------------------------------------------------------|----------------------------------------------------------------------------------------------------|-------------------------------------------|
| Inventory v4.0  Inventory v4.0  Satera Opcones Opcones Operaciones Opconues Opconue | MY SEVEN SUITE                                                                                                    | Ubicaciones     Ubicaciones en Atracén     Ubicaciones en Atracén     Ubicaciones     Ubicaciones     Ubicaciones     Ubicaciones     Ubicaciones                                                                                                    | Ubcaciones en sección<br>Paso:2                                                                                                    |                                           |
| Seven inventory ver 4.0                                                                                                    |                                                                                                    | Estante Piso<br>Descripción                                                                                                    | Drefen<br>Paso:3                                                                                                    | D seven X SEVENLAP I Inventano 22002/2011 |

**Paso 1:** Para ingresar a la pantalla darle doble clic al ítem CONFIGURACION: *"Ubicaciones"*. En la pestaña de *"Ubicaciones en sección"* y luego en la pestaña de *"Estanterías"*.

Paso 2: Se posiciona sobre la sección donde se va a crear la ubicación.

**Paso 3:** Se le da al botón nuevo (hoja en blanco). En el campo **Estante** se pone el número de estante de dos dígitos, en el campo **Piso** el piso correspondiente, si es solo una planta se puede utilizar para otra relación, en **Orden** se pone el área o el pasillo donde está el estante. En **Descripción** se pone el nombre que hace relación al estante. Luego se le da guardar (disquete).

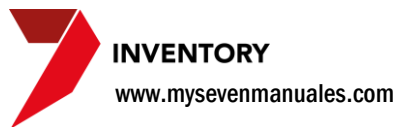

# 5.6.4. Como enlazar ubicaciones físicas de secciones a los artículos.

| 7 Inventory v 4.0                                                 |                | Contraction of the local division of the local division of the loc |                        |                                              |
|-------------------------------------------------------------------|----------------|----------------------------------------------------------------------------------------------------|------------------------|----------------------------------------------|
|                                                                   |                |                                                                                                    |                        |                                              |
| Ubicaciones                                                       | Paso:1         | <b>F</b> Oblicaciones                                                                                                    |                        |                                              |
| Escandallos de Elaboración                                        |                | Ubicaciones en Almacén                                                                                                    | Ubicaciones en sección |                                              |
| ipos de Movimeiros<br>Contabilizado<br>Parámetros (Todo Incluido) | MY SEVEN SUITE | Dol DAFETERA 1930<br>Dol DAFETERA 1930<br>Dol DAR 1930<br>Dol DAREST BUFD DORADO<br>Dol ASED VIMPEZA<br>Dol CAFETERIA 1930<br>Ubicación Ar<br>Dolación Ar<br>Dolación Ar<br>Dolación Ar<br>Dolación Ar                                                                                                    | Paso:2                 |                                              |
| Seven Inventory ver 4.0                                           |                |                                                                                                    |                        | 😰 seven 🛐 SEVENLAP 🔋 Inventario 🔛 29/08/2011 |

**Paso 1:** Para ingresar a la pantalla darle doble clic al ítem CONFIGURACION: *"Ubicaciones"*. En la pestaña de *"Ubicaciones en sección"* y luego en la pestaña de *"Ubicaciones"*.

Paso 2: Se posiciona sobre la sección donde se va a crear la ubicación.

**Paso 3:** Se le da al botón nuevo (hoja en blanco). En la columna **Ubicación** estarán las ubicaciones creadas en esa sección se selecciona el que se ocupa y en la columna **Articulo** se pone el artículo que está en esa ubicación. Luego se le da guardar (disquete).

### 5.7. FICHA DE DESPIECE

En esta pantalla se puede crear previamente la configuración de despieces para utilizar en el ítem de 2.6.Despiece para así no tener que indicar cada vez que se realice, cuáles serán los productos resultantes.

# 5.7.1. Como crear previamente una configuración de despiece.

Esto no es obligatorio pero es útil para no tener que estar haciendo siempre la configuración cuando se va a hacer un despiece en el ítem 2.6.Despiece.

| Inventory v 4.0                                                                                                    |                | Contraction in case of Female                                                                                                    |                                                                                                    | State of the local division of the local division of the local div |                                    |
|----------------------------------------------------------------------------------------------------|----------------|----------------------------------------------------------------------------------------------------|----------------------------------------------------------------------------------------------------|----------------------------------------------------------------------------------------------------|------------------------------------|
| Sistema<br>Sistema<br>Corones<br>Pedidos<br>Connesita<br>Pedidos<br>Consulta y Cierre de Pedidos<br>Trasiado entre Hoteles<br>Ajustes<br>Presido e Código<br>Cambio de Código<br>Cambio de Código<br>Cambio de Código<br>Cambio de Código<br>Cambio de Código<br>Cambio de Código<br>Consulta y Liatdos<br>Primetros generales<br>Amacenes y Secciones<br>Provedores y Especialidades<br>Artículos<br>Fichas de Despice<br>Tos de Movimentos<br>Contabilización<br>Parámetros (Todo Incluido) | MY SEVEN SUITE | Pas<br>Articulo orgen<br>Articulo destino<br>Articulo destino<br>Articulo | SO:2  Descripción de ficha de despiece  Puntos  Puntos  Puntos  Puntos  Puntos  Puntos  Puntos  Puntos  Puntos  Puntos  Puntos  Puntos  Puntos  Puntos  Puntos  Puntos  Puntos  Puntos  Puntos Puntos Puntos |                                                                                                    |                                    |
| Fichas de Despiece                                                                                                    |                |                                                                                                    |                                                                                                    | 🗗 seven                                                                                                    | SEVENLAP 🔋 Inventario 👫 29/08/2011 |

Paso 1: Para ingresar a la pantalla darle doble clic al ítem CONFIGURACION: "Fichas de Despiece".

Paso 2: Se le da clic a nuevo (hoja en blanco) y en el campo Artículo origen se escoge el articulo a despiezar.

**Paso 3:** En esta área se seleccionan los productos previamente creados que van a ser el resultado del despiece. Se le da nuevo (hoja en blanco), en la columna **Artículo destino** se selecciona el articulo resultante y en la columna **Puntos** se pone la relación con los demás productos resultantes, esto es porque algunos de los productos resultantes pueden valer más que otros, este campo fue diseñado para especificar que tanto en comparación a los otros, si se digitara 2 en este campo estaríamos configurando que vale el doble, un ejemplo más plausible podría ser un tiburón ya que la aleta es mucho más cara que todo el cuerpo y se puede desear que el costo así lo refleje. Luego se le da guardar (disquete).

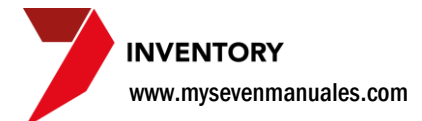

### **5.8. ESCANDALLOS DE ELABORACION**

Para poder hacer una elaboración en el ítem 2.7.Elaboraciones es obligatorio tener configurado la elaboración del producto resultante, no es obligatorio hacerla "normada" que se refiere a pre establecer cantidades tanto de preparación como de resultado, pero si es obligatorio poner que productos son los que se van a utilizar y si deseamos que si se van a rebajar o no.

Existen productos que salen de la composición de otros productos, como lo son las salsas para pastas, cremas pasteleras.... Acá quiero aclarar que esta elaboración en el caso de tener Punto de Ventas no se refiere a la confección de los platos que se hace en el PV, para los ejemplos citados es para descontar de inventario los artículos y que ya no hagan falta a la hora de hacer la toma física, lo que se contaría seria los litros de salsa que quedan. Y en el caso de la composición del plato en el punto de ventas de la pasta se incluye las onzas o mililitros de esa salsa que se ocupa para el plato.

# **5.8.1. Como definir los productos que necesita un producto sub preparado.**

| Inventory v 4.0                                                                                                    |                          | Contraction (Strend Street, Street, St |        |                                        |
|----------------------------------------------------------------------------------------------------|--------------------------|----------------------------------------------------------------------------------------------------|--------|----------------------------------------|
| Sistema     Sostema     Sostema     Sostema     Sostema     Societa     Sostema     Societa     Societa     Societa     S | MY SEVEN SUITE<br>Paso:1 | Signal Constant State State S  | Paso:3 |                                        |
| Seven Inventory ver 4.0                                                                                                    |                          |                                                                                                    | seve   | n 🛐 SEVENLAP 👔 Inventario 🛄 29/08/2011 |

Paso 1: Para ingresar a la pantalla darle doble clic al ítem CONFIGURACION: "Escandallos de Elaboración".

Paso 2: Se le da clic a nuevo (hoja en blanco)

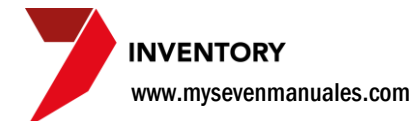

**Paso 3:** En el campo **Articulo a elaborar** se selecciona el articulo previamente creado que va a resultar de la preparación, el campo **Normada** lo cliquean si es que en los ingredientes y resultado van a poner las cantidades previamente, si no se cliquea estas cantidades se ponen directamente en la elaboración del ítem 2.7. Elaboraciones. Si le dan clic a ese check el sistema habilitara **Cantidad a Elaborar** para poner la cantidad según la unidad de medida a resultar y en los Ingredientes habilitará la columna Cantidad.

**Paso 4:** Acá se van a poner los ingredientes que lleva el "Articulo a elaborar". Se le da nuevo (hoja en blanco) de este paso, en la columna **Ingredientes** se selecciona el artículo, en la columna **Cantidad** se pone la cantidad que se va a utilizar para el resultado, según la unidad de medida si es que esta seleccionado "Normada", en la columna **Rebajar** se le da clic al check si cuando se va a elaborar el producto este debe descontar las cantidades de los ingredientes. Luego se le da guardar (disquete).

## 5.8.2. Búsqueda por ingredientes de Escandallos de elaboración ya creadas.

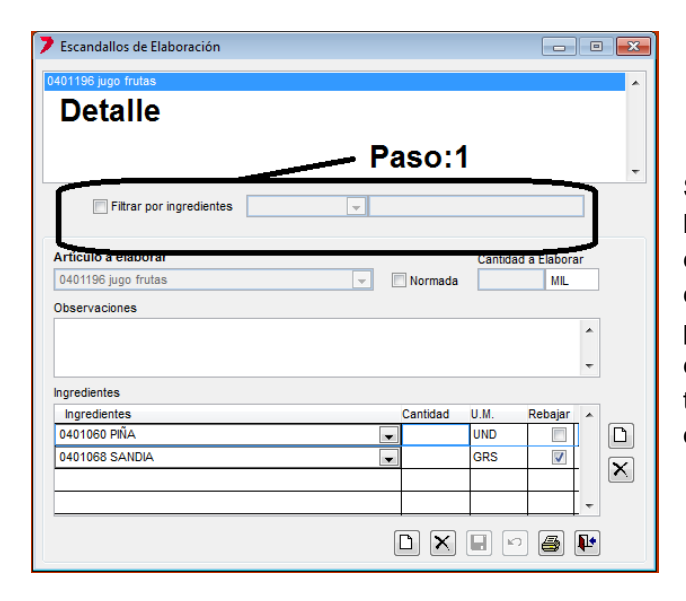

Se le da clic al check de **Filtrar por ingrediente** y se habilitara la búsqueda en el primer campo podemos digitar el código de inventario del producto o en el segundo campo podemos hacer una búsqueda por descripción, para hacerla solo debemos poner parte de la descripción en ese campo y luego darle ENTER. Si algún escandallo tiene ese producto en el área de **Detalle** presentara los que lo contengan.